## **Digital Power Meter**

GPM-8310

USER MANUAL Rev. C

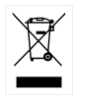

ISO-9001 CERTIFIED MANUFACTURER

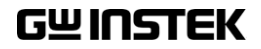

This manual contains proprietary information, which is protected by copyright. All rights are reserved. No part of this manual may be photocopied, reproduced or translated to another language without prior written consent of Good Will company.

The information in this manual was correct at the time of printing. However, Good Will continues to improve products and reserves the rights to change specification, equipment, and maintenance procedures at any time without notice.

Good Will Instrument Co., Ltd. No. 7-1, Jhongsing Rd., Tucheng Dist., New Taipei City 236, Taiwan.

## **Table of Contents**

| SAFETY INSTRUCTIONS                                                                       | 5                           |
|-------------------------------------------------------------------------------------------|-----------------------------|
| GETTING STARTED<br>Characteristics<br>Appearance<br>Set Up                                | <b>10</b><br>11<br>16<br>25 |
| BASIC SETTING                                                                             | 28                          |
| Setting up measurement range<br>Setting up measurement status<br>Setting up System status |                             |
| MEASUREMENT AND OTHER FUNCTIONS                                                           | 81                          |
| Measurement function<br>Other functions                                                   | 82<br>87                    |
| Graph measurement function                                                                |                             |
| DIGITAL I/O / DA4                                                                         | 120                         |
| Digital I/O / DA4 Overview                                                                | 121                         |
| External Remote Control                                                                   | 123                         |
| DA4 Output Function<br>User / 4094 Mode                                                   | 124<br>129                  |
| REMOTE CONTROL                                                                            | 135                         |
| Configure Remote Control Interface                                                        | 136                         |
| Configure EOL Character<br>Return to Local Control                                        |                             |
| COMMAND OVERVIEW                                                                          | 144                         |
| Command Syntax                                                                            | 144                         |
| Command List                                                                              | 148                         |

## **GWINSTEK**

| APPENDIX                          | 227 |
|-----------------------------------|-----|
| Specifications                    |     |
| Status system                     | 239 |
| Dimensions                        |     |
| Declaration of Conformity         |     |
| Power measurement                 |     |
| Introduction to IEC-62301         |     |
| EUP Directive Lot6 specifications |     |
| Connection Guide                  |     |

# **SAFETY INSTRUCTIONS**

This chapter contains important safety instructions that you must follow during operation and storage. Read the following before any operation to ensure your safety and to keep the instrument in the best possible condition.

#### Safety Symbols

These safety symbols may appear in this manual or on the instrument.

|          | Warning: Identifies conditions or practices that could result in injury or loss of life.                              |  |
|----------|----------------------------------------------------------------------------------------------------|--|
|          | Caution: Identifies conditions or practices that<br>could result in damage to the GPM-8310<br>or to other properties. |  |
| <u>Å</u> | DANGER High Voltage                                                                                                   |  |
| <u>!</u> | Attention Refer to the Manual                                                                                         |  |
|          | Protective Conductor Terminal                                                                                         |  |
| <u> </u> | Earth (ground) Terminal                                                                                               |  |

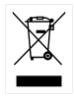

Do not dispose electronic equipment as unsorted municipal waste. Please use a separate collection facility or contact the supplier from which this instrument was purchased.

## Safety Guidelines

| General Guideline • | Make sure that the voltage input level does not exceed AC600V.                                                                          |  |  |
|---------------------|----------------------------------------------------------------------------------------------------|--|--|
| CAUTION •           | Make sure the current input level does not exceed 20A.                                                                                  |  |  |
| •                   | Do not place any heavy object on the instrument.                                                                                        |  |  |
| •                   | Avoid severe impact or rough handling that can lead to damaging the instrument.                                                         |  |  |
| •                   | Do not discharge static electricity to the instrument.                                                                                  |  |  |
| •                   | Use only mating connectors, not bare wires, for the terminals.                                                                          |  |  |
| •                   | Do not perform measurement at the source of a<br>low-voltage installation or at building<br>installations (Note below).                 |  |  |
| •                   | Do not disassemble the instrument unless you are qualified as service personnel.                                                        |  |  |
| •                   | Make sure that the COM terminal to earth is limited to 600Vpk.                                                                          |  |  |
| •                   | Remove all test leads before disconnecting the mains power cord from the socket.                                                        |  |  |
| •                   | If the equipment is used in a manner not<br>specified by the manufacturer, the protection<br>provided by the equipment may be impaired. |  |  |
| •                   | The device should be placed in a place where the plug connected to it can be removed easily.                                            |  |  |

|                          | (Note) EN 61010-1:2010 specifies the measurement categories and their requirements as follows. The GPM-8310 falls under category II 600V.                                |
|--------------------------|----------------------------------------------------------------------------------------------------|
|                          | <ul> <li>Measurement category IV is for measurement performed at the source of low-voltage installation.</li> </ul>                                                      |
|                          | <ul> <li>Measurement category III is for measurement performed in the<br/>building installation.</li> </ul>                                                              |
|                          | Measurement category II is for measurement performed on the<br>circuits directly connected to the low voltage installation.                                              |
| Power Supply             | • AC Input voltage: 100-240 VAC 50/60Hz                                                                                                    |
|                          | • The power supply voltage should not fluctuate more than 10%.                                                                                                    |
|                          | • Connect the protective grounding conductor of the AC power cord to an earth ground, to avoid electrical shock.                                                         |
|                          | • If grounding practice is not well implemented, a certain amounts of noises will be generated when connecting to GPM-001, the handy measurement accessory for GPM-8310. |
| Cleaning the             | • Disconnect the power cord before cleaning.                                                                                                    |
| Instrument               | • Use a soft cloth dampened in a solution of mild detergent and water. Do not spray any liquid.                                                                          |
|                          | • Do not use chemicals containing harsh material such as benzene, toluene, xylene, and acetone.                                                                          |
| Operation<br>Environment | • Location: Indoor, no direct sunlight, dust free, almost non-conductive pollution (Note below)                                                                          |
|                          | • Temperature: 0°C to 40°C                                                                                                    |
|                          | <ul> <li>Humidity: &lt; 30°C: &lt; 80%RH(non-condensing);<br/>30°C~40°C:&lt;70%RH(non-condensing);</li> <li>&gt;40°C: &lt;50%RH (non-condensing)</li> </ul>              |
|                          | • Altitude: <2000m                                                                                                    |
|                          | Originality as asto some OVC II                                                                                                    |

Overvoltage category: OVC II

|             | (Note) EN 61010-1:2010 specifies the pollution degrees and their requirements as follows. The GPM-8310 falls under degree 2.                                                                                                    |  |
|-------------|----------------------------------------------------------------------------------------------------|--|
|             | <ul> <li>Pollution refers to "addition of foreign matter, solid, liquid, or<br/>gaseous (ionized gases), that may produce a reduction of<br/>dielectric strength or surface resistivity".</li> </ul>                                                                                                    |  |
|             | • Pollution degree 1: No pollution or only dry, non-conductive pollution occurs. The pollution has no influence.                                                                                                    |  |
|             | <ul> <li>Pollution degree 2: Normally only non-conductive pollution<br/>occurs. Occasionally, however, a temporary conductivity caused<br/>by condensation must be expected.</li> </ul>                                                                                                    |  |
|             | • Pollution degree 3: Conductive pollution occurs, or dry, non-<br>conductive pollution occurs which becomes conductive due to<br>condensation which is expected. In such conditions, equipment<br>is normally protected against exposure to direct sunlight,<br>precipitation, and full wind pressure, but neither temperature<br>nor humidity is controlled. |  |
| Storage     | Location: Indoor                                                                                                    |  |
| environment | • Temperature: -40°C to 70°C                                                                                                    |  |
|             | • Humidity: <90%RH(non-condensing)                                                                                                    |  |
| Disposal    | Do not dispose this instrument as unsorted<br>municipal waste. Please use a separate collection<br>facility or contact the supplier from which this<br>instrument was purchased. Please make sure<br>discarded electrical waste is properly recycled to<br>reduce environmental impact.                                                                        |  |

# **G**ETTING STARTED

This chapter describes the GPM-8310 in a nutshell, including accessories, package contents, its main features and front / rear panel introduction.

| Characteristics                   | 11 |
|-----------------------------------|----|
| Accessories                       | 14 |
| Package Contents                  | 15 |
| Appearance                        | 16 |
| Front Panel                       | 16 |
| Main Display Overview             | 19 |
| Rear Panel                        | 22 |
| Set Up                            | 25 |
| Tilting the Stand                 | 25 |
| Power Up                          | 26 |
| Connect the wires to the GPM-8310 | 27 |

## Characteristics

The GPM-8310 is a high-precision, programmable power meter for using in standby measuring the device with low power such as switching power supplies, transformers, power supplies, adapter and other devices. It equips with a color TFT-LCD screen and also multiple graph displays which are very convenient for reading the measurement results. The GPM-8310 has become a reliable power measurement instruments because of its simple operation, excellent performance, user-friendly graph displays and automatic measurement interface.

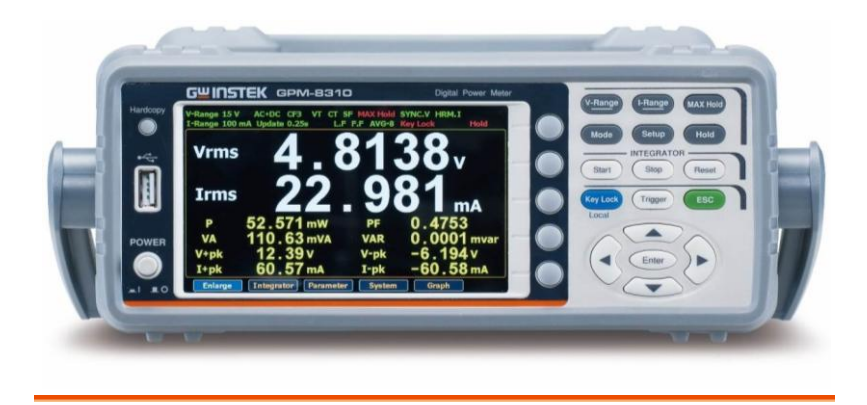

| Operation | • Press the buttons on the front panel to easily |
|-----------|--------------------------------------------------|
|           | turn on the GPM-8310 measurement function.       |
|           | All settings and measurements results are        |
|           | displayed on the 5-inches TFT-LCD screen panel   |
|           | for easy use of each function.                   |

- Standard display mode: 2 main measurement results and 8 secondary measurement results are displayed in this screen.
- Simple display mode: 4 major measurement results are displayed in this screen.

• 6 selectable voltage ranges available from 15V to Performance 600V with 0.1% of reading + 0.05% of range. 12 selectable current ranges available from 5mA to 20A with 0.1% of reading + 0.05% of range. • It can even measure the voltage of abnormal wave of CF 3. The half-range CF is up to 6 or 6A. It can even measure the current of abnormal wave of CF 3. The half-range CF is up to 6 or 6A. Total harmonic distortion measurement. • 50-orders harmonic test and analysis function. Graph display for measurement results including harmonic orders distribution. • Plug-in USB disk data store function including log and screenshot. • Auto range function for integration measurement.

| Features    | <ul> <li>Full five-digit measurement.</li> </ul>                                                                                                    |  |  |  |
|-------------|----------------------------------------------------------------------------------------------------|--|--|--|
|             | <ul> <li>Voltage measurement range: 15V ~ 600V or<br/>automatic switching</li> </ul>                                                                  |  |  |  |
|             | <ul> <li>Current measurement range: 5mA ~ 20A or<br/>automatic switching</li> </ul>                                                                   |  |  |  |
|             | • Maximum accuracy of 0.1% of reading + 0.05% of range                                                                                                |  |  |  |
|             | • 2 main measurement readings and 8 minor measurement readings are displayed in the screen of standard display mode.                                  |  |  |  |
|             | • 4 main measurement readings are displayed in the screen of simple display mode.                                                                     |  |  |  |
|             | <ul> <li>Added stand-alone display of total harmonic<br/>distortion measurement function (50 steps)</li> </ul>                                        |  |  |  |
|             | <ul> <li>Test bandwidth of voltage and current: DC ~<br/>100kHz.</li> </ul>                                                                           |  |  |  |
|             | • Selectable boot settings (Previous / Default)                                                                                                    |  |  |  |
|             | • Waveform display up to 10kHz along with Harmonic bar and list table                                                                                 |  |  |  |
| Interface   | <ul> <li>Standard interface: USB / RS232 / LAN / GPIB</li> <li>Optional interface: Digital IO / DA4</li> </ul>                                        |  |  |  |
| Application | • It can be applied to production test such as power supplies, transformers, motors, electrical equipment and other equipment with low standby power. |  |  |  |
|             | • It can be applied to power measurement conforms to IEC 62301                                                                                        |  |  |  |
|             | • It can be applied to assess the power consumption of product design.                                                                                |  |  |  |

#### Accessories

| Standard Accessories | Part number      | Description                    |
|----------------------|------------------|--------------------------------|
|                      | 82PM-83100E01    | User Manual CD                 |
|                      | 82GW1SAFE0M01    | Safety Instruction Sheet       |
|                      | Region dependent | Power Cord                     |
|                      | GTL-209          | Test leads: 1x red, 1x black   |
|                      | GTL-212          | Test leads: 1x yellow, 1x blue |
| Optional Accessories | Part number      | Description                    |
|                      | GPM-001          | Test Fixture                   |
|                      | GTL-234          | RS232C cable                   |
|                      | GTL-246          | USB cable                      |
|                      | GTL-248          | GPIB cable                     |
|                      | GCP-300          | Current Probe                  |
|                      | GRA-422          | Rack Adapter Panel (19", 2U)   |
| Option               | Name             | Description                    |
|                      | GPM-DA4          | DA4 (Factory installed)        |

#### **Package Contents**

Check the contents before using the instrument.

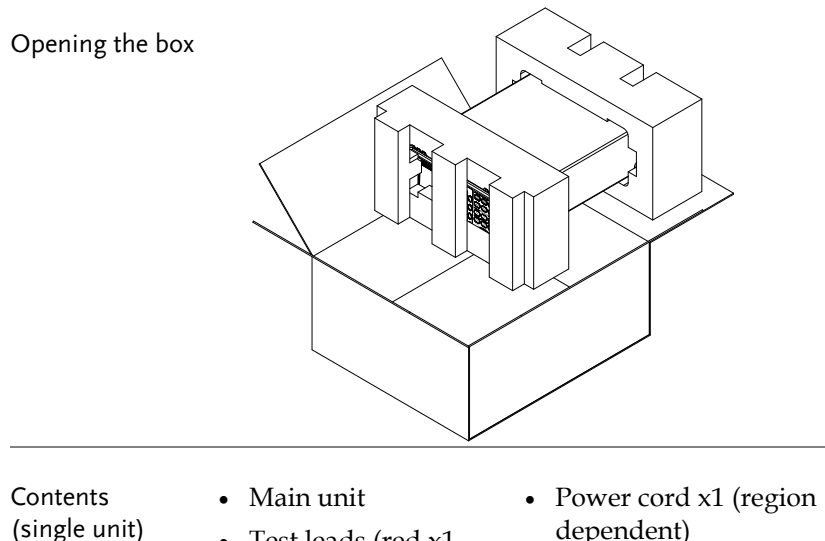

- Test leads (red x1, • black x1, yellow x1, blue x1)
- dependent)
- User manual CD
- Safety instruction sheet

## Appearance

#### Front Panel

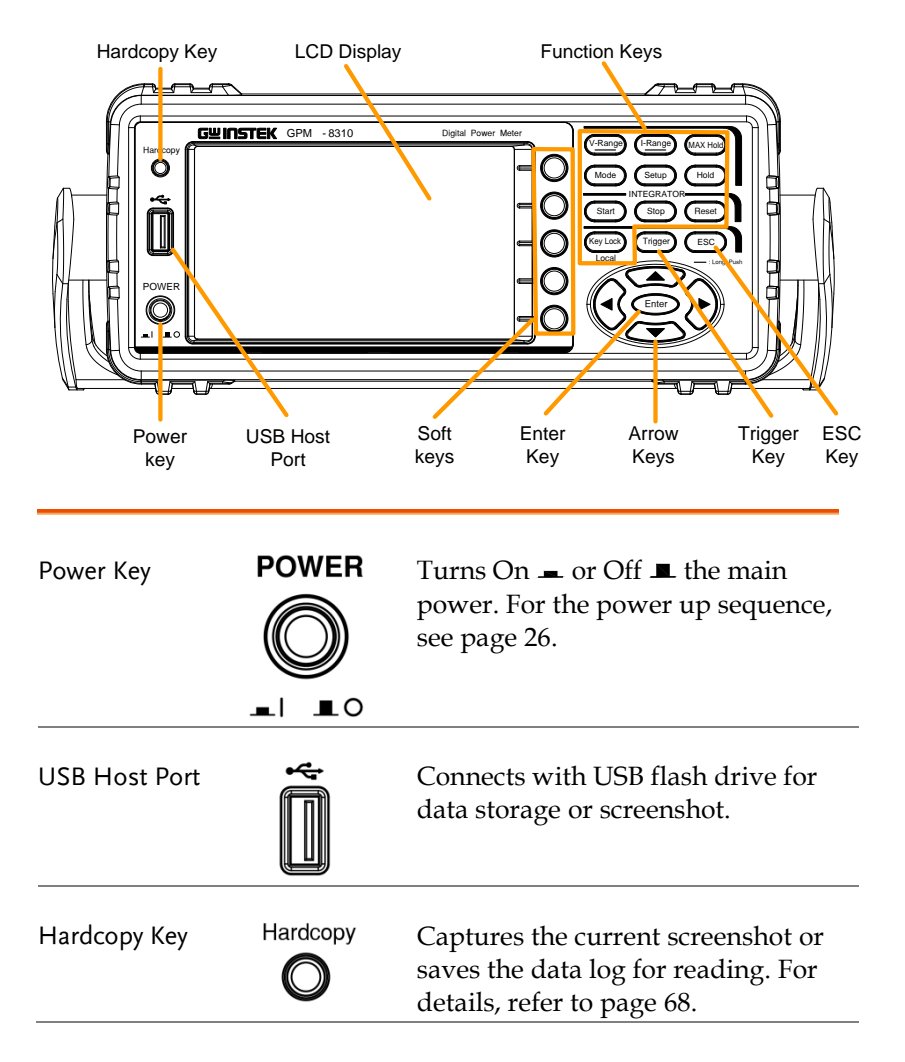

| Function Keys | V-Range<br>Enter        | V-Range key, up/down arrow keys<br>and Enter key can be used together<br>to select a voltage range or auto<br>range measurement mode. Also,<br>press and hold the V-Range key to<br>toggle between manual and auto<br>range setting. See page 30.                                                                                        |                                                                                                    |  |
|---------------|-------------------------|----------------------------------------------------------------------------------------------------|----------------------------------------------------------------------------------------------------|--|
|               | I-Range<br>Enter        | I-Range key, up/down arrow keys<br>and Enter key can be used together<br>to select a current range or auto<br>range measurement mode. Also,<br>press and hold the I-Range key to<br>toggle between manual and auto<br>range setting. See page 30.                                                                                        |                                                                                                    |  |
|               | MAX Hold                | <ul> <li>Press this button to display the maximum measurement reading. See page 88.</li> <li>Press this key to select measure mode (DC/AC/AC+DC/V-MEAN). See page 89.</li> <li>Press this key to enter the measurement settings menu. See page 34.</li> <li>Press this key to switch window and stop refreshing. See page 88.</li> </ul> |                                                                                                    |  |
|               | Mode                    |                                                                                                    |                                                                                                    |  |
|               | Setup                   |                                                                                                    |                                                                                                    |  |
|               | Hold                    |                                                                                                    |                                                                                                    |  |
|               | INTEGRATO<br>Start Stop | Reset                                                                                                    | Use the left and right<br>arrow keys to select<br>Integrator mode, and<br>press Enter button to<br>enter the time integrator<br>function. See page 90. |  |

|             | Key Lock<br>Local | Press this key to toggle to key lock. In<br>Remote control mode, press this button<br>to switch to local mode. See page 89.                                                                     |  |
|-------------|-------------------|----------------------------------------------------------------------------------------------------|--|
| Enter Key   | Enter             | This button is used to enter the menu,<br>confirm the settings and switch<br>between the standard display mode<br>and simple display mode (no function<br>table and display icon). See page 88. |  |
| Trigger key | Trigger           | Activates the Trigger function. See page 88.                                                                                                    |  |
| ESC Key     | ESC               | Press this button to cancel the<br>current setting. The cursor returns to<br>the default position or return to the<br>previous menu according to the<br>situation. See page 89.                 |  |
| Arrow Keys  |                   | This four arrow keys are<br>used to edit the parameters,<br>browse the menu system and<br>select the parameter range.                                                                           |  |
| Soft Keys   | 00000             | The 5 soft keys have varied functions<br>from the OSD (On-Screen Display)<br>options, individually, per different<br>settings.                                                                  |  |

#### Main Display Overview

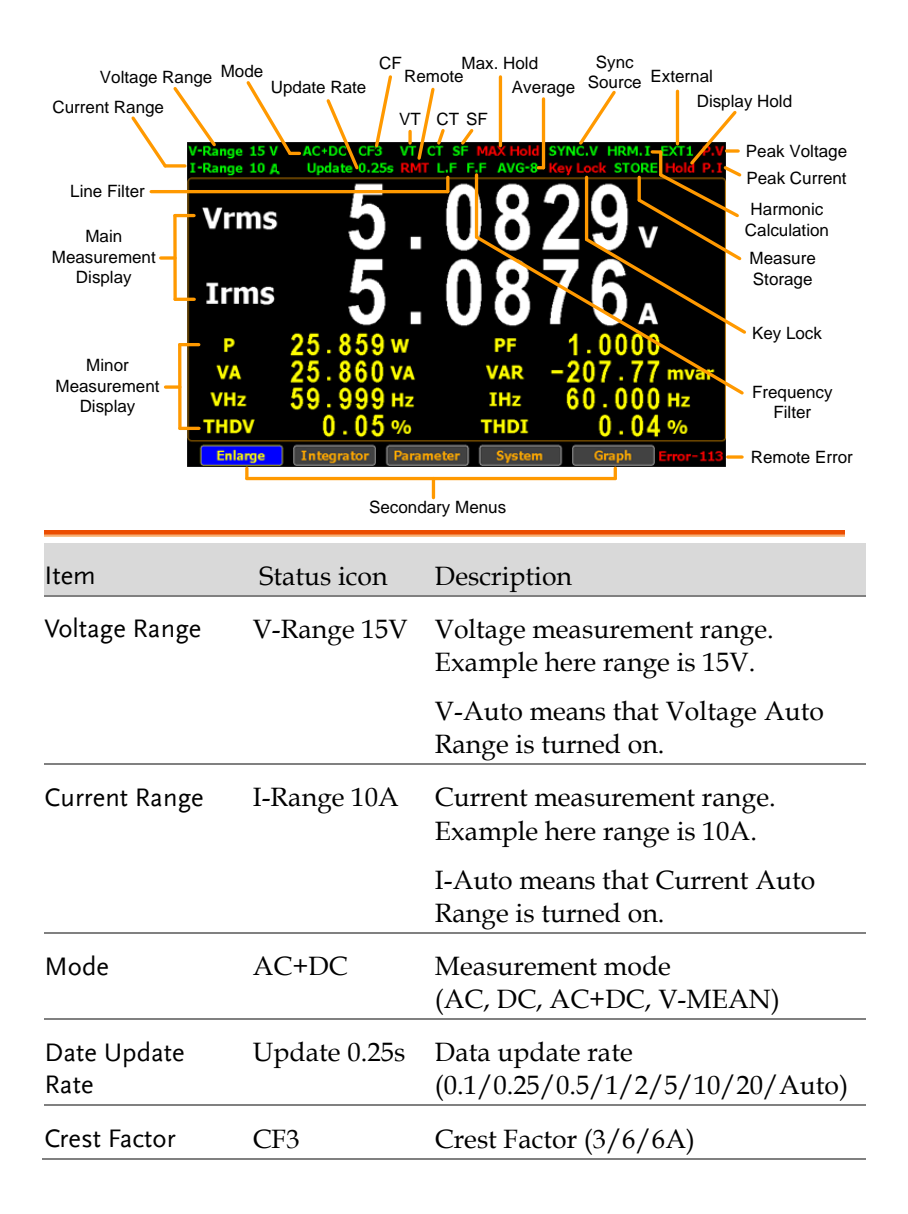

#### G≝INSTEK

| VT Ratio State          | VT        | External voltage magnification (On/Off)             |  |
|-------------------------|-----------|-----------------------------------------------------|--|
| CT Ratio State          | СТ        | External current magnification (On/Off)             |  |
| Power Ratio<br>State    | SF        | External power magnification (On/Off)               |  |
| Remote                  | RMT       | Remote control mode (On/Off)                        |  |
| Line Filter             | L.F       | Voltage and current filters (On/Off)                |  |
| Frequency Filter        | F.F       | Frequency filters (On/Off)                          |  |
| Maximum Hold            | MAX Hold  | Retain and display the maximum measurement reading. |  |
| Average                 | AVG-8     | Average number of sampling (8/16/32/64)             |  |
| Sync Source             | SYNC.V    | Synchronization source (V/I/Off)                    |  |
| Keyboard Lock           | Key Lock  | Lock Key button                                     |  |
| Harmonic<br>Calculation | HRM.I     | Harmonic calculation method (IEC/CSA/Off)           |  |
| Measure Storage         | STORE     | Measured date storage (On/Off)                      |  |
| External Input          | EXT1      | External signal input function<br>(Ext1/Ext2/Off)   |  |
| Display Hold            | Hold      | Retain and display the current measurement reading. |  |
| Peak Voltage            | P.V       | The voltage exceeds the measurement range           |  |
| Peak Current            | P.I       | The current exceeds the measurement range           |  |
| Remote Error            | Error-XXX | An error occurs in remote command                   |  |

### G≝INSTEK

| Standard Display<br>Mode | Display the measurement result of 2 major and 8 minor measurement parameters                       |                                                                                                    |  |
|--------------------------|----------------------------------------------------------------------------------------------------|----------------------------------------------------------------------------------------------------|--|
| Simple Display<br>Mode   | Display the measurement result of 4 major measurement parameters                                   |                                                                                                    |  |
| Secondary menus          | Display seconda                                                                                    | ry function menu                                                                                                    |  |
|                          | To navigate the s<br>and right arrow<br>are loopback, wl<br>stops at Graph, j<br>to Enlarge in a p | secondary function menu, use left<br>keys alternately. The arrow keys<br>nich means, for example, when it<br>press the right arrow key to move<br>romptly loopback manner. |  |
|                          | • Enlarge                                                                                          | This function key is used to<br>switch display of measurement<br>result from 2 major plus 8 minor<br>to 4 major ones.                                                      |  |
|                          | Integrator                                                                                         | This function key is used to set up<br>integrator measurement<br>parameters and execute integrator<br>measurement function.                                                |  |
|                          | • Parameter                                                                                        | This function key is used set up measurement parameters.                                                                                                    |  |
|                          | • System                                                                                           | This function key is used to enter<br>the system setting and system<br>configuration screens.                                                                              |  |
|                          | • Graph                                                                                            | This function key is used to set up<br>graph measurement settings and<br>execute measurement in the<br>intuitive graph displays.                                           |  |

#### Rear Panel

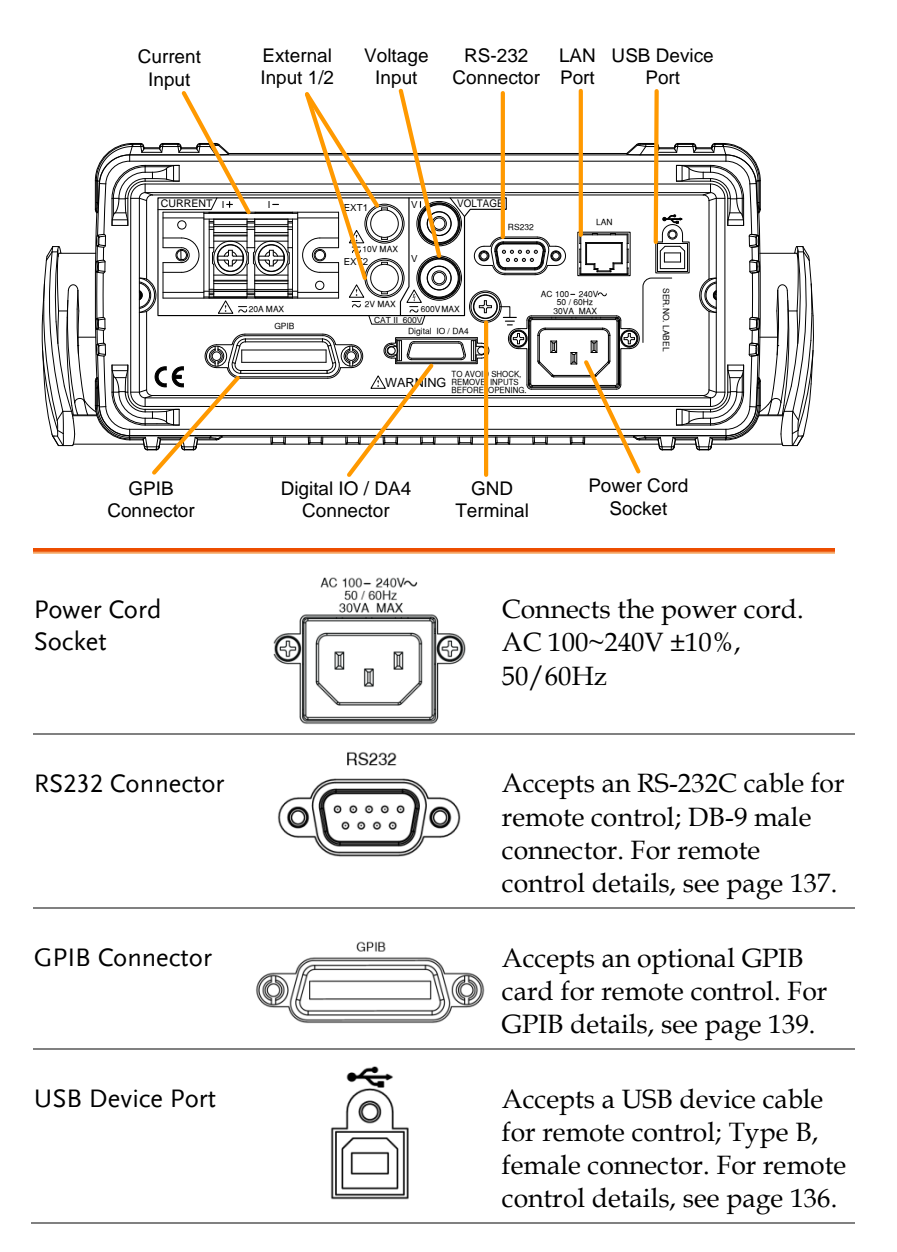

### G≝INSTEK

| LAN Port                          |                                                            | Accepts a LAN for remote<br>control. For remote control<br>details, see page 141.                                             |
|-----------------------------------|------------------------------------------------------------|----------------------------------------------------------------------------------------------------|
| Digital IO / DA4<br>Connector     |                                                            | Accepts a digital I/O cable<br>for signal output; SCSI 26 pin,<br>female connector. For digital<br>I/O details, see page 121  |
| GND Terminal                      |                                                            | Connects the GND (ground)<br>terminal to the earth ground.                                                                    |
| Voltage/Current<br>input terminal |                                                            | Voltage/Current<br>input terminals is<br>used to connect<br>the main<br>measurement<br>signals.                               |
| External Input 1/2                | EXTI<br>Connects of<br>terminal v<br>the EXT2 t<br>maximum | output signal to the EXT1<br>which receives up to 10V, or<br>terminal that receives at the<br>of 2V. See page 60 for setting. |

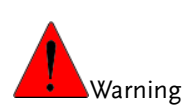

- Do not use damaged device. Before using the equipment, check its housing first to sure there is no any cracks. Do not operate this device in an environment containing explosive gases, steam or dust.
- The maximum measurable current and voltage are 600 V and 20A for voltage and current terminals of the rear panel of the GPM-8310. Do not input exceeded voltage and current, otherwise it will burn the device.
- The maximum input voltage are 10 V and 2V for EXT1 and EX2 terminals of the rear panel of the GPM-8310. Do not input exceeded voltage, otherwise it will burn the device.
- Always use the supplied cable for connection.
- Before connecting the device, observe all the safety symbols marked on the device.
- Turn off the power to the device and the application system before connecting I/O terminals.
- Do not install replacement parts on the device or perform any unauthorized modifications.
- Do not use this device if the removable cover is removed or loosened.
- Do not connect any cables and terminals before performing self-test.
- Use only the power adapter supplied by the manufacturer to avoid accidental injury.
- Do not use this device for life support systems or any other equipment that has safety requirements.

## Set Up

Tilting the Stand

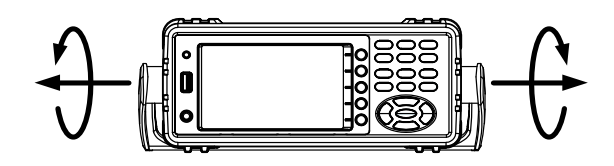

Pull out the handle sideways and rotate it clockwise for the several applications listed below.

Horizontal

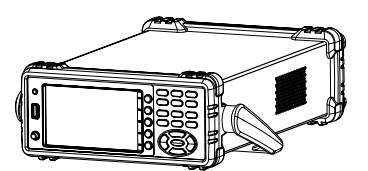

Place the unit horizontally.

Tilt

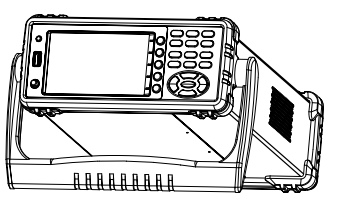

Rotate the handle for tilt stand.

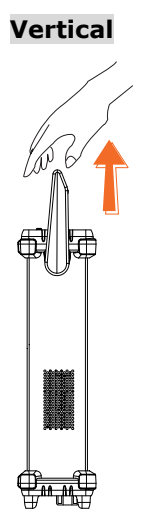

Place the handle vertically for hand carry.

#### **G**<sup>w</sup>INSTEK

#### Power Up

Steps

#### 1. Ensure the AC voltage is $100 \sim 240$ V.

2. Connect the power cord to the AC voltage input.

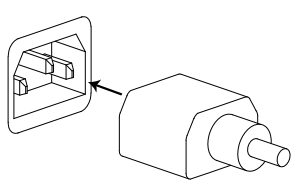

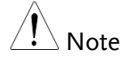

Make sure the ground connector on the power cord is connected to a safety ground. This will influence the measurement accuracy.

3. Push to turn on the main power switch on the front panel.

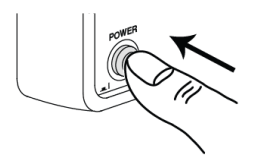

4. The display turns on and shows the last function that was used before the power was reset.

#### Connect the wires to the GPM-8310

|                       | Two separate wires is used to conne        |                                                                                                    |  |
|-----------------------|--------------------------------------------|----------------------------------------------------------------------------------------------------|--|
| Background            | M-8310, so voltage and current             |                                                                                                    |  |
|                       | measurement are isolated and don't interfe |                                                                                                    |  |
|                       | wit                                        | h each other.                                                                                                    |  |
| Connection<br>diagram |                                            | RRENT/ I+ I-<br>EXT1<br>Tiov Max<br>EXT2<br>Tiov Max<br>EXT2<br>Tiov Max<br>Tiov Max<br>Tiov Max<br>Tiov Max<br>Tiov Max<br>Tiov Max |  |
| Description           | V +                                        | The positive voltage input (+), 600V for input on the rear panel.                                                                                                    |  |
|                       | V -                                        | The negative voltage input (-), 600V for input on the rear panel.                                                                                                    |  |
|                       | I +                                        | The positive current input (+), 20A for input on the rear panel.                                                                                                    |  |
|                       | I -                                        | The negative current input (-), 20A for input on the rear panel.                                                                                                    |  |
|                       | EXT1                                       | The external 1 voltage input, 10V for input on the rear panel.                                                                                                    |  |
|                       | EXT2                                       | The external 2 voltage input, 2V for input on the rear panel.                                                                                                    |  |

## **B**ASIC SETTING

| Setting up measurement range                        | 30 |
|-----------------------------------------------------|----|
| Auto Range                                          | 32 |
| Satting up mangurament status                       | 24 |
| Setting up measurement status                       |    |
| Setting up synchronization source                   |    |
| Setting up line filter                              | 35 |
| Setting up frequency filter                         | 36 |
| Setting up crest factor                             | 37 |
| Setting up auto-zero function                       | 38 |
| Setting up method of calculating harmonics          | 39 |
| Setting up data update rate                         | 41 |
| Setting up measure storage                          | 43 |
| Setting up average function                         | 45 |
| Setting up the voltage and current skipping         |    |
| configuration                                       | 47 |
| Setting up the skipping configuration for external. | 51 |
| Setting up the VT ratio state                       | 54 |
| Setting up the CT ratio state                       | 56 |
| Setting up the power ratio state                    | 58 |
| Setting up the external sensor input terminal       | 60 |
| Saving and loading the setup parameters             | 62 |
| Satting up the D/A output configuration             | 20 |
| Setting up the bandsony and los configuration       | 04 |
| Setting up the hardcopy and log configuration       | 68 |
| Setting up the MATH configuration                   | 70 |
| Setting up System status                            | 73 |
| System information screen                           | 73 |
| System configuration screen                         | 74 |
| System configuration screen                         | 74 |

#### G凹INSTEK

| Setting up power on status  | 75 |
|-----------------------------|----|
| Setting up brightness       | 76 |
| Setting up key sound        | 77 |
| Setting up remote interface | 78 |
| Setting up SCPI identity    | 80 |

#### Setting up measurement range

To get the accurate measurement results, you should set an appropriate measurement range before you perform measurement task.

- Set voltage range 1. Press V-Range button. The V-Range field turns to bluish.
  - 2. Use up and down arrow keys to select the desired range.

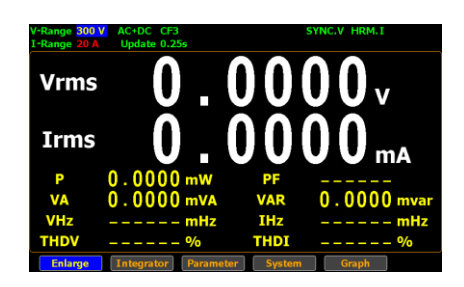

3. Press **Enter** button to confirm your selection.

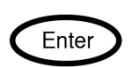

Rang

Available range Crest Factor **AUTO**, **15V**, **30V**, **60V**, **150V**, **300V**, **600V** is 3:

Crest Factor **AUTO, 7.5V, 15V, 30V, 75V, 150V, 300V** is 6/6A:

Set current range 1. Press **I-Range** button. The I-Range field turns to bluish.

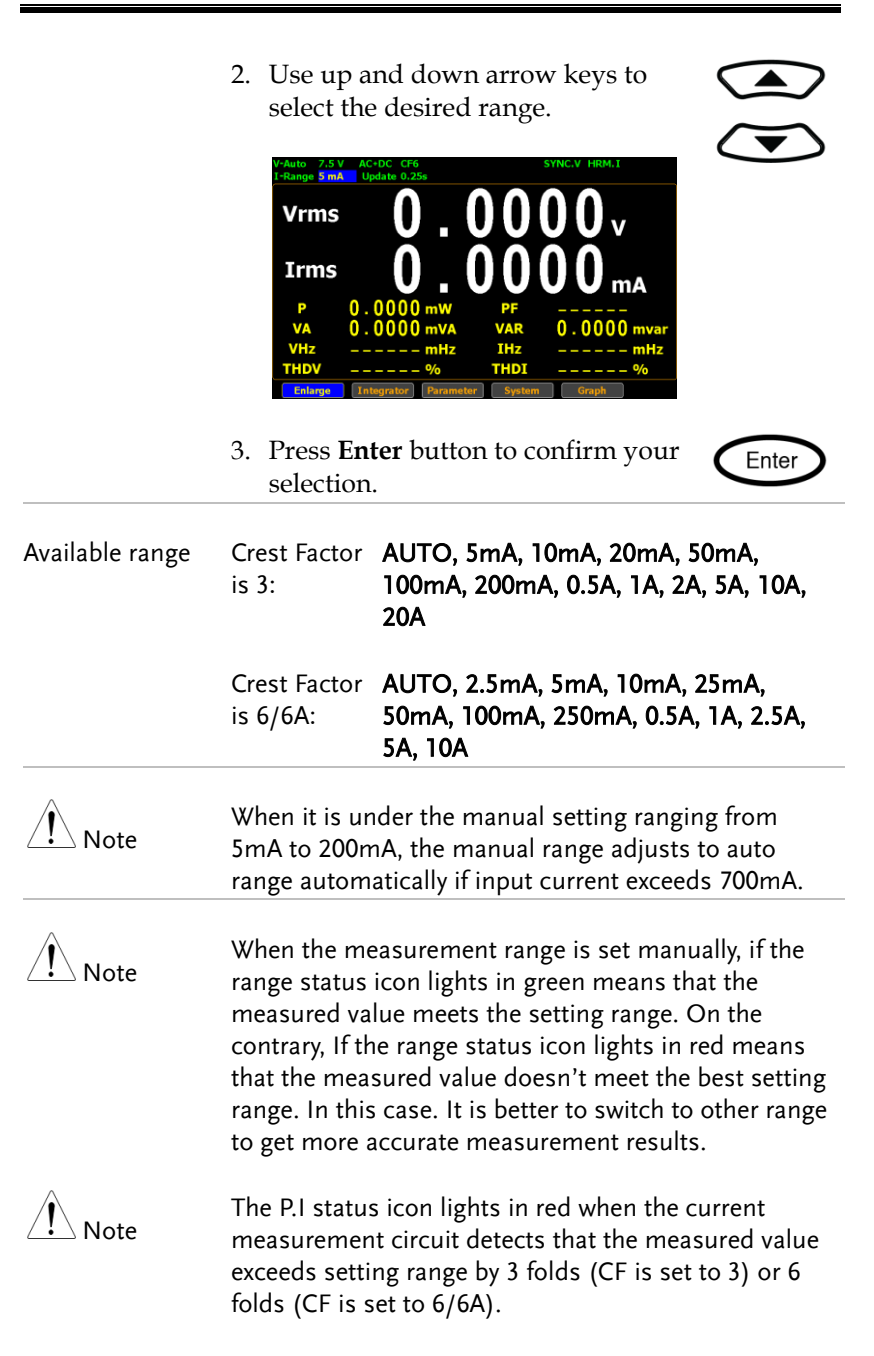

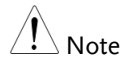

The P.V status icon lights in red when the voltage measurement circuit detects that the measured value exceeds setting range by 3 folds (CF is set to 3) or 6 folds (CF is set to 6/6A).

#### Auto Range

The range is automatically switched according to the voltage and current of input signal.

| Range is shift up      | The range is shifted up when either of the following conditions is met.                                                  |  |  |
|------------------------|----------------------------------------------------------------------------------------------------|--|--|
|                        | • Vrms or Irms exceeds the measurement range by 130% at CF 3/6.                                                          |  |  |
|                        | • Vrms or Irms exceeds the measurement range by 260% at CF 6A.                                                           |  |  |
|                        | • The Vpk or Ipk value of the input signal exceeds the current setting range by 300% at CF 3.                            |  |  |
|                        | • The Vpk or Ipk value of the input signal exceeds the current setting range by 600% at CF 6/6A.                         |  |  |
| Range is shift<br>down | The range is shifted down when all of the following conditions are met.                                                  |  |  |
|                        | • Vrms or Irms is equal to or less than the measurement range by 30% at CF 3/6/6A.                                       |  |  |
|                        | <ul> <li>Vrms or Irms is equal to or less than the next<br/>lower measurement range by 125% at CF<br/>3/6/6A.</li> </ul> |  |  |
|                        | • The Vpk or Ipk value of the input signal is equal to or less than the next lower measurement range by 300% at CF 3.    |  |  |
|                        | • The Vpk or Ipk value of the input signal is equal to or less than the next lower measurement range by 600% at CF 6/6A. |  |  |

Example

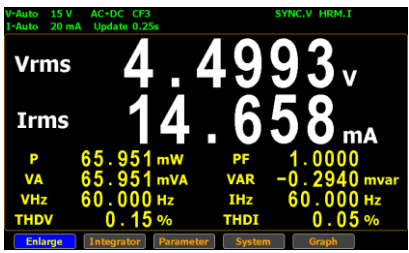

To begin with, the measured Irms value is within the current range of I-Auto 20mA.

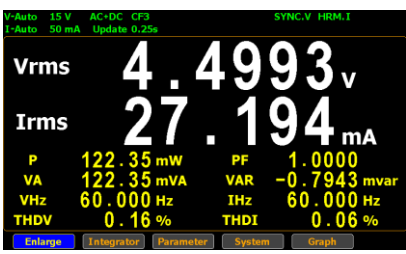

The measured Irms (27.194mA) exceeds the I-Auto 20mA by 130%, so the range is shifted up to 50mA automatically.

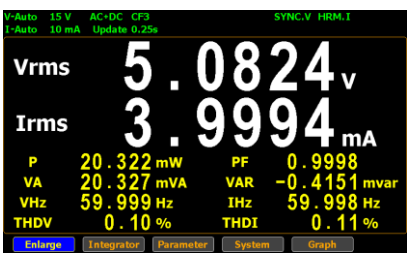

The measured Irms (3.9994mA) is less than 30% of the I-Auto 20mA, so the range is shifted down to 10mA automatically.

## Setting up measurement status

#### Setting up synchronization source

| Steps         | 1. Pres                                                       | s <b>Setup</b> button.                                                                                                    | Setup                                              |
|---------------|---------------------------------------------------------------|----------------------------------------------------------------------------------------------------|----------------------------------------------------|
|               | 2. Pres                                                       | s E <b>nter</b> button.                                                                                                    | Enter                                              |
|               | 3. Pres<br>curs                                               | s down arrow key to move<br>or to the <b>Sync Source</b> field.                                                                                                    |                                                    |
|               | 4. Use the c                                                  | soft keys to select and confirm desired option.                                                                                                    | 0                                                  |
|               | SETT<br>Syr<br>Lind<br>Fre<br>Cre<br>Aut<br>Han<br>Dat<br>Med | UP V<br>nc Source V V<br>e Filter Off I<br>squency Filter Off I<br>st Factor 3 off<br>to Zero Off Order 50<br>ta Update Rate 0.25s Time Out 1s<br>asure Storage Off Interval 0 0:00:00 | 000                                                |
| Option        | v                                                             | Select the voltage of signals as<br>synchronization source. The <b>SY</b><br>icon, for example, on the displa<br>green when V is selected for syr                                      | <b>NC.V</b> status<br>y lights up in<br>nc source. |
|               | I                                                             | Select the current of signals as synchronization source.                                                                                                    |                                                    |
|               | Off                                                           | Select the entire interval of data period as synchronization source                                                                                                    | updating<br>ce.                                    |
| Default value | v                                                             |                                                                                                    |                                                    |

## Setting up line filter

| Steps         | 1. Press                                                             | Setup button.                                                                                                    | Setup                                                                 |
|---------------|----------------------------------------------------------------------|----------------------------------------------------------------------------------------------------|-----------------------------------------------------------------------|
|               | 2. Press                                                             | Enter button.                                                                                                    | Enter                                                                 |
|               | 3. Press<br>cursc                                                    | s down arrow key to move<br>or to the <b>Line Filter</b> field.                                                                                                    |                                                                       |
|               | 4. Use s the d                                                       | soft keys to select and confirm esired option.                                                                                                    | 000                                                                   |
|               | SETU<br>Sync<br>Line<br>Freq<br>Cres<br>Auto<br>Harr<br>Data<br>Meas | P c Source V Filter On off uency Filter Off off c Source off off off off off off off off off of                                                                                                    | 000                                                                   |
| Option        | On                                                                   | Turn on the line filter function,<br>inserted into voltage and curren<br>measurement input circuits an<br>voltage, current as well as powe<br>measurements without high fre<br>components included within m<br>values. The <b>L.F</b> status icon on t<br>lights up in green. | which is<br>nt<br>d affects<br>er<br>equency<br>easured<br>he display |
|               | Off                                                                  | Turn off the line filter function. frequency is 500Hz.                                                                                                    | The cutoff                                                            |
| Default value | Off                                                                  |                                                                                                    |                                                                       |

## Setting up frequency filter

| Steps         | 1. Press                                                 | s <b>Setup</b> button.                                                                                                    | Setup                                                                      |
|---------------|----------------------------------------------------------|----------------------------------------------------------------------------------------------------|----------------------------------------------------------------------------|
|               | 2. Press                                                 | s E <b>nter</b> button.                                                                                                    | Enter                                                                      |
|               | 3. Press<br>curse                                        | s down arrow key to move<br>or to the <b>Frequency Filter</b> fie                                                                                                    | ld.                                                                        |
|               | 4. Use the d                                             | soft keys to select and confirm<br>lesired option.                                                                                                    | n O<br>O                                                                   |
|               | SETU<br>Syn<br>Line<br>Fred<br>Cres<br>Aut<br>Har<br>Dat | JP<br>or Source V On<br>a Filter Off<br>quency Filter On<br>st Factor 3<br>o Zero Off<br>rmonics IEC Order 50<br>a Update Rate 0.255 Time Out 1s<br>asure Storage Off<br>Interval 00:00:00                                       | 000                                                                        |
| Option        | On                                                       | Turn on the frequency filter fu<br>is inserted into frequency me<br>input circuit and affects frequ<br>measurements with high frec<br>components included within<br>values. The <b>F.F</b> status icon or<br>lights up in green. | unction, which<br>asurement<br>ency<br>quency<br>measured<br>n the display |
|               | Off                                                      | Turn off the frequency filter fu<br>cutoff frequency is 500Hz.                                                                                                    | unction. The                                                               |
| Default value | Off                                                      |                                                                                                    |                                                                            |
# Setting up crest factor

| Steps         | 1. Pres                                                       | s <b>Setup</b> button.                                                                                                    | Setup                                            |  |  |  |  |
|---------------|---------------------------------------------------------------|----------------------------------------------------------------------------------------------------|--------------------------------------------------|--|--|--|--|
|               | 2. Pres                                                       | s E <b>nter</b> button.                                                                                                    | Enter                                            |  |  |  |  |
|               | 3. Pres<br>curs                                               | . Press down arrow key to move cursor to the <b>Crest Factor</b> field.                                                                                                    |                                                  |  |  |  |  |
|               | 4. Use the c                                                  | soft keys to select and confirm<br>desired option.                                                                                                    | 00                                               |  |  |  |  |
|               | SETU<br>Syn<br>Lind<br>Fre<br>Cre<br>Aut<br>Han<br>Dat<br>Mea | yp<br>nc Source V 3<br>e Filter Off 6<br>guency Filter Off 6<br>est Factor 3 64<br>co Zero Off 64<br>ta Update Rate 0.255 Time Out 1s<br>asure Storage Off 1<br>Interval 00:00:00                    | 000                                              |  |  |  |  |
| Option        | 3                                                             | Crest Factor is 3.                                                                                                    |                                                  |  |  |  |  |
|               | 6                                                             | Crest Factor is 6.                                                                                                    |                                                  |  |  |  |  |
|               | 6A                                                            | Crest Factor is 6A where input r<br>measurement range will be exte<br>greater than 6. This is practical<br>restraining from frequent range<br>while measuring, under auto ran<br>distorted waveform. | ange of<br>ended and<br>for<br>changes<br>nge, a |  |  |  |  |
| Default value | 3                                                             |                                                                                                    |                                                  |  |  |  |  |

## Setting up auto-zero function

| Steps         | 1. Pres                                          | ss <b>Setup</b> button.                                                                                                    | Setup                                      |
|---------------|--------------------------------------------------|----------------------------------------------------------------------------------------------------|--------------------------------------------|
|               | 2. Pres                                          | ss E <b>nter</b> button.                                                                                                    | Enter                                      |
|               | 3. Pres<br>curs                                  | ss down arrow key to move<br>sor to the <b>Auto Zero</b> field.                                                                                                    |                                            |
|               | 4. Use the                                       | soft keys to select and confirm<br>desired option.                                                                                                    |                                            |
|               | SET<br>Syn<br>Fre<br>Cru<br>Au<br>Ha<br>Da<br>Me | UP<br>nc Source V on<br>nc Source Off<br>equency Filter Off<br>est Factor 3<br>to Zero Off<br>rrmonics IEC Order 50<br>ta Update Rate 0.255 Time Out 1s<br>easure Storage Off<br>Interval 0 0:00:00 | 000                                        |
| Option        | On                                               | Auto-zero function is activated hour or when range is switche                                                                                                    | l once per<br>d.                           |
|               | Off                                              | Auto-zero function is only active<br>when the range is switched. The<br>function is turned off when the<br>function is executed.                                                                    | vated once<br>ne auto-zero<br>e integrator |
| Default value | Off                                              |                                                                                                    |                                            |

# Setting up method of calculating harmonics

| Steps         | 1. | Press                                                                 | Setup button.                                                                                                    | Setup                                                             |
|---------------|----|-----------------------------------------------------------------------|----------------------------------------------------------------------------------------------------|-------------------------------------------------------------------|
|               | 2. | Press                                                                 | Enter button.                                                                                                    | Enter                                                             |
|               | 3. | Press<br>curso                                                        | down arrow key to move<br>r to the <b>Harmonics</b> field.                                                                                                    |                                                                   |
|               | 4. | Use s<br>the d                                                        | oft keys to select and confirm<br>esired option.                                                                                                    | 000                                                               |
|               |    | SETUI<br>Sync<br>Line<br>Freq<br>Cres<br>Auto<br>Harn<br>Data<br>Meas | Source     V     ZEC       Filter     Off     CSA       uency Filter     Off     CSA       t Factor     3     Off       Zero     Off     Off       nonics     IEC     Order     50       Update Rate     0.255     Time Out     15       sure Storage     Off     Interval     0 0:00:00 | 000                                                               |
| Option        |    | IEC                                                                   | Calculate the ratio of harmonic of<br>the 2nd through the upper limit<br>harmonic to the 1st harmonic. T<br>status icon, for example, on the<br>lights up in green when IEC is so<br>harmonics.                                                                                          | quantity of<br>50th<br>The <b>HRM.I</b><br>display<br>elected for |
|               |    | CSA                                                                   | Calculate the ratio of harmonic q<br>2nd through the upper limit 50th<br>the 1st through the 50th harmon                                                                                                    | uantity of the<br>harmonic to<br>ic.                              |
|               |    | Off                                                                   | Turn off the harmonic calculatio                                                                                                    | n function.                                                       |
| Default value |    | IEC                                                                   |                                                                                                    |                                                                   |
| Steps         | 5. | Press<br>curso                                                        | right arrow key to move<br>r to <b>Order</b> field.                                                                                                    | $(\bullet)$                                                       |

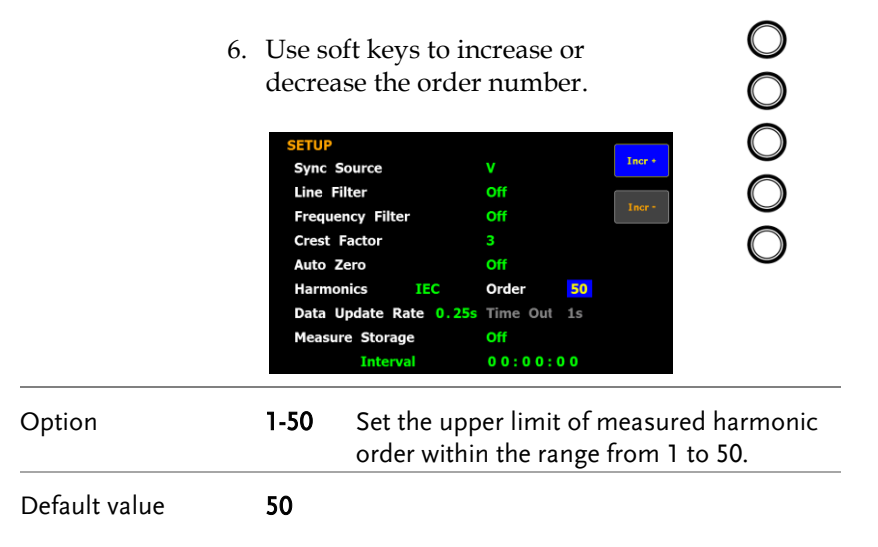

## Setting up data update rate

| Steps         | 1. | Press <b>Setu</b> j                                                                                                    | p button.                                                                                                    | Setup                                                       |
|---------------|----|----------------------------------------------------------------------------------------------------|----------------------------------------------------------------------------------------------------|-------------------------------------------------------------|
|               | 2. | Press Enter                                                                                                    | r button.                                                                                                    | Enter                                                       |
|               | 3. | Press down<br>cursor to th                                                                                                    |                                                                                                    |                                                             |
|               | 4. | Use soft ke<br>the desired<br>"More" sof<br>pages for fu<br>Sync Source<br>Line Filter<br>Frequency Filte<br>Crest Factor<br>Auto Zero<br>Harmonics<br>Data Update<br>Measure Stora<br>Inter | ys to select and confirm<br>l option. Press the<br>ft keys to toggle among<br>urther options.<br>v 0ff 0.256<br>3<br>0ff 0.256<br>3<br>0ff 0.256<br>TEC 0rder 50<br>Rate 0.255 Time Out 1s<br>age 0ff 103<br>Val 0.0:00:00 | 00000                                                       |
| Option        |    | 0.1s/0.25s/<br>0.5s/1s/2s/<br>5s/10s/20s                                                                                                    | Measured value is updated<br>accordance with the design<br>interval. The <b>Update 5s</b> sta<br>example, on the display lig<br>green when 5s option is se                                                                 | l in<br>nated time<br>tus icon, for<br>hts up in<br>lected. |
|               |    | Auto                                                                                                    | Data is only updated when<br>period (Time Out) of the ir<br>waveform is detected.                                                                                                    | a set<br>1put                                               |
| Default value |    | 0.25s                                                                                                    |                                                                                                    |                                                             |
| Steps         | 5. | When Auto<br>arrow key<br><b>Out</b> field.                                                                                                    | o is selected, press right<br>to move cursor to <b>Time</b>                                                                                                    | $\bigcirc$                                                  |

|               | 6. | Use soft keys to select and confirm the desired option.                                                            |                                                                |                                                                       |                              |                       |
|---------------|----|----------------------------------------------------------------------------------------------------|----------------------------------------------------------------|-----------------------------------------------------------------------|------------------------------|-----------------------|
|               |    | SETUP<br>Sync Sourd<br>Line Filter<br>Frequency<br>Crest Facto<br>Auto Zero<br>Harmonics<br>Data Upda<br>Measure S | ce<br>Filter<br>or<br>IEC<br>te Rate Auto<br>torage<br>hterval | V<br>Off<br>3<br>Off<br>Order 5<br>Time Out<br>Off<br>0 0 : 0 0 : 0 0 | 25<br>58<br>105<br>205       | 000                   |
| Option        |    | 1s/5s/<br>10s/20s                                                                                                  | Time O<br>for dete<br>wavefor                                  | ut period<br>cting a pe<br>m.                                         | acts like the<br>riod of the | e time limit<br>input |
| Default value |    | <b>]</b> s                                                                                                    |                                                                |                                                                       |                              |                       |
| Note Note     |    | Time Out<br>selected f                                                                                             | function<br>or Data L                                          | is only av<br>Ipdate Ra                                               | ailable whe<br>te.           | n Auto is             |

#### Setting up measure storage

| Steps 1       | l. Press                                                             | Setup                                                                                                    | buttor                                                         | ۱.                                                                   |                                                                            | Setup                                                                      |
|---------------|----------------------------------------------------------------------|----------------------------------------------------------------------------------------------------|----------------------------------------------------------------|----------------------------------------------------------------------|----------------------------------------------------------------------------|----------------------------------------------------------------------------|
| 2             | 2. Press                                                             | Press Enter button.                                                                                         |                                                                |                                                                      |                                                                            |                                                                            |
| 3             | 3. Press<br>curso                                                    | down a<br>r to the                                                                                          | arrow I<br><b>Meas</b> t                                       | key to r<br><b>are Sto</b> i                                         | nove<br>r <b>age</b> field.                                                |                                                                            |
|               | <u> (</u>                                                            | Note                                                                                                    | Mea<br>avail<br>for I                                          | sure Sto<br>able wl<br>Data Up                                       | orage fund<br>nen Auto<br>odate Rat                                        | ction is Not<br>is selected<br>e.                                          |
| 4             | 4. Use s<br>the d                                                    | Use soft keys to select and confirm the desired option.                                                     |                                                                |                                                                      |                                                                            |                                                                            |
|               | SETU<br>Sync<br>Line<br>Freq<br>Cres<br>Auto<br>Harn<br>Data<br>Meas | Source<br>Filter<br>uency Filter<br>Factor<br>Zero<br>nonics<br>Update Rat<br>ure Storage<br><u>Interva</u> | IEC<br>te 0.25s                                                | V<br>Off<br>3<br>Off<br>Order<br>Time Out<br>Off<br>0 0 : 0 0 : 0    | 0n<br>0ff<br>50<br>1s<br>0                                                 | 000                                                                        |
| Option        | On                                                                   | All me<br>interna<br>for rep<br><b>STOR</b><br>display<br>Storag                                            | easured<br>al men<br>beating<br>E statu<br>y lights<br>ge func | d date w<br>nory by<br>the sto<br>is icon,<br>s up in s<br>tion is t | ill be stor<br>designate<br>rage oper<br>for examp<br>green whe<br>urn on. | red to the<br>ed time interval<br>ration. The<br>ole, on the<br>en Measure |
|               | Off                                                                  | Turn o                                                                                                    | off the i                                                      | measur                                                               | e storage                                                                  | function.                                                                  |
| Default value | Off                                                                  |                                                                                                    |                                                                |                                                                      |                                                                            |                                                                            |
| Steps 5       | 5. Press<br>curso                                                    | down a<br>r to <b>Int</b>                                                                                   | arrow<br>e <b>rval</b> :                                       | key to<br>field.                                                     | move                                                                       |                                                                            |

 $\bigcirc$ 

|               | 6. | Use soft keys to increase or decrease the interval.                                                                                                    |  |  |  |  |  |
|---------------|----|----------------------------------------------------------------------------------------------------|--|--|--|--|--|
|               |    | SETUP<br>Sync Source V<br>Line Filter Off<br>Frequency Filter Off<br>Crest Factor 3<br>Auto Zero Off<br>Harmonics IEC Order 50<br>Data Update Rate 0.255 Time Out 1s<br>Measure Storage Off<br>Interval 00:00:00                                                                                                    |  |  |  |  |  |
| Option        |    | The setting range for Interval is from 00:00:00 to 99:59:59.                                                                                                    |  |  |  |  |  |
| Default value |    | 00:00:00                                                                                                    |  |  |  |  |  |
| Note          |    | When it is set 00:00:00, the interval for measure storage will be synchronized with the designated Data Update Rate.                                                                                                    |  |  |  |  |  |
|               |    | Storage stops in the following circumstances:                                                                                                    |  |  |  |  |  |
|               |    | • When data has been stored to all blocks,<br>Normal measure data can be stored 10000<br>blocks and Normal with Harmonic data can be<br>stored 1000 blocks.                                                                                                    |  |  |  |  |  |
|               |    | <ul> <li>When the storage setting is set to Off (while storage is in progress)</li> </ul>                                                                                                    |  |  |  |  |  |
|               |    | • If you press the HOLD key to hold the display<br>while storage is in progress, the measurement<br>operation and the storage interval time counter<br>are held (paused), which causes the storage<br>operation itself to be held. If integration is in<br>progress, this instrument continues<br>measurement and integration in the<br>background. |  |  |  |  |  |

# Setting up average function

| Steps         | 1. | Press Se                          | e <b>tup</b> butt                               | on.                                                 |                                                              | Setup                                                                |
|---------------|----|-----------------------------------|-------------------------------------------------|-----------------------------------------------------|--------------------------------------------------------------|----------------------------------------------------------------------|
|               | 2. | Press A                           | verage so                                       | oft key.                                            |                                                              | Average                                                              |
|               | 3. | Press E1                          | Enter                                           |                                                     |                                                              |                                                                      |
|               | 4. | Press do<br>to the <b>St</b>      |                                                 |                                                     |                                                              |                                                                      |
|               | 5. | Use soft<br>desired               | t keys to s<br>option.                          | select and                                          | l confirm tl                                                 | he O                                                                 |
|               |    | AVERAGE<br>State<br>Type<br>Count |                                                 | Off<br>Linear<br>8                                  | On                                                           | 000                                                                  |
| Option        |    | On                                | Turn Ave<br>or Expon<br>is particu<br>load or p | rage func<br>ential ave<br>larly prac<br>ower of lo | tion On for<br>trages of nu<br>tical for larg<br>w input sig | either Linear<br>Imeric data. It<br>ge changes in<br>gnal frequency. |
|               |    | Off                               | Turn off                                        | Average fi                                          | unction.                                                     |                                                                      |
| Default value |    | Off                               |                                                 |                                                     |                                                              |                                                                      |
| Steps         | 6. | Press do<br>to <b>Type</b>        | own arro<br>field.                              | w key to                                            | move curse                                                   | or 💌                                                                 |

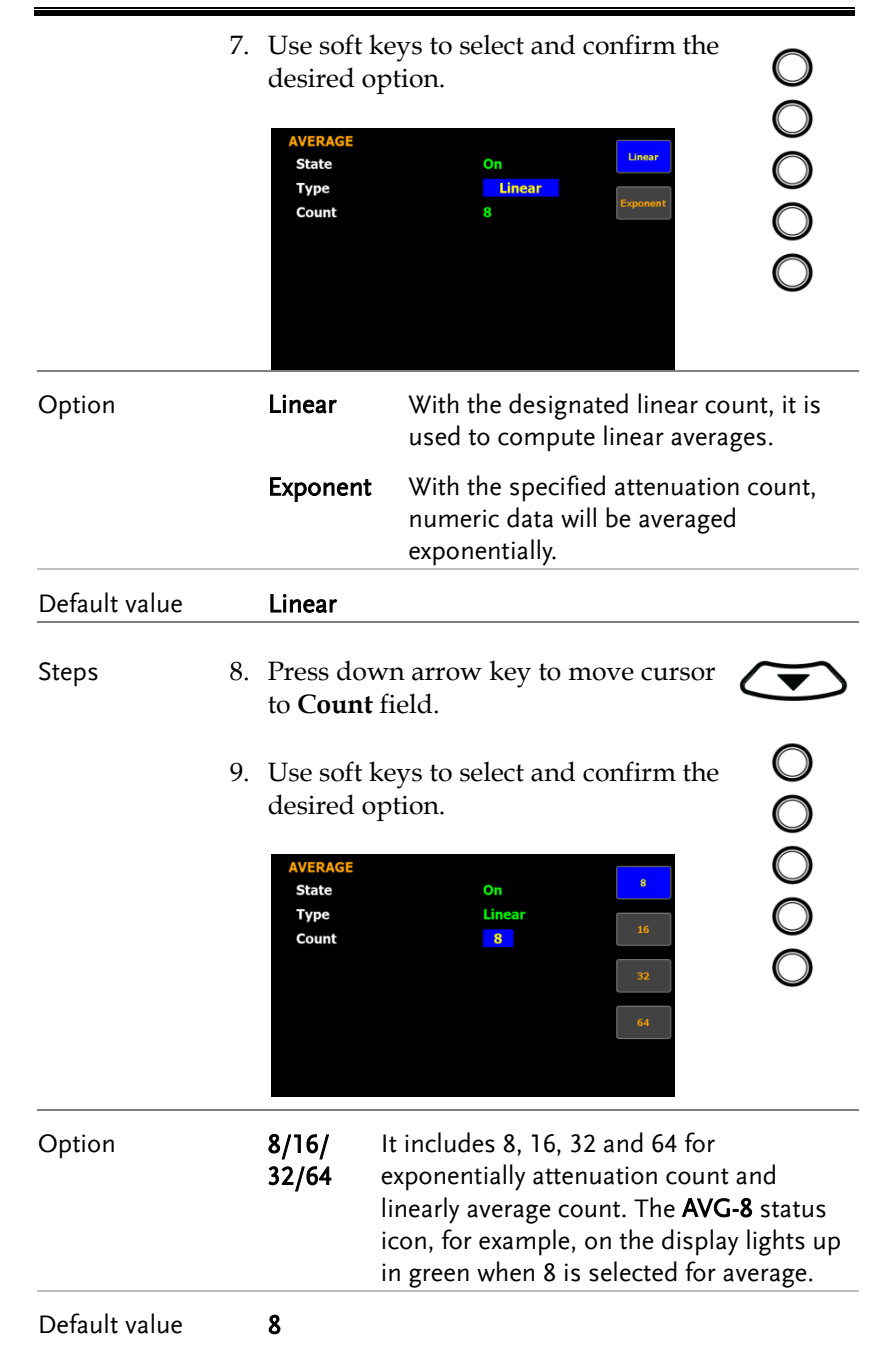

GUINSTEK

# Setting up the voltage and current skipping configuration

| Steps          | 1. | Press S                                                                                                  | Setup button.                                                                                                    | Setup                                               |
|----------------|----|----------------------------------------------------------------------------------------------------|----------------------------------------------------------------------------------------------------|-----------------------------------------------------|
|                | 2. | Press <b>V</b>                                                                                           | / <b>I Range</b> soft key.                                                                                                    | V / I<br>Range                                      |
|                | 3. | Press <b>E</b>                                                                                           | E <b>nter</b> button.                                                                                                    | Enter                                               |
|                | 4. | Press d<br>cursor                                                                                        | own arrow key to move<br>to the <b>Mode</b> field.                                                                                       |                                                     |
|                | 5. | Use so<br>the des                                                                                        | ft keys to select and confirm sired option.                                                                                              | 0                                                   |
|                |    | MEASURI<br>Mode<br>Skippin<br>V-Range<br>7.5V<br>75V<br>Peak 0<br>I-Range<br>2.5r<br>50m<br>1A<br>Peak 0 | EMENT RANGE CONFIG<br>Menu<br>g Config Off<br>/ 15V 30V<br>Ver Off<br>nA 55mA 10mA 225mA<br>A 100mA 250mA 0.5A<br>2.5A 5A 10A<br>Ver Off | 000                                                 |
| Option         |    | Menu                                                                                                    | When user is configuring range<br>measured data will Not be disp                                                                         | e setting, the<br>blayed.                           |
|                |    | Quick                                                                                                    | The measured data will be disp<br>simultaneously while measured<br>is being switched by user. This<br>for frequent switch of measured    | played<br>ment range<br>is practical<br>ment range. |
| Default option |    | Menu                                                                                                    |                                                                                                    |                                                     |
| Steps          | 6. | Press d<br>cursor                                                                                        | lown arrow key to move<br>to <b>Skipping Config</b> field.                                                                               |                                                     |

 $\bigcirc$ 

7. Use soft keys to select and confirm the desired option.

|                |    | MEASUR<br>Mode<br>Skippii<br>7.5<br>7.5<br>7.5<br>7.5<br>7.5<br>7.5<br>7.5<br>7.5<br>7.5<br>7.5                           | REMENT RANGE CONFIG<br>Menu<br>ng Config<br>On<br>V V 15V<br>V 15V<br>V 150V<br>Soov<br>Over Off<br>imA 5mA 10mA 25mA<br>A 100mA 250mA 0.5A<br>V 2.5A 5A 10A<br>Over Off | 0000                                     |
|----------------|----|----------------------------------------------------------------------------------------------------|----------------------------------------------------------------------------------------------------|------------------------------------------|
| Option         |    | On                                                                                                    | It is able is skip certain measure<br>range(s) that are not used by tu<br>this feature. It can reduce meas<br>loss which happens while range<br>switched.                | ement<br>rning on<br>ured data<br>is are |
|                |    | Off                                                                                                    | Turn off the function.                                                                                                    |                                          |
| Default option |    | Off                                                                                                    |                                                                                                    |                                          |
| Steps          | 8. | Press o<br>cursor<br><b>V-Ran</b>                                                                                         | down arrow key to move<br>to each field of both<br>nge and <b>I-Range</b> .                                                                                              |                                          |
|                | 9. | Use so<br>skippin<br>MEASUR<br>Mode<br>skipin<br>V-Range<br>7.5<br>75V<br>Peak (<br>1-Range<br>2.5<br>50n<br>1A<br>Peak ( | ft keys to enable or disable the<br>ng function for each range.                                                                                                    | 00000                                    |
| Option         |    | On                                                                                                    | The box of range will be checked range is enabled for skipping fun                                                                                                    | when the<br>ction.                       |
|                |    | Off                                                                                                    | The range is disabled for skipping                                                                                                    | g function.                              |

| Default option | Off                                                                                                    |  |  |  |  |  |  |
|----------------|----------------------------------------------------------------------------------------------------|--|--|--|--|--|--|
| Steps          | 10. Press down arrow key to move<br>cursor to <b>Peak Over</b> field for V-<br>Range and I-Range, respectively.                                                                                                    |  |  |  |  |  |  |
|                | 11. Use soft keys to select and confirm<br>the desired option. Press the <b>More</b><br>soft key to toggle among pages for<br>Peak Over of V-Range and I-Range.                                                                                                    |  |  |  |  |  |  |
|                | MEASUREMENT RANGE CONFIG       Off         Mode       Menu       Off         Skipping Config       On       7.5         V-Range       7.5V       15V       30V         7.5V       15V       300V       15V         Peak Over       Off       300V       15V         I-Range       2.5mA       5mA       10mA       25mA         More       11A       2.5A       5A       10A         Peak Over       Off       100A       10A       10A |  |  |  |  |  |  |
| Option         | When the occurrence of peak over-range happens<br>in Auto range mode, user is able to define a<br>measurement range to switch to. The available<br>options for each mode are listed below.                                                                                                    |  |  |  |  |  |  |
|                | When it is under CF3 mode for V-Range.                                                                                                    |  |  |  |  |  |  |
|                | Off/15V/30V /60V/150V/300V/600V                                                                                                    |  |  |  |  |  |  |
|                | When it is under CF6/6A mode for V-Range.                                                                                                    |  |  |  |  |  |  |
|                | Off/7.5V/15V /30V/75V/150V/300V                                                                                                    |  |  |  |  |  |  |
|                | When it is under CF3 mode for I-Range.                                                                                                    |  |  |  |  |  |  |
|                | Off/5mA/10mA/20mA/50mA/100mA/200mA/0.5A<br>/1A/2A/5A/10A/20A                                                                                                    |  |  |  |  |  |  |
|                | When it is under CF6/6A mode for I-Range.                                                                                                    |  |  |  |  |  |  |
|                | Off/2.5mA/5mA/10mA/25mA/50mA/100mA/250<br>mA/0.5A/1A/2A/5A/10A                                                                                                    |  |  |  |  |  |  |
| Default option | Off                                                                                                    |  |  |  |  |  |  |

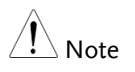

The available options for Peak Over field are limited within the selected options from the V-Range and I-Range sections above.

# Setting up the skipping configuration for external

| Steps          | 1. | Press S                                                                                                    | Setup button.                                                                                                    | Setup                                           |
|----------------|----|----------------------------------------------------------------------------------------------------|----------------------------------------------------------------------------------------------------|-------------------------------------------------|
|                | 2. | Press V                                                                                                    | //I Range soft key.                                                                                                    | V/I<br>Range                                    |
|                | 3. | Press <b>B</b>                                                                                             | E <b>nter</b> button.                                                                                                    | Enter                                           |
|                | 4. | Press c<br>cursor                                                                                          | lown arrow key to move<br>to <b>Skipping Config</b> field.                                                                                                    |                                                 |
|                | 5. | Use so<br>the des                                                                                          | ft keys to select and confirm sired option.                                                                                                    | 00                                              |
|                |    | MEASURI<br>Mode<br>Skippin<br>V-Range<br>15V<br>V 1500<br>Peak 0<br>I-Range<br>5mA<br>1000<br>2A<br>Peak 0 | EMENT RANGE CONFIG<br>Menu     On       g Config     On       g Zonfig     On       J 30V     60V       / J 300V     600V       / J 300V     600V       / J 300V     600V       / J 300V     600V       / J 300V     600V       / J 300V     600V       / J 300V     600V       / J 300V     600V       / J 300V     600V       / J 300V     5000V       / J 300V     5000V       / J 300V     10A       / J 10A     20A       / Veer     Off | 000                                             |
| Option         |    | On                                                                                                    | It is able is skip certain measur<br>range(s) that are not used by tu<br>this feature for external input. I<br>measured data loss which occu<br>ranges are switched.                                                                                                    | ement<br>urning on<br>t can reduce<br>urs while |
|                |    | Off                                                                                                    | Turn off the function.                                                                                                    |                                                 |
| Default option |    | Off                                                                                                    |                                                                                                    |                                                 |
| Steps          | 6. | Press <b>H</b>                                                                                             | SC button.                                                                                                    | ESC                                             |
|                | 7. | Press <b>B</b>                                                                                             | External soft key.                                                                                                    | External                                        |

|                                                                     | 8. Pres                          | s <b>Enter</b> button.                                                                                              | Enter                  |
|---------------------------------------------------------------------|----------------------------------|----------------------------------------------------------------------------------------------------|------------------------|
|                                                                     | 9. Pres<br>curse<br>Exte<br>Sens | s down arrow key to move<br>or to each field of either<br><b>rnal Sensor 1</b> or <b>External</b><br><b>sor 2</b> . |                        |
| 10. Use<br>skip<br>Exter<br>Exter<br>Exter<br>Exter<br>Exter<br>Per |                                  | soft keys to enable or disable the<br>ping function for each range.                                                 | 00000                  |
| Option                                                              | On                               | The box of range will be checke<br>range is enabled for skipping fu                                                 | d when the<br>inction. |
|                                                                     | Off                              | The range is disabled for skippi                                                                                    | ng function.           |
| Default option                                                      | Off                              |                                                                                                    |                        |
| Steps                                                               | 11. Pres<br>curs<br>Exte<br>Sens | s down arrow key to move<br>or to <b>Peak Over</b> field for<br>rnal Sensor 1 or External<br>or 2, respectively.    |                        |

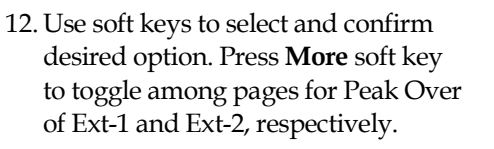

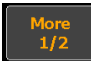

| Extenal Sensor 1         Off           2.5V         5V         10V           Peak Over         Off         2.5V           Extenal Sensor 2         50mV         100mV         200mV           500mV         110         220         100         | EXTERNAL SKIP    | PING CONFIG  |         |      |
|----------------------------------------------------------------------------------------------------|------------------|--------------|---------|------|
| ✓ 2.5V         ✓ 5V         ✓ 10V         2.5V           Peak Over         Off         2.5V         2.5V           Extenal Sensor 2         ✓ 50mV         ✓ 100mV         ✓ 200mV           ✓ 50mV         ✓ 100mV         ✓ 200mV         10V | Extenal Sensor   |              |         | Off  |
| Peak Over         Off         2.5V           Extenal Sensor 2         5V         5V           50mV         100mV         200mV           500mV         11V         22V                                                                          | ✓ 2.5V           | ✓ <b>5</b> ₩ | ✓ 10V   |      |
| Extenal Sensor 2<br>50mV 100mV 200mV<br>500mV 1V 22V 100                                                                                                    | Peak Over        | Off          |         | 2.5V |
| ✓ 50mV ✓ 100mV ✓ 200mV<br>✓ 500mV ✓ 1V ✓ 2V 10V                                                                                                    | Extenal Sensor 2 | 2            |         | 51/  |
| ✓ 500mV ✓ 1V ✓ 2V                                                                                                    | ✓ 50mV           | √ 100mV      | ✓ 200mV | 50   |
|                                                                                                    | ✓ 500mV          | √ 1V         | ✓ 2V    | 10V  |
| Peak Over Off                                                                                                    | Peak Over        | Off          |         |      |

| Option         | When the occurrence of peak over-range happens<br>in Auto range mode for external input, user is able<br>to define a measurement range to switch to. The<br>available options for each mode are listed below. |  |  |  |  |  |
|----------------|----------------------------------------------------------------------------------------------------|--|--|--|--|--|
|                | When it is under CF3 mode for External Sensor 1.                                                                                                    |  |  |  |  |  |
|                | Off/2.5V/5V/10V                                                                                                    |  |  |  |  |  |
|                | When it is under CF6/6A mode for External Sensor 1.                                                                                                    |  |  |  |  |  |
|                | Off/1.25V/2.5V/5V                                                                                                    |  |  |  |  |  |
|                | When it is under CF3 mode for External Sensor 2.                                                                                                    |  |  |  |  |  |
|                | Off/50mV/100mV/200mV/500mV/1V/2V                                                                                                    |  |  |  |  |  |
|                | When it is under CF6/6A mode for External Sensor 2.                                                                                                    |  |  |  |  |  |
|                | Off/25mV/50mV/100mV/250mV/0.5V/1V                                                                                                    |  |  |  |  |  |
| Default option | Off                                                                                                    |  |  |  |  |  |
| Note Note      | • The available external is based on which external sensor input is enabled beforehand. Be aware that it requests to enable either Ext1 or Ext2 prior to enabling the skipping config for external.           |  |  |  |  |  |
|                | • The available options for Peak Over field are limited within the selected options from the External Sensor 1 and External Sensor 2 sections above.                                                          |  |  |  |  |  |

## Setting up the VT ratio state

| Steps          | 1. | Pres                    | s <b>Setup</b> button.                                                                                                    | Setup                            |
|----------------|----|-------------------------|----------------------------------------------------------------------------------------------------|----------------------------------|
|                | 2. | Pres                    | s <b>Ratio</b> soft key.                                                                                                  | Ratio                            |
|                | 3. | Pres                    | s Enter button.                                                                                                    | Enter                            |
|                | 4. | Press<br>curso          | s down arrow key to move<br>or to the <b>VT Ratio State</b> field.                                                        |                                  |
|                | 5. | Use the c               | soft keys to select and confirm lesired option.                                                                           | 00                               |
|                |    | Rati<br>VT<br>CT<br>Pow | o Ratio State Off On Ratio State Off On Ratio State Off Off Off Off Off Ratio 0001.000 Off Ratio 5tate Off Ratio 0001.000 | 000                              |
| Option         |    | On                      | Turn on the VT (Voltage Transfo<br>calculation function and the <b>VT</b><br>on the display lights up in green            | rmer) ratio<br>status icon<br>1. |
|                |    | Off                     | Turn off the VT ratio calculation                                                                                         | function.                        |
| Default option |    | Off                     |                                                                                                    |                                  |
| Steps          | 6. | Press                   | s down arrow key to move<br>or to <b>Ratio</b> field.                                                                     |                                  |

0

7. Use soft keys to increase or decrease coefficient of VT ratio.

|               | Ratio<br>VT Ratio State On<br>Patio D.0.1.0 |                           |
|---------------|---------------------------------------------|---------------------------|
|               | CT Ratio State Off                          |                           |
|               | Power Ratio State Off<br>Ratio 0001.0       |                           |
| Ontion        | The cetting range for VT                    | Patio is from 0000 001 to |
|               | 9999.999.                                   |                           |
| Default value | 0001.000                                    |                           |

## Setting up the CT ratio state

| Steps          | 1. | Press                   | s <b>Setup</b> button.                                                                                                    | Setup                      |
|----------------|----|-------------------------|----------------------------------------------------------------------------------------------------|----------------------------|
|                | 2. | Press                   | s <b>Ratio</b> soft key.                                                                                                    | Ratio                      |
|                | 3. | Press                   | s <b>Enter</b> button.                                                                                                    | Enter                      |
|                | 4. | Press<br>curso          | s down arrow key to move<br>or to the <b>CT Ratio State</b> field.                                                                 |                            |
|                | 5. | Use s<br>the d          | soft keys to select and confirm lesired option.                                                                                    | 0                          |
|                |    | Rati<br>VT<br>CT<br>Pow | o Ratio State On On Ratio State On Off<br>Ratio State Off<br>Ratio 0001.000<br>Ratio State Off<br>Ratio 0001.000<br>Ratio 0001.000 | 000                        |
| Option         |    | On                      | Turn on the CT (Current Transfo<br>calculation function and the <b>CT</b><br>on the display lights up in green                     | rmer) ratio<br>status icon |
|                |    | Off                     | Turn off the CT ratio calculation                                                                                                  | function.                  |
| Default option |    | Off                     |                                                                                                    |                            |
| Steps          | 6. | Press                   | s down arrow key to move<br>or to <b>Ratio</b> field.                                                                              |                            |

7. Use soft keys to increase or decrease coefficient of CT ratio.

|               | Ratio<br>VT Ratio State<br>Ratio<br>CT Ratio State<br>Ratio<br>Power Ratio State<br>Ratio | On lnc -<br>0 0 0 1 . 0 0 0<br>On lnc -<br>0 0 0 1 . 0 0 0<br>Off<br>0 0 0 1 . 0 0 0 |               |
|---------------|-------------------------------------------------------------------------------------------|--------------------------------------------------------------------------------------|---------------|
| Option        | The setting range<br>9999.999.                                                            | e for CT Ratio is fro                                                                | m 0000.001 to |
| Default value | 0001.000                                                                                  |                                                                                      |               |

## Setting up the power ratio state

| Steps          | 1. | Pres                    | s <b>Setup</b> button.                                                                                                 | Setup                      |
|----------------|----|-------------------------|----------------------------------------------------------------------------------------------------|----------------------------|
|                | 2. | Pres                    | s <b>Ratio</b> soft key.                                                                                               | Ratio                      |
|                | 3. | Pres                    | s Enter button.                                                                                                    | Enter                      |
|                | 4. | Press<br>curso          | s down arrow key to move<br>or to the <b>Power Ratio State</b> field.                                                  |                            |
|                | 5. | Use the c               | soft keys to select and confirm lesired option.                                                                        | 0                          |
|                |    | Rati<br>VT<br>CT<br>Pov | o Ratio State On On On Ratio State On Off<br>Ratio State On Off<br>Ratio State Off<br>Ratio 0001.000<br>Ratio O001.000 | 000                        |
| Option         |    | On                      | Turn on the power ratio calculati<br>and the <b>SF</b> status icon on the dis<br>up in green.                          | on function<br>play lights |
|                |    | Off                     | Turn off the power ratio calculati                                                                                     | on function.               |
| Default option |    | Off                     |                                                                                                    |                            |
| Steps          | 6. | Press                   | s down arrow key to move<br>or to <b>Ratio</b> field.                                                                  |                            |

7. Use soft keys to increase or decrease coefficient of power ratio.

|               | CT Ratio StateOnRatio0001.000Power Ratio StateOnRatio001.000 |                       |
|---------------|--------------------------------------------------------------|-----------------------|
| Option        | The setting range for power rates to 9999.999.               | atio is from 0000.001 |
| Default value | 0001.000                                                     |                       |

## Setting up the external sensor input terminal

| Steps  | 1. Pr              | ess <b>Setup</b> button.                                                                                                    | Setup                                                                |
|--------|--------------------|----------------------------------------------------------------------------------------------------|----------------------------------------------------------------------|
|        | 2. Pr              | ess <b>External</b> soft key.                                                                                                    | External                                                             |
|        | 3. Pr              | ess E <b>nter</b> button.                                                                                                    | Enter                                                                |
|        | 4. Pr<br>cu<br>fie | ess down arrow key to move<br>rsor to the <b>External Sensor State</b><br>ld.                                                                                                    |                                                                      |
|        | 5. Us<br>the       | se soft keys to select and confirm<br>e desired option.                                                                                                    | 0<br>0                                                               |
|        | E                  | cternal       Ext1       off         Ext1 Ratio(V/A)       0 0 0 1 . 0 0 0       Ext1         Ext2 Ratio(mV/A)       0 0 1 0 . 0 0 0       Ext1                                       | 000                                                                  |
| Option | Ex                 | t1 Turn on the Ext1 terminal function<br>receives voltage up to 10V include<br>and clamps from external output<br>sensor for measurement and the<br>status icon on the display lights | on that<br>ding shunts<br>t current<br>e <b>EXT1</b><br>up in green. |
|        | Ex                 | t2 Almost identical with the Ext1, the<br>terminal receives up to 2V voltage<br>EXT2 status icon on the display<br>green when it is enabled.                                          | ne <b>Ext2</b><br>ge and the<br>lights up in                         |
|        | Of                 | <b>f</b> Turn off the external sensor input to current input terminal.                                                                                                    | t and return                                                         |

## G≝INSTEK

| Default option |    | Off                                                                                 |                                                                          |                                                                      |                       |                      |
|----------------|----|-------------------------------------------------------------------------------------|--------------------------------------------------------------------------|----------------------------------------------------------------------|-----------------------|----------------------|
| Steps          | 6. | Press dc<br>cursor to<br><b>Ext2 Ra</b> t                                           | own arro<br>o either I<br>t <b>io (mV/</b>                               | w key to me<br>E <b>xt1 Ratio (</b><br>' <b>A)</b> field.            | ove<br><b>V/A)</b> or |                      |
|                | 7. | Use soft<br>decrease<br>either Ez<br>External<br>External<br>Ext1 Rati<br>Ext2 Rati | keys to<br>e the con<br>xt1 or Ex<br>Sensor State<br>io(V/A)<br>io(mV/A) | increase or<br>oversion rati<br>(t2.<br>Ext1<br>0001.000<br>0010.000 | o of<br>Incr          | 00000                |
| Option         |    | The setti<br>0000.001                                                               | ng range<br>to 9999                                                      | for both Ext<br>.999.                                                | 1 and Ext2            | 2 is from            |
| Default value  |    | Ext1                                                                                | 0001.0                                                                   | 00                                                                   |                       |                      |
|                |    | Ext2                                                                                | 0010.0                                                                   | 00                                                                   |                       |                      |
| Note Note      |    | In order<br>for exter<br>external                                                   | to enabl<br>nal (pag<br>input fu                                         | e range skip<br>e 51), it is re<br>nction first.                     | ping con<br>quired to | figuration<br>enable |

# Saving and loading the setup parameters

| Steps          | 1. | Press S                                                       | Setup button.                                                                             |             |  |
|----------------|----|---------------------------------------------------------------|-------------------------------------------------------------------------------------------|-------------|--|
|                | 2. | Press P                                                       | age 1/2 soft key.                                                                         | Page<br>1/2 |  |
|                | 3. | Press S                                                       | Save<br>Load                                                                              |             |  |
|                | 4. | Press E                                                       | nter button.                                                                              | Enter       |  |
|                | 5. | Press down arrow key to move cursor to the <b>Type</b> field. |                                                                                           |             |  |
|                | 6. | Use sof<br>the des                                            | t keys to select and confirm ired action.                                                 | 0<br>0      |  |
|                |    | SAVE / L<br>Type<br>File<br>State                             | OAD<br>Save<br>1 Load<br>Saved                                                            | 000         |  |
| Option         |    | Save                                                          | Select Save to store setup para                                                           | meters into |  |
|                |    | Load                                                          | the internal memory.<br>Select Load to recall setup para<br>back from the internal memory | ameters     |  |
| Default option |    | Save                                                          | · · · · · · · · · · · · · · · · · · ·                                                     |             |  |
| Steps          | 7. | Press d<br>cursor                                             | own arrow key to move<br>to <b>File</b> field.                                            |             |  |

| 8. | Use soft keys to select and confirm       |
|----|-------------------------------------------|
|    | the desired memory set followed           |
|    | by clicking <b>Ok</b> soft key to confirm |
|    | the Save or Load action.                  |
|    |                                           |
|    | SAVE / LOAD                               |

|                | 8. | Use so<br>the dea<br>by clic<br>the Sar | oft keys<br>sired m<br>king <b>Ol</b><br>ve or Lo                                    | ys to select and confirm<br>memory set followed<br><b>Ok</b> soft key to confirm<br>Load action.           |                                                                                                    | 000                                                                           |
|----------------|----|-----------------------------------------|--------------------------------------------------------------------------------------|----------------------------------------------------------------------------------------------------|----------------------------------------------------------------------------------------------------|-------------------------------------------------------------------------------|
|                |    | SAVE /<br>Type<br>File<br>State         | LOAD                                                                                 | Save<br>1<br>Saved                                                                                         | 1<br>2<br>3<br>4<br>0k                                                                                           | 0                                                                             |
| Option         |    | 1 - 4                                   | There<br>saving<br><b>State</b> f<br>selecte<br>Free re<br>saved<br>indicat<br>setup | are 4 sets<br>and loadin<br>ield below<br>ed memory<br>presents t<br>parameter<br>tes the set<br>parameter | of internal me<br>ng setup para<br>indicates the<br>set.<br>he set is emp<br>s, whereas Sa<br>has been sto<br>s. | emories for<br>ameters. The<br>e status of<br>oty without<br>aved<br>red with |
| Default option |    | 1                                       |                                                                                      |                                                                                                    |                                                                                                    |                                                                               |

#### Setting up the D/A output configuration

| Steps | 1. Press <b>Setup</b> button.      | Setup       |
|-------|------------------------------------|-------------|
|       | 2. Press <b>Page 1/2</b> soft key. | Page<br>1/2 |
|       | 3. Press <b>D/A</b> soft key.      | D/A         |
|       | 4. Press Enter button.             | Enter       |

Note Since the DA4 connector is an optional accessory, if it is not available on your unit, the D/A soft key will be disabled in grey color as the figure below shown.

| SETUP                  |             | Sava     |
|------------------------|-------------|----------|
| Sync Source            | V           | Load     |
| Line Filter            | Off         |          |
| Frequency Filter       | Off         | D/A      |
| Crest Factor           | 3           |          |
| Auto Zero              | Off         | Hardcopy |
| Harmonics IEC          | Order 50    | MATH     |
| Data Update Rate 0.25s | Time Out 1s | PLATT    |
| Measure Storage        | Off         | Page     |
| Interval               | 00:00:00    | 2/2      |

5. Press down arrow key to move cursor to the **Default Mode** field.

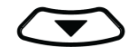

 $\bigcirc$ 

6. Use soft keys to select and confirm the desired option.

|                | D/A OUTPUT of<br>Default Mode<br>Rated Integr<br>CH1<br>CH2<br>CH3<br>CH4 | CONFIG<br>ator                                                                                                    | Normal<br>0000:00:0<br>V<br>I<br>P<br>VHz  | Normal                                    | 000                                   |  |  |
|----------------|---------------------------------------------------------------------------|----------------------------------------------------------------------------------------------------|--------------------------------------------|-------------------------------------------|---------------------------------------|--|--|
| Option         | Normal                                                                    | <b>Normal</b> The D/A output parameters for each channel will be changed to the default setting of Normal mode as follows. |                                            |                                           |                                       |  |  |
|                | Normal Mo                                                                 | ode                                                                                                    | Default v<br>CH1<br>CH2<br>CH3<br>CH4      | value<br>V<br>I<br>P<br>VHz               |                                       |  |  |
|                | Integrator                                                                | The D<br>chani<br>settin                                                                                                   | D/A output<br>nel will be o<br>g of Integr | parameters<br>changed to t<br>ator mode a | for each<br>he default<br>as follows. |  |  |
|                | Integrator I                                                              | Mode                                                                                                    | Default value                              |                                           |                                       |  |  |
|                |                                                                           |                                                                                                    | CH1                                        | Р                                         |                                       |  |  |
|                |                                                                           |                                                                                                    | CH2                                        | WP                                        |                                       |  |  |
|                |                                                                           |                                                                                                    | CH3                                        | q                                         |                                       |  |  |
|                |                                                                           |                                                                                                    | CH4                                        | VHz                                       |                                       |  |  |
| Default option | Normal                                                                    |                                                                                                    |                                            |                                           |                                       |  |  |
|                |                                                                           |                                                                                                    |                                            |                                           |                                       |  |  |

 Steps
 7. Press down arrow key to move cursor to Rated Integrator field.

000000

8. Use soft keys to increase or decrease time for rated integrator.

| D/A OUTPUT CONFIG |           |        |
|-------------------|-----------|--------|
| Default Mode      | Normal    | Incr + |
| Rated Integrator  | 000:00:00 |        |
| CH1               | V         | Incr - |
| CH2               | I         |        |
| СНЗ               | P         |        |
| CH4               | VHz       |        |

#### Option In the integrated values of D/A output, GPM-8310 presumes a rated value is received continuously over the designated time to be 100%, and assigns the value to 5V. The setting range for time of rated integrator is from 0000:00:00 to 9999:59:59. When the time is set 0000:00:00, D/A output value will be 0V.

Default value 0001.00:00 Steps 9. Press down arrow key to move cursor to CH1, CH2, CH3, CH4 field, respectively. 000000

10. Use soft keys to select and confirm desired option. Press More soft key to toggle among pages for options.

| Default Mode            | Normal     |             |
|-------------------------|------------|-------------|
| <b>Rated Integrator</b> | 0000:00:00 |             |
| CH1                     | V          | I           |
| CH2                     | I          |             |
| СНЗ                     | P          | ۲<br>ا      |
| CH4                     | VHz        | VA          |
|                         |            |             |
|                         |            | More<br>1/5 |

#### Option

It is available to designate the following output items for each output channel.

Voltage

٧

## G≝INSTEK

| I   | Current              |
|-----|----------------------|
| Ρ   | Active power         |
| VA  | Apparent power       |
| VAR | Reactive power       |
| PF  | Power factor         |
| DEG | Phase angle          |
| VHz | Voltage frequency    |
| IHz | Current frequency    |
| VpK | Voltage peak         |
| ΙрК | Current peak         |
| WP  | Total watt hour      |
| WP+ | Positive watt hour   |
| WP- | Negative watt hour   |
| q   | Total ampere hour    |
| q+  | Positive ampere hour |
| q-  | Negative ampere hour |
| Off | 0V D/A Output        |

## Setting up the hardcopy and log configuration

| Steps          | 1. | Press <b>Se</b> t             | <b>tup</b> button.                                                                                        | Setup                                 |
|----------------|----|-------------------------------|----------------------------------------------------------------------------------------------------|---------------------------------------|
|                | 2. | Press <b>Pa</b>               | Page<br>1/2                                                                                               |                                       |
|                | 3. | Press Ha                      | rdcopy soft key.                                                                                          | Hardcopy                              |
|                | 4. | Press En                      | Enter                                                                                                    |                                       |
|                | 5. | Press dow<br>cursor to        |                                                                                                    |                                       |
|                | 6. | Use soft<br>the desir         | 0                                                                                                    |                                       |
|                |    | Hardcopy<br>Type<br>Overwrite | Capture<br>Off Log                                                                                        | 000                                   |
| Option         |    | Capture                       | Select Capture to save scree<br>into the inserted USB disk. T<br>ranges from SCREEN00.BM<br>SCREEN99.BMP. | nshot file<br>Гhe file name<br>P to   |
|                |    | Log                           | Select Log to save data log f<br>inserted USB disk. The file n<br>from DATA000.CSV to DATA                | ile into the<br>ame ranges<br>999.CSV |
| Default option |    | Capture                       |                                                                                                    |                                       |

| Steps          | 7. | Press down arrow key to move cursor to <b>Overwrite</b> field.                                                                                                    |                                                                                                    |                                                       |  |  |
|----------------|----|----------------------------------------------------------------------------------------------------|----------------------------------------------------------------------------------------------------|-------------------------------------------------------|--|--|
|                | 8. | Use sof<br>the des                                                                                                    | Use soft keys to select and confirm the desired action.                                                                                                    |                                                       |  |  |
|                |    | Hardco<br>Type<br>Overwr                                                                                                    | Capture Off On                                                                                                    | 000                                                   |  |  |
| Option         |    | On                                                                                                    | Turn on overwrite function so that the existed file within the USB disk will be overwritten when saving action is executed.                                                   |                                                       |  |  |
|                |    | Off                                                                                                    | By turning off overwrite function<br>saved file will be created and sa<br>USB disk when executing saving                                                                      | on, a new<br>aved into the<br>ng action.              |  |  |
| Default option |    | Off                                                                                                    |                                                                                                    |                                                       |  |  |
| Note Note      |    | When C<br>in the ir<br>instance<br>DATAOC<br>will be c                                                                                                    | Dverwrite function is On, the late<br>nserted USB disk will be overwri<br>e, when both DATA000.CSV and<br>D1.CSV exist in USB disk, the DA<br>overwritten accordingly when sa | est file name<br>tten. For<br>TA001.CSV<br>ving file. |  |  |
|                |    | When, on the other hand, Overwrite function is Of<br>a new one with the latest file name will be created.<br>However, for example, when both SCREEN00.BMP<br>and SCREEN02.BMP exist, a new file named<br>SCREEN01.BMP will be saved since system fills<br>filename vacancy automatically. Also, when saved<br>files are full in USB disk, e.g., from SCREEN00.BM<br>to SCREEN99.BMP, a warning message will be<br>shown and save action will be Not available |                                                                                                    |                                                       |  |  |

## Setting up the MATH configuration

| Steps  | 1. | Press Setup                                                    | button.                                                                                                    | Setup                                                                                                    |
|--------|----|----------------------------------------------------------------|----------------------------------------------------------------------------------------------------|----------------------------------------------------------------------------------------------------|
|        | 2. | Press <b>Page 1</b>                                            | <b>/2</b> soft key.                                                                                                    | Page<br>1/2                                                                                                    |
|        | 3. | Press MATH                                                     | МАТН                                                                                                    |                                                                                                    |
|        | 4. | Press <b>Enter</b> l                                           | Enter                                                                                                    |                                                                                                    |
|        | 5. | Press down a cursor to the                                     |                                                                                                    |                                                                                                    |
|        | 6. | 6. Use soft keys to select and confirm the desired option.     |                                                                                                    |                                                                                                    |
|        |    | MATH<br>Computation<br>Item A<br>Item B                        | A+B         A+           P         A+           VA         A+           A/         A/                                                                                                    |                                                                                                    |
| Option |    | A+B, A-B,<br>A*B, A/B,<br>A/B <sup>2</sup> , A <sup>2</sup> /B | Up to 6 computation<br>A×B, A÷B, A÷B <sup>2</sup> , A <sup>2</sup><br>based on the four ere<br>arithmetic (addition<br>multiplication and<br>executed by GPM-8<br>items out of 5 varia<br>VAR). The result of<br>be a value without | Dens (A+B, A–B,<br>A+B), which are<br>elementary<br>n, subtraction,<br>division), can be<br>3310 with 2 select<br>ables (V, I, P, VA,<br>computation will<br>unit. |

| Steps          | 7. | Press of cursor                                            |                          |                     |                             |     |
|----------------|----|------------------------------------------------------------|--------------------------|---------------------|-----------------------------|-----|
|                | 8. | Use so<br>the de                                           | oft keys to<br>sired opt | o select an<br>ion. | d confirm                   | 0   |
|                |    | MAT<br>Compu<br>Item                                       | TH<br>utation<br>A<br>B  | A+B<br>P<br>VA      | v<br>I<br>VA<br>More<br>1/2 | 000 |
| Option         |    | v                                                          | Voltage                  |                     |                             |     |
|                |    | I                                                          | Current                  |                     |                             |     |
|                |    | <ul><li>P Active power</li><li>VA Apparent power</li></ul> |                          |                     |                             |     |
|                |    |                                                            |                          |                     |                             |     |
|                |    | VAR                                                        | Reactive                 | power               |                             |     |
| Default option |    | v                                                          |                          |                     |                             |     |

| Steps          | 9. Press do cursor te                                       | Press down arrow key to move cursor to <b>Item B</b> field. |                             |     |
|----------------|-------------------------------------------------------------|-------------------------------------------------------------|-----------------------------|-----|
|                | 10. Use soft keys to select and confirm the desired option. |                                                             | 0                           |     |
|                | MATH<br>Computat<br>Item A<br>Item B                        | tion A+B<br>P<br>VA                                         | V<br>I<br>VA<br>More<br>1/2 | 000 |
| Option         | V                                                           | Voltage                                                     |                             |     |
|                | I                                                           | ICurrentPActive powerVAApparent power                       |                             |     |
|                | Р                                                           |                                                             |                             |     |
|                | VA                                                          |                                                             |                             |     |
|                | VAR                                                         | Reactive power                                              | Reactive power              |     |
| Default option | I                                                           |                                                             |                             |     |
# Setting up System status

#### System information screen

Steps

1. Use left and right arrow keys on the front panel to select **System** function key.

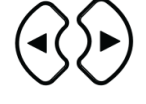

Enter

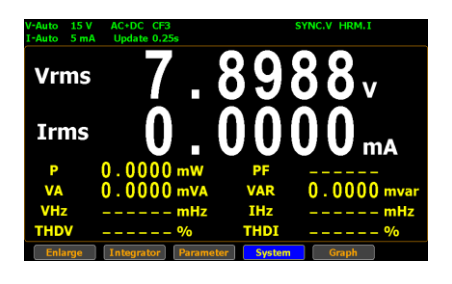

2. Press Enter button to Enter SYSTEM INFORMATION screen where detailed information including Model, Serial Number, MCU/FPGA Version and MAC Address of the unit is displayed.

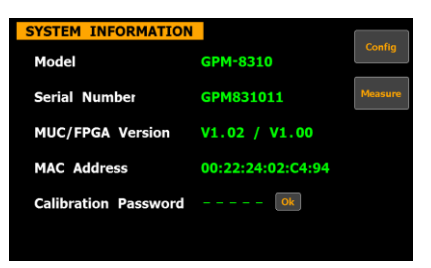

- 3. Press Enter button.
- 4. Press down arrow key to move cursor to **Calibration Password** field.

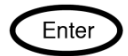

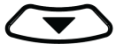

5. Use soft keys along with left and right arrow keys to input the password followed by pressing Enter button twice to enter the Calibration page.

| Use soft keys along with left and |                   |            |  |  |
|-----------------------------------|-------------------|------------|--|--|
| right arrow key                   |                   |            |  |  |
| password follo                    | $\bigcirc$        |            |  |  |
| Enter button tv                   | $\bigcirc$        |            |  |  |
| Calibration page                  | ge.               |            |  |  |
| F F F F                           | $\bigcirc$        |            |  |  |
| SYSTEM INFORMATIO                 | N                 | $\bigcirc$ |  |  |
| Model                             | GPM-8310          | U          |  |  |
| Serial Number                     | GPM831011 Incr -  | ~ ~        |  |  |
| MUC/FPGA Version                  | V1.02 / V1.00     | (2)        |  |  |
| MAC Address                       | 00:22:24:02:C4:94 |            |  |  |
| Calibration Password 9999 Ok      |                   |            |  |  |
|                                   |                   | Enter      |  |  |
|                                   |                   |            |  |  |

#### Default option

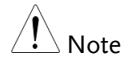

Steps

Refer to qualified technician and service manual for the calibration procedure.

#### System configuration screen

99999

1. Use left and right arrow keys on the front panel to select **System** function key.

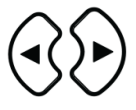

- 2. Press Enter button to Enter SYSTEM INFORMATION screen.
- 3. Press Config soft key to Enter SYSTEM CONFIG setting screen.

| SYSTEM CONFI  | G                |         |
|---------------|------------------|---------|
| Power On Stat | us Setup Default | Info    |
| Brightness    | 7                |         |
| Key Sound     | Off              | SCPI    |
| I/O Model     | LAN              |         |
| IP Model      | DHCP             | Measure |
| Socket Port   | 00023            |         |
| IP Address    | 192.168. 0.100   |         |
| Subnet mask   | 255.255.255.0    |         |
| Gateway       | 192.168. 0. 1    |         |

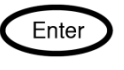

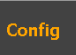

# Setting up power on status

| Background    | Continue the following setting from <b>SYSTEM</b><br><b>CONFIG</b> setting screen                                                                                                    |  |  |
|---------------|----------------------------------------------------------------------------------------------------|--|--|
| Steps         | 1. Press Enter button.                                                                                                    |  |  |
|               | 2. Press down arrow key to move cursor to <b>Power On Status Setup</b> field.                                                                                                    |  |  |
|               | 3. Use soft keys to select and confirm the desired option.                                                                                                    |  |  |
|               | SYSTEM CONFIG       Previous         Power On Status Setup       Default         Brightness       7         Key Sound       Off         I/O Model       LAN         IP Model       DHCP         Socket Port       00023         IP Address       192.168.         Subnet mask       255.255.255.         Gateway       192.168. |  |  |
| Option        | <b>Previous</b> The status of unit on powering on is set to the status before the last shutdown.                                                                                                    |  |  |
|               | <b>Default</b> The status of unit on powering on is set to the factory default status.                                                                                                    |  |  |
| Default value | Default                                                                                                    |  |  |

# Setting up brightness

| Background     | Continue the following setting from <b>SYSTEM</b><br><b>CONFIG</b> setting screen                                                                                             |                              |  |
|----------------|----------------------------------------------------------------------------------------------------|------------------------------|--|
| Steps          | 1. Press Enter button.                                                                                                    | Enter                        |  |
|                | 2. Press down arrow key to move cursor to <b>Brightness</b> field.                                                                                                    |                              |  |
|                | <ol> <li>Use soft keys to increase or<br/>decrease the brightness level</li> </ol>                                                                                            | 00                           |  |
|                | SYSTEM CONFIGPower On Status Setup DefaultTerrBrightness7Key SoundOffI/O ModelLANIP ModelDHCPSocket Port00023IP Address192.168.0.100Subnet mask255.255.255.0Gateway192.168.0. | 000                          |  |
| Option         | <b>1 - 10</b> The display is the darkes<br>1. On the contrary, it tur<br>brightest when set to 10                                                                             | st when set to<br>ns out the |  |
| Default option | 7                                                                                                    |                              |  |

# Setting up key sound

| Background                                                                                 | Contin<br>CONF                                                        | ontinue the following setting from <b>SYSTEM ONFIG</b> setting screen                                                                                                    |              |  |
|--------------------------------------------------------------------------------------------|-----------------------------------------------------------------------|----------------------------------------------------------------------------------------------------|--------------|--|
| Steps                                                                                      | 1. Pres                                                               | 1. Press Enter button.                                                                                                    |              |  |
|                                                                                            | 2. Pres<br>curs                                                       | ss down arrow key to move<br>sor to <b>Key Sound</b> field.                                                                                                    |              |  |
|                                                                                            | 3. Use<br>the                                                         | 3. Use soft keys to select and confirm the desired option.                                                                                                    |              |  |
|                                                                                            | SY<br>Pa<br>Bi<br>Ka<br>I<br>I<br>Sa<br>I<br>I<br>I<br>Sa<br>Sa<br>Ga | STEM CONFIG     on       rightness     7       oy Sound     Off       O Model     LAN       P Model     DHCP       ocket Port     00023       P Address     192.168.     0.100       ubnet mask     255.255.255.     0       ateway     192.168.     0.     1 | 000          |  |
| Option <b>On</b> A short sound is heard from speaker when pressing the keys on the front p |                                                                       | ker of unit<br>nt panel.                                                                                                    |              |  |
|                                                                                            | Off                                                                   | No sound from speaker of unit w pressing the keys on the front part                                                                                                    | /hen<br>nel. |  |
| Default option                                                                             | Off                                                                   |                                                                                                    |              |  |

#### Setting up remote interface

| Background | Continue the following setting from <b>SYSTEM</b><br><b>CONFIG</b> setting screen                      |                                                                 |       |
|------------|----------------------------------------------------------------------------------------------------|-----------------------------------------------------------------|-------|
| Steps      | 1. Press Enter but                                                                                     | tton.                                                           | Enter |
|            | 2. Press down arr<br>cursor to <b>I/O N</b>                                                            | row key to move<br><b>Iodel</b> field.                          |       |
|            | 3. Use soft keys to the desired opt                                                                    | Use soft keys to select and confirm the desired option.         |       |
|            | SYSTEM CONFIG<br>Power On Status So<br>Brightness<br>Key Sound<br>I/O Model<br>Baud Rate<br>Terminator | etup Default R5232<br>7 Off USB<br>R5232 GP18<br>9600 CR+LF LAN | 000   |

**RS232** 

Option

If interface is set to RS232, the **Baud Rate** and the **Terminator** fields can be selected. For details about configuring RS 232 interface, please see page 137.

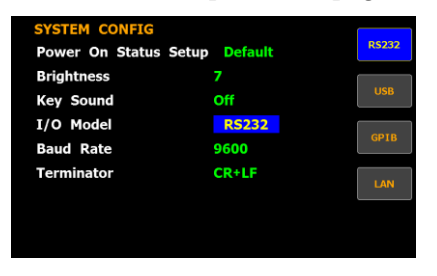

USB

**GPIB** 

LAN

For details about configuring USB interface, please see page 136.

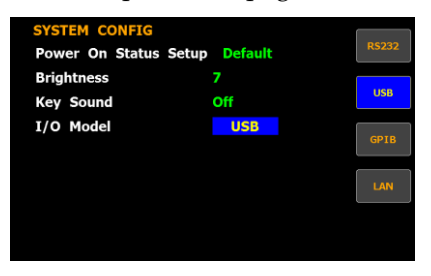

If interface is set to GPIB, the **GPIB Address** can be selected from "1" to "30". Please see page 139 for details.

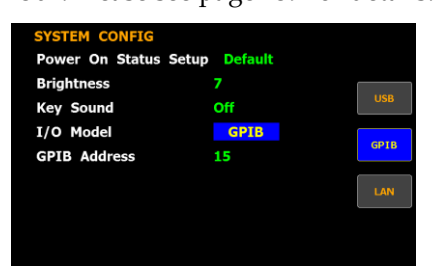

If interface is set to LAN, the IP model is can be selected from "**Manual**" and "**DHCP**". For details about configuring LAN interface, please see page 141.

| SYSTEM CONFI  | G                |       |
|---------------|------------------|-------|
| Power On Stat | us Setup Default | RS232 |
| Brightness    | 7                |       |
| Key Sound     | Off              | USB   |
| I/O Model     | LAN              | CDIR  |
| IP Model      | DHCP             | OPID  |
| Socket Port   | 00023            | LAN   |
| IP Address    | 192.168. 0.100   |       |
| Subnet mask   | 255.255.255.0    |       |
| Gateway       | 192.168. 0. 1    |       |

# Setting up SCPI identity

| Background    | Continu<br>CONFI   | ontinue the following setting from <b>SYSTEM</b><br>ONFIG setting screen                             |                                             |
|---------------|--------------------|----------------------------------------------------------------------------------------------------|---------------------------------------------|
| Steps         | 1. Press<br>settii | s <b>SCPI</b> soft key to enter <b>SCPI</b><br>ng screen.                                            | SCPI                                        |
|               | 2. Press           | s E <b>nter</b> button.                                                                              | Enter                                       |
|               | 3. Press<br>curse  | s down arrow key to move<br>or to <b>Type</b> field.                                                 |                                             |
|               | 4. Use the c       | soft keys to select and confirm<br>desired option.<br>SCPI<br>Default<br>User                        | 00000                                       |
|               |                    |                                                                                                    |                                             |
| Option        | Defa               | <b>ult</b> The return message in remo-<br>returns the default manufact<br>number, serial number, amo | te control<br>urer, model<br>ng other info. |
|               | User               | User-defined manufacturer, r<br>number and so forth will be<br>remote control mode.                  | model<br>returned for                       |
| Default value | Defa               | ult                                                                                                  |                                             |

# MEASUREMENT AND OTHER FUNCTIONS

| Measurement function                             | 82   |
|--------------------------------------------------|------|
| Introduction to measurement parameters           | 82   |
| Setting measurement parameters                   | 83   |
| Changing the standard and simple display modes . | 85   |
| Other functions                                  | 87   |
| Introduction to other functions                  | 87   |
| Integration measurement function                 | 90   |
| Setting up Integrator measurement                | 90   |
| Introduction to integrator parameters            | 95   |
| Using the integrator function                    | 99   |
| Graph measurement function                       | .102 |
| Setting up waveform graph measurement            | .102 |
| Setting up waveform graph parameter              | .109 |
| Setting up Harmonics bar graph measurement       | .112 |
| Setting up Harmonics list graph measurement      | .116 |

# Measurement function

The GPM-8310 provides a wide range of basic electricity and power measurement functions. It equips with different accurate measurement parameters for accurately measuring the voltage, current, power, DC/AC/AC + DC/V-MEAN, power factor, harmonics, frequency, etc. The input impedance of the device is  $2M\Omega$ , and the maximum input voltage is 600Vrms. The internal resistance (Shunt) of the device are  $500m\Omega$  and  $5m\Omega$ , respectively, and the maximum input current is 20Arms. Also, there are 2 external current input terminals (EXT1, EXT2). The device will issue a warning sound when the input voltage and current exceed 850Vrms or 28.5Arms.

# Vdc O , O O 1 1 v Idc 7 , 1 1 9 4 mA P -0.0082 mW VA 0.0077 mVA VHz ----- mHz IHz ----- mHz THDV ----- % Enlarge Integrator

| Parameter name | Display icon                                         |
|----------------|------------------------------------------------------|
| Voltage        | Vac (AC)<br>Vdc (DC)<br>Vrms (AC+DC)<br>Vmn (V-MEAN) |
| Current        | lac (AC)<br>Idc (DC)<br>Irms (AC+DC, V-MEAN)         |
| Active Power   | Р                                                    |

#### Introduction to measurement parameters

## G≝INSTEK

| Apparent Power                     | VA         |
|------------------------------------|------------|
| Reactive power                     | VAR        |
| Power Factor                       | PF         |
| Phase Angle                        | DEG        |
| Frequency                          | IHz, VHz   |
| Voltage Peak                       | V+pk, V-pk |
| Current Peak                       | I+pk, I-pk |
| Active Power Peak                  | P+pk, P-pk |
| Total Harmonic Distortion          | THDI, THDV |
| Crest factor                       | CFV, CFI   |
| Mathematical Computation           | MATH       |
| Maximum Current Ratio              | MCR        |
| (Crest Factor(CFI) / Power Factor) |            |

#### Setting measurement parameters

Steps

1. Use left and right arrow keys on the front panel to select **Parameter** function key.

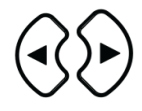

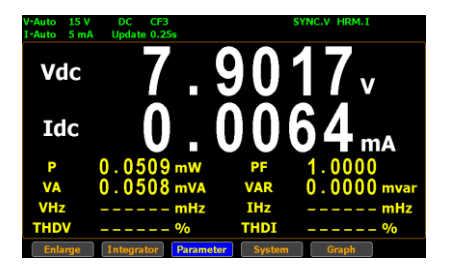

2. Press **Enter** button. The 1st measurement parameter will be highlighted in green.

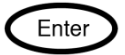

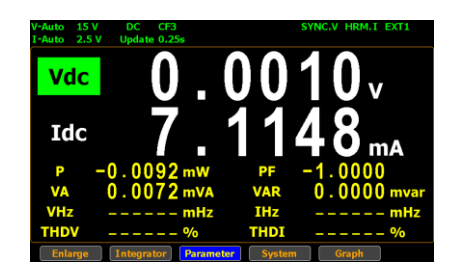

3. Press up, down, left and right arrow keys to select other desired measurement parameter.

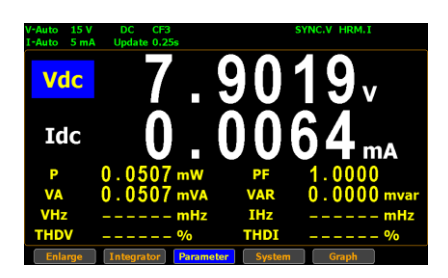

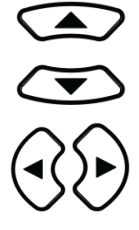

4. Press **Enter** button followed by using up and down arrow keys to switch display options for the selected measurement parameter.

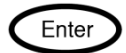

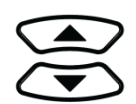

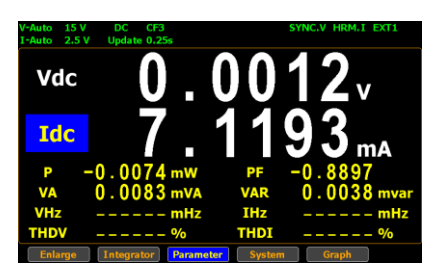

5. User is able to apply the previous same process for each measurement parameter. There are up to 2 major and 8 minor measurement parameters to be switched.

## Changing the standard and simple display modes

- Steps
- 1. In the standard display mode, use left and right arrow keys on the front panel to select **Enlarge** function key.

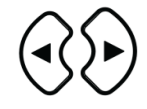

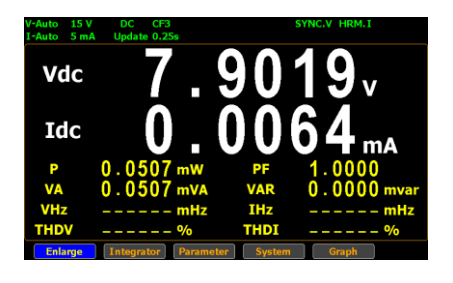

2. Press **Enter** button to switch display to simple mode.

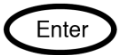

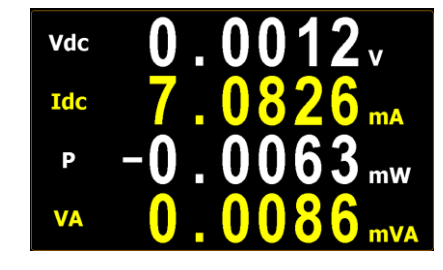

The simple mode covers 4 major measurement parameters deriving from the top 4 parameters of standard mode as shown below.

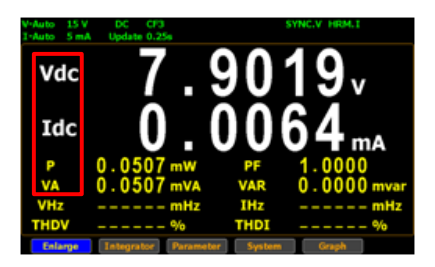

3. Press **ESC** button to return back to original display mode.

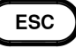

# Other functions

#### Introduction to other functions

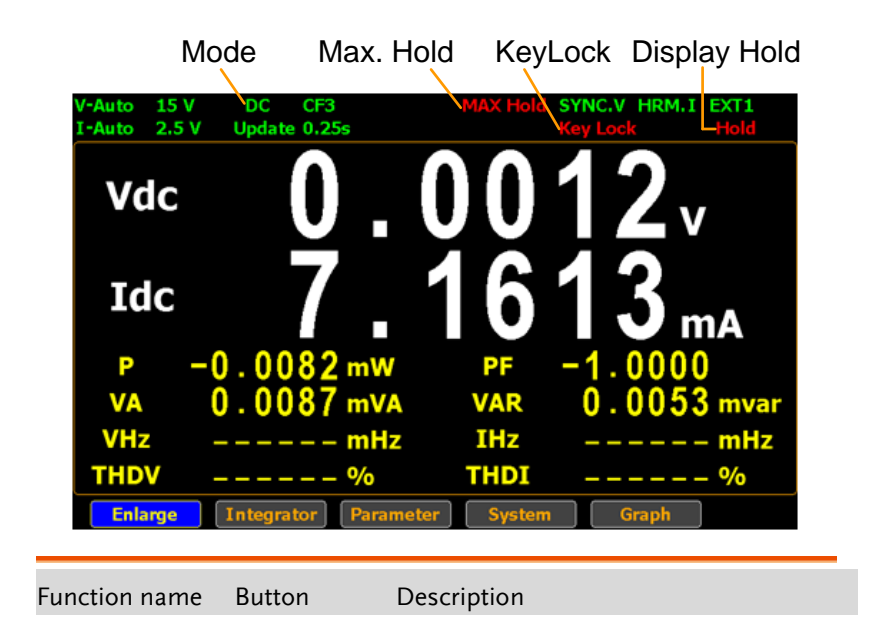

| MAX Hold | MAX Hold | When the <b>MAX Hold</b> button is<br>pressed, the MAX Hold status icon<br>will light in red in the LCD display to<br>indicate that this function is activated.<br>To deactivate this function, press this<br>button again.                                                                                                    |
|----------|----------|----------------------------------------------------------------------------------------------------|
|          |          | If the MAX Hold function is activated,<br>the display value on the display is<br>updated only when the current<br>measured value is greater than the<br>previous measured value. The<br>maximum display value is retained<br>on the display. Only the following<br>parameters are available for MAX<br>Hold function: V, I, P, S, Q, V+pk, V-<br>pk, I+pk, I-pk, P+pk, and P-pk. |
| Enter    | Enter    | This button is used to select function or confirm selection.                                                                                                    |
| Hold     | Hold     | When the <b>Hold</b> button is pressed, the<br>Hold status icon will light in red in<br>the LCD display to indicate that this<br>function is activated. To deactivate<br>this function, press this button again.                                                                                                    |
|          |          | When the Hold function is activated,<br>the displayed value on the LCD<br>display is not updated and the range<br>is locked. Measurement is performed<br>in the background.                                                                                                    |
| Trigger  | Trigger  | Press the <b>Trigger</b> button when Hold<br>function is activated to update<br>displayed value to the latest status<br>once in accordance with the Data<br>Update Rate period.                                                                                                    |

# G≝INSTEK

| ESC             | ESC               | This button is used to exit current screen or return to the main measurement screen.                                                                                                    |
|-----------------|-------------------|----------------------------------------------------------------------------------------------------|
| Local/ Key Lock | Key Lock<br>Local | Dual function key. When Remote<br>mode is activated, press this button to<br>deactivate Remote mode and switch<br>to Local mode. When Remote mode is<br>not activated, this button is used as<br>lock key of keypad.                     |
| Mode            | Mode              | Press the Mode button to select<br>measurement mode. There are 4<br>measurement modes.                                                                                                    |
|                 |                   | • AC+DC: Displays all the components of measurement signal.                                                                                                    |
|                 |                   | • <b>DC</b> : Displays the DC part of the measurement signal.                                                                                                    |
|                 |                   | • AC: Displays the AC part of the measurement signal.                                                                                                    |
|                 |                   | • V-MEAN: Displays the voltage rectified as a mean value that is calibrated to RMS value. The value is same with those obtained from RMS mode when sine waves are measured, but it is different when DC or distorted waves are measured. |

# Integration measurement function

#### Setting up Integrator measurement

Steps

1. Use left and right arrow keys on the front panel to select **Integrator** function key.

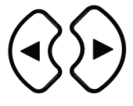

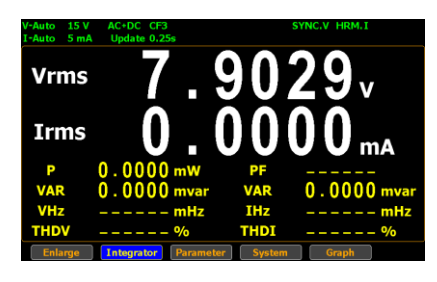

2. Press **Enter** button to enter the integrator measurement screen.

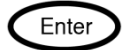

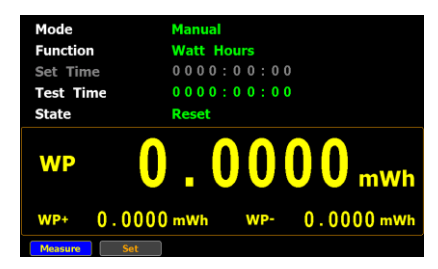

3. Press right arrow key to move cursor to **Set** key.

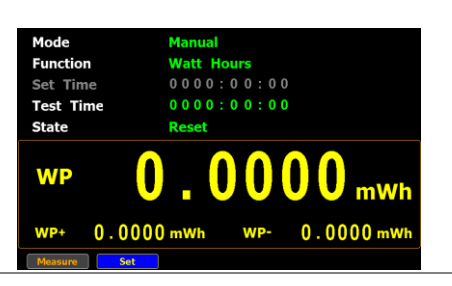

Select integrator measurement mode

4. Press **Enter** button to enter integrator measurement setting screen.

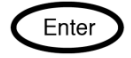

| Mode      | Manual                |
|-----------|-----------------------|
| Function  | Watt Hours            |
| Set Time  | 0000:00:00            |
| Test Time | 0000:00:00            |
| State     | Reset                 |
| WP        | <b>0.000</b> mwh      |
| WP+ 0.00  | 00 mWh WP- 0.0000 mWh |
| Measure   |                       |

 Press Enter button to enter Mode field. Use up and down arrow keys to toggle between Manual, Standard and Continuous mode. Press Enter button again to confirm your selection.

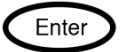

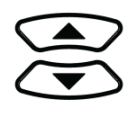

If you select **Manual** mode, the Set time become disable and displayed in gray.

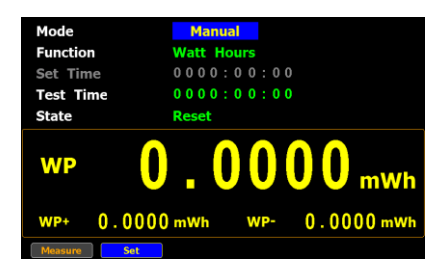

If you select **Standard** or **Continuous** mode, you need to set

integrator measurement time before using integrator function. It can be set from 1 second to 9999 hours, 59 minutes and 59 seconds.

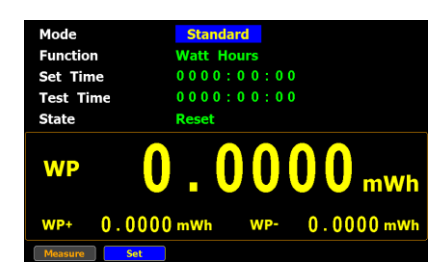

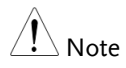

When the Set Time is zero, neither Standard mode nor Continuous mode can be executed.

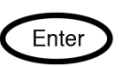

Select integrator measurement function

 Press down arrow key to move to Function field in the integrator measurement setting screen.

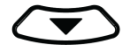

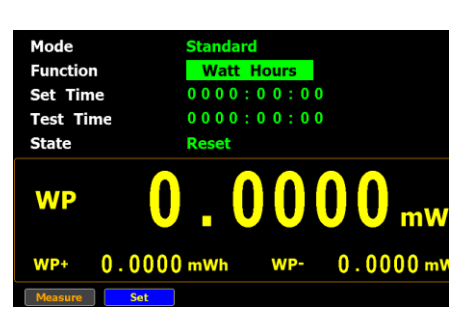

 Press Enter button to enter Function field. Use up and down arrow keys to toggle between Ampere Hours and Watt Hours. Press Enter button again to confirm your selection.

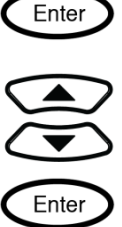

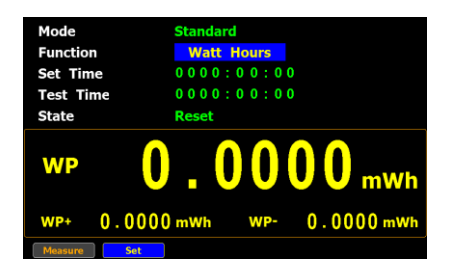

If you select **Ampere Hours**, the measured value in the bottom half section will be displayed in "**q**".

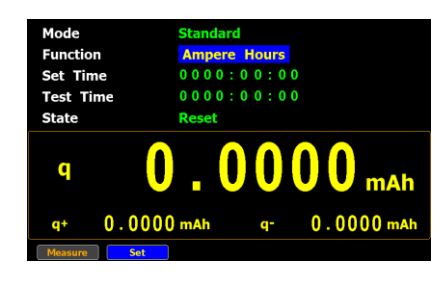

If you select **Watt Hours**, the measured value in the bottom half section will be displayed in "**WP**".

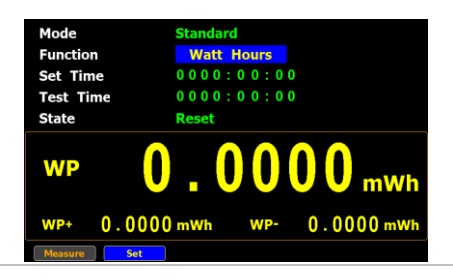

Select integrator measurement parameter

8. Press down arrow key to move to the bottom half section where measured values are displayed.

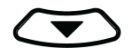

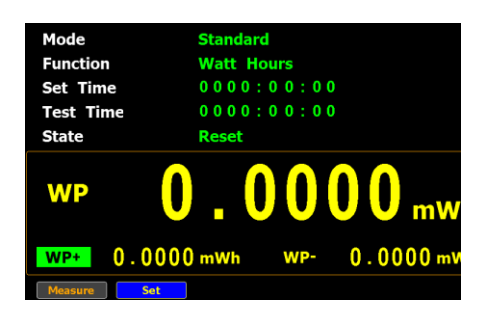

9. Press **Enter** button to enter the 1st minor parameter followed by using up and down arrow keys to switch to preferred measurement parameter. Press **Enter** button again to confirm the selection.

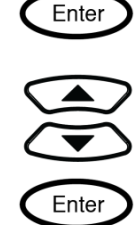

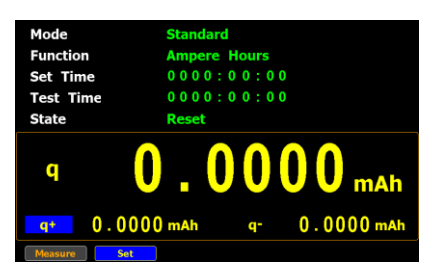

Press left or right arrow keys to move to the 2nd minor parameter followed by using the steps above to select a preferred parameter.

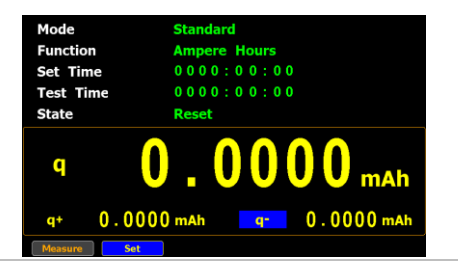

#### Introduction to integrator parameters

Parameter name Description

| Mode      | • Standard                                                                                                    |  |  |  |  |  |
|-----------|----------------------------------------------------------------------------------------------------|--|--|--|--|--|
|           | It allows user to define a period of Set Time for integrator measurement, which ranges from 1 second to 9999 hours, 59 minutes and 59 seconds.                                                                                                    |  |  |  |  |  |
|           | • Manual                                                                                                    |  |  |  |  |  |
|           | User is not able to define a Set Time. The integrator measurement will be running constantly till Stop button is pressed by user.                                                                                                    |  |  |  |  |  |
|           | Continuous                                                                                                    |  |  |  |  |  |
|           | Partly identical with the Standard mode, the<br>integrator measurement runs for a cycle of the<br>Set Time and repeats the cycle indefinitely until<br>Stop button is pressed by user.                                                                                                    |  |  |  |  |  |
| Function  | • Watt Hours<br>WP: Total power<br>WP+: Positive total<br>power<br>WP-: Negative total<br>power<br>WP-: Negative total<br>power<br>WP 0.0000 mwh<br>WP+ 0.0000 mwh<br>WP+ 0.0000 mwh                                                                                                    |  |  |  |  |  |
|           | P(avg): Average<br>power                                                                                                    |  |  |  |  |  |
|           | <ul> <li>Ampere Hours         <ul> <li>Total mAh</li> <li>q+: Positive total</li> <li>mAh</li> <li>q-: Negative total</li> <li>mAh</li> <li>q(avg): Average</li> <li>current</li> </ul> </li> <li>Mode Standard Ampere Hours         <ul> <li>O000:00:10</li> <li>O000:00:00</li> <li>Reset</li> <li>Q</li> <li>O</li> <li>O</li> <lio< li=""> <lio< li=""> <li>O</li></lio<></lio<></ul></li></ul> |  |  |  |  |  |
| Test time | It indicates that elapsed time of integrator measurement.                                                                                                    |  |  |  |  |  |

# G≝INSTEK

#### MEASUREMENT AND OTHER FUNCTIONS

| Set time | It indicates the time of<br>integrator<br>measurement to be<br>set. It can be set from<br>1 second to 9999<br>hours, 59 minutes and<br>59 seconds. | Mode         Standard           Function         Watt Hours           Set Time         9 \$9 \$5 \$5 \$5 \$5           Test Time         0 0 0 0 0 0 0 0 0           State         Reset           WP         0 0 0 0 0 0 0 0 0 mWh           WP         0.0000 mWh           WP         0.0000 mWh   |
|----------|----------------------------------------------------------------------------------------------------|----------------------------------------------------------------------------------------------------|
| State    | • Running<br>Integrator<br>measurement is in<br>progress.                                                                                          | Mode         Standard           Function         Ampere Hours           Set Time         0 0 0 0 : 0 0 : 10           Test Time         0 0 0 0 : 0 0 : 03           State         Running           q         0 1 0 9 8 7 mAh           q*         0.1143 mAh         q*         -0.0020 mAh         |
|          | • <b>Stop</b><br>Integrator<br>measurement has<br>been stopped<br>manually.                                                                        | Mode         Standard           Function         Ampere Hours           Set Time         0000:00:10           Test Time         0000:00:00:09           state         Stop           q         0.3147 mAh         q*         -0.0056 mAh           Jacore         bet                                 |
|          | • <b>Timeout</b><br>The time for<br>running integrator<br>measurement is up.                                                                       | Mode         Standard           Function         Ampere Hours           Set Time         0 0 0 0 : 0 0 : 10           Test Time         0 0 0 0 : 0 0 : 10           State         Timeout           q         0 1 3 2 7 9 mAh           q <sup>4</sup> 0.3817 mAh         q <sup>-</sup> -0.0067 mAh |
|          | • <b>Reset</b><br>The integrator<br>measurement<br>status is cleared.                                                                              | Mode         Standard           Function         Ampere Hours           Set         0 0 0 0 0 0 1 0           Test Time         0 0 0 0 0 0 0 0           State         Reset           q         0 0 0 0 0 0 0 0 mAh           q*         0.0000 mAh                                                 |

| Measured value | For Watt Hours                                                                                                    |
|----------------|----------------------------------------------------------------------------------------------------|
| parameters     | Positive total power: <b>WP+</b><br>Negative total power: <b>WP-</b><br>Average power: <b>P(avg)</b><br>Voltage: <b>Vdc</b> (DC voltage), <b>Vac</b> (AC voltage),<br><b>Vrms</b> (AC+DC voltage), <b>Vmn</b> (Voltage mean)<br>Current: <b>Idc</b> (DC current), <b>Iac</b> (AC current), <b>Irms</b><br>(AC+DC current) |

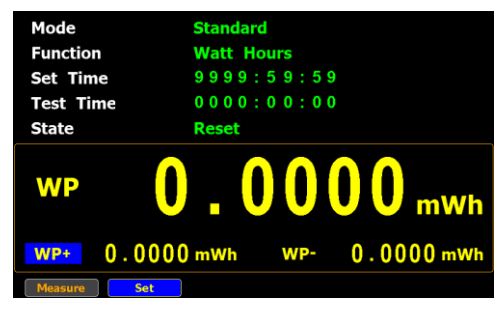

#### For Ampere Hours

Total mAh: **q** Positive total mAh: **q**+ Negative total mAh: **q**-Average Current : **q**(avg) Voltage: **Vdc** (DC voltage), **Vac** (AC voltage), **Vrms** (AC+DC voltage), **Vmn** (Voltage mean) Current: **Idc** (DC current), **Iac** (AC current), **Irms** (AC+DC current)

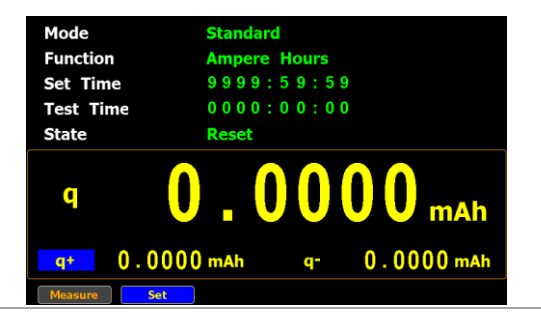

#### Using the integrator function

**GWINSTEK** 

Manual mode 1. In manual mode, you can directly press the **Start** button in the front panel to start integrator function.

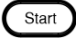

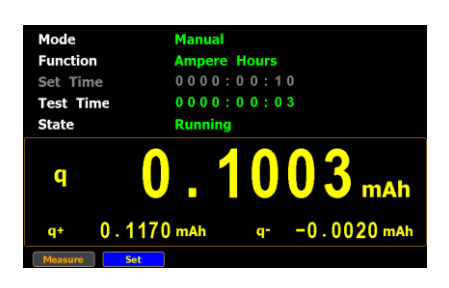

2. To stop integration function, press the **Stop** button in the front panel.

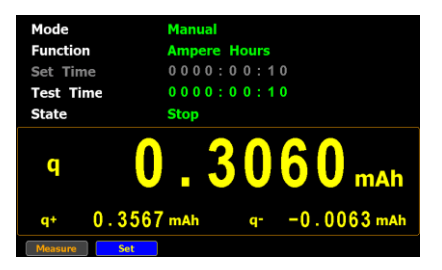

3. Press the **Reset** button in the front panel to clear integrator.

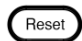

Stop

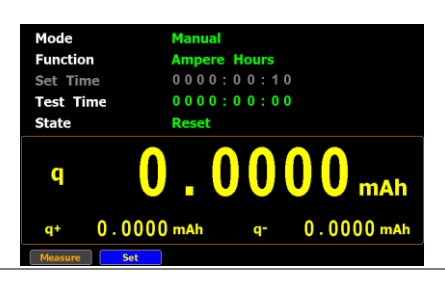

Standard mode 1. Set integrator measurement time before using integrator function.

2. Other steps are same as running in manual mode.

When integrator performing, the test time will increase until the setting integrator measurement time.

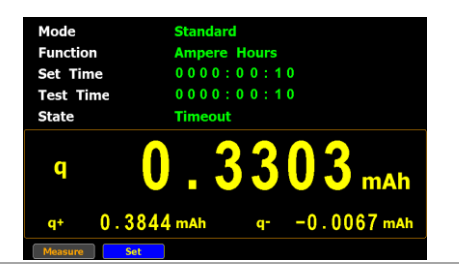

- Continuous1. Set integrator measurement time before using<br/>integrator function.
  - 2. Other steps are same as running in manual mode.

When integrator performing, the test time will increase until the setting integrator measurement time (a cycle) and repeat the cycle indefinitely until the Stop button is pressed by user.

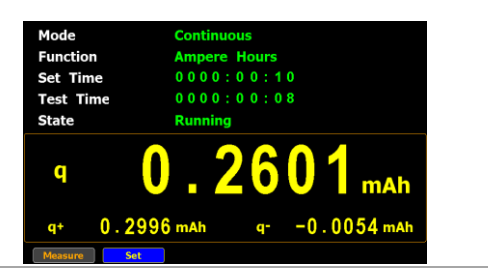

# **G**<sup>w</sup>**INSTEK**

| $\wedge$ |      |
|----------|------|
| ∠!∖      | Note |

- In the integration process, select the **Measure** key and press **Enter** button to return main measurement screen. Select **Integrator** key and press **Enter** button to switch back to integration measurement screen.
- In the integration process, you can Not change measurement range and enter system to set measurement parameters.
- In the integration process, if the voltage or current measurement value exceeds, the measured value will display in red. However, it will not turn out red color when Auto Range is activated.

# Graph measurement function

The GPM-8310 provides the professional graph measurement function via which user can have a well grip over fluctuations of measured values in waveform and harmonic in bar and list graphs in a friendly user interface. It is available, under the graph mode, to adjust both voltage and current ranges in real time and change the display modes along with relevant parameters with ease.

#### Setting up waveform graph measurement

Steps

 Use left and right arrow keys on the front panel to select Graph function key.

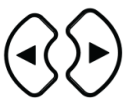

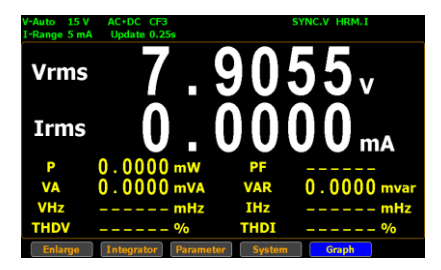

2. Press **Enter** button to enter the Waveform graph display screen in which the measured values are displayed in distinctive waveforms.

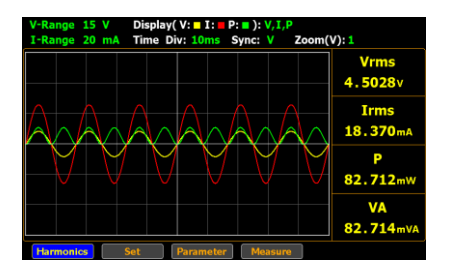

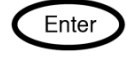

3. Press right arrow key to move cursor to **Set** key.

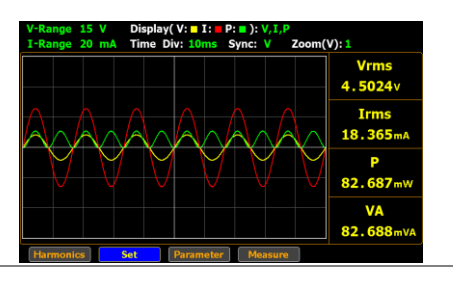

- Select waveform display mode
  - 4. Press **Enter** button to enter waveform setting section.

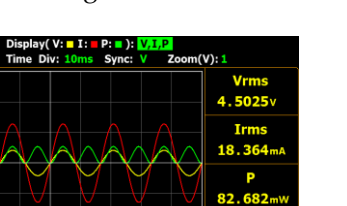

VA 82.684

5. Press **Enter** button to enter **Display** field. Use up and down arrow keys to toggle between options. Press **Enter** button again to confirm your selection.

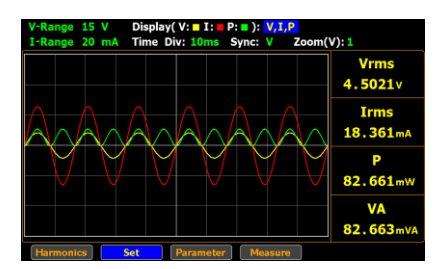

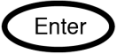

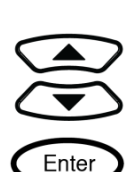

Enter

# GWINSTEK

| Option                                      | V, I, P                                                  | Three items including the measured voltage,<br>current and power are displayed in<br>waveforms of different colors (V: yellow, I:<br>red, Power: green) within the waveform chart. |  |  |  |  |
|---------------------------------------------|----------------------------------------------------------|----------------------------------------------------------------------------------------------------|--|--|--|--|
|                                             | V, I                                                     | Two items including the measured voltage<br>and current are displayed in waveforms of<br>different colors (V: yellow, I: red) within the<br>waveform chart.                        |  |  |  |  |
|                                             | V                                                        | Only the measured voltage in the waveform of yellow color is displayed within the chart.                                                                                           |  |  |  |  |
|                                             | I                                                        | Only the measured current in the waveform of red color is displayed within the chart.                                                                                              |  |  |  |  |
|                                             | Ρ                                                        | Only the measured power in the waveform of green color is displayed within the chart.                                                                                              |  |  |  |  |
| Default option                              | V, I, P                                                  |                                                                                                    |  |  |  |  |
| Select waveform<br>display time<br>division | 6. Press of<br>Time<br>setting<br>V-Range 1<br>1-Range 2 | down arrow key to move to<br><b>Div</b> field in the waveform<br>g section.                                                                                                    |  |  |  |  |

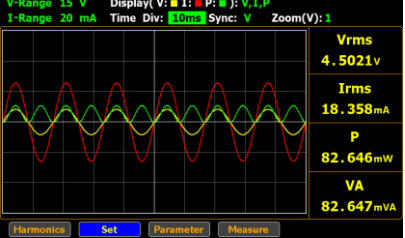

 Press Enter button to enter Time Div field. Use up and down arrow keys to toggle between options. Press Enter button again to confirm your selection.

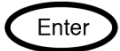

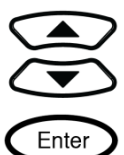

| V-Range 15 V Display(V: I: P: ): V, I, P<br>I-Range 20 mA Time Div: 10ms Sync: V Zoom( | V): 1            |
|----------------------------------------------------------------------------------------|------------------|
|                                                                                        | Vrms<br>4.5021v  |
|                                                                                        | Irms<br>18.357mA |
| A A A A A A                                                                            | Р<br>82.643mW    |
|                                                                                        | VA<br>82.645mVA  |
| Harmonics Set Parameter Measure                                                        |                  |

| Option         | 25us, 50us,<br>100us, 250us,<br>500us, 1ms,<br>2.5ms, 5ms,<br>10ms, 25ms,<br>50ms, 100ms,<br>250ms, 500ms,<br>1s | The diversified time units allow user<br>to customize a preferred waveform<br>graph display. In theory, shorter the<br>measured period, smaller the time<br>unit is fitting. In contrast, longer the<br>measured period, greater the time<br>unit is suitable. Select a proper<br>option per varied measurements. |
|----------------|----------------------------------------------------------------------------------------------------|----------------------------------------------------------------------------------------------------|
| Default option | 5ms                                                                                                    |                                                                                                    |
| I Note         | The available op<br>Update Time. R                                                                               | ptions for Time Div vary per set<br>efer to page 108 for correlations.                                                                                                    |

Select waveform8.Press right arrow key to move todisplay syncSync field in the waveform settingsourcesection.

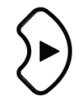

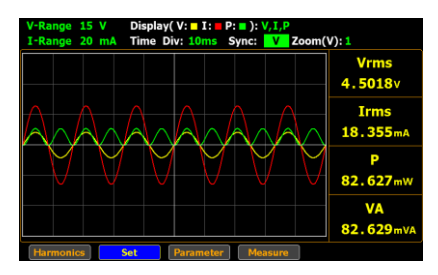

Vrms 4.5018v Irms

 Press Enter button to enter Sync field. Use up and down arrow keys to toggle between options. Press Enter button again to confirm your selection.

> V-Range 15 V Display(V: I: P: ): V, I, P I-Range 20 mA Time Div: 10ms Sync: I Zoom(V): 1

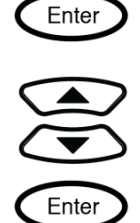

|                | Harmo | P<br>82.624mW<br>VA<br>82.626mVA<br>mics Set Parameter Massure                |  |  |  |  |
|----------------|-------|-------------------------------------------------------------------------------|--|--|--|--|
| Option         | v     | Select the voltage of signals as synchronization source.                      |  |  |  |  |
|                | Ι     | Select the current of signals as synchronization source.                      |  |  |  |  |
|                | Off   | Select the entire interval of data updating period as synchronization source. |  |  |  |  |
| Default option | v     |                                                                               |  |  |  |  |

Select waveform display zoom magnification 10. Press right arrow key to move to **Zoom (V)** field in the waveform setting section.

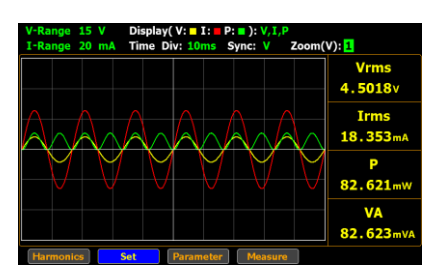

11. Press Enter button to enter Zoom(V) field. Use up and down arrow keys to toggle between options.Press Enter button again to confirm your selection.

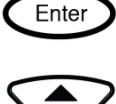

Enter

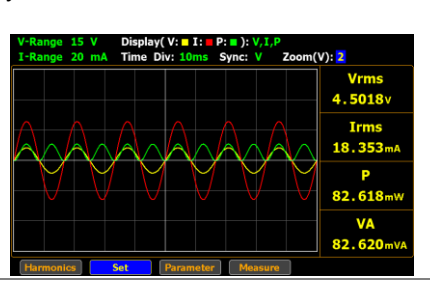

Option **1, 2, 3** The varied zoom magnifications allow user to customize a preferred waveform graph display. In theory, narrower the measured value, greater the zoom magnification is suitable. In contrast, wider the measured value, smaller the zoom magnification is fitting. The 1 stands for the standard magnification and the 3 represents the highest zoom magnification.

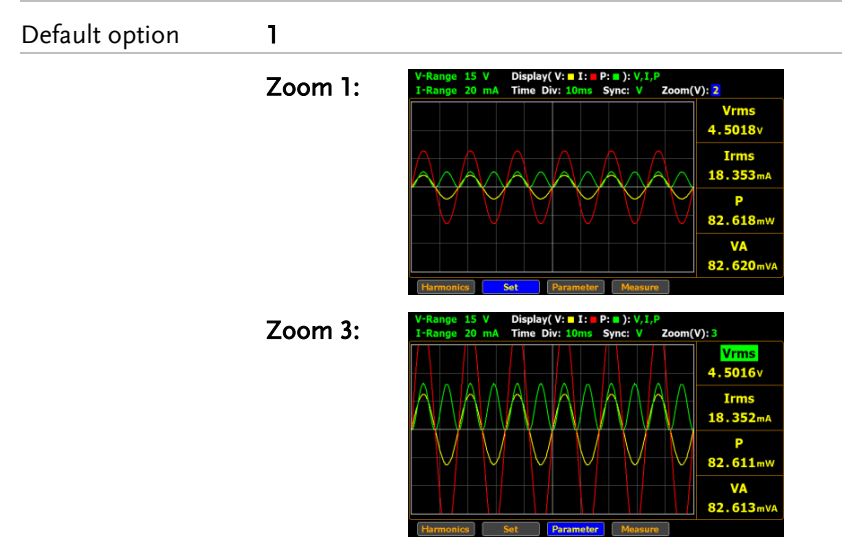

When frequency of either voltage or current is Frequency over beyond the limit, which varies per set Time Div, the limit warning message in the upper-right corner will be shown to alarm user as the figures below. e 15 V Display(V: I: P: ): V, I, I e 200 mA Time Div: 10ms Sync: V F\_V\_O: I-Rai Vrms 5.0918v Frequency Voltage Irms 99.032 Over VHz 5.999 IHz 59.999 V-Range 15 V Display(V:■ I:■ P:■ ): V,I,P F I.O I-Range 200 mA Time Div: 10ms Sync: V Zoom(V): 1 F\_I\_O: Vrms 5.0849 v Frequency Current Irms 99.106 Over VHz 59.999H IHz 6.9999 15 V Display(V: I: P: ): V, 200 mA Time Div: 10ms Sync: V F\_V\_I\_O: om(V): T-Da Vrms 5.0919v Frequency Voltage & Irms 99.087 Current VHz Over 5.9999 IHz 6.999 Correlation of

Limit Frequency, Time Div and Update Time

| Time Division   | Update Time |      |        |      |       |       |       |      |
|-----------------|-------------|------|--------|------|-------|-------|-------|------|
|                 | 0.1         | 0.25 | 0.5    | 1    | 2     | 5     | 10    | 20   |
| ls              |             |      |        |      |       |       |       | •    |
| 500ms           |             |      |        |      |       |       | •     | •    |
| 250ms           |             |      |        |      |       | •     | •     | •    |
| 100ms           |             |      |        |      | •     | •     | •     | •    |
| 50ms            |             |      |        | •    | •     | •     | •     | •    |
| 25ms            |             |      | •      | •    | •     | •     | •     | •    |
| 10ms            |             | •    | •      | •    | •     | •     | •     | •    |
| 5ms             | •           | •    | •      | •    | •     | •     | •     | •    |
| 2.5ms           | •           | •    | •      | •    | •     | •     | •     |      |
| lms             | •           | •    | •      | •    | •     | •     |       |      |
| 500us           | •           | •    | •      | •    | •     |       |       |      |
| 250us           | •           | •    | •      | •    |       |       |       |      |
| 100us           | •           | •    | •      |      |       |       |       |      |
| 50us            | •           | •    |        |      |       |       |       |      |
| 25us            | •           |      |        |      |       |       |       |      |
| Limit Frequency | 10kHz       | 5kHz | 2.5kHz | 1kHz | 500Hz | 250Hz | 100Hz | 50Hz |
Take few examples below that derive from the table above for further descroptions.

- When Update Time is set 20s, the range of Time Div is from 5ms to 1s and the available Frequency is up to 50Hz.
- When Update Time is set 0.1s, the range of Time Div is from 25us to 5ms and the available Frequency is up to 10kHz.
- The maximum frequency for Graph mode is up to10kHz.
- When the measured frequency of either voltage (VHz) or current (IHz) surpasses the available frequency, which is based on the set Time Div, the warning message will be shown accordingly.

#### Setting up waveform graph parameter

- Steps
- 1. Use left and right arrow keys on the front panel to select **Graph** function key.

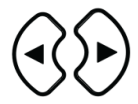

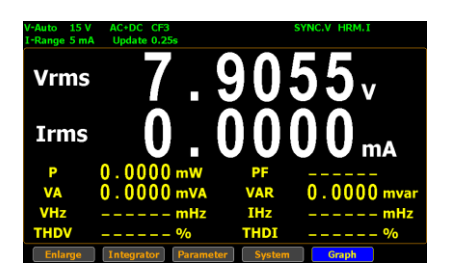

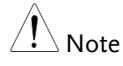

2. Press **Enter** button to enter the Waveform graph display screen.

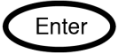

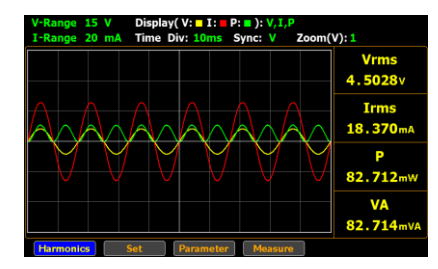

3. Press right arrow key to move cursor to **Parameter** key.

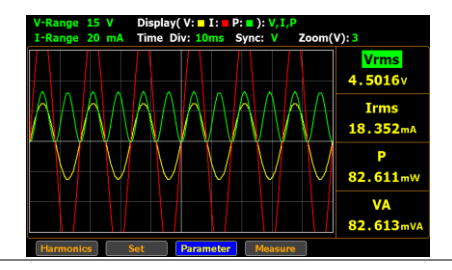

4. Press **Enter** button to enter parameters setting section.

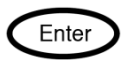

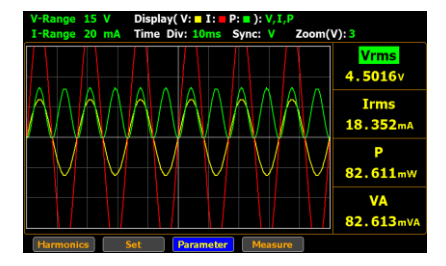

5. Press **Enter** button to enter the 1st parameter. Use up and down arrow keys to toggle between options. Press **Enter** button again to confirm your selection.

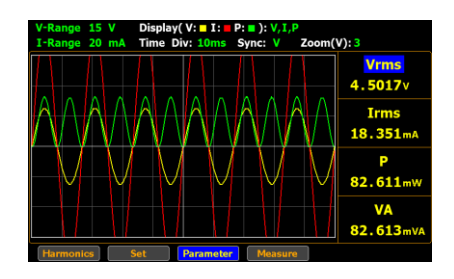

 Press down arrow key to move cursor to the 2nd parameter and repeat the above steps to set up. Also, repeat the same steps for the 3rd and 4th parameters.

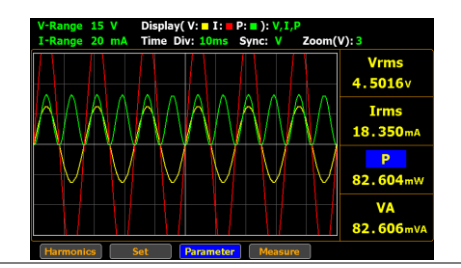

| Option | Voltage      | Vac (AC)             |
|--------|--------------|----------------------|
|        |              | Vdc (DC)             |
|        |              | Vrms (AC+DC)         |
|        |              | Vmn (V-MEAN)         |
|        | Current      | lac (AC)             |
|        |              | Idc (DC)             |
|        |              | Irms (AC+DC, V-MEAN) |
|        | Active Power | Р                    |

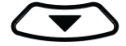

Enter

Enter

| Apparent Power            | VA         |
|---------------------------|------------|
| Reactive power            | VAR        |
| Power Factor              | PF         |
| Phase Angle               | DEG        |
| Frequency                 | IHz, VHz   |
| Voltage Peak              | V+pk, V-pk |
| Current Peak              | I+pk, I-pk |
| Active Power Peak         | P+pk, P-pk |
| Total Harmonic Distortion | THDI, THDV |
| Crest factor              | CFV, CFI   |
| Mathematical Computation  | MATH       |
| Maximum Current Ratio     | MCR        |
|                           |            |

Default Default options are based on the Parameter settings from option the standard display mode.

### Setting up Harmonics bar graph measurement

 Use left and right arrow keys on the front panel to select Graph function key.

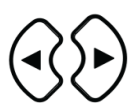

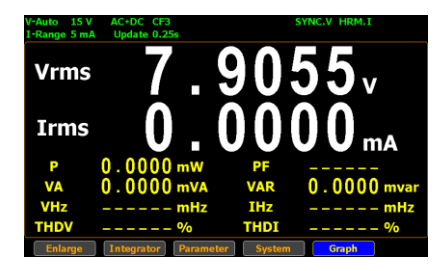

Steps

2. Press **Enter** button to enter the Waveform graph display screen.

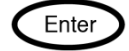

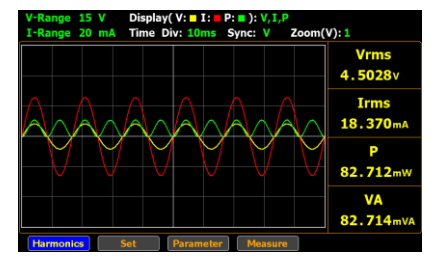

3. Press **Enter** button to enter Harmonics bar graph display screen where measured values of each harmonic order are shown in the histogram-like bar display.

| V-Range<br>I-Range | 15 V<br>20 mA | Display Mode: V<br>Order No.: 1 |                                         |
|--------------------|---------------|---------------------------------|-----------------------------------------|
| 50                 |               |                                 | THDV<br>47.31%<br>Vrms<br>6.3714v       |
| 25                 | 10 1          | 1 20 25 30 55 40 45 59          | No: 1<br>60.000Hz<br>5.7594v<br>100.00% |

4. Press right arrow key to move cursor to **Set** key.

| V-Ra<br>I-Ra | nge<br>nge  | 15 V<br>20 m | Display N<br>Order No | Mode: V<br>.: 1 |                  |             |
|--------------|-------------|--------------|-----------------------|-----------------|------------------|-------------|
| 100          |             |              |                       |                 |                  | THDV 47.31% |
| 75 -         |             |              |                       |                 |                  | Vrms        |
| 50           |             |              |                       |                 |                  | No: 1       |
|              | Ī           |              | يىيىل                 | <u> </u>        | ••••••           | 5.7593v     |
| Way          | s<br>vefror | 10           | 15 20 25              | 30 35           | 40 45<br>Measure | 50 200.00%  |

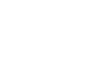

Enter

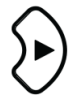

harmonics bar setting section. Order THDV 47.31% Vrms 6.3713v No: 1 60.000H 5.7594v 100.00%

5. Press Enter button to enter

display mode

Select harmonics 6. Press Enter button to enter Display Mode field. Use up and down arrow keys to toggle between options. Press Enter button again to confirm your selection.

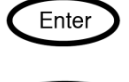

Enter

|        | V-Range<br>I-Range<br>2<br>2<br>2<br>3<br>4<br>4<br>5<br>5<br>5<br>5<br>5<br>5<br>5<br>5<br>5<br>5<br>5<br>5<br>5<br>5<br>5<br>5<br>5 | 15 V         Display Mode:         Y           20 mA         Order No.:         1           THDV           47.32%         Vrms           6.3710V         6.3710V           No: 1         60.000Hz           5.7587V         100.00%           m         List         Set |   |
|--------|----------------------------------------------------------------------------------------------------|----------------------------------------------------------------------------------------------------|---|
| Option | V                                                                                                    | The THDV measured factor will be<br>displayed in the right-side section in yellow<br>and also shown in the left-side bar graph.                                                                                                    |   |
|        | I                                                                                                    | The THDI measured factor will be displayed<br>in the right-side section in yellow and also<br>shown in the left-side bar graph.                                                                                                    | I |

Default option

۷

display order number

Select harmonics 7. Press down arrow key to move to Order No. field in the harmonics setting section.

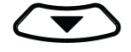

Enter

Enter

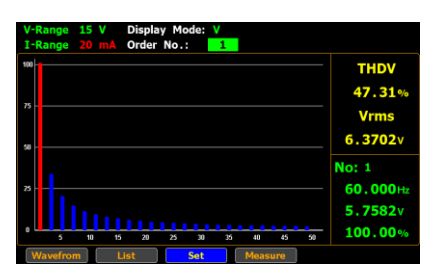

8. Press Enter button to enter Order No. field. Use up and down arrow keys to toggle between options. Press Enter button again to confirm your selection.

| /-Range<br>-Range | 15 V<br>20 mA | Display Mode: V<br>Order No.: 50 |                                         |
|-------------------|---------------|----------------------------------|-----------------------------------------|
| 80<br>5           |               |                                  | THDV<br>47.32%<br>Vrms<br>6.3690v       |
|                   | 10 15         | 20 23 20 23 40 45 50             | No: 1<br>60.000Hz<br>5.7571v<br>100.00% |

Select a measured harmonic order with Option 1 - 50 related values to be displayed in both the right-side section in green and the left-side bar graph. Note that the upper limit of order number is relevant to the Harmonics setting (page 39).

Default option 1 Steps

## Setting up Harmonics list graph measurement

 Use left and right arrow keys on the front panel to select Graph function key.

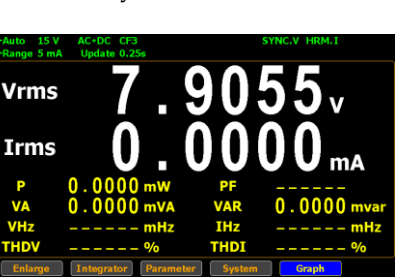

2. Press **Enter** button to enter the Waveform graph display screen.

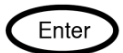

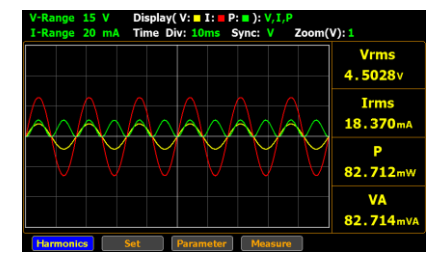

3. Press **Enter** button to enter Harmonics bar graph display screen.

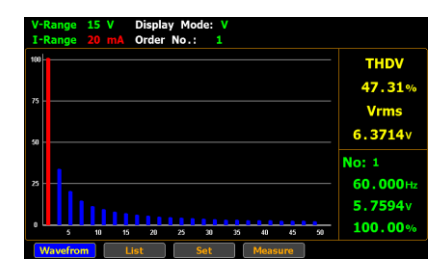

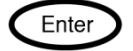

4. Press right arrow key to move cursor to **List** key.

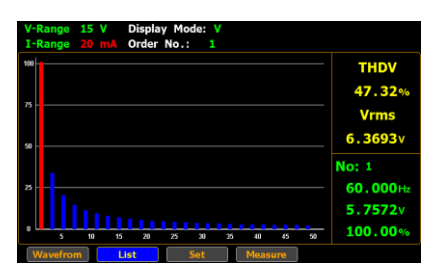

5. Press **Enter** button to enter harmonics list display screen.

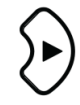

| V-Aut | o 150  | V :    | I-Auto | 100 m/   | ۱             |          |        |               |
|-------|--------|--------|--------|----------|---------------|----------|--------|---------------|
| PF    | 0.5    | 706    | THD    | / 2      | <b>. 58</b> % | VHz      | 60.0   | <b>)20</b> Hz |
| DEG   | +5     | 5.2°   | THD    | I 136    | . 49 %        | IHz      | 60.0   | 027 Hz        |
| Order | V (V)  | I (mA) | P (W)  | V Hdf(%) | I Hdf(%)      | P Hdf(%) | V(°)   | I(°)          |
| Total | 107.08 | 60.188 | 3.6772 |          |               |          |        |               |
| 1     | 107.04 | 35.573 | 3.5541 | 100.01   | 100.01        | 100.01   | 55.2   | 55.2          |
| 2     | 0.0475 | 0.3547 | 0.0000 | 0.05     | 1.00          | 0.01     | 16.0   | 58.5          |
| 3     | 1.9629 | 32.188 | 0.0590 | 1.84     | 90.49         | 1.66     | -149.7 | 39.2          |
| 4     | 0.0213 | 0.2375 | 0.0000 | 0.02     | 0.67          | 0.01     | -93.9  | 38.8          |
| 5     | 1.5199 | 26.134 | 0.0371 | 1.42     | 73.47         | 1.05     | 15.1   | 6.5           |
| 6     | 0.0242 | 0.1681 | 0.0000 | 0.03     | 0.48          | 0.01     | -163.3 | -101.1        |
| 7     | 0.9392 | 18.680 | 0.0164 | 0.88     | 52.52         | 0.47     | -139.3 | 23.5          |
| Wav   | efrom  |        | Me     | asure    |               |          |        |               |

Turn pages of harmonics list

6. Press up and down arrow keys individually to flip over pages of the harmonics list in which relevant values of each order of harmonics are well displayed. See the section below for descriptions of each item within the list.

| V-Range 15 V I-Range 200 mA                                                  |                                                                                                    |                                                                                                  |                                                                                                    |                                                                            |                                                                                  |                                                                                              |                                                                                            |                                                                                                |
|------------------------------------------------------------------------------|----------------------------------------------------------------------------------------------------|--------------------------------------------------------------------------------------------------|----------------------------------------------------------------------------------------------------|----------------------------------------------------------------------------|----------------------------------------------------------------------------------|----------------------------------------------------------------------------------------------|--------------------------------------------------------------------------------------------|------------------------------------------------------------------------------------------------|
| PF                                                                           | 1.0                                                                                                    | 000                                                                                              | THD\                                                                                                    | / 0                                                                        | .13%                                                                             | VHz                                                                                          | 60.0                                                                                       | 000 Hz                                                                                         |
| DEG                                                                          | -                                                                                                    | 0.2°                                                                                             | THD                                                                                                    | I 0                                                                        | . 05 %                                                                           | IHz                                                                                          | 60.0                                                                                       | 000 Hz                                                                                         |
| Order                                                                        | V (V)                                                                                                    | I (mA)                                                                                           | P (mW)                                                                                                    | V Hdf(%)                                                                   | I Hdf(%)                                                                         | P Hdf(%)                                                                                     | V(°)                                                                                       | I(°)                                                                                           |
| Total                                                                        | 5.1068                                                                                                    | 100.46                                                                                           | 513.03                                                                                                    |                                                                            |                                                                                  |                                                                                              |                                                                                            |                                                                                                |
| 50                                                                           | 0.0052                                                                                                    | 0.0014                                                                                           | 0.0000                                                                                                    | 0.11                                                                       | 0.01                                                                             | 0.01                                                                                         | 48.7                                                                                       | 19.0                                                                                           |
|                                                                              |                                                                                                    |                                                                                                  |                                                                                                    |                                                                            |                                                                                  |                                                                                              |                                                                                            |                                                                                                |
|                                                                              |                                                                                                    |                                                                                                  |                                                                                                    |                                                                            |                                                                                  |                                                                                              |                                                                                            |                                                                                                |
|                                                                              |                                                                                                    |                                                                                                  |                                                                                                    |                                                                            |                                                                                  |                                                                                              |                                                                                            |                                                                                                |
|                                                                              |                                                                                                    |                                                                                                  |                                                                                                    |                                                                            |                                                                                  |                                                                                              |                                                                                            |                                                                                                |
|                                                                              |                                                                                                    |                                                                                                  |                                                                                                    |                                                                            |                                                                                  |                                                                                              |                                                                                            |                                                                                                |
|                                                                              |                                                                                                    |                                                                                                  |                                                                                                    |                                                                            |                                                                                  |                                                                                              |                                                                                            |                                                                                                |
| Wav                                                                          | efrom                                                                                                    |                                                                                                  | Me                                                                                                    | asure                                                                      |                                                                                  |                                                                                              |                                                                                            |                                                                                                |
|                                                                              |                                                                                                    |                                                                                                  |                                                                                                    |                                                                            |                                                                                  |                                                                                              |                                                                                            |                                                                                                |
|                                                                              |                                                                                                    |                                                                                                  |                                                                                                    |                                                                            |                                                                                  |                                                                                              |                                                                                            |                                                                                                |
| V-Rar                                                                        | nge 15                                                                                                    | v                                                                                                | I-Range                                                                                                    | 200 m/                                                                     | 1                                                                                |                                                                                              |                                                                                            |                                                                                                |
| V-Rar<br>PF                                                                  | nge 15<br>1.0                                                                                               | v :                                                                                              | I-Range                                                                                                    | 200 m/                                                                     | . 17 %                                                                           | VHz                                                                                          | 60.0                                                                                       | <b>000</b> Hz                                                                                  |
| V-Rar<br>PF<br>DEG                                                           | nge 15<br>1.0                                                                                               | v :<br>000<br>0.2°                                                                               | I-Range<br>THD<br>THD                                                                                                    | 200 m/<br>/ 0<br>I 0                                                       | . 17 %                                                                           | VHz<br>IHz                                                                                   | 60.0<br>60.0                                                                               | 000 Hz<br>000 Hz                                                                               |
| V-Rar<br>PF<br>DEG<br>Order                                                  | nge 15<br>1.0<br>-                                                                                          | V<br>000<br>0.2°<br>I (mA)                                                                       | THD<br>THD<br>P (mW)                                                                                                    | 200 m/<br>/ 0<br>I 0<br>V Hdf(%)                                           | . 17 %<br>. 05 %<br>I Hdf(%)                                                     | VHz<br>IHz<br>P Hdf(%)                                                                       | 60.0<br>60.0<br>v(°)                                                                       | 000 Hz<br>000 Hz<br>I(°)                                                                       |
| V-Rar<br>PF<br>DEG<br>Order<br>Total                                         | nge 15<br>1.0<br>-<br>V (V)<br>5.1068                                                                       | V<br>000<br>0.2°<br>I (mA)<br>100.47                                                             | P (mW)                                                                                                    | 200 m/<br>/ 0<br>I 0<br>V Hdf(%)                                           | . 17 %<br>. 05 %<br>I Hdf(%)                                                     | VHz<br>IHz<br>P Hdf(%)                                                                       | 60.0<br>60.0<br>v(°)                                                                       | 000 Hz<br>000 Hz<br>I(°)                                                                       |
| V-Rar<br>PF<br>DEG<br>Order<br>Total<br>8                                    | nge 15<br>1.0<br>-<br>V (V)<br>5.1068<br>0.0002                                                             | V<br>000<br>0.2°<br>I (mA)<br>100.47<br>0.0051                                                   | I-Range<br>THD/<br>THDI<br>P (mW)<br>513.06<br>0.0000                                                                                                    | 200 m/<br>/ 0<br>[ 0<br>V Hdf(%)<br>                                       | . 17 %<br>. 05 %<br>I Hdf(%)<br>                                                 | VHz<br>IHz<br>P Hdf(%)<br>                                                                   | 60.0<br>60.0<br>v(°)<br>                                                                   | 000 Hz<br>000 Hz<br>I(°)<br><br>-166.7                                                         |
| V-Rar<br>PF<br>DEG<br>Order<br>Total<br>8<br>9                               | v (v)<br>5.1068<br>0.0002<br>0.0004                                                                         | V<br>000<br>0.2°<br>I (mA)<br>100.47<br>0.0051<br>0.0019                                         | F (mW)<br>513.06<br>0.0000                                                                                                    | 200 m/<br>/ 0<br>[ 0<br>V Hdf(%)<br><br>0.01<br>0.01                       | . 17 %<br>. 05 %<br>I Hdf(%)<br><br>0.01<br>0.01                                 | VHz<br>IHz<br>P Hdf(%)<br><br>0.01<br>0.01                                                   | 60.0<br>60.0<br>v(°)<br><br>-140.4<br>-163.2                                               | 000 Hz<br>000 Hz<br>I(°)<br><br>-166.7<br>-172.3                                               |
| V-Rar<br>PF<br>DEG<br>Order<br>Total<br>8<br>9<br>10                         | rge 15<br>1.0<br>v (v)<br>5.1068<br>0.0002<br>0.0004<br>0.0008                                              | V<br>000<br>0.2°<br>I (mA)<br>100.47<br>0.0051<br>0.0019<br>0.0053                               | F (mW)<br>513.06<br>0.0000<br>0.0000                                                                                                    | 200 m/<br>/ 0<br>[ 0<br>V Hdf(%)<br><br>0.01<br>0.01<br>0.02               | . 17 %<br>. 05 %<br>I Hdf(%)<br><br>0.01<br>0.01<br>0.01                         | VHz<br>IHz<br>P Hdf(%)<br><br>0.01<br>0.01<br>0.01                                           | 60.0<br>60.0<br>v(°)<br><br>-140.4<br>-163.2<br>-174.1                                     | 000 Hz<br>000 Hz<br>I(°)<br><br>-166.7<br>-172.3<br>-160.2                                     |
| V-Rar<br>PF<br>DEG<br>Order<br>Total<br>8<br>9<br>10<br>11                   | nge 15 1<br>1.0<br>v (v)<br>5.1068<br>0.0002<br>0.0004<br>0.0008<br>0.0009                                  | V<br>000<br>0.2°<br>1 (mA)<br>100.47<br>0.0051<br>0.0019<br>0.0053<br>0.0066                     | I-Range<br>THD\<br>THD)<br>P (mW)<br>513.06<br>0.0000<br>0.0000<br>0.0000                                                                                            | 200 m/<br>0<br>V Hdf(%)<br><br>0.01<br>0.01<br>0.02                        | . 17 %<br>. 05 %<br>I Hdf(%)<br><br>0.01<br>0.01<br>0.01<br>0.01                 | VHz<br>IHz<br>P Hdf(%)<br><br>0.01<br>0.01<br>0.01                                           | 60.0<br>60.0<br>v(°)<br><br>-140.4<br>-163.2<br>-174.1<br>-160.2                           | 000 Hz<br>000 Hz<br>I(°)<br><br>-166.7<br>-172.3<br>-160.2<br>-154.9                           |
| V-Rar<br>PF<br>DEG<br>Order<br>Total<br>8<br>9<br>10<br>11<br>11             | nge 15<br>1.0<br>v (v)<br>5.1068<br>0.0002<br>0.0004<br>0.0008<br>0.0009<br>0.0005                          | V<br>000<br>0.2°<br>1 (mA)<br>100.47<br>0.0051<br>0.0051<br>0.0053<br>0.0066<br>0.0067           | I-Range<br>THD/<br>THD/<br>THD/<br>513.06<br>0.0000<br>0.0000<br>0.0000<br>0.0000                                                                                    | 200 m/<br>0<br>1 0<br>V Hdf(%)<br><br>0.01<br>0.01<br>0.02<br>0.02<br>0.01 | . 17 %<br>. 05 %<br>I Hdf(%)<br><br>0.01<br>0.01<br>0.01<br>0.01<br>0.01         | VHz<br>IHz<br>P Hdf(%)<br>0.01<br>0.01<br>0.01<br>0.01                                       | 60.0<br>60.0<br>v(°)<br>-140.4<br>-163.2<br>-174.1<br>-160.2<br>-165.8                     | 000 Hz<br>1(°)<br><br>-166.7<br>-172.3<br>-160.2<br>-154.9<br>-178.0                           |
| V-Ran<br>PF<br>DEG<br>Order<br>Total<br>8<br>9<br>10<br>11<br>12<br>13       | nge 15<br>1.0<br>V (V)<br>5.1068<br>0.0002<br>0.0004<br>0.0008<br>0.0009<br>0.0005<br>0.0009                | V<br>000<br>0.2°<br>I (mA)<br>100.47<br>0.0051<br>0.0051<br>0.0053<br>0.0066<br>0.0067<br>0.0062 | F         F           P         (mW)           513.06         0.0000           0.0000         0.0000           0.0000         0.0000           0.0000         0.0000 | 200 m/<br>0<br>0<br>V Hdf(%)<br><br>0.01<br>0.02<br>0.02<br>0.02           | . 17 %<br>. 05 %<br>I Hdf(%)<br><br>0.01<br>0.01<br>0.01<br>0.01<br>0.01<br>0.01 | VHz           IHz           0.01           0.01           0.01           0.01           0.01 | 60.0<br>60.0<br>V(°)<br>-140.4<br>-163.2<br>-174.1<br>-160.2<br>-165.8<br>-153.2           | 000 Hz<br>000 Hz<br>1(°)<br><br>-166.7<br>-172.3<br>-160.2<br>-154.9<br>-178.0<br>-161.2       |
| V-Rar<br>PF<br>DEG<br>Order<br>Total<br>8<br>9<br>10<br>11<br>12<br>13<br>14 | rge 15<br>1.0<br>-<br>V (V)<br>5.1068<br>0.0002<br>0.0004<br>0.0008<br>0.0009<br>0.0005<br>0.0009<br>0.0004 | V<br>000<br>0.2°<br>I (mA)<br>100.47<br>0.0051<br>0.0053<br>0.0066<br>0.0067<br>0.0062<br>0.0052 | P (mW)<br>513.06<br>0.0000<br>0.0000<br>0.0000<br>0.0000<br>0.0000<br>0.0000                                                                                         | 200 m/<br>0<br>0<br>V Hdf(%)<br><br>0.01<br>0.01<br>0.02<br>0.02<br>0.01   | . 17 %<br>. 05 %<br>I Hdf(%)<br><br>0.01<br>0.01<br>0.01<br>0.01<br>0.01<br>0.01 | VHz<br>IHz<br>0.01<br>0.01<br>0.01<br>0.01<br>0.01                                           | 60.0<br>60.0<br>v(°)<br>-140.4<br>-163.2<br>-174.1<br>-160.2<br>-165.8<br>-153.2<br>-179.0 | 000 Hz<br>000 Hz<br>1(°)<br>-166.7<br>-172.3<br>-160.2<br>-154.9<br>-178.0<br>-161.2<br>-174.7 |

| Items of the list | Order    | The harmonic order number                                |
|-------------------|----------|----------------------------------------------------------|
|                   | V        | RMS voltage value of the harmonic order                  |
|                   | I        | RMS current value of the harmonic order                  |
|                   | Ρ        | Active power value of the harmonic order                 |
|                   | V Hdf(%) | Voltage harmonic distortion factor of the harmonic order |

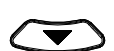

| Current harmonic distortion factor of the harmonic order                                   |
|--------------------------------------------------------------------------------------------|
| Power harmonic distortion factor of the harmonic order                                     |
| The phase difference between the fundamental voltage and the voltage of the harmonic order |
| The phase difference between the fundamental current and the current of the harmonic order |
| _                                                                                          |

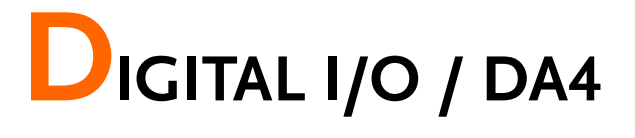

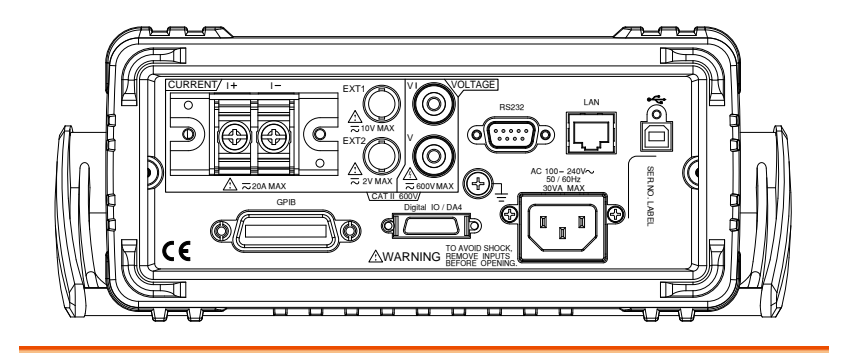

| Digital I/O / DA4 Overview      | 121 |
|---------------------------------|-----|
| External Remote Control         | 123 |
| DA4 Output Function             | 124 |
| User / 4094 Mode                | 129 |
| User Mode IO (Output) Mode      | 130 |
| User Mode - Switch Mode (LED)   | 131 |
| User Mode - Switch Mode (Relay) | 132 |
| 4094 Mode                       | 133 |

# Digital I/O / DA4 Overview

Background The digital I/O /DA4 port contains up to 3 modes: External Remote Control, DA4 Output Function and User-defined output function, which is divided into User Mode and 4094 Mode individually.

Use the external I/O connector on the rear panel to control the instrument remotely and produce D/A output.

By providing separate VCC power for the terminal, the outputs can also be used as a power source for TTL and CMOS circuits.

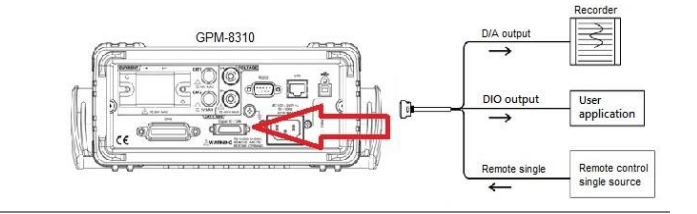

| Pin<br>Assignment | Con<br>fem | nector type: SCSI 26 pin<br>ale | €          | 14 <u>−−−</u> 26 |
|-------------------|------------|---------------------------------|------------|------------------|
|                   | Pin<br>No. | Signal Name                     | Pin<br>No. | Signal Name      |
|                   | 1          | Digital GND                     | 14         | /Ext Trigger In  |
|                   | 2          | /Ext Hold In                    | 15         | /Ext Stop In     |
|                   | 3          | /Ext Start In                   | 16         | /Integ Busy Out  |
|                   | 4          | /Ext Reset In                   | 17         | +5Vcc Out        |

Flyback Diode

5

6 Out2/Output Enable 19 Out3/Strobe

18

Out1/Clock

|                | 7                                                                      | Out4/Serial Input                                                                                                    | 20 | Digital GND   |
|----------------|------------------------------------------------------------------------|----------------------------------------------------------------------------------------------------|----|---------------|
|                | 8                                                                      | No connection                                                                                                    | 21 | Digital GND   |
|                | 9                                                                      | No connection                                                                                                    | 22 | D/A ch4 out   |
|                | 10                                                                     | D/A ch3 out                                                                                                    | 23 | D/A ch2 out   |
|                | 11                                                                     | D/A ch1 out                                                                                                    | 24 | D/A GND       |
|                | 12                                                                     | D/A GND                                                                                                    | 25 | No connection |
|                | 13                                                                     | D/A GND                                                                                                    | 26 | No connection |
| Note Note      | The Digital GND and D/A GND signals are connected internally.          |                                                                                                    |    |               |
| <b>CAUTION</b> | <ol> <li>1.</li> <li>2.</li> <li>3.</li> <li>4.</li> <li>5.</li> </ol> | Do not apply voltage outside the range of 0 to 5 V<br>to the remote control input pins. Also, do not<br>short the output pins or apply external voltage to<br>them. If you do, the instrument may malfunction.<br>Do not short the D/A output terminal or apply<br>external voltage to it. If you do, the instrument<br>may malfunction.<br>When connecting the D/A output to another<br>device, do not connect the wrong signal pin.<br>Doing so may damage this instrument or the<br>connected instrument.<br>Pin17: VCC output, 5V. It serves as the<br>unregulated max power source for the external<br>device/logic. The maximum current is 100mA.<br>Pin5: Flyback Diode. It connects to VCC or |    |               |

# External Remote Control

| Overview                     | Through external control, you can hold values,<br>perform single measurements, and start, stop, and<br>reset integration.                                                                                                    |                                               |  |  |
|------------------------------|----------------------------------------------------------------------------------------------------|-----------------------------------------------|--|--|
| Remote Control<br>IO Circuit | Input diagram<br>$10 \text{ k}\Omega \neq 10 \text{ k}\Omega = 10 \text{ k}\Omega = 1$ | Output diagram                                |  |  |
| Pulse width<br>timing        | Start, Stop, Reset, hold,<br>Trigger                                                                                                    | +5V<br>0V K_<br>> 25ms                        |  |  |
|                              | Integ Busy Out                                                                                                    | +5V<br>0VK<br>> 200ms K                       |  |  |
| Note                         | The Integ Busy output signa<br>during integration. Use this<br>observing integration.                                                                                                    | al is set to low level<br>signal when you are |  |  |

# DA4 Output Function

| Overview                    | You can output voltage, current, active power,<br>apparent power, reactive power, power factor, phase<br>angle, frequency, voltage peak, current peak, and<br>integrated values using a ±5V FS DC voltage.                                                                 |        |            |  |
|-----------------------------|----------------------------------------------------------------------------------------------------|--------|------------|--|
|                             | The output range mode and maximum/minimum<br>value of manual range mode can only be used when<br>using a remote control interface. Likewise this<br>parameter can only be configured via remote control.<br>Please see the commands on page 156 for full usage<br>details. |        |            |  |
| Output Format               | You can select a preconfigured output format or configure your own original format.                                                                                                    |        |            |  |
| Preconfigured               |                                                                                                    | Normal | Integrator |  |
| Format                      | Ch1                                                                                                    | V      | Р          |  |
|                             | Ch2                                                                                                    | I      | WP         |  |
|                             | Ch3                                                                                                    | Р      | q          |  |
|                             | Ch4                                                                                                    | VHz    | VHz        |  |
| Rated Integration<br>Time   | In the D/A output of integrated values, 5.0 V FS<br>represents the integrated value when the rated range<br>value is applied for the rated integration time. The<br>default setting is 1.00.00 (1 h, 0 min, 0 s).                                                          |        |            |  |
|                             | If you set the rated integration time to 0.00.00, the D/A output value will be 0 V.                                                                                                    |        |            |  |
| Output Range<br>Mode        | The DA4 have two output range mode: Fixed range mode or Manual range mode. The default setting is Fixed.                                                                                                    |        |            |  |
| Fixed (Fixed<br>range mode) | When a measurement function's rated value is received, +5V is output.                                                                                                    |        |            |  |

| Manual (Manual<br>range mode) | You can set which measurement function values<br>result in a D/A output of -5V, and which result in a<br>D/A output of +5V. By doing so, you can enlarge or<br>reduce (zoom) the D/A output of each channel.                                                                                                    |
|-------------------------------|----------------------------------------------------------------------------------------------------|
|                               | For example, if you are measuring a current that<br>fluctuates between 0.4A and 0.6A with a measurement<br>range of 1A, when the D/A output range mode is<br>Fixed, the D/A output voltage will fluctuate between<br>2.0V and 3.0V. When you want to observe the<br>fluctuations more closely, you can use the D/A zoom<br>feature. If you set the D/A output range mode to<br>Manual and set the minimum value to 0.4 and the<br>maximum value to 0.6, the instrument will produce –<br>5V when the measured current value is 0.4A and +5V<br>when the measured current value is 0.6A. |

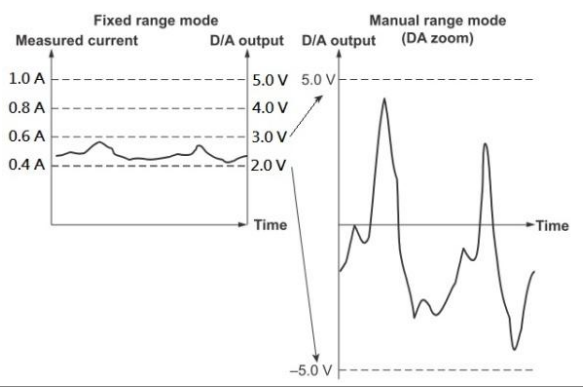

## **G**<sup>W</sup> INSTEK

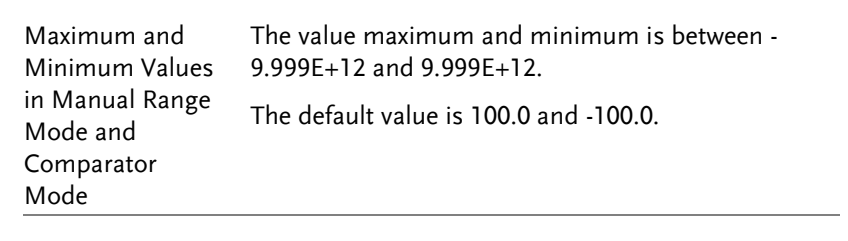

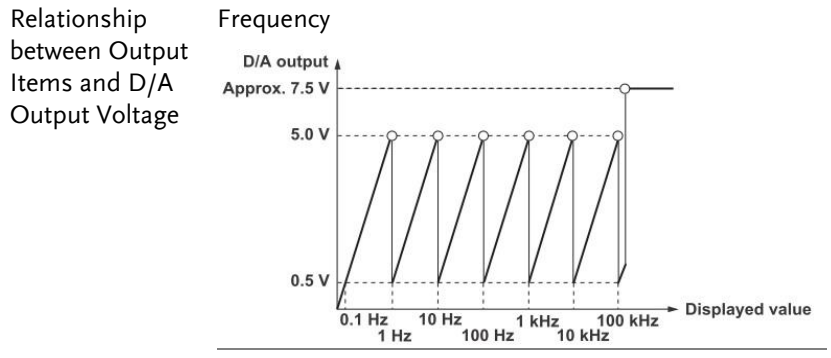

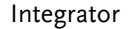

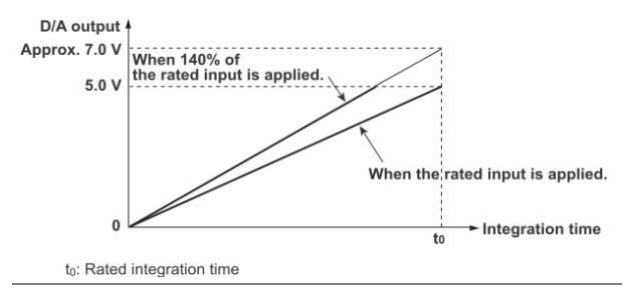

#### Other

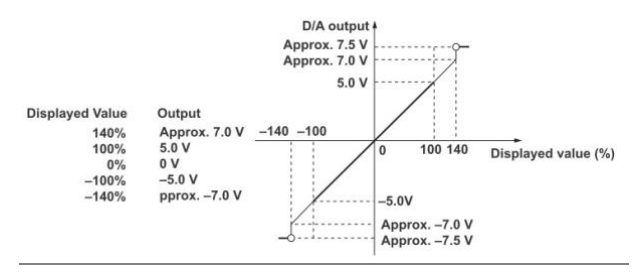

| Examples of D/A<br>Output | Voltage:                                                                                                    |  |  |
|---------------------------|----------------------------------------------------------------------------------------------------|--|--|
|                           | When the voltage range is set to 150 V and measurement value is 100 V, the output is 100 V/150 $V \times 5V = 3.3 V$ .                                                                                                    |  |  |
|                           | Frequency:                                                                                                    |  |  |
|                           | When the voltage frequency measurement value is 60Hz, the D/A output is 60 Hz/100 Hz $\times$ 5V = 3 V.                                                                                                    |  |  |
|                           | Power:                                                                                                    |  |  |
|                           | When the voltage range is set to 150 V and the current range is set to 2 A, the rated power range is 150 V $\times$ 2A = 300 W.                                                                                                    |  |  |
|                           | When the measured power value is 150 W, the output is 150 W/300 W $\times$ 5V = 2.5 V.                                                                                                    |  |  |
|                           | Integrated Power:                                                                                                    |  |  |
|                           | When the voltage range is set to 150 V and the current<br>range is set to 1 A, the rated power range is $150 \text{ V} \times$<br>1A = 150  W. In manual integration mode, when the<br>rated integration time is set to 1 hour, the rated<br>electrical energy value is $150 \text{ W} \times 1 \text{ h} = 150 \text{ Wh}$ . |  |  |
|                           | If you perform integration for 1 hour and the<br>measured electrical energy is 150 W, the D/A output<br>one hour after integration start is +5 V.                                                                                                    |  |  |
| Note                      | 1. The range between +5 to +7 V and -5 to -7 V is not output for $\lambda$ and $\Phi$ . When an error occurs, the output is approximately ±7.5 V.                                                                                                    |  |  |
|                           | 2. For Vpk and Ipk, $\pm 5$ V represents the application<br>of 3 times the rated range value (6 times the rated<br>range value when the crest factor is 6 or 6A).                                                                                                    |  |  |
|                           | <ol> <li>Refer to the table below for GPM-8310 DA<br/>parameters calculation.</li> </ol>                                                                                                    |  |  |

| ltem | Calculation                                           | Note                                                                                                    |
|------|-------------------------------------------------------|----------------------------------------------------------------------------------------------------|
| V    | (X / V_range) * 5V                                    |                                                                                                    |
| 1    | (X / I_range) * 5V                                    |                                                                                                    |
| Р    | (X / V_range * I_range)<br>* 5V                       |                                                                                                    |
| VA   | (X / V_range * I_range)<br>* 5V                       |                                                                                                    |
| VAR  | (X / V_range * I_range)<br>* 5V                       |                                                                                                    |
| PF   | (X / 1.0) * 5V                                        |                                                                                                    |
| DEG  | (X / 180) * -1 * 5V                                   |                                                                                                    |
| VHz  | (X / Base_Hz) * 5V                                    | For example:                                                                                                    |
| IHz  | (X / Base_Hz) * 5V                                    | Hz = 0.5Hz,Base_Hz = 1Hz<br>Hz = 6Hz,Base_Hz = 10Hz<br>Hz = 50Hz,Base_Hz =<br>100Hz<br>Therefore,<br>(<0.1Hz = 0V, >110kHz =<br>7.5V) |
| Vpk  | (X / (V_range*CF)) * 5V                               | +/- peak (Take the absolute                                                                                                    |
| Ipk  | (X / (I_range*CF)) * 5V                               | value and output on the<br>basis of the greater value)<br>CF:Crest Factor(3 or 6)                                                     |
| WP   | (X / V_range * I_range)<br>* 5V * (3600 /<br>DA_Time) | DA_Time Refer to Setup-<br>>D/A->Rated Integrator for<br>details.                                                                     |
| WP+  | (X / V_range * I_range)<br>* 5V * (3600 /<br>DA_Time) |                                                                                                    |
| WP-  | (X / V_range * I_range)<br>* 5V * (3600 /<br>DA_Time) |                                                                                                    |
| q    | (X / I_range) * 5V *<br>(3600 / DA_Time)              |                                                                                                    |
| q+   | (X / I_range) * 5V *<br>(3600 / DA_Time)              | -                                                                                                    |
| q-   | (X / I_range) * 5V *<br>(3600 / DA_Time)              |                                                                                                    |
| OFF  | 0V                                                    |                                                                                                    |

\*Variable Definition: X = measured value

# User / 4094 Mode

Overview User (IO) and 4094 mode can only be used when using a remote control interface. Likewise this mode can only be enabled or disabled via remote control. Please see the digital I/O commands on page 159 for full usage details.

Digital IO Pin 6, 7, 18, 19 wiring diagram

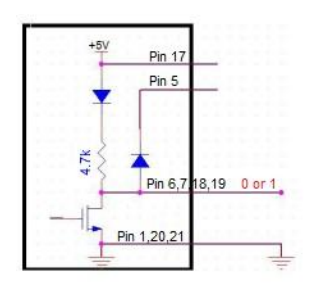

| Related<br>Commands | AOUTput:DIGital:MODE?                  |
|---------------------|----------------------------------------|
|                     | AOUTput:DIGital:MODE {IO 4094}         |
|                     | AOUTput:DIGital:SETup (For User Mode)  |
|                     | AOUTput:DIGital:OUTPut (For 4094 Mode) |
|                     |                                        |

## User Mode IO (Output) Mode

| Overview            | It is the mode utilizing output as general IO (Output)<br>usage with up to 4 pins available for use simultaneously.<br>Refer to the following introductions along with diagrams<br>for more details. Please see the digital I/O commands<br>on page 159 for full usage details. |
|---------------------|----------------------------------------------------------------------------------------------------|
| Related<br>Commands | AOUT:DIG:MODE IO (switch to IO mode)<br>AOUT:DIG:SET 0,1,1,0<br>=> OUT1(Pin18) : +0V<br>OUT2(Pin6) : +5V<br>OUT3(Pin19) : +5V<br>OUT4(Pin7) : +0V                                                                                                    |
| Pin Diagram         | Use the built-in power supply                                                                                                    |

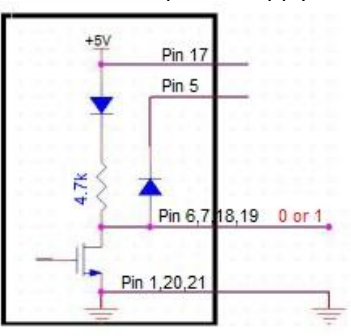

Use in conjunction with the logic gate

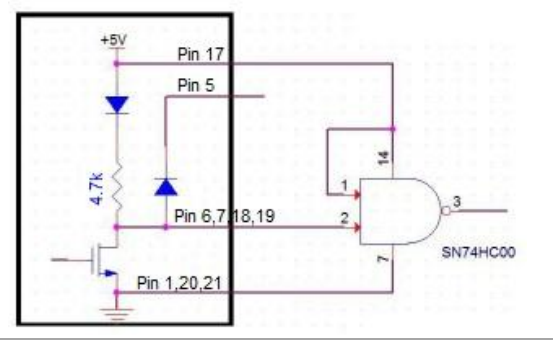

## User Mode - Switch Mode (LED)

| Overview | It is the mode driving LED as status display for user<br>with up to 4 pins available for use simultaneously.<br>Refer to the following introductions along with<br>diagrams for more details. Please see the digital I/O<br>commands on page 159 for full usage details. |
|----------|----------------------------------------------------------------------------------------------------|
| Related  | AOUT:DIG:MODE IO (switch to IO mode)                                                                                                    |
| Commands | AOUT:DIG:SET 1,0,0,1                                                                                                    |
|          | => OUT1 (Pin18) : LED OFF                                                                                                    |
|          | OUT2(Pin6) : LED ON                                                                                                    |
|          | OUT3(Pin19) : LED ON                                                                                                    |
|          | OUT4(Pin7) : LED OFF                                                                                                    |

Pin Diagram

Use the built-in power supply

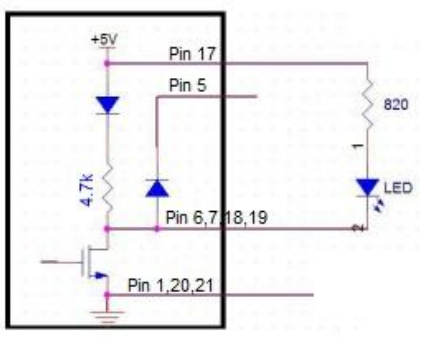

Use the external power

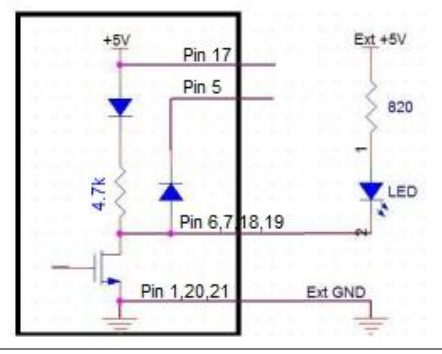

## User Mode - Switch Mode (Relay)

| Overview            | It is the mode driving Relay to control external circuit<br>with up to 4 pins available for use simultaneously.<br>Refer to the following introductions along with<br>diagrams for more details. Please see the digital I/O<br>commands on page 159 for full usage details. |
|---------------------|----------------------------------------------------------------------------------------------------|
| Related<br>Commands | AOUT:DIG:MODE IO (switch to IO mode)<br>AOUT:DIG:SET 1,0,1,0<br>=> OUT1(Pin18) : RELAY ON<br>OUT2(Pin6) : RELAY OFF<br>OUT3(Pin19) : RELAY ON<br>OUT4(Pin7) : RELAY OFF                                                                                                    |
| Pin Diagram         | Use the built-in power supply which provides the power of maximum 100mA                                                                                                    |

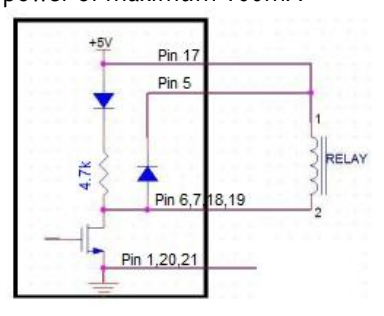

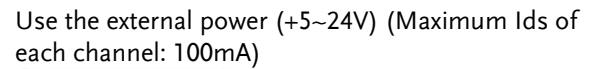

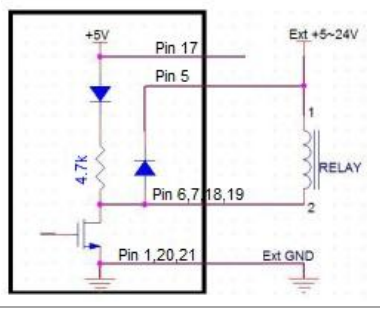

| 4094 Mode           |                                                                                                    |                                                                                                    |  |
|---------------------|----------------------------------------------------------------------------------------------------|----------------------------------------------------------------------------------------------------|--|
| Overview            | It is the mode for IO expansion via converting serial<br>data into parallel data. Up to 8 pins are available<br>simultaneously when single 4094 is in operation,<br>whereas it rises to the maximum of 16 pins available<br>simultaneously if putting two 4094 in series. Refer to<br>the following introductions along with diagrams for<br>more details. Please see the digital I/O commands on<br>page 159 for full usage details. |                                                                                                    |  |
| Related<br>Commands | AOUT:DIG:<br><u>4094 x 1 (8</u><br>AOUT:DIG:<br>=> 4094 Οι<br><u>4094 x 2(16</u><br>AOUT:DIG:<br>AOUT:DIG:<br>=> 4094 Οι<br><u>(</u> Οι                                                                                                    | MODE 4094 (switch to 4094 mode)<br>Pin)<br>OUTP 10 · 1<br>ttput(Out1~Out8) : 01010000<br>Pin)<br>OUTP 22,0<br>OUTP 22,0<br>OUTP 88,1<br>ttput(Out1~Out8) : 01101000<br>at9~Out16): 00011010 |  |
|                     | Note:                                                                                                    | 0=> output is Low (+0V)<br>1=> output is High (+5V)                                                                                                    |  |

Pin Diagram Use the built-in power supply

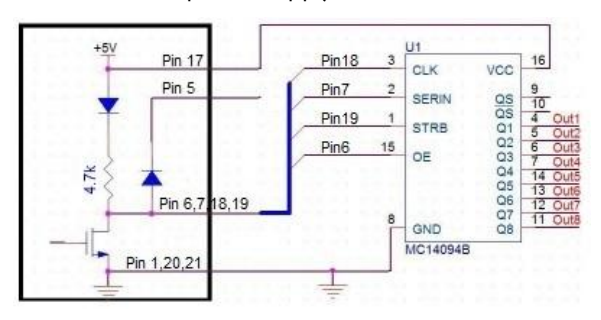

#### Use the external power

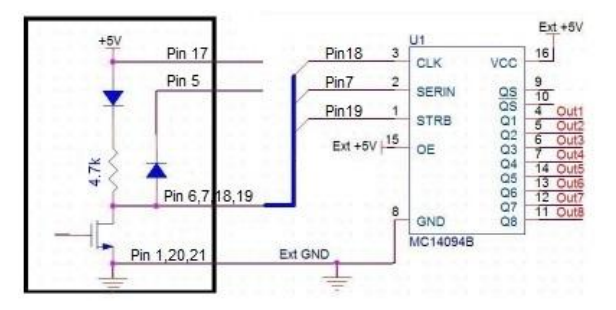

#### Method of series

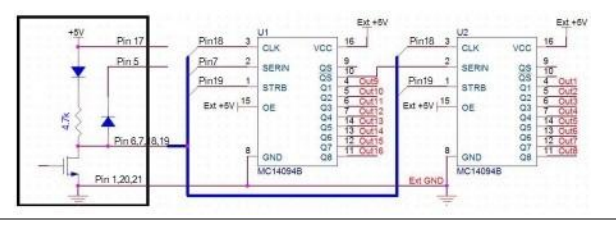

# **R**EMOTE CONTROL

This chapter describes basic configuration of IEEE488.2 based remote control. For a command list, refer to the Command Overview chapter on page 144.

| Configure Remote Control Interface | 136 |
|------------------------------------|-----|
| Configure USB Interface            | 136 |
| Configure RS232 Interface          | 137 |
| Configure GPIB Interface           | 139 |
| Configure LAN Interface            | 141 |
| Configure EOL Character            | 143 |
| Return to Local Control            | 143 |

# Configure Remote Control Interface

## Configure USB Interface

| USB CDC Class        |    | Due to the USB port co<br>(Communications Dev<br>GPM-8310 will appear<br>connected PC. Before, I<br>via CDC USB class, ins<br>USB driver included on | nfigured to CD<br>ice Class) by def<br>as a virtual CO<br>hence, using ren<br>tall the appropr<br>n the User Manu | C<br>fault, the<br>M port to a<br>note control<br>iate CDC<br>1al CD. |
|----------------------|----|----------------------------------------------------------------------------------------------------|----------------------------------------------------------------------------------------------------|-----------------------------------------------------------------------|
| Background           |    | Continue the followin <b>CONFIG</b> setting scree                                                                                                    | g setting from<br>en                                                                                              | SYSTEM                                                                |
| Steps                | 1. | Press Enter button.                                                                                                    |                                                                                                    | Enter                                                                 |
|                      | 2. | Press down arrow key<br>cursor to <b>I/O Model</b> fi                                                                                                | v to move<br>ield.                                                                                                |                                                                       |
|                      | 3. | Use soft keys to select the <b>USB</b> option.                                                                                                    | and confirm                                                                                                    | 0                                                                     |
|                      |    | SYSTEM CONFIG<br>Power On Status Setup Default<br>Brightness 7<br>Key Sound Off<br>I/O Model USB                                                     | R5232<br>UBB<br>GP18<br>LAN                                                                                       | 000                                                                   |
| USB<br>Configuration |    | PC connector<br>GPM-8310 connector<br>Speed                                                                                                    | Type A, host<br>Rear panel Ty<br>1.1/2.0 (full sp<br>speed)                                                       | pe B, slave<br>beed/high                                              |
|                      |    | USB Class                                                                                                    | CDC (Commu<br>device class)                                                                                       | inications                                                            |
|                      |    | Hardware flow control                                                                                                    | Off                                                                                                    |                                                                       |
|                      |    | Data Bits                                                                                                    | 8                                                                                                    |                                                                       |
|                      |    | Stop bit                                                                                                    | 1                                                                                                    |                                                                       |

### Configure RS232 Interface

| Continue the following setting from <b>SYSTEM</b><br><b>CONFIG</b> setting screen                                                                                   |                                                                                                    |  |
|----------------------------------------------------------------------------------------------------|----------------------------------------------------------------------------------------------------|--|
| . Press Enter button.                                                                                                    | Enter                                                                                                    |  |
| . Press down arrow key to move cursor to <b>I/O Model</b> field.                                                                                                    |                                                                                                    |  |
| . Use soft keys to select and confirm the <b>RS232</b> option.                                                                                                    | 0000                                                                                                    |  |
| Power On Status Setup Default     HS22       Brightness     7       Key Sound     Off       I/O Model     RS232       Baud Rate     9600       Terminator     CB115 | 0                                                                                                    |  |
| . Press down arrow key to move                                                                                                    |                                                                                                    |  |
| 1<br>2<br>3                                                                                                    | Continue the following setting from<br>CONFIG setting screen<br>1. Press Enter button.<br>2. Press down arrow key to move<br>cursor to I/O Model field.<br>3. Use soft keys to select and confirm<br>the RS232 option.<br>SYSTEM CONFIG<br>Power On Status Setup Default<br>Brightness 7<br>Key Sound Off<br>I/O Model RS232<br>Baud Rate 9600<br>Terminator CR+LF<br>UN<br>4. Press down arrow key to move |  |

5. Use soft keys to select and confirm the **Baud Rate** option.

| SYSTEM CONFIG<br>Power On Status | Setup Default | 9600   |
|----------------------------------|---------------|--------|
| Brightness                       | 7             |        |
| Key Sound                        | Off           | 19200  |
| I/O Model                        | RS232         | 20.400 |
| Baud Rate                        | 9600          | 38400  |
| Terminator                       | CR+LF         | 57600  |
|                                  |               | 115200 |

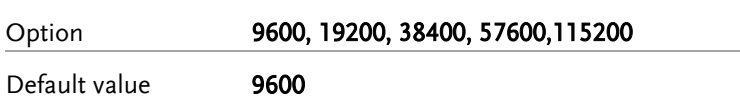

6. Press down arrow key to move cursor to Terminator field. 7. Use soft keys to select and confirm the Terminator option. SYSTEM CONFIG Power On Status Setup Default Brightness Key Sound Off I/O Model RS232 Baud Rate 9600 Terminator CR+LF Option Terminator indicates the end CR, LF, CR+LF of line for return message. Default value CR+LF Selectable Baud rate RS232 9600, 19200, 38400, Configuration 57600, 115200 Parity None Hardware flow control Off Data Bits 8 Stop bit 1 RS232 Pin Pin 2: RxD 12345 Assignments Pin 3: TxD Pin 5: GND Pin 1, 4, 6 ~ 9: No 6789 Connection PC Connection Use a Null Modem connection as shown in the diagram below. GPM-8310 PC Pin2 RxD RxD Pin2

> TxD Pin3 GND Pin5

Pin3 TxD •

Pin5 GND

# Configure GPIB Interface

| Background | Continue the following setting from <b>SYSTEM</b><br><b>CONFIG</b> setting screen                                                                                                    |        |  |
|------------|----------------------------------------------------------------------------------------------------|--------|--|
| Steps      | 1. Press Enter button.                                                                                                    | Enter  |  |
|            | <ol><li>Press down arrow key to move cursor to I/O Model field.</li></ol>                                                                                                    |        |  |
|            | 3. Use soft keys to select and confirm the <b>GPIB</b> option.                                                                                                    | 0<br>0 |  |
|            | SYSTEM CONFIG       RS232         Power On Status Setup Default       RS232         Brightness       7         Key Sound       Off         I/O Model       GPIB         GPIB Address       15                                                                                       | 000    |  |
|            | <ol> <li>Press down arrow key to move<br/>cursor to GPIB Address field.</li> </ol>                                                                                                    |        |  |
|            | <ul> <li>Use soft keys to increase or decrease to a target GPIB Address.</li> <li>SYSTEM CONFIG         Power On Status Setup Default         Brightness         7         Key Sound         Off         I/O Model         GPIB         GPIB Address         15         </li> </ul> | 00000  |  |

Option

The range of GPIB Address is from **1 to 30**.

| Default option | -   | 15         |     |              |    |       |    |
|----------------|-----|------------|-----|--------------|----|-------|----|
|                | Pin | Signal     | Pin | Signal       |    |       |    |
| GPIB Pin       | 1   | Data I/O 1 | 13  | Data I/O 5   |    |       |    |
| Assignments    | 2   | Data I/O 2 | 14  | Data I/O 6   |    |       |    |
|                | 3   | Data I/O 3 | 15  | Data I/O 7   | 1  | 137   | 13 |
|                | 4   | Data I/O 4 | 16  | Data I/O 8   |    | 울 울   |    |
|                | 5   | EOI        | 17  | REN          |    | 물물    |    |
|                | 6   | DAV        | 18  | Ground (DAV) |    | \$ \$ |    |
|                | 7   | NRFD       | 19  | Ground       |    | 물물    |    |
|                |     |            |     | (NRFD)       | 12 | 100   | 24 |
|                | 8   | NDAC       | 20  | Ground       |    |       |    |
|                |     |            |     | (NDAC)       |    | ¢     |    |
|                | 9   | IFC        | 21  | Ground (IFC) |    |       |    |
|                | 10  | SRQ        | 22  | Ground (SRQ) |    |       |    |
|                | 11  | ATN        | 23  | Ground (ATN) |    |       |    |
|                | 12  | SHIELD     | 24  | Single GND   |    |       |    |
|                |     | Ground     |     |              |    |       |    |

# Configure LAN Interface

| Background | Continue the following setting from <b>SYSTEM</b><br><b>CONFIG</b> setting screen                                                                                                    |       |  |
|------------|----------------------------------------------------------------------------------------------------|-------|--|
| Steps      | 1. Press <b>Enter</b> button.                                                                                                    | Enter |  |
|            | 2. Press down arrow key to move cursor to <b>I/O Model</b> field.                                                                                                    |       |  |
|            | 3. Use soft keys to select and confirm the <b>LAN</b> option.                                                                                                    | 0     |  |
|            | SYSTEM CONFIGR5232Power On Status Setup DefaultR5232Brightness7Key SoundOffI/O ModelLANIP ModelDHCPSocket Port00023IP Address192.168.0.100Subnet mask2 55.255.255.0Gateway192.168.0.                                                                            | 000   |  |
|            | 4. Press down arrow key to move cursor to <b>IP Model</b> field.                                                                                                    |       |  |
|            | 5. Use soft keys to select and confirm the desired option.<br>SYSTEM CONFIG<br>Power On Status Setup Default<br>Brightness 7<br>Key Sound Off<br>I/O Model LAN<br>IP Model DHCP<br>Socket Port 00023<br>IP Address 192.168. 0.100<br>Schere work 255.255.255.05 | 00000 |  |
|            | Gateway 192.168. 0. 1                                                                                                    |       |  |

Option

Manual

Set up IP Address, Subnet mask and Gateway manually.

|                |    | DHCP                                                                                                    | DHCP server automatically<br>Address, Subnet mask and (                                                                    | assigns IP<br>Gateway. |
|----------------|----|----------------------------------------------------------------------------------------------------|----------------------------------------------------------------------------------------------------|------------------------|
| Default option |    | DHCP                                                                                                    |                                                                                                    |                        |
| Steps          | 6. | Press dov<br>cursor to                                                                                                    | vn arrow key to move<br><b>Socket Port</b> field.                                                                          |                        |
|                | 7. | Use soft k<br>the param                                                                                                    | eys to increase or decrease<br>neter of Socket Port.                                                                       | 0<br>0                 |
|                |    | SYSTEM CO<br>Power On<br>Brightness<br>Key Sound<br>I/O Model<br>IP Model<br>Socket Port<br>IP Address<br>Subnet mas<br>Gateway | NFIG<br>Status Setup Default<br>7<br>Off<br>LAN<br>DHCP<br>t 00023<br>192.168. 0.100<br>sk 255.255.255. 0<br>192.168. 0. 1 | 000                    |
| Option         |    | The range                                                                                                    | of Socket Port is from <b>00000</b>                                                                                        | to 65535.              |
| Default option |    | 00023                                                                                                    |                                                                                                    |                        |
| Steps          | 8. | When sel<br>Model, pr<br>move cur<br><b>Mask</b> and<br>individua                                                               | ecting Manual for IP<br>ress down arrow key to<br>sor to <b>IP Address, Subnet</b><br>d <b>Gateway</b> fields,<br>illy.    |                        |
|                | 9. | Use soft k<br>the paran<br><b>Subnet M</b><br>individua                                                                         | eys to increase or decrease<br>neters of <b>IP Address</b> ,<br><b>fask</b> and <b>Gateway</b> fields,<br>ally.            | 00000                  |
| Default option |    | IP Addres                                                                                                    | s: <b>192.168.0.100</b>                                                                                                    |                        |
|                |    | Subnet M                                                                                                    | ask: <b>255.255.255.0</b>                                                                                                  |                        |
|                |    |                                                                                                    |                                                                                                    |                        |

# Configure EOL Character

| Description | The system config menu can set the EOL(end-of-<br>line) character for return message.<br>(The USB, GPIB and LAN's EOL character is<br>fixed with CR+LF)                                  |  |  |  |
|-------------|----------------------------------------------------------------------------------------------------|--|--|--|
|             | The EOL characters that can be received from the PC include CR+LF, LF+CR, CR or LF. The most common EOL character is CR+LF.                                                              |  |  |  |
| Return to   | Local Control                                                                                                    |  |  |  |
| Background  | When the unit is in remote control mode, the<br>RMT icon above the main display can be seen.<br>When this icon is not displayed, it indicates that<br>the unit is in local control mode. |  |  |  |
| Procedure   | 1. Press the <b>Local</b> key when in remote mode.                                                                                                    |  |  |  |
|             | <ol><li>The unit will go back into local mode and the<br/>RMT icon will turn off.</li></ol>                                                                                              |  |  |  |

# 

The Command overview chapter lists all programming commands in functional order as well as alphabetical order. The command syntax section shows you the basic syntax rules you have to apply when using commands.

# **Command Syntax**

| Compatible                                  | IEEE488.2                           | Partial compatibility                         |  |  |  |
|---------------------------------------------|-------------------------------------|-----------------------------------------------|--|--|--|
| Standard                                    | SCPI, 1994                          | Partial compatibility                         |  |  |  |
|                                             | SCPI (Standa                        | rd Commands for Programmable                  |  |  |  |
| Command                                     | Instruments)                        | commands follow a tree-like                   |  |  |  |
| Structure                                   | structure, or                       | ganized into nodes. Each level of             |  |  |  |
|                                             | the comman                          | the command tree is a node. Each keyword in a |  |  |  |
|                                             | SCPI comma                          | SCPI command represents each node in the      |  |  |  |
|                                             | command tre                         | command tree. Each keyword (node) of a SCPI   |  |  |  |
|                                             | separated by a colon (:).           |                                               |  |  |  |
|                                             | For example, the diagram below show |                                               |  |  |  |
|                                             | e and a command example.            |                                               |  |  |  |
|                                             |                                     | ∳ :INPut                                      |  |  |  |
|                                             | :INPut:N                            |                                               |  |  |  |
|                                             |                                     |                                               |  |  |  |
|                                             | C                                   | DC AC ACDC                                    |  |  |  |
|                                             | There are a r                       | number of different instrument                |  |  |  |
| Command Types                               | commands a                          | commands and queries. A command sends         |  |  |  |
|                                             | instructions                        | instructions or data to the unit and a query  |  |  |  |
| receives data or status information from th |                                     |                                               |  |  |  |

unit.
|                                                                                                    | Command types                                                                                                    |                                                                                                    |  |  |
|----------------------------------------------------------------------------------------------------|----------------------------------------------------------------------------------------------------|----------------------------------------------------------------------------------------------------|--|--|
| _                                                                                                    | Simple                                                                                                    | A single command with/without a parameter                                                                                                    |  |  |
|                                                                                                    | Example                                                                                                    | :INPut:MODE DC                                                                                                    |  |  |
| _                                                                                                    | Query                                                                                                    | A query is a simple or<br>compound command<br>followed by a question mark<br>(?). A parameter (data) is<br>returned.                                                                                                    |  |  |
|                                                                                                    | Example                                                                                                    | :INPut:CFACtor?                                                                                                    |  |  |
| Commands and queries have two of<br>Command Forms forms, long and short. The comman<br>written with the short form of the of<br>capitals and the remainder (long fo<br>case.<br>The commands can be written either<br>or lower-case, just so long as the sh<br>forms are complete. An incomplete<br>will not be recognized.<br>Below are examples of correctly wr<br>commands. |                                                                                                    | and queries have two different<br>and short. The command syntax is<br>the short form of the command in<br>the remainder (long form) in lower<br>ands can be written either in capitals<br>e, just so long as the short or long<br>mplete. An incomplete command<br>ecognized.<br>camples of correctly written |  |  |
|                                                                                                    | Long form                                                                                                    | :INPut:SYNChronize VOLTage<br>:COMMunicate:HEADer ON                                                                                                    |  |  |
| -                                                                                                    | Short form                                                                                                    | :INP:SYNC VOLT<br>:COMM:HEAD ON                                                                                                    |  |  |
| Square Brackets                                                                                                    | Commands that contain square brackets<br>indicate that the contents are optional. The<br>function of the command is the same with or<br>without the square bracketed items, as show<br>below. For example, for the query: |                                                                                                    |  |  |
|                                                                                                    | Both :INPut:FILTer? and :FILTer? are valid forms.                                                                                                    |                                                                                                    |  |  |

|                   | :INPut:VOLTage:RANGe | 300               |
|-------------------|----------------------|-------------------|
| Command<br>Format |                      | $\bigcup \bigcup$ |
|                   | 1                    | 2 3               |

1. Command header 3. Parameter 1

2. Space

| Common<br>Input Parameters  | Туре                             | Description                                                                                   | Example                                                               |
|-----------------------------|----------------------------------|-----------------------------------------------------------------------------------------------|-----------------------------------------------------------------------|
|                             | <boolean></boolean>              | boolean logic                                                                                 | 0, 1                                                                  |
|                             | <nr1></nr1>                      | integers                                                                                      | 0, 1, 2, 3                                                            |
|                             | <nr2></nr2>                      | decimal numbers                                                                               | 0.1, 3.14, 8.5                                                        |
|                             | <nr3></nr3>                      | floating point with exponent                                                                  | 4.5e-1, 8.25e+1                                                       |
|                             | <nrf></nrf>                      | any of NR1, 2, 3                                                                              | 1, 1.5, 4.5e-1                                                        |
|                             | [MIN]<br>(Optional<br>parameter) | For commands, this v<br>setting to the lowest<br>parameter can be use<br>numerical parameter  | vill set the<br>value. This<br>ed in place of any<br>where indicated. |
|                             |                                  | For queries, it will re-<br>possible value allowe<br>particular setting.                      | turn the lowest<br>ed for the                                         |
|                             | [MAX]<br>(Optional<br>parameter) | For commands, this v<br>setting to the highest<br>parameter can be use<br>numerical parameter | vill set the<br>value. This<br>ed in place of any<br>where indicated. |
|                             |                                  | For queries, it will repossible value allower particular setting.                             | turn the highest<br>ed for the                                        |
| Message<br>Terminator (EOL) | Remote<br>Command                | Marks the end of a co<br>following messages a<br>with IEEE488.2 stand                         | ommand line. The<br>re in accordance<br>ard.                          |

|                      |                         | CR+LF             | The most<br>common EOL<br>character is<br>CR+LF |
|----------------------|-------------------------|-------------------|-------------------------------------------------|
| Message<br>Separator | EOL or ;<br>(semicolon) | Command Separator |                                                 |

# Command List

| SCPI Commands           | *CLS 152   *ESE 152   *ESR 153   *IDN 153   *OPC 153   *OPT 154   *RST 154   *SRE 154   *STB 155   *TRG 155 |
|-------------------------|----------------------------------------------------------------------------------------------------|
| AOUTput<br>Commands     | :AOUTput                                                                                                    |
| COMMunciate<br>Commands | :COMMunicate                                                                                                |
| DISPlay<br>Commands     | :DISPlay                                                                                                    |
| HARMonics<br>Command    | :HARMonics                                                                                                  |

|                 | :HARMonics:PLLSource170                             |
|-----------------|-----------------------------------------------------|
|                 | :HARMonics:ORDer171                                 |
|                 | :HARMonics:THD171                                   |
| HOLD Command    | :HOLD172                                            |
| INPut Commands  | :INPut174                                           |
| int at commands | [:INPut]:CFACtor174                                 |
|                 | [:INPut]:WIRing174                                  |
|                 | [:INPut]:MODE175                                    |
|                 | [:INPut]:VOLTage175                                 |
|                 | [:INPut]:VOLTage:RANGe175                           |
|                 | [:INPut]:VOLTage:AUTO176                            |
|                 | [:INPut]:VOLTage:CONFig176                          |
|                 | [:INPut]:VOLTage:POJump177                          |
|                 | [:INPut]:CURRent177                                 |
|                 | [:INPut]:CURRent:RANGe177                           |
|                 | [:INPut]:CURRent:AUTO178                            |
|                 | [:INPut]:CURRent:CONFig179                          |
|                 | [:INPut]:CURRent:POJump179                          |
|                 | [:INPut]:CURRent:EXTSensor:CONFig <x>180</x>        |
|                 | [:INPut]:CURRent:EXTSensor:POJump <x></x>           |
|                 | [:INPut]:CURRent:SRATio:ELEMent1 <x></x>            |
|                 | [:INPut]:RCONfig                                    |
|                 | [:INPut]:SCALing                                    |
|                 | [:INPut]:SCALing[:STATe]182                         |
|                 | [:INPut]:SCALing:{VT CT SFACtor}:ELEMent <x>182</x> |
|                 | [:INPut]:SYNChronize                                |
|                 | [:INPut]:FILTer                                     |
|                 | [:INPut]:FILTer:LINE                                |
|                 | [:INPut]:FILTer:FREOuency184                        |
|                 | [:INPut]:POVer                                      |
|                 | [:INPut]:CRANge                                     |
|                 | [:INPut]:ZERO                                       |
|                 | :INTEGrate187                                       |
| commands        | :INTEGrate:MODE187                                  |
| commanus        | :INTEGrate:FUNCtion188                              |
|                 | :INTEGrate:TIMer188                                 |
|                 | :INTEGrate:STARt188                                 |
|                 | :INTEGrate:STOP189                                  |

| :INTEGrate:STATe189Math commands:MATH190MEASure:MEASure:AVERaging191commands:MEASure:AVERaging[:STATe]191:MEASure:AVERaging[:STATe]192:MEASure:AVERaging:COUNt192:MEASure:AVERaging:COUNt192:MEASure:AVERaging:COUNt193NUMeric:NUMeric:INORMalcommands:NUMeric:NORMal:NUMeric[:NORMal]:VALue195:NUMeric[:NORMal]:VALue195:NUMeric[:NORMal]:CLEar203:NUMeric[:NORMal]:DELete203:NUMeric:IST:VALue204:NUMeric:IST:VALue205:NUMeric:IST:VALue205:NUMeric:IST:VALue206:NUMeric:IST:VALue206:NUMeric:IST:VALue207:NUMeric:IST:VALue206:NUMeric:IST:VALue207:NUMeric:IST:VALue206:NUMeric:IST:VALue207:NUMeric:IST:VALue208:NUMeric:IST:VALue209:NUMeric:IST:ISTELect209:NUMeric:IST:ISTELect209:NUMeric:IST:ISTELect209:NUMeric:IST:IST:ISTELect209:NUMeric:IST:ISTELect209:NUMeric:IST:ISTELect208:RATE:AUTO212:RATE:AUTO:SYNChronize213RECall commands:RECall:NUMber214:RECall:IST:VALue214:RECall:IST:VALue214 |                      | :INTEGrate:RESet189               |   |
|----------------------------------------------------------------------------------------------------|----------------------|-----------------------------------|---|
| Math commands:MATH                                                                                                    |                      | :INTEGrate:STATe189               |   |
| Math commands:MATH                                                                                                    |                      |                                   |   |
| MEASure   :MEASure                                                                                                    | Math commands        | :MATH190                          |   |
| MEASure: AVERaging                                                                                                    | MEASuro              | :MEASure191                       |   |
| Commands:MEASure:AVERaging:STATe]                                                                                                    | wieAsure<br>commande | :MEASure:AVERaging191             |   |
| :MEASure:AVERaging:TYPE                                                                                                    | commanus             | :MEASure:AVERaging[:STATe]191     |   |
| :MEASure:AVERaging:COUNt   192     :MEASure:MHOLd   193     NUMeric   194     :NUMeric:FORMat   194     :NUMeric:NORMal   195     :NUMeric[:NORMal]:VALue   195     :NUMeric[:NORMal]:VALue   197     :NUMeric[:NORMal]:NUMber   197     :NUMeric[:NORMal]:ITEM <x>   197     :NUMeric[:NORMal]:PRESet   201     :NUMeric[:NORMal]:DELete   203     :NUMeric[:NORMal]:PESet   204     :NUMeric:LIST   204     :NUMeric:LIST:VALue   205     :NUMeric:LIST:ORDer   206     :NUMeric:LIST:SELect   207     :NUMeric:LIST:PRESet   208     :NUMeric:LIST:DELete   210     :NUMeric:LIST:DELete   210     :RATE   212     :RATE:AUTO   212     :RATE:AUTO:SYNChronize   213     RECall commands   :RECall:NUMber   214     :RECall:NORMal]:VALue   214</x>                                                                                                    |                      | :MEASure:AVERaging:TYPE192        |   |
| :MEASure:MHOLd                                                                                                    |                      | :MEASure:AVERaging:COUNt192       |   |
| NUMeric<br>commands:NUMeric:FORMat<br>:NUMeric:NORMal194<br>:NUMeric:NORMal:NUMeric:NORMal195<br>                                                                                                    |                      | :MEASure:MHOLd193                 |   |
| NUMeric<br>commands:NUMeric:FORMat194:NUMeric:NORMal195:NUMeric[:NORMal]:VALue195:NUMeric[:NORMal]:NUMber197:NUMeric[:NORMal]:ITEM <x>197:NUMeric[:NORMal]:PRESet201:NUMeric[:NORMal]:DELeta203:NUMeric[:NORMal]:DELete203:NUMeric[:NORMal]:HEADer204:NUMeric:LIST204:NUMeric:LIST:VALue205:NUMeric:LIST:SELect207:NUMeric:LIST:SELect207:NUMeric:LIST:PRESet208:NUMeric:LIST:PRESet208:NUMeric:LIST:DELete210:NUMeric:LIST:DELete210:NUMeric:HOLD210RATE commands:RATE:RATE:AUTO:TIMeout212:RATE:AUTO:SYNChronize213RECall commands:RECall:NUMber:RECall:NORMal]:VALue214:RECall:IST:VALue214:RECall:LIST:VALue215</x>                                                                                                    |                      | :NUMeric194                       | — |
| commands:NUMeric:NORMal195:NUMeric[:NORMal]:VALue195:NUMeric[:NORMal]:NUMber197:NUMeric[:NORMal]:NUMber197:NUMeric[:NORMal]:RESet201:NUMeric[:NORMal]:PRESet203:NUMeric[:NORMal]:DELete203:NUMeric[:NORMal]:HEADer204:NUMeric:LIST204:NUMeric:LIST:VALue205:NUMeric:LIST:ORDer206:NUMeric:LIST:SELect207:NUMeric:LIST:SELect207:NUMeric:LIST:PRESet208:NUMeric:LIST:DELete210:NUMeric:LIST:DELete210:RATE commands:RATE:RATE:AUTO212:RATE:AUTO:TIMeout212:RATE:AUTO:SYNChronize213RECall:NUMber214:RECall:NUMber214:RECall:NUMber214:RECall:LIST:VALue215                                                                                                    | NUMERIC              | :NUMeric:FORMat194                |   |
| :NUMeric[:NORMal]:VALue 195   :NUMeric[:NORMal]:NUMber. 197   :NUMeric[:NORMal]:ITEM <x> 197   :NUMeric[:NORMal]:PRESet 201   :NUMeric[:NORMal]:PRESet 203   :NUMeric[:NORMal]:DELete 203   :NUMeric[:NORMal]:DELete 203   :NUMeric[:NORMal]:HEADer 204   :NUMeric:LIST 204   :NUMeric:LIST:VALue 205   :NUMeric:LIST:SELect 207   :NUMeric:LIST:SELect 207   :NUMeric:LIST:PRESet 208   :NUMeric:LIST:CLEar 209   :NUMeric:HOLD 210   RATE commands :RATE   :RATE:AUTO 212   :RATE:AUTO 212   :RATE:AUTO:TIMeout 212   :RATE:AUTO:SYNChronize 213   RECall:NUMber 214   :RECall:NUMber 214   :RECall:NUMber 214   :RECall:NUMber 214</x>                                                                                                    | commands             | :NUMeric:NORMal195                |   |
| :NUMeric[:NORMal]:NUMber                                                                                                    |                      | :NUMeric[:NORMal]:VALue195        |   |
| :NUMeric[:NORMal]:ITEM <x></x>                                                                                                    |                      | :NUMeric[:NORMal]:NUMber197       |   |
| :NUMeric[:NORMal]:PRESet 201   :NUMeric[:NORMal]:CLEar 203   :NUMeric[:NORMal]:DELete 203   :NUMeric[:NORMal]:HEADer 204   :NUMeric:LIST 204   :NUMeric:LIST:VALue 205   :NUMeric:LIST:VALue 206   :NUMeric:LIST:ORDer 206   :NUMeric:LIST:SELect 207   :NUMeric:LIST:ITEM <x> 207   :NUMeric:LIST:PRESet 208   :NUMeric:LIST:DELete 210   RATE commands :RATE 212   :RATE:AUTO 212 :RATE:AUTO   :RATE:AUTO:TIMeout 212 :RATE:AUTO:SYNChronize   :RECall:NUMber 213 214   :RECall:NORMal]:VALue 214   :RECall:LIST:VALue 215</x>                                                                                                    |                      | :NUMeric[:NORMal]:ITEM <x>197</x> |   |
| :NUMeric[:NORMal]:CLEar 203   :NUMeric[:NORMal]:DELete 203   :NUMeric[:NORMal]:DELete 204   :NUMeric:LIST 204   :NUMeric:LIST 204   :NUMeric:LIST:VALue 205   :NUMeric:LIST:NUMber 206   :NUMeric:LIST:NUMber 206   :NUMeric:LIST:ORDer 206   :NUMeric:LIST:SELect 207   :NUMeric:LIST:ITEM <x> 207   :NUMeric:LIST:PRESet 208   :NUMeric:LIST:DELete 210   :NUMeric:HOLD 210   RATE commands :RATE   :RATE:AUTO 212   :RATE:AUTO:TIMeout 212   :RATE:AUTO:SYNChronize 213   RECall commands :RECall:NUMber 214   :RECall:NORMal]:VALue 214   :RECall:IST:VALue 214</x>                                                                                                    |                      | :NUMeric[:NORMal]:PRESet201       |   |
| :NUMeric[:NORMal]:DELete203:NUMeric[:NORMal]:HEADer204:NUMeric:LIST204:NUMeric:LIST:VALue205:NUMeric:LIST:NUMber206:NUMeric:LIST:ORDer206:NUMeric:LIST:SELect207:NUMeric:LIST:ITEM <x>207:NUMeric:LIST:CLEar209:NUMeric:LIST:DELete210:NUMeric:HOLD210RATE commands:RATE:RATE:AUTO212:RATE:AUTO:SYNChronize213RECall commands:RECall:NUMber:RECall:NUMber214:RECall:NUMber214:RECall:IST:VALue214:RECall:LIST:VALue215</x>                                                                                                    |                      | :NUMeric[:NORMal]:CLEar203        |   |
| :NUMeric[:NORMal]:HEADer                                                                                                    |                      | :NUMeric[:NORMal]:DELete          |   |
| :NUMeric:LIST204:NUMeric:LIST:VALue205:NUMeric:LIST:VALue206:NUMeric:LIST:ORDer206:NUMeric:LIST:ORDer206:NUMeric:LIST:SELect207:NUMeric:LIST:ITEM <x>207:NUMeric:LIST:PRESet208:NUMeric:LIST:OELete210:NUMeric:HOLD210RATE commands:RATE:RATE:AUTO212:RATE:AUTO:TIMeout212:RATE:AUTO:SYNChronize213RECall commands:RECall:NUMber214:RECall[:NORMal]:VALue214:RECall:LIST:VALue215</x>                                                                                                    |                      | :NUMeric[:NORMal]:HEADer204       |   |
| :NUMeric:LIST:VALue205:NUMeric:LIST:NUMber206:NUMeric:LIST:ORDer206:NUMeric:LIST:SELect207:NUMeric:LIST:SELect207:NUMeric:LIST:PRESet208:NUMeric:LIST:OELete210:NUMeric:HOLD210RATE commands:RATE:RATE:AUTO212:RATE:AUTO:TIMeout212:RATE:AUTO:SYNChronize213RECall commands:RECall:NUMber:RECall:NORMal]:VALue214:RECall:LIST:VALue215                                                                                                    |                      | :NUMeric:LIST204                  |   |
| :NUMeric:LIST:NUMber.206:NUMeric:LIST:ORDer206:NUMeric:LIST:SELect207:NUMeric:LIST:ITEM <x>207:NUMeric:LIST:PRESet208:NUMeric:LIST:CLEar209:NUMeric:HOLD210RATE commands:RATE:RATE:AUTO212:RATE:AUTO:TIMeout212:RATE:AUTO:SYNChronize213RECall commands:RECall:NUMber:RECall:NORMal]:VALue214:RECall:IST:VALue215</x>                                                                                                    |                      | :NUMeric:LIST:VALue205            |   |
| :NUMeric:LIST:ORDer206:NUMeric:LIST:SELect207:NUMeric:LIST:ITEM <x>207:NUMeric:LIST:PRESet208:NUMeric:LIST:CLEar209:NUMeric:LIST:DELete210RATE commands:RATE:RATE:AUTO212:RATE:AUTO:TIMeout212:RATE:AUTO:SYNChronize213RECall commands:RECall:NUMber:RECall:NORMal]:VALue214:RECall:LIST:VALue215</x>                                                                                                    |                      | :NUMeric:LIST:NUMber206           |   |
| :NUMeric:LIST:SELect207:NUMeric:LIST:ITEM <x>207:NUMeric:LIST:PRESet208:NUMeric:LIST:CLEar209:NUMeric:LIST:DELete210:NUMeric:HOLD210RATE commands:RATE:RATE:AUTO212:RATE:AUTO:TIMeout212:RATE:AUTO:SYNChronize213RECall commands:RECall:NUMber:RECall:NORMal]:VALue214:RECall:LIST:VALue215</x>                                                                                                    |                      | :NUMeric:LIST:ORDer               |   |
| :NUMeric:LIST:ITEM <x>207:NUMeric:LIST:PRESet208:NUMeric:LIST:CLEar209:NUMeric:LIST:DELete210:NUMeric:HOLD210RATE commands:RATE:RATE:AUTO212:RATE:AUTO:TIMeout212:RATE:AUTO:SYNChronize213RECall commands:RECall:NUMber:RECall:NORMal]:VALue214:RECall:IST:VALue215</x>                                                                                                    |                      | :NUMeric:LIST:SELect              |   |
| :NUMeric:LIST:PRESet208:NUMeric:LIST:CLEar209:NUMeric:LIST:DELete210:NUMeric:HOLD210RATE commands:RATE:RATE:AUTO212:RATE:AUTO:TIMeout212:RATE:AUTO:SYNChronize213RECall commands:RECall:NUMber:RECall:NORMal]:VALue214:RECall:LIST:VALue215                                                                                                    |                      | :NUMeric:LIST:ITEM <x></x>        |   |
| :NUMeric:LIST:CLEar                                                                                                    |                      | :NUMeric:LIST:PRESet              |   |
| :NUMeric:LIST:DELete210:NUMeric:HOLD210RATE commands:RATE:RATE:AUTO212:RATE:AUTO:TIMeout212:RATE:AUTO:SYNChronize213RECall commands:RECall:NUMber:RECall[:NORMal]:VALue214:RECall:LIST:VALue215                                                                                                    |                      | :NUMeric:LIST:CLEar209            |   |
| :NUMeric:HOLD210RATE commands:RATE:RATE:AUTO212:RATE:AUTO:TIMeout212:RATE:AUTO:SYNChronize213RECall commands:RECall:NUMber:RECall[:NORMal]:VALue214:RECall:LIST:VALue215                                                                                                    |                      | :NUMeric:LIST:DELete              |   |
| RATE commands<br>:RATE                                                                                                    |                      | :NUMeric:HOLD210                  |   |
| RATE commands<br>:RATE:AUTO                                                                                                    |                      | :RATE                             |   |
| RATE:AUTO:TIMeout                                                                                                    | RATE commands        | :RATE:AUTO212                     |   |
| :RATE:AUTO:SYNChronize                                                                                                    |                      | :RATE:AUTO:TIMeout212             |   |
| RECall commands :RECall:NUMber                                                                                                    |                      | :RATE:AUTO:SYNChronize213         |   |
| RECall:NORMal]:VALue                                                                                                    |                      | :RECall:NUMber214                 |   |
| :RECall:LIST:VALue                                                                                                    | KECall commands      | :RECall[:NORMal]:VALue214         |   |
|                                                                                                    |                      | :RECall:LIST:VALue                |   |

|                    | :RECall:PANel215                                                                                                    |
|--------------------|----------------------------------------------------------------------------------------------------|
| STATus<br>commands | :STATus 216   :STATus:CONDition 216   :STATus:EESE 216   :STATus:EESR 217   :STATus:ERRor 217   :STATus:FILTer <x> 218   :STATus:QENable 219   :STATus:QMESsage 220</x> |
| STORe<br>commands  | :STORe                                                                                                    |
| SYSTem<br>commands | :SYSTem                                                                                                    |

#### SCPI Commands

| *CLS | 152 |
|------|-----|
| *ESE | 152 |
| *ESR | 153 |
| *IDN | 153 |
| *OPC | 153 |
| *OPT |     |
| *RST |     |
| *SRE |     |
| *STB | 155 |
| *TRG |     |
|      |     |

| *CLS                           |                                                     | (Set)                                                                       |
|--------------------------------|-----------------------------------------------------|-----------------------------------------------------------------------------|
| Description                    | Clears th<br>event sta                              | e standard event status register,extended<br>tus register ,and error queue. |
| Syntax                         | *CLS                                                |                                                                             |
| *ESE                           |                                                     | $\underbrace{\text{Set}}_{\longrightarrow}$                                 |
| Description                    | Sets or re<br>Register)                             | eturns the ESER (Event Status Enable contents.                              |
| Syntax                         | *ESE <nf< td=""><td>R1&gt;</td></nf<>               | R1>                                                                         |
| Query Syntax                   | *ESE?                                               |                                                                             |
| Parameter/<br>Return parameter | <nr1></nr1>                                         | 0~255                                                                       |
| Example                        | *ESE 65<br>Set the ES<br>*ESE?<br>->130<br>ESER=100 | SER to 01000001<br>000010                                                   |

| *ESR             |                                                                                                    |                                                  |
|------------------|----------------------------------------------------------------------------------------------------|--------------------------------------------------|
| Description      | Returns and clears the SESR (Standard Event<br>Status Register).                                                                            |                                                  |
| Query Syntax     | *ESR?                                                                                                    |                                                  |
| Return parameter | <nr1></nr1>                                                                                                    | 0~255                                            |
| Example          | *ESR?<br>->198<br>SESR=110                                                                                                    | 000110                                           |
| *IDN             |                                                                                                    |                                                  |
| Description      | Returns the manufacturer, model number, serial number, and system version of the instrument.                                                |                                                  |
| Query Syntax     | *IDN?                                                                                                    |                                                  |
| Return parameter | <string></string>                                                                                                    |                                                  |
| Example          | *IDN?<br>->GWInst                                                                                                    | ek,GPM-8310, GXXXXXXX,V1.00                      |
| *OPC             |                                                                                                    | $($ Set $) \rightarrow$<br>$\rightarrow$ (Query) |
| Description      | Sets or returns the operation complete bit (bit0) in<br>SERS (Standard Event Status Register) when all<br>pending operations are completed. |                                                  |
| Syntax           | *OPC                                                                                                    |                                                  |
| Query Syntax     | *OPC?                                                                                                    |                                                  |
| Return parameter | <nr1>0</nr1>                                                                                                    | Operation isn't completed.                       |
| Example          | *OPC?<br>Returns 1                                                                                                    | operation is completed.                          |

| *OPT                           |                                       |                                     |
|--------------------------------|---------------------------------------|-------------------------------------|
| Description                    | Returns t                             | he installed option.                |
| Query Syntax                   | *OPT?                                 |                                     |
| Return parameter               | <string></string>                     | C1:GBIP                             |
|                                |                                       | C2:RS232                            |
|                                |                                       | C3:USB Device                       |
|                                |                                       | C7:Ethernet                         |
|                                |                                       | EX1:External Sensor 1(2.5V/5V/10V)  |
|                                |                                       | EX2:External Sensor 2               |
|                                |                                       | (50mV/100mV/200mV/500mV/1V/2V)      |
|                                |                                       | G5:Harmonic measurement             |
|                                |                                       | DA4:4 channel D/A output            |
| Example                        | *OPT?<br>->C1,C2,C                    | C3,C7,EX1,EX2,G5,DA4                |
| *RST                           |                                       | (Set)                               |
| Description                    | Initialize                            | s the settings                      |
| Syntax                         | *RST                                  |                                     |
|                                |                                       | (Set)                               |
| *SRE                           |                                       |                                     |
| Description                    | Sets or re<br>Register)               | eturns SRER (Service Request Enable |
| Syntax                         | *SRE <ni< td=""><td>31&gt;</td></ni<> | 31>                                 |
| Query Syntax                   | *SRE?                                 |                                     |
| Parameter/<br>Return parameter | <nr1></nr1>                           | 0~255                               |

| Example          | *SER 7<br>Set the the SRER to 00000111<br>*SRE?<br>->3<br>SRER=00000011      |  |
|------------------|------------------------------------------------------------------------------|--|
| *STB             |                                                                              |  |
| Description      | Returns the SBR (Status Byte Register) contents.                             |  |
| Query Syntax     | *STB?                                                                        |  |
| Return parameter | <nr1> 0~255</nr1>                                                            |  |
| Example          | *STB ?<br>->34<br>SBR=00100010                                               |  |
| *TRG             | (Set)                                                                        |  |
| Description      | Executes single measurement (the same operation as when Trigger is pressed). |  |
| Syntax           | *TRG                                                                         |  |

#### AOUTput Commands

| 156 |
|-----|
| 150 |
| 156 |
| 157 |
| 157 |
| 158 |
| 158 |
| 159 |
| 160 |
| 160 |
|     |

| :AOUTput         |                                                                                     |                    |                                                                       |
|------------------|-------------------------------------------------------------------------------------|--------------------|-----------------------------------------------------------------------|
| Description      | Returns all I                                                                       | D/A output setting | zs.                                                                   |
| Query Syntax     | :AOUTput?                                                                           |                    |                                                                       |
| Return parameter | <string></string>                                                                   |                    |                                                                       |
| :AOUTput[:NO     | RMal]:CHA                                                                           | Nnel <x></x>       | $\underbrace{\text{Set}}_{} \rightarrow \underbrace{\text{Query}}_{}$ |
| Description      | Sets or returns a D/A output item.                                                  |                    |                                                                       |
| Syntax           | :AOUTput[:NORMal]:CHANnel <x><br/>{<function>[,<element>]}</element></function></x> |                    |                                                                       |
| Query Syntax     | :AOUTput[:NORMal]:CHANnel <x>?</x>                                                  |                    |                                                                       |

| Parameter/                              | <x></x>                                                         | 1 to 4 (channel)                                                                                                    |  |
|-----------------------------------------|-----------------------------------------------------------------|----------------------------------------------------------------------------------------------------|--|
| Return parameter                        | <function></function>                                           | U I P S Q LAMBda PHI UPeak IPeak FU F<br>I WH WHP WHM AH AHP AHM NONE                                                |  |
|                                         | <element></element>                                             | 1 (If <element> is omitted, the element is<br/>set to 1) ( For the GPM-8310, only set to 1<br/>or omitted)</element> |  |
| Example                                 | :AOUTPUT:N                                                      | NORMAL:CHANNEL1 NONE                                                                                                 |  |
|                                         | Turns D/A cł                                                    | nannel1 output off (0V)                                                                                              |  |
|                                         | :AOUTPUT:N                                                      | JORMAL:CHANNEL1?                                                                                                    |  |
|                                         | ->:AOUTPUT                                                      | I:NORMAL:CHANNEL1 I,1                                                                                                |  |
|                                         |                                                                 | (Set)                                                                                                    |  |
| :AOUTput[:NO                            | RMal]:IRTir                                                     | me -Query                                                                                                    |  |
| Description                             | Sets or retur                                                   | rns the rated integration time that is                                                                               |  |
|                                         | used in the                                                     | D/A output of the integrated value.                                                                                  |  |
| Syntax                                  | :AOUTput[:NORMal]:IRTime { <nrf>,<nrf>,<nrf>}</nrf></nrf></nrf> |                                                                                                    |  |
| Query Syntax                            | :AOUTput[:NORMal]:IRTime?                                       |                                                                                                    |  |
| Parameter/                              | 1st <nrf> 0~9999(hour)</nrf>                                    |                                                                                                    |  |
| Return parameter                        | 2nd <nrf></nrf>                                                 | 0~59(minute)                                                                                                    |  |
|                                         | 3rd <nrf></nrf>                                                 | 0~59(second)                                                                                                    |  |
| Example                                 | :AOUTPUT:NORMAL:IRTIME 1,1,10                                   |                                                                                                    |  |
|                                         | :AOUTPUT:NORMAL:IRTIME?                                         |                                                                                                    |  |
|                                         | ->:AOUTPUT:NORMAL:IRTIME 1,1,10                                 |                                                                                                    |  |
|                                         |                                                                 | (Set)                                                                                                    |  |
| :AOUTput[:NORMal]:MODE <x> -(Query)</x> |                                                                 |                                                                                                    |  |
| Description                             | Sets or retur<br>Control Onl                                    | rns a D/A range mode. (Remote<br>y)                                                                                  |  |
| Syntax                                  | :AOUTput[:NORMal]:MODE <x><br/>{FIXed MANual COMPare}</x>       |                                                                                                    |  |
| Query Syntax                            | :AOUTput[:NORMal]:MODE <x>?</x>                                 |                                                                                                    |  |

| Parameter/       | <x></x>                                                                                                    | 1 to 4 (channel)                                                       |  |
|------------------|----------------------------------------------------------------------------------------------------|------------------------------------------------------------------------|--|
| Return parameter | FIXed                                                                                                    | Fixed range mode.                                                      |  |
|                  | MANual                                                                                                    | Manual range mode.                                                     |  |
|                  | COMPare                                                                                                    | Comparator mode.                                                       |  |
| Example          | :AOUTPUT:N                                                                                                    | NORMAL:MODE1 FIXED                                                     |  |
|                  | :AOUTPUT:NORMAL:MODE1?                                                                                                    |                                                                        |  |
|                  | ->:AOUTPUT                                                                                                    | NORMAL:MODE1 FIXED                                                     |  |
| Note             | • FIXed = Fi                                                                                                    | xed range mode (default value)                                         |  |
|                  | Outputs +5 V when the rated value of each measurement function is received.                                                                                                    |                                                                        |  |
|                  | • MANual =                                                                                                    | Manual range mode                                                      |  |
|                  | The displayed values of the measurement function<br>when +5 V and -5 V are output as D/A output can<br>be set to any values of your choice. This enables the<br>D/A output to be expanded or reduced for each<br>channel (D/A zoom). |                                                                        |  |
|                  | COMPare = Comparator mode                                                                                                    |                                                                        |  |
|                  | By compai<br>instrumen                                                                                                    | ring with the comparator limits, this<br>t outputs +5 V, 0 V, or –5 V. |  |

:AOUTput[:NORMal]:PRESet Set) Sets the D/A output items to their default values. Description :AOUTput[:NORMal]:PRESet {NORMal|INTEGrate} Syntax Sets CH1:U, CH2:I, CH3:P, CH4:FU Parameter NORMal INTEGrate Sets CH1:P, CH2:WH, CH3:AH, CH4:FU Example :AOUTPUT:NORAML:PRESET NORMAL Set ) :AOUTput[:NORMal]:RATE<x> Query Description Sets or returns the maximum and minimum values for when the D/A output is in manual range

mode. (Remote Control Only)

| Syntax                         | :AOUTput[:NORMal]:RATE <x> {<nrf>,<nrf>}</nrf></nrf></x>                                        |                                                         |  |
|--------------------------------|-------------------------------------------------------------------------------------------------|---------------------------------------------------------|--|
| Query Syntax                   | :AOUTput[:NORMal]:RATE <x>?</x>                                                                 |                                                         |  |
| Parameter/<br>Return parameter | <x></x>                                                                                         | 1 to 4 (channel)                                        |  |
|                                |                                                                                                 | -5.555L+12~5.555L+12                                    |  |
| Example                        |                                                                                                 |                                                         |  |
|                                |                                                                                                 |                                                         |  |
|                                | ->:AUUTPU                                                                                       | ::NORMAL:RATET 100.0E+00,-100.0E+00                     |  |
| Note                           | When the                                                                                        | D/A output is in manual range mode                      |  |
|                                | Set the rated value for +5 V output and then that for -5 V output.                              |                                                         |  |
|                                | • When the                                                                                      | D/A output is in fixed range mode                       |  |
|                                | There is no need to set these values. (The values do not affect the output operation.)          |                                                         |  |
|                                | • When the D/A output is in comparator mode                                                     |                                                         |  |
|                                | Set the upper limit and then the lower limit.                                                   |                                                         |  |
|                                |                                                                                                 | (Set)                                                   |  |
| :AOUTput:DIG                   | ital:MODE                                                                                       |                                                         |  |
| Description                    | Sets the application mode of digital I/O (Remote Control Only). For details, refer to page 129. |                                                         |  |
| Syntax                         | :AOUTput:D                                                                                      | IGital:MODE {IO 4094}                                   |  |
| Query Syntax                   | :AOUTput:DIGital:MODE?                                                                          |                                                         |  |
| Parameter/                     | 10                                                                                              | Sets the digital I/O to IO mode.                        |  |
| Return parameter               | 4094                                                                                            | Sets the digital I/O to 4094 (serial to parallel) mode. |  |
| Example                        | :AOUTPUT:DIGITAL:MODE IO                                                                        |                                                         |  |
|                                | :AOUTPUT:DIGITAL:MODE?                                                                          |                                                         |  |
|                                | ->:AOUTPUT:DIGITAL:MODE IO                                                                      |                                                         |  |

| :AOUTput:DIGital:OUTPut Set → |                                            |                                                                                                    |  |  |
|-------------------------------|--------------------------------------------|----------------------------------------------------------------------------------------------------|--|--|
| Description                   | When the 4<br>for digital I<br>output stat | When the 4094 mode (serial to parallel) is selected for digital I/O, make use of this command to set output status. |  |  |
| Syntax                        | :AOUTput:D                                 | :AOUTput:DIGital:OUTPut { <nr1>,<boolean>}</boolean></nr1>                                                          |  |  |
| Parameter                     | <nr1></nr1>                                | 0~255 (serial input data)                                                                                           |  |  |
|                               | <boolean></boolean>                        | 0,1 (strobe pulse)                                                                                                  |  |  |
| Example                       | :AOUTPUT:                                  | :AOUTPUT:DIGITAL:MODE 4094                                                                                          |  |  |
|                               | :AOUTPUT:                                  | DIGITAL:OUTPUT 10,1                                                                                                 |  |  |

| :AOUTput:DIGital:SETup                                                                      |                                                                                                    | Set )->                                                                                                    |
|---------------------------------------------------------------------------------------------|----------------------------------------------------------------------------------------------------|----------------------------------------------------------------------------------------------------|
| When the IO mode is selected for digital I/O,make use of this command to set output status. |                                                                                                    |                                                                                                    |
| :AOUTput:DIGital:SETup { <boolean>}</boolean>                                               |                                                                                                    |                                                                                                    |
| <boolean></boolean>                                                                         | 0,1 (OUT1,OUT2,OUT                                                                                                    | 3,OOUT4)                                                                                                    |
| :AOUTPUT:[                                                                                  | DIGITAL:MODE IO                                                                                                    |                                                                                                    |
| :AOUTPUT:DIGITAL:SETUP 0,1,0,1                                                              |                                                                                                    |                                                                                                    |
| Sets OUT1 t<br>to high                                                                      | o low, OUT2 to high, Ol                                                                                                    | JT3 to low, OUT4                                                                                                    |
|                                                                                             | ital:SETup<br>When the IG<br>use of this of<br>:AOUTput:D<br><boolean><br/>:AOUTPUT:I<br/>:AOUTPUT:I<br/>Sets OUT1 t<br/>to high</boolean> | ital:SETup (<br>When the IO mode is selected for<br>use of this command to set output<br>:AOUTput:DIGital:SETup { <boolean:<br><boolean> 0,1 (OUT1,OUT2,OUT2<br/>:AOUTPUT:DIGITAL:MODE IO<br/>:AOUTPUT:DIGITAL:SETUP 0,1,0,1<br/>Sets OUT1 to low, OUT2 to high, OU<br/>to high</boolean></boolean:<br> |

#### **COMMunciate Commands**

| :COMMunicate         | 161 |
|----------------------|-----|
| :COMMunicate:HEADer  | 161 |
| :COMMunicate:LOCKout | 162 |
| :COMMunicate:REMote  | 162 |
| :COMMunicate:STATus  | 163 |
| :COMMunicate:VERBose | 163 |

| :COMMunicate     |                                                                  |                                                                       |  |
|------------------|------------------------------------------------------------------|-----------------------------------------------------------------------|--|
| Description      | Returns all communication settings.                              |                                                                       |  |
| Query Syntax     | :COMMunic                                                        | ate?                                                                  |  |
| Return parameter | <string></string>                                                |                                                                       |  |
| :COMMunicate     | :HEADer                                                          | $\underbrace{\text{Set}}_{} \rightarrow \underbrace{\text{Query}}_{}$ |  |
| Description      | Sets or returns whether headers are attached to query responses. |                                                                       |  |
| Syntax           | :COMMunicate:HEADer { <boolean> OFF   ON}</boolean>              |                                                                       |  |
| Query Syntax     | :COMMunicate:HEADer?                                             |                                                                       |  |
| Parameter        | <boolean>0</boolean>                                             | OFF                                                                   |  |
|                  | <boolean>1</boolean>                                             | ON                                                                    |  |
| Return parameter | 0                                                                | Returns without a header.                                             |  |
|                  | 1                                                                | Returns with a header.                                                |  |
| Example          | :COMMUNICATE:HEADER ON                                           |                                                                       |  |
|                  | :COMMUNICATE:HEADER?                                             |                                                                       |  |
|                  | ->:COMMUNICATE:HEADER 1                                          |                                                                       |  |

| Note                      | Example of a response with a header<br>:INPUT:VOLTAGE:RANGE 150.0E+00           |                                                                 |              |
|---------------------------|---------------------------------------------------------------------------------|-----------------------------------------------------------------|--------------|
|                           | Example of a response without a header                                          |                                                                 |              |
|                           | 150.0E+00                                                                       |                                                                 |              |
|                           |                                                                                 |                                                                 | (Set)→       |
| :COMMunicate              | :LOCKout                                                                        |                                                                 |              |
| Description               | Sets or retur                                                                   | ns local lockout.                                               |              |
| Syntax                    | :COMMunica                                                                      | ate:LOCKout { <boolea< td=""><td>n&gt; OFF   ON}</td></boolea<> | n> OFF   ON} |
| Query Syntax              | :COMMunicate:LOCKout?                                                           |                                                                 |              |
| Parameter                 | <boolean>0</boolean>                                                            | OFF                                                             |              |
|                           | <boolean>1</boolean>                                                            | ON                                                              |              |
| Return parameter          | 0                                                                               | Disable the local key.                                          |              |
|                           | 1                                                                               | Enable the local key.                                           |              |
| Example                   | :COMMUNICATE:LOCKOUT ON                                                         |                                                                 |              |
|                           | :COMMUNICATE:LOCKOUT?                                                           |                                                                 |              |
| -> :COMMUNICATE:LOCKOUT 1 |                                                                                 |                                                                 |              |
|                           |                                                                                 |                                                                 | Set          |
| :COMMunicate:REMote       |                                                                                 |                                                                 |              |
| Description               | Sets or returns the GPM-8310 series to remote or local mode. ON is remote mode. |                                                                 |              |
| Syntax                    | :COMMunicate:REMote { <boolean> OFF   ON}</boolean>                             |                                                                 |              |
| Query Syntax              | :COMMunicate:REMote?                                                            |                                                                 |              |

| Parameter         | <boolean>0</boolean>                                                                                            | OFF                                    |
|-------------------|----------------------------------------------------------------------------------------------------|----------------------------------------|
|                   | <boolean>1</boolean>                                                                                            | ON                                     |
| Return parameter  | 0                                                                                                    | Turn the remote function off.          |
|                   | 1                                                                                                    | Turn the remote function on.           |
| Example           | :COMMUNI                                                                                                    | CATE:REMOTE ON                         |
|                   | :COMMUNI                                                                                                    | CATE:REMOTE?                           |
|                   | ->:COMMU                                                                                                    | NICATE:REMOTE 1                        |
|                   |                                                                                                    |                                        |
| :COMMunicate      | :STATus                                                                                                    |                                        |
| Description       | Returns and clears the line-specific status.(Only for RS-232)                                                   |                                        |
| Query Syntax      | :COMMunic                                                                                                    | ate:STATus?                            |
| Return parameter  | Bit 0                                                                                                    | Parity error.                          |
| (each status bit) | Bit 1                                                                                                    | Framing error.                         |
|                   | Bit 2                                                                                                    | Noise error Break character detection. |
|                   | Bit 3 and<br>higher                                                                                             | Always zero.                           |
| Example           | :COMMUNICATE:STATUS?                                                                                            |                                        |
|                   | ->0                                                                                                    |                                        |
| Note              | • When an event occurs, the corresponding bit is set in the status.                                             |                                        |
|                   | • When the bit is read, it is cleared.                                                                          |                                        |
|                   | • Zero is returned for interfaces other than RS-2                                                               |                                        |
|                   |                                                                                                    | Set                                    |
| :COMMunicate      | :VERBose                                                                                                    |                                        |
| Description       | Sets or returns whether the response to a query is<br>returned fully spelled out or in its abbreviated<br>form. |                                        |
| Syntax            | :COMMunicate:VERBose { <boolean> OFF   ON}</boolean>                                                            |                                        |

| Query Syntax     | :COMMunicate:VERBose?                                                       |                                |  |
|------------------|-----------------------------------------------------------------------------|--------------------------------|--|
| Parameter        | <boolean>0</boolean>                                                        | OFF                            |  |
|                  | <boolean>1</boolean>                                                        | ON                             |  |
| Return parameter | 0                                                                           | Turn the verbose function off. |  |
|                  | 1                                                                           | Turn the verbose function on.  |  |
| Example          | :COMMUNI                                                                    | CATE:VERBOSE ON                |  |
|                  | :COMMUNICATE:VERBOSE?<br>->:COMMUNICATE:VERBOSE 1                           |                                |  |
|                  |                                                                             |                                |  |
| Note             | Example of a response fully spelled out                                     |                                |  |
|                  | :INPUT:VOLTAGE:RANGE 150.0E+00<br>Example of a response in abbreviated form |                                |  |
|                  |                                                                             |                                |  |
|                  | :VOLT:RANG 150.0E+00                                                        |                                |  |

#### DISPlay Commands

| :DISPlay                        |     |
|---------------------------------|-----|
| :DISPlay:NORMal                 |     |
| :DISPlay[:NORMal]:ITEM <x></x>  |     |
| :DISPlay:INTegrate:ITEM <x></x> |     |
| :DISPlay:PAGE                   | 168 |

| :DISPlay         |                                                                                       |                   |                                          |
|------------------|---------------------------------------------------------------------------------------|-------------------|------------------------------------------|
| Description      | Returns all o                                                                         | display settings. |                                          |
| Query Syntax     | :DISPlay?                                                                             |                   |                                          |
| Return parameter | <string></string>                                                                     |                   |                                          |
| :DISPlay:NORN    | /Ial                                                                                  |                   |                                          |
| Description      | Returns all normal measurement data display settings.                                 |                   |                                          |
| Query Syntax     | :DISPlay:NO                                                                           | RMal?             |                                          |
| Return parameter | <string></string>                                                                     |                   |                                          |
| :DISPlay[:NORI   | Mal]:ITEM<                                                                            | x>                | $\underbrace{\text{Set}}_{\text{Query}}$ |
| Description      | Sets or returns a normal measurement data display item. Refer to page 82 for details. |                   |                                          |
| Syntax           | :DISPlay[:NORMal]:ITEM <x> <function>[,<element>]}</element></function></x>           |                   |                                          |
| Query Syntax     | :DISPlay[:NORMal]:ITEM <x>?</x>                                                       |                   |                                          |

## GWINSTEK

| Parameter/            | <x></x>                                   | 1 to 10 (display).                                                         |                                                   |
|-----------------------|-------------------------------------------|----------------------------------------------------------------------------|---------------------------------------------------|
| Return parameter      | <function></function>                     | U UPPeak UMPeak I<br> P PPPeak PMPeak S<br> CFI PHI FU FI UTH              | IPPeak IMPeak<br> Q LAMBda CFU<br>D ITHD MATH MCR |
|                       | <element></element>                       | 1 (If <element> is on<br/>set to 1) ( For the GP<br/>or omitted)</element> | nitted, the element is<br>M-8310, only set to 1   |
| Example               | :DISPLAY:NO                               | DRMAL:ITEM1 U,1                                                            |                                                   |
|                       | :DISPLAY:NO                               | DRMAL:ITEM1?                                                               |                                                   |
|                       | ->:DISPLAY:                               | NORMAL:ITEM1 U,1                                                           |                                                   |
| <function></function> | Function                                  |                                                                            | GPM-8310 Indicator                                |
| U                     | Voltage V                                 |                                                                            | [V]                                               |
| UPPeak                | Maximum vo                                | oltage: V+pk                                                               | [V+pk]                                            |
| UMPeak                | Minimum vo                                | ltage: V-pk                                                                | [V-pk]                                            |
| I                     | Current I                                 |                                                                            | [1]                                               |
| IPPeak                | Maximum current: I+pk                     |                                                                            | [l+pk]                                            |
| IMPeak                | Minimum current: I-pk                     |                                                                            | [I-pk]                                            |
| Р                     | Active power P                            |                                                                            | [P]                                               |
| PPPeak                | Maximum po                                | ower: P+pk                                                                 | [P+pk]                                            |
| PMPeak                | Minimum power: P-pk                       |                                                                            | [P-pk]                                            |
| S                     | Apparent power S                          |                                                                            | [VA]                                              |
| Q                     | Reactive power Q                          |                                                                            | [VAR]                                             |
| LAMBda                | Power factor                              | λ                                                                          | [PF]                                              |
| CFU                   | Voltage facto                             | rλ                                                                         | [CFV]                                             |
| CFI                   | Current facto                             | or λ                                                                       | [CFI]                                             |
| PHI                   | Phase differe                             | nce $\Phi$                                                                 | [DEG]                                             |
| FU                    | Voltage frequ                             | iency fV                                                                   | [VHz]                                             |
| FI                    | Current frequ                             | iency fl                                                                   | [AHz]                                             |
| UTHD                  | Total harmonic distortion of voltage Vthd |                                                                            | [THDV]                                            |

| ITHD                  | Total harmonic distortion of [THDI]<br>current Ithd                                                                |                                                      |                                                                           |
|-----------------------|----------------------------------------------------------------------------------------------------|------------------------------------------------------|---------------------------------------------------------------------------|
| MATH                  | Mathematical Computation [MATH]                                                                                    |                                                      |                                                                           |
| MCR                   | Maximum Currer                                                                                                    | nt Ratio                                             | [MCR]                                                                     |
| :DISPlay:INTeg        | rate:ITEM <x></x>                                                                                                  |                                                      | $\underbrace{\text{Set}}_{\text{Query}}$                                  |
| Description           | Sets or returns a Integrate measurement data display item. Refer to page 98 for details.                           |                                                      |                                                                           |
| Syntax                | :DISPlay:INTegra<br><function>,[,<el< td=""><td>te:ITEM<x<br>ement&gt;]}</x<br></td><td>&gt;</td></el<></function> | te:ITEM <x<br>ement&gt;]}</x<br>                     | >                                                                         |
| Query Syntax          | :DISPlay:INTegra                                                                                                   | te:ITEM <x< td=""><td>&gt;;</td></x<>                | >;                                                                        |
| Parameter/            | <x></x>                                                                                                    | 1 to 2(disp                                          | olay).                                                                    |
| Return parameter      | <function></function>                                                                                              | nction> {WHP WHM WHAVG AHP AHM A<br>AVG U I}         |                                                                           |
|                       | <element></element>                                                                                                | 1 (If <elerr<br>element is<br/>8310, only</elerr<br> | ent> is omitted, the<br>set to 1) ( For the GPM-<br>set to 1 or omitted). |
| Example               | :DISPLAY:INTEGRATE:ITEM1 WHP,1                                                                                     |                                                      | /1 WHP,1                                                                  |
|                       | :DISPLAY:INTEG                                                                                                    | RATE:ITEN                                            | /1?                                                                       |
|                       | ->:DISPLAY:INTE                                                                                                    | GRATE:IT                                             | EM1 WHP,1                                                                 |
| <function></function> | Function                                                                                                    |                                                      | GPM-8310 Indicator                                                        |
| WHP                   | Positive watt hou                                                                                                  | ır WP+                                               | [WP+]                                                                     |
| WHM                   | Positive watt hou                                                                                                  | ır WP-                                               | [WP-]                                                                     |
| WHAVG                 | Average power                                                                                                    |                                                      | [P(avg)]                                                                  |
| АНР                   | Positive ampere hour q+                                                                                            |                                                      | [q+]                                                                      |
| АНМ                   | Positive ampere                                                                                                    | hour q                                               | [q-]                                                                      |
| AHAVG                 | Average current                                                                                                    |                                                      | [q(avg)]                                                                  |
| U                     | Voltage V                                                                                                    |                                                      | [V]                                                                       |
| I                     | Current I                                                                                                    |                                                      | [1]                                                                       |

:DISPlay:PAGE

| Set )-> |
|---------|
|         |

| Description                    | Sets or returns the display page item.                                     |                                                                                                    |
|--------------------------------|----------------------------------------------------------------------------|----------------------------------------------------------------------------------------------------|
| Syntax                         | :DISPlay:PAGE { <function>}</function>                                     |                                                                                                    |
| Query Syntax                   | :DISPlay:PAGE?                                                             |                                                                                                    |
| Parameter/<br>Return parameter | <function></function>                                                      | {MEASurement ENLArge INTEgrator <br>SYSTem_INFO SYSTem_CONFig SETUP <br>AVERage VA_RANGe_CONFig EXT_RAN<br>Ge_CONFig RATI0 EXTernal SAVE_LOAD<br> OPTI0n_DA GRAPh HARMonic_GRAPh <br>HARMonic_LIST_GRAPh HARDCOPY SC<br>PI MATH} |
| Example                        | :DISPLAY:PAGE MEASUREMENT<br>:DISPLAY:PAGE?<br>->:DISPLAY:PAGE MEASUREMENT |                                                                                                    |

#### HARMonics Command

| :HARMonics                 | 169 |
|----------------------------|-----|
| :HARMonics:DISPlay         | 169 |
| :HARMonics:DISPlay[:STATe] | 169 |
| :HARMonics:DISPlay:ORDer   | 170 |
| :HARMonics:PLLSource       | 170 |
| :HARMonics:ORDer           | 171 |
| :HARMonics:THD             | 171 |

| :HARMonics       |                                                                        |  |
|------------------|------------------------------------------------------------------------|--|
| Description      | Returns all harmonic measurement settings.                             |  |
| Query Syntax     | :HARMonics?                                                            |  |
| Return parameter | <string></string>                                                      |  |
| :HARMonics:D     | ISPlay — Query                                                         |  |
| Description      | Returns all harmonic measurement display settings.                     |  |
| Query Syntax     | :HARMonics:DISPlay?                                                    |  |
| Return parameter | <string></string>                                                      |  |
| :HARMonics:D     | $[SPlay[:STATe] \xrightarrow{Set} \rightarrow Query$                   |  |
| Description      | Sets or returns the on/off state of harmonic measurement data display. |  |
| Syntax           | :HARMonics:DISPlay[:STATe] { <boolean> OFF ON}</boolean>               |  |
| Query Syntax     | :HARMonics:DISPlay[:STATe]?                                            |  |

| Parameter             | <boolean>0</boolean>                       | OFF                                                                |                                                               |
|-----------------------|--------------------------------------------|--------------------------------------------------------------------|---------------------------------------------------------------|
|                       | <boolean>1</boolean>                       | ON                                                                 |                                                               |
| Return parameter      | 0                                          | Turn the harmionic di                                              | splay off.                                                    |
|                       | 1                                          | Turn the harmionic di                                              | splay on.                                                     |
| Example               | : HARMONI                                  | CS:DISPLAY:STATE OI                                                | FF                                                            |
|                       | : HARMONI                                  | CS:DISPLAY:STATE?                                                  |                                                               |
|                       | ->:HARMON                                  | IICS:DISPLAY:STATE 0                                               | )                                                             |
|                       |                                            |                                                                    | Set                                                           |
| :HARMonics:D          | ISPlay:ORD                                 | Der                                                                |                                                               |
| Description           | Sets or retur<br>component<br>page for the | rns the harmonic ord<br>that is shown in grap<br>harmonic measuren | er of the harmonic<br>bh->hormoics->bar<br>nent data display. |
| Syntax                | :HARMonics                                 | :DISPlay:ORDer { <nf< td=""><td>?1&gt;}</td></nf<>                 | ?1>}                                                          |
| Query Syntax          | :HARMonics                                 | :DISPlay:ORDer?                                                    |                                                               |
| Parameter/            | <nr1></nr1>                                | 1 to 50 (harmonic ord                                              | ler).                                                         |
| Return parameter      |                                            |                                                                    |                                                               |
| Example               | :HARMONICS:DISPLAY:ORDER 1                 |                                                                    |                                                               |
|                       | :HARMONICS:DISPLAY:ORDER?                  |                                                                    |                                                               |
|                       | ->:HARMONICS:DISPLAY:ORDER 1               |                                                                    |                                                               |
|                       |                                            |                                                                    | Set                                                           |
| :HARMonics:Pl         | LLSource                                   |                                                                    |                                                               |
| Description           | Sets or returns the PLL source.            |                                                                    |                                                               |
| Syntax                | :HARMonics:PLLSource {U1 I1}               |                                                                    |                                                               |
| Query Syntax          | :HARMonics:PLLSource?                      |                                                                    |                                                               |
| Parameter/            | U1                                         | Select pll source a                                                | at voltage.                                                   |
| Return parameter      | 11                                         | Select pll source a                                                | at current.                                                   |
| Example               | :HARMONIC                                  | CS:PLLSOURCE U1                                                    |                                                               |
| :HARMONICS:PLLSOURCE? |                                            |                                                                    |                                                               |
|                       | ->:HARMONICS:PLLSOURCE U1                  |                                                                    |                                                               |

| :HARMonics:O                   | RDer                                                                              | <u> </u>                       | Set )→<br>→Query)  |
|--------------------------------|-----------------------------------------------------------------------------------|--------------------------------|--------------------|
| Description                    | Sets or returns the maximum and minimum harmonic orders that are analyzed.        |                                |                    |
| Syntax                         | :HARMonics:OR                                                                     | Der { <nrf>,<nrf>}</nrf></nrf> |                    |
| Query Syntax                   | :HARMonics:OR                                                                     | Der?                           |                    |
| Parameter/<br>Return parameter | 1st <nrf></nrf>                                                                   | 1 (minimum harmor<br>1)        | iic order,fixed at |
|                                | 2nd <nrf></nrf>                                                                   | 50 (maximum harm               | onic order)        |
| Example                        | :HARMONICS:ORDER 1,20                                                             |                                |                    |
|                                | :HARMONICS:ORDER?                                                                 |                                |                    |
|                                | ->:HARMONICS:ORDER 1,20                                                           |                                |                    |
| :HARMonics:TI                  | HD                                                                                | <u> </u>                       | Set )→<br>→Query   |
| Description                    | Sets or returns the equation used to compute the THD (total harmonic distortion). |                                |                    |
| Syntax                         | :HARMonics:THD {TOTal FUNDamental}                                                |                                |                    |
| Query Syntax                   | :HARMonics:THD?                                                                   |                                |                    |
| Parameter/                     | TOTal (                                                                           | CSA)                           |                    |
| Return parameter               | FUNDamental (                                                                     | IEC)                           |                    |
| Example                        | :HARMONICS:T                                                                      | HD FUNDAMENTAL                 | -                  |
|                                | :HARMONICS:T                                                                      | HD?                            |                    |
|                                | ->:HARMONICS                                                                      | THD FUNDAMENT                  | AL                 |

#### HOLD Command

| :HOLD            |                                                                                                    | $\underbrace{\text{Set}}_{} \rightarrow \underbrace{\text{Query}}_{}$ |  |
|------------------|----------------------------------------------------------------------------------------------------|-----------------------------------------------------------------------|--|
| Description      | Sets or returns the on/off state of the output hold<br>feature for display, communication, and other<br>types of data. |                                                                       |  |
| Syntax           | :HOLD { <boolean> OFF ON}</boolean>                                                                                    |                                                                       |  |
| Query Syntax     | :HOLD?                                                                                                    |                                                                       |  |
| Parameter        | <boolean>0</boolean>                                                                                                   | OFF                                                                   |  |
|                  | <boolean>1</boolean>                                                                                                   | ON                                                                    |  |
| Return parameter | 0                                                                                                    | Turn the hold function off.                                           |  |
|                  | 1                                                                                                    | Turn the hold function on.                                            |  |
| Example          | :HOLD OFF                                                                                                    |                                                                       |  |
|                  | :HOLD?                                                                                                    |                                                                       |  |
|                  | ->:HOLD 0                                                                                                    |                                                                       |  |

#### **INPut** Commands

| :INPut                                           | 174 |
|--------------------------------------------------|-----|
| [:INPut]:CFACtor                                 | 174 |
| [:INPut]:WIRing                                  | 174 |
| [:INPut]:MODE                                    | 175 |
| [:INPut]:VOLTage                                 | 175 |
| [:INPut]:VOLTage:RANGe                           | 175 |
| [:INPut]:VOLTage:AUTO                            | 176 |
| [:INPut]:VOLTage:CONFig                          | 176 |
| [:INPut]:VOLTage:POJump                          | 177 |
| [:INPut]:CURRent                                 | 177 |
| [:INPut]:CURRent:RANGe                           | 177 |
| [:INPut]:CURRent:AUTO                            | 178 |
| [:INPut]:CURRent:CONFig                          | 179 |
| [:INPut]:CURRent:POJump                          | 179 |
| [:INPut]:CURRent:EXTSensor:CONFig <x></x>        | 180 |
| [:INPut]:CURRent:EXTSensor:POJump <x></x>        | 180 |
| [:INPut]:CURRent:SRATio:ELEMent1 <x></x>         | 181 |
| [:INPut]:RCONfig                                 | 181 |
| [:INPut]:SCALing                                 | 182 |
| [:INPut]:SCALing[:STATe]                         | 182 |
| [:INPut]:SCALing:{VT CT SFACtor}:ELEMent <x></x> | 182 |
| [:INPut]:SYNChronize                             | 183 |
| [:INPut]:FILTer                                  | 183 |
| [:INPut]:FILTer:LINE                             | 183 |
| [:INPut]:FILTer:FREQuency                        | 184 |
| [:INPut]:POVer                                   | 184 |
| [:INPut]:CRANge                                  | 185 |
| [:INPut]:ZERO                                    | 186 |

| :INPut                         |                                    |                                                                                             |  |
|--------------------------------|------------------------------------|---------------------------------------------------------------------------------------------|--|
| Description                    | Returns all input settings.        |                                                                                             |  |
| Query Syntax                   | :INPut?                            |                                                                                             |  |
| Return parameter               | <string></string>                  |                                                                                             |  |
| [:INPut]:CFACt                 | or                                 | $\underbrace{\text{Set}}_{\rightarrow}$                                                     |  |
| Description                    | Sets or retur                      | rns the crest factor.                                                                       |  |
| Syntax                         | [:INPut]:CFA                       | Ctor {3 6 A6}                                                                               |  |
| Query Syntax                   | [:INPut]:CFA                       | Ctor?                                                                                       |  |
| Parameter/                     | 3                                  | crest factor 3.                                                                             |  |
| Return parameter               | 6                                  | crest factor 6.                                                                             |  |
|                                | A6                                 | Display range expand mode (6A) for crest                                                    |  |
|                                |                                    | factor 6.                                                                                   |  |
| Example                        | mple :INPUT:CFACTOR 3              |                                                                                             |  |
|                                | :INPUT:CFACTOR?                    |                                                                                             |  |
|                                | ->:INPUT:CFACTOR 3                 |                                                                                             |  |
| [:INPut]:WIRin                 | B                                  | $\underbrace{\text{Set}}_{} \rightarrow \underbrace{\text{Query}}_{}$                       |  |
| Description                    | Sets or returns the wiring system. |                                                                                             |  |
| Syntax                         | [:INPut]:WIRing {P1W2 }            |                                                                                             |  |
| Query Syntax                   | [:INPut]:WIRing?                   |                                                                                             |  |
| Parameter/<br>Return parameter | P1W2                               | Single-phase, two-wire system. (For<br>the GPM-8310, the wiring system is<br>fixed to P1W2) |  |
| Example                        | :INPUT:WIRING P1W2                 |                                                                                             |  |
|                                | :INPUT:WIRING?                     |                                                                                             |  |
|                                | ->:INPUT:WIRING P1W2               |                                                                                             |  |

| Set)-  | •                       |
|--------|-------------------------|
| - Quer | $\overline{\mathbf{v}}$ |

#### 

| [:INPut]:MODE    |                                                           |                                    |
|------------------|-----------------------------------------------------------|------------------------------------|
| Description      | Sets or returns the voltage and current measurement mode. |                                    |
| Syntax           | [:INPut]:MODE {DC AC/RMS ACDC  VMEan}                     |                                    |
| Query Syntax     | [:INPut]:MODE?                                            |                                    |
| Parameter/       | DC                                                        | Select the dc measurement mode.    |
| Return parameter | AC/RMS                                                    | Select the ac measurement mode.    |
|                  | ACDC                                                      | Select the acdc measurement mode.  |
|                  | VMEan                                                     | Select the vmean measurement mode. |
| Example          | :INPUT:MODE                                               | DC                                 |
|                  | :INPUT:MODE?                                              |                                    |
|                  | ->:INPUT:MOD                                              | E DC                               |

| [:INPut]:VOLTa         | ge                |                    |              |
|------------------------|-------------------|--------------------|--------------|
| Description            | Returns all v     | voltage measuremer | nt settings. |
| Query Syntax           | [:INPut]:VOL      | Tage?              |              |
| Return parameter       | <string></string> |                    |              |
|                        |                   |                    | Set          |
| [:INPut]:VOLTage:RANGe |                   |                    |              |
|                        |                   |                    |              |

| Description                    | Sets or returns the voltage range.            |                                                                                                    |
|--------------------------------|-----------------------------------------------|----------------------------------------------------------------------------------------------------|
| Syntax                         | [:INPut]:VOLTage:RANGe { <voltage>}</voltage> |                                                                                                    |
| Query Syntax                   | [:INPut]:VOLTage:RANGe?                       |                                                                                                    |
| Parameter/<br>Return parameter | <voltage></voltage>                           | 15, 30, 60, 150, 300, 600(V) when the<br>crest factor is set to 3.<br>7.5, 15, 30, 75, 150, 300(V) when the<br>crest factor is set to 6 or 6A. |

| Example          | :INPUT:VOLTAGE:RANGE 600V                                    |                                           |  |
|------------------|--------------------------------------------------------------|-------------------------------------------|--|
| ·                | :INPUT:VOLTAGE:RANGE?                                        |                                           |  |
|                  | ->:INPUT:VC                                                  | DLTAGE:RANGE 600.0E+00                    |  |
|                  |                                                              | (Set)                                     |  |
| [:INPut]:VOLTa   | ge:AUTO                                                      |                                           |  |
| Description      | Sets or retu                                                 | rns the voltage auto range on/off state.  |  |
| Syntax           | [·INPut]·VOI                                                 | Tage: ALITO {< Boolean>IOEEION}           |  |
| Ouery Syntax     |                                                              |                                           |  |
|                  |                                                              |                                           |  |
| Parameter        | <boolean>0</boolean>                                         | OFF                                       |  |
|                  | <boolean>1</boolean>                                         | ON                                        |  |
| Return parameter | 0                                                            | Turn the voltage auto range function off. |  |
|                  | 1                                                            | Turn the voltage auto range function on.  |  |
| Example          | :INPUT:VOLTAGE:AUTO ON                                       |                                           |  |
|                  | :INPUT:VOLTAGE:AUTO?                                         |                                           |  |
|                  | ->:INPUT:VC                                                  | DLTAGE:AUTO 1                             |  |
|                  |                                                              | (Set)                                     |  |
| [:INPut]:VOLTa   | ge:CONFig                                                    |                                           |  |
| Description      | Sets or retur                                                | rns the valid voltage range.              |  |
| Syntax           | [:INPut]:VOLTage:CONFig {ALL  <voltage>[,Voltage]}</voltage> |                                           |  |
| Query Syntax     | [:INPut]:VOLTage:CONFig?                                     |                                           |  |
| Parameter/       | ALL                                                          | All ranges are valid.                     |  |
| Return parameter | <voltage></voltage>                                          | See(:INPut:VOLTage:RANGe).                |  |
| Example          | :INPUT:VOL                                                   | TAGE:CONFIG 300,150,30                    |  |
|                  | :INPUT:VOL                                                   | TAGE:CONFIG?                              |  |
|                  | ->:INPUT:VC                                                  | DLTAGE:CONFIG 300.0E+00,150.0E+00,        |  |
|                  | 30.0E+00                                                     |                                           |  |

| [:INPut]:VOL | .Tage:POJump            | $\underbrace{\text{Set}}_{\rightarrow}$ |
|--------------|-------------------------|-----------------------------------------|
| Description  | Sets or returns the jum | p destination range that is             |

|                                |                                                    | , 1 0                              |
|--------------------------------|----------------------------------------------------|------------------------------------|
|                                | used when a                                        | a voltage peak over-range occurs.  |
| Syntax                         | [:INPut]:VOLTage:POJump {OFF  <voltage>}</voltage> |                                    |
| Query Syntax                   | [:INPut]:VOLTage:POJump?                           |                                    |
| Parameter/<br>Return parameter | OFF                                                | No jump destination voltage range. |
|                                | <voltage></voltage>                                | See(:INPut:VOLTage:RANGe).         |
| Example                        | :INPUT:VOLTAGE:POJUMP 600V                         |                                    |
|                                | :INPUT:VOLTAGE:POJUMP?                             |                                    |
|                                | ->:INPUT:VO                                        | DLTAGE:POJUMP 600.0E+00            |

| [:INPut]:CURRent →Qu |                                                                                                    |              |
|----------------------|----------------------------------------------------------------------------------------------------|--------------|
| Description          | Returns all current measurement settings.                                                                    |              |
| Query Syntax         | [:INPut]:CURRent?                                                                                            |              |
| Return parameter     | <string></string>                                                                                            |              |
| [:INPut]:CURRe       | nt:RANGe                                                                                                    | Set<br>Query |
| Description          | Sets or returns the current range                                                                            | 2.           |
| Query                | [:INPut]:CURRent:RANGe<br>{ <current> (EXTernal<x>,<voltage< td=""><td>e&gt;)}</td></voltage<></x></current> | e>)}         |
| Query Syntax         | [:INPut]:CURRent:RANGe?                                                                                      |              |

| Parameter/<br>Return parameter | <x></x>                            | 1,2(EXT1,EXT2)                                                                                        |  |
|--------------------------------|------------------------------------|----------------------------------------------------------------------------------------------------|--|
|                                | <current></current>                | 5, 10, 20, 50, 100, 200, 500(mA)<br>1, 2, 5, 10, 20(A) when the crest factor is<br>set to 3.          |  |
|                                |                                    | 2.5, 5, 10, 25, 50, 100, 250(mA)<br>0.5, 1, 2.5, 5, 10(A) when the crest factor is<br>set to 6 or 6A. |  |
|                                | EXTernal1<br><voltage></voltage>   | 2.5, 5, 10(V) when the crest factor is set to 3.                                                      |  |
|                                |                                    | 1.25, 2.5, 5(V) when the crest factor is set to 6 or 6A.                                              |  |
|                                | EXTernal2<br><voltage></voltage>   | 50, 100, 200, 500, (mV), 1, 2(V) when the crest factor is set to 3.                                   |  |
|                                | 0                                  | 25, 50, 100, 250,(mV), 0.5, 1(V) when the crest factor is set to 6 or 6A.                             |  |
| Example                        | :INPUT:CU                          | RRENT:RANGE 20A                                                                                       |  |
|                                | :INPUT:CU                          | RRENT:RANGE?                                                                                          |  |
|                                | ->:INPUT:C                         | URRENT:RANGE 20.0E+00                                                                                 |  |
|                                | :INPUT:CURRENT:RANGE EXTERNAL1,10V |                                                                                                    |  |
|                                | :INPUT:CU                          | RRENT:RANGE?                                                                                          |  |
|                                | -> :INPUT:0                        | CURRENT:RANGE EXTERNAL1,10.0E+00                                                                      |  |
| [:INPut]:CURRe                 | ent:AUTO                           | Set →<br>→Query                                                                                       |  |
| Description                    | Sets or ret                        | urns the current auto range on/off state.                                                             |  |

| Description      | Sets of returns the current auto range on/ on state. |                                           |
|------------------|------------------------------------------------------|-------------------------------------------|
| Syntax           | [:INPut]:CURRent:AUTO { <boolean> OFF ON}</boolean>  |                                           |
| Query Syntax     | [:INPut]:CURRent:AUTO?                               |                                           |
| Parameter        | <boolean>0 OFF</boolean>                             |                                           |
|                  | <boolean>1</boolean>                                 | ON                                        |
| Return parameter | 0                                                    | Turn the current auto range function off. |
|                  | 1                                                    | Turn the current auto range function on.  |

#### :INPUT:CURRENT:AUTO ON Example :INPUT:CURRENT:AUTO? ->:INPUT:CURRENT:AUTO 1 Set [:INPut]:CURRent:CONFig Query Description Sets or returns the valid current range. [:INPut]:CURRent:CONFig Syntax {ALL|<Current>[,Current]...} [:INPut]:CURRent:CONFig? **Query Syntax** Parameter/ ALL All ranges are valid. Return parameter <Current> See(:INPut:CURRent:RANGe). Example :INPUT:CURRENT:CONFIG 20,10,1 :INPUT:CURRENT:CONFIG? ->:INPUT:CURRENT:CONFIG 20.0E+00,10.0E+00, 1.0E+00 Set) [:INPut]:CURRent:POJump Query Description Sets or returns the jump destination range that is used when a current peak over-range occurs. [:INPut]:CURRent:POJump {OFF|<Current>} Syntax [:INPut]:CURRent:POJump? Query Syntax No jump destination current range. Parameter/ OFF Return parameter See(:INPut:CURRent:RANGe). <Current > Example :INPUT:CURRENT:POJUMP 20A :INPUT:CURRENT:POJUMP? ->:INPUT:CURRENT:POJUMP 20.0E+00

Set )-

Query)

[:INPut]:CURRent:EXTSensor:CONFig<x> -

Description Sets or returns the valid external current sensor range. Syntax [:INPut]:CURRent:EXTSensor:CONFig<x> {ALL|<Voltage>[,Voltage]...} [:INPut]:CURRent:EXTSensor:CONFig<x>? **Query Syntax** Parameter/ 1,2(EXT1,EXT2), If <x> is omitted, by <x> Return parameter default sets or returns EXT2 config. All ranges are valid. ALL <Voltage> See(:INPut:CURRent:RANGe). Example :INPUT:CURRENT:EXTSENSOR:CONFIG1 2,0.5,0.1 :INPUT:CURRENT:EXTSENSOR:CONFIG1? ->:INPUT:CURRENT:EXTSENSOR:CONFIG1 2.00E+00,500.0E-03,100.0E-03

| (:INPut]:CURRent:EXTSensor:POJump <x> (Set) (Query)</x> |                                                                                                |                                                                                |
|---------------------------------------------------------|------------------------------------------------------------------------------------------------|--------------------------------------------------------------------------------|
| Description                                             | Sets or returns the jump destination range that is used when a current peak over-range occurs. |                                                                                |
| Syntax                                                  | [:INPut]:CURRent:EXTSensor:POJump <x><br/>{OFF <voltage>}</voltage></x>                        |                                                                                |
| Query Syntax                                            | [:INPut]:CURRent:EXTSensor:POJump <x>?</x>                                                     |                                                                                |
| Parameter/<br>Return parameter                          | <x></x>                                                                                        | 1,2(EXT1,EXT2), If <x> is omitted, by default sets or returns EXT2 config.</x> |
|                                                         | OFF                                                                                            | No jump destination current range.                                             |
|                                                         | <voltage></voltage>                                                                            | See(:INPut:CURRent:RANGe).                                                     |
| Example                                                 | :INPUT:CURRENT:EXTSENSOR:POJUMP1 2V<br>:INPUT:CURRENT:EXTSENSOR:POJUMP1?                       |                                                                                |
|                                                         |                                                                                                |                                                                                |
|                                                         | ->:INPUT:CURRENT:EXTSENSOR:POJUMP1 2.00E+00                                                    |                                                                                |
|                                |                                                | Set →                                                                          |
|--------------------------------|------------------------------------------------|--------------------------------------------------------------------------------|
| [:INPut]:CURR                  | ent:SRATio                                     | $:ELEMent1 < x > \rightarrow (Query)$                                          |
| Description                    | Sets or return conversion                      | rns the external current sensor ratio of the specified element.                |
| Syntax                         | [:INPut]:CUR                                   | Rent:SRATio:ELEMent1 <x> {<nrf>}</nrf></x>                                     |
| Query Syntax                   | [:INPut]:CUR                                   | Rent:SRATio:ELEMent1 <x>?</x>                                                  |
| Parameter/<br>Return parameter | <x></x>                                        | 1,2(EXT1,EXT2), If <x> is omitted, by default sets or returns EXT2 config.</x> |
|                                | <nrf></nrf>                                    | 0.001 to 9999                                                                  |
| Example                        | :INPUT:CUR                                     | RENT:SRATIO:ELEMENT11 10                                                       |
|                                | :INPUT:CUR                                     | RENT:SRATIO:ELEMENT11?                                                         |
|                                | ->:INPUT:CU                                    | RRENT:SRATIO:ELEMENT1 EXT1,10.000                                              |
|                                |                                                | Set →                                                                          |
| [:INPut]:RCON                  | fig                                            |                                                                                |
| Description                    | Sets or retur<br>configuratio                  | rns the on/off state of the range<br>on (valid range selection) feature.       |
| Syntax                         | [:INPut]:RCONfig { <boolean> OFF ON}</boolean> |                                                                                |
| Query Syntax                   | [:INPut]:RCC                                   | Nfig?                                                                          |
| Parameter                      | <boolean>0</boolean>                           | OFF                                                                            |
|                                | <boolean>1</boolean>                           | ON                                                                             |
| Return parameter               | 0                                              | Turn the range configuration feature off.                                      |
|                                | 1                                              | Turn the range configuration feature on.                                       |
| Example                        | :INPUT:RCO                                     | NFIG ON                                                                        |
| ·                              | :INPUT:RCO                                     | NFIG?                                                                          |
|                                | ->:INPUT:RC                                    | ONFIG 1                                                                        |
|                                |                                                |                                                                                |

| [:INPut]:SCALir  | ıg                   |                                                                       |
|------------------|----------------------|-----------------------------------------------------------------------|
| Description      | Returns all s        | scaling settings.                                                     |
| Query Syntax     | [:INPut]:SC          | ALing?                                                                |
| Return parameter | <string></string>    |                                                                       |
| [:INPut]:SCALir  | ng[:STATe]           | $\underbrace{\text{Set}}_{} \rightarrow \underbrace{\text{Query}}_{}$ |
| Description      | Sets or retur        | rns the scaling on/off state.                                         |
| Syntax           | [:INPut]:SCA         | Ling[:STATe] { <boolean> OFF ON}</boolean>                            |
| Query Syntax     | [:INPut]:SCA         | Ling[:STATe]?                                                         |
| Parameter        | <boolean>0</boolean> | OFF                                                                   |
|                  | <boolean>1</boolean> | ON                                                                    |
| Return parameter | 0                    | Turn the scaling function off.                                        |
|                  | 1                    | Turn the scaling function on.                                         |
| Example          | :INPUT:SCAI          | LING:STATE ON                                                         |
|                  | :INPUT:SCAI          | LING:STATE?                                                           |
|                  | ->:INPUT:SC          | CALING:STATE 1                                                        |

| [:INPut]:SCALing:{VT CT SFACtor}:ELEMen | Set |
|-----------------------------------------|-----|
| t <x></x>                               |     |

| Description                    | Sets or returns the VT ratio, CT ratio, or power coefficient of the specified element. |                                                                                                    |
|--------------------------------|----------------------------------------------------------------------------------------|----------------------------------------------------------------------------------------------------|
| Syntax                         | [:INPut]:SCALing:{VT CT SFACtor}:ELEMent <x><br/>{<nrf>}</nrf></x>                     |                                                                                                    |
| Query Syntax                   | [:INPut]:SCALing:{VT CT SFACtor}:ELEMent <x>?</x>                                      |                                                                                                    |
| Parameter/<br>Return parameter | <x></x>                                                                                | 1 (If <element> is omitted, the element is<br/>set to 1) ( For the GPM-8310, only set to 1<br/>or omitted)</element> |
|                                | <nrf></nrf>                                                                            | 0.001 to 9999                                                                                                    |

# Example :INPUT:SCALIG:VT:ELEMENT1 10 :INPUT:SCALIG:VT:ELEMENT1?

->:INPUT:SCALIG:VT:ELEMENT1 10

|                                |                   |                                   | Set              |
|--------------------------------|-------------------|-----------------------------------|------------------|
| [:INPut]:SYNC                  | nronize           |                                   |                  |
| Description                    | Sets or retur     | rns the synchronizati             | on source.       |
| Syntax                         | [:INPut]:SYN      | Chronize {VOLTage C               | URRent OFF}      |
| Query Syntax                   | [:INPut]:SYN      | Chronize?                         |                  |
| Parameter/<br>Return parameter | VOLTage           | Select the voltage syn<br>source. | chronization     |
|                                | CURRent           | Select the current syn<br>source. | chronization     |
|                                | OFF               | Select the off synchro            | nization source. |
| Example                        | :INPUT:SYN        | CHRONIZE VOLTAGE                  |                  |
|                                | :INPUT:SYN        | CHRONIZE?                         |                  |
|                                | ->:INPUT:SY       | NCHRONIZE VOLTAG                  | GE               |
| [:INPut]:FILTer                |                   |                                   |                  |
| Description                    | Returns all i     | input filter settings.            |                  |
| Query Syntax                   | [:INPut]:FIL      | Ter?                              |                  |
| Return parameter               | <string></string> |                                   |                  |
| [:INPut]:FILTer                | :LINE             |                                   | Set →<br>Query   |
| Description                    | Sets or retur     | rns the line filter.              |                  |
| Syntax                         | [:INPut]:FILT     | er:LINE { <boolean> C</boolean>   | DFF ON}          |

Query Syntax [:INPut]:FILTer:LINE?

| Parameter        | <boolean>0</boolean>                                    | OFF                                     |
|------------------|---------------------------------------------------------|-----------------------------------------|
|                  | <boolean>1</boolean>                                    | ON                                      |
| Return parameter | 0                                                       | Turn the line filter function off.      |
|                  | 1                                                       | Turn the line filter function on.       |
| Example          | :INPUT:FILTI                                            | ER:LINE OFF                             |
|                  | :INPUT:FILT                                             | ER:LINE?                                |
|                  | ->:INPUT:FIL                                            | TER:LINE 0                              |
|                  |                                                         | (Set)->                                 |
| [:INPut]:FILTer: | FREQuenc                                                | yQuery                                  |
| Description      | Sets or returns the frequency filter.                   |                                         |
| Syntax           | [:INPut]:FILTer:FREQuency { <boolean> OFF ON}</boolean> |                                         |
| Query Syntax     | [:INPut]:FILTer:FREQuency?                              |                                         |
| Parameter        | <boolean>0</boolean>                                    | OFF                                     |
|                  | <boolean>1</boolean>                                    | ON                                      |
| Return parameter | 0                                                       | Turn the frequency filter function off. |
|                  | 1                                                       | Turn the frequency filter function on.  |
| Example          | :INPUT:FILTI                                            | ER:FREQUECNY OFF                        |
|                  | :INPUT:FILTI                                            | ER:FREQUECNY?                           |
|                  | ->:INPUT:FIL                                            | TER:FREQUECNY 0                         |
|                  |                                                         |                                         |
| [:INPut]:POVer   |                                                         |                                         |

| Description      | Returns the peak over-range information. |                                       |
|------------------|------------------------------------------|---------------------------------------|
| Query Syntax     | [:INPut]:POVer?                          |                                       |
| Return parameter | Bit0                                     | Voltage peak over-range is occurring. |
|                  | Bit1                                     | Current peak over-range is occurring. |
| Example          | :INPUT:POVER?                            |                                       |
|                  | ->:INPUT:POVER 1                         |                                       |

### [:INPut]:CRANge

- Query

| Description      | Sets or returns the check range status. |                                       |
|------------------|-----------------------------------------|---------------------------------------|
| Query Syntax     | [:INPut]:CRA                            | Nge?                                  |
| Return parameter | Bit0                                    | The voltage is at the condition for   |
|                  |                                         | reducing the auto range or less.      |
|                  | Bit1                                    | The voltage exceeds the condition for |
|                  |                                         | raising the auto range.               |
|                  | Bit2                                    | The voltage is over-range.            |
|                  | Bit3                                    | The voltage is peak over-range.       |
|                  | Bit4                                    | The current is at the condition for   |
|                  |                                         | reducing the auto range or less.      |
|                  | Bit5                                    | The current exceeds the condition for |
|                  |                                         | raising the auto range.               |
|                  | Bit6                                    | The current is over-range.            |
|                  | Bit7                                    | The current is peak over-range.       |
| Example          | Example :INPUT:CRANGE?                  |                                       |
|                  | ->:INPUT:CR                             | ANGE 8                                |
|                  | (Indicate the                           | voltage is peak over-range)           |

| [:INPut]:ZERO    |                      | $\underbrace{\text{Set}}_{\rightarrow}$ |
|------------------|----------------------|-----------------------------------------|
| Description      | Sets or retur        | rns the zero state.                     |
| Syntax           | [:INPut]:ZER         | O { <boolean> OFF ON}</boolean>         |
| Query Syntax     | [:INPut]:ZER         | 0;                                      |
| Parameter        | <boolean>0</boolean> | OFF                                     |
|                  | <boolean>1</boolean> | ON                                      |
| Return parameter | 0                    | Turn the zero function off.             |
|                  | 1                    | Turn the zero function on.              |
| Example          | :INPUT:ZERO OFF      |                                         |
|                  | :INPUT:ZER           | D;                                      |
|                  | ->:INPUT:ZE          | RO 0                                    |

### INTEGrate Commands

| :INTEGrate          | 187 |
|---------------------|-----|
| :INTEGrate:MODE     | 187 |
| :INTEGrate:FUNCtion | 188 |
| :INTEGrate:TIMer    | 188 |
| :INTEGrate:STARt    | 188 |
| :INTEGrate:STOP     | 189 |
| :INTEGrate:RESet    | 189 |
| :INTEGrate:STATe    | 189 |

| : | IN | TEGrate |  |
|---|----|---------|--|
|   |    |         |  |

| Description | Returns all integration | settings. |
|-------------|-------------------------|-----------|
|             |                         |           |

Query Syntax :INTEGrate?

Return parameter <String>

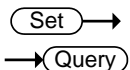

### :INTEGrate:MODE

| Description      | Sets or return | ns the integration mode.        |
|------------------|----------------|---------------------------------|
| Syntax           | :INTEGrate:M   | 10DE {MANUal NORMal CONTinuous} |
| Query Syntax     | :INTEGrate:M   | 10DE?                           |
| Parameter/       | MANUal         | Manual integration mode.        |
| Return parameter | NORMal         | Standard integration mode.      |
|                  | CONTinuou      | Continuous integration mode.    |
|                  | S              |                                 |
| Example          | :INTEGRATE:    | MODE MANUAL                     |
|                  | :INTEGRATE:    | MODE?                           |
|                  | ->:INTEGRAT    | E:MODE MANUAL                   |

| :INTEGrate:FU    | NCtion          |                                       | (Set)→<br>→Query) |
|------------------|-----------------|---------------------------------------|-------------------|
| Description      | Sets or retu    | urns the integration fu               | nction.           |
| Syntax           | :INTEGrate      | :FUNCtion {WATT AMF                   | PEre}             |
| Query Syntax     | :INTEGrate      | :FUNCtion?                            |                   |
| Parameter/       | WATT            | Select the integration f              | unction watt.     |
| Return parameter | AMPEre          | Select the integration f              | unction ampere.   |
| Example          | :INTEGRAT       | E:FUNCTION WATT                       |                   |
|                  | :INTEGRAT       | E:FUNCTION?                           |                   |
|                  | ->:INTEGR/      | ATE:FUNCTION WATT                     |                   |
| :INTEGrate:TIN   | /ler            |                                       | Set →<br>→Query   |
| Description      | Sets or retu    | arns the integration tir              | ner value.        |
| Syntax           | :INTEGrate      | :TIMer { <nrf>,<nrf>,&lt;</nrf></nrf> | <nrf>}</nrf>      |
| Query Syntax     | :INTEGrate      | :TIMer?                               |                   |
| Parameter/       | 1st <nrf></nrf> | 0 to 9999 (hours)                     |                   |
| Return parameter | 2nd <nrf></nrf> | 0 to 59 (minutes)                     |                   |
| Example          | INTEGRAT        | E:TIMER 1,0,0                         |                   |
|                  | :INTEGRAT       | E:TIMER?                              |                   |
|                  | ->:INTEGR/      | ATE:TIMER 1,0,0                       |                   |
| :INTEGrate:ST/   | ARt             |                                       | (Set)→            |
| Description      | Starts integ    | gration.                              |                   |
| Syntax           | :INTEGrate      | :STARt                                |                   |

| :INTEGrate:ST    | OP                   | (Set)->                                       |
|------------------|----------------------|-----------------------------------------------|
| Description      | Stops integra        | ation.                                        |
| Syntax           | :INTEGrate:S         | ТОР                                           |
| Example          | :INTEGRATE:          | STOP                                          |
| :INTEGrate:RE    | Set                  | (Set)                                         |
| Description      | Resets the in        | tegrated value.                               |
| Syntax           | :INTEGrate:R         | ESet                                          |
| Example          | :INTEGRATE:          | RESET                                         |
| :INTEGrate:ST    | ATe<br>Returns the i | Query                                         |
| Query Syntax     | :INTEGrate:S         | TATe?                                         |
| Return parameter | ERRor                | Integration overflows.                        |
|                  | RESet                | Integration resets.                           |
|                  | STARt                | Integration is in progress.                   |
|                  | STOP                 | Integration stops.                            |
|                  | TIMeup               | Integration stops due to integration timeout. |
| Example          | :INTEGRATE:          | STATE?                                        |
|                  | ->RESET              |                                               |

### Math Commands

| :MATH                         |                                                                                                    | $\underbrace{\text{Set}}_{\longrightarrow}$                       |
|-------------------------------|----------------------------------------------------------------------------------------------------|-------------------------------------------------------------------|
| Description                   | Sets or retur                                                                                         | rns the MATH equation.                                            |
| Syntax                        | :MATH { <eq< td=""><td>uation&gt;[,<parameter1>][,<parameter2>]}</parameter2></parameter1></td></eq<> | uation>[, <parameter1>][,<parameter2>]}</parameter2></parameter1> |
| Query Syntax                  | :MATH?                                                                                                |                                                                   |
| Parameter/                    | Equation                                                                                              | {ADD SUB MUL DIV DIVA DIVB}                                       |
| Return parameter              | Parameter1                                                                                            | {U I P S Q}                                                       |
|                               | Parameter2                                                                                            | {U I P S Q}                                                       |
| Example                       | :MATH ADD                                                                                             |                                                                   |
|                               | Set math equ                                                                                          | uation to A+B                                                     |
|                               | :MATH?                                                                                                |                                                                   |
|                               | ->:MATH AD                                                                                            | D                                                                 |
| <equation></equation>         | Definiti                                                                                              | on                                                                |
| ADD                           | A+B                                                                                                   |                                                                   |
| SUB                           | A-B                                                                                                   |                                                                   |
| MUL                           | AxB                                                                                                   |                                                                   |
| DIV                           | A/B                                                                                                   |                                                                   |
| DIVA                          | A/B <sup>2</sup>                                                                                      |                                                                   |
| DIVB                          | A <sup>2</sup> /B                                                                                     |                                                                   |
| <parameter1,2></parameter1,2> | Definiti                                                                                              | on                                                                |
| U                             | Voltage                                                                                               | U                                                                 |
| <u> </u>                      | Current                                                                                               | :1                                                                |
| Р                             | Active p                                                                                              | power P                                                           |
| S                             | Appare                                                                                                | nt power S                                                        |
| Q                             | Reactive                                                                                              | e power Q                                                         |

### **MEASure Commands**

| :MEASure                   | 191 |
|----------------------------|-----|
| :MEASure:AVERaging         | 191 |
| :MEASure:AVERaging[:STATe] | 191 |
| :MEASure:AVERaging:TYPE    | 192 |
| :MEASure:AVERaging:COUNt   | 192 |
| :MEASure:MHOLd             | 193 |

| :MEASure         |                            |                     |                   |
|------------------|----------------------------|---------------------|-------------------|
| Description      | Returns all r<br>settings. | neasured and comp   | outed data output |
| Query Syntax     | :MEASure?                  |                     |                   |
| Return parameter | <string></string>          |                     |                   |
| :MEASure:AVE     | Raging                     |                     |                   |
| Description      | Returns all a              | overaging settings. |                   |
| Query Syntax     | :MEASure:A                 | VERaging?           |                   |

Return parameter <String>

| :MEASure:AVEI    | Raging[:STA          | $\begin{array}{c} (Set) \longrightarrow \\ (ATe] \longrightarrow (Query) \end{array}$ |
|------------------|----------------------|---------------------------------------------------------------------------------------|
| Description      | Sets or retur        | rns the on/off state of averaging.                                                    |
| Syntax           | :MEASure:A           | /ERaging[:STATe] { <boolean> OFF ON}</boolean>                                        |
| Query Syntax     | :MEASure:A           | /ERaging[:STATe]?                                                                     |
| Parameter        | <boolean>0</boolean> | OFF                                                                                   |
|                  | <boolean>1</boolean> | ON                                                                                    |
| Return parameter | 0                    | Turn the averaging function off.                                                      |
|                  | 1                    | Turn the averaging function on.                                                       |

## **G**<sup>w</sup>INSTEK

### Example :MEASURE:AVERAGING:STATE ON :MEASURE:AVERAGING:STATE? ->:MEASURE:AVERAGING:STATE 1 Set :MEASure:AVERaging:TYPE Query Description Sets or returns the averaging type. :MEASure:AVERaging:TYPE {LINear|EXPonent} Syntax Query Syntax :MEASure:AVERaging:TYPE? Select averaging type to linear. Parameter/ LINear Return parameter EXPonent Select averaging type to exponent. :MEASURE:AVERAGING:TYPE LINEAR Example :MEASURE:AVERAGING:TYPE? ->:MEASURE:AVERAGING:TYPE LINEAR Set )-:MEASure:AVERaging:COUNt Query Description Sets or returns the averaging coefficient. Syntax :MEASure:AVERaging:COUNt {<NRf>} :MEASure:AVERaging:COUNt? Query Syntax <NRf> 8,16,32,64 Parameter/ Return parameter Example :MEASURE:AVERAGING:COUNT 8 :MEASURE:AVERAGING:COUNT? ->:MEASURE:AVERAGING:COUNT 8

Set → Query

### :MEASure:MHOLd

| Description      | Sets the MAX         | hold on/off state.                |
|------------------|----------------------|-----------------------------------|
| Syntax           | :MEASure:MH          | OLd { <boolean> OFF ON}</boolean> |
| Query Syntax     | :MEASureMHC          | DLd?                              |
| Parameter        | <boolean>0</boolean> | OFF                               |
|                  | <boolean>1</boolean> | ON                                |
| Return parameter | 0                    | Turn the MAX hold function off.   |
|                  | 1                    | Turn the MAX hold function on.    |
| Example          | :MEASURE:MH          | IOLD ON                           |
|                  | :MEASURE:MH          | IOLD?                             |
|                  | ->:MEASURE:M         | 1HOLD 1                           |

### NUMeric Commands

| :NUMeric 19                      | 4 |
|----------------------------------|---|
| :NUMeric:FORMat 19               | 4 |
| :NUMeric:NORMal19                | 5 |
| :NUMeric[:NORMal]:VALue 19       | 5 |
| :NUMeric[:NORMal]:NUMber 19      | 7 |
| :NUMeric[:NORMal]:ITEM <x>19</x> | 7 |
| :NUMeric[:NORMal]:PRESet 20      | 1 |
| :NUMeric[:NORMal]:CLEar 20       | 3 |
| :NUMeric[:NORMal]:DELete 20      | 3 |
| :NUMeric[:NORMal]:HEADer 20      | 4 |
| :NUMeric:LIST                    | 4 |
| :NUMeric:LIST:VALue 20           | 5 |
| :NUMeric:LIST:NUMber 20          | 6 |
| :NUMeric:LIST:ORDer 20           | 6 |
| :NUMeric:LIST:SELect             | 7 |
| :NUMeric:LIST:ITEM <x></x>       | 7 |
| :NUMeric:LIST:PRESet 20          | 8 |
| :NUMeric:LIST:CLEar 20           | 9 |
| :NUMeric:LIST:DELete 21          | 0 |
| :NUMeric:HOLD                    | 0 |

| :NUMeric         |                   |                                                                    |
|------------------|-------------------|--------------------------------------------------------------------|
| Description      | Returns all r     | numeric data output settings.                                      |
| Query Syntax     | :NUMeric?         |                                                                    |
| Return parameter | <string></string> |                                                                    |
| :NUMeric:FOR     | Mat               | $\underbrace{\text{Set}}_{} \rightarrow \underbrace{\text{Query}}$ |
| Description      | Sets or retur     | rns the numeric data format.                                       |
| Syntax           | :NUMeric:FC       | DRMat {ASCii FLOat}                                                |
| Query Syntax     | :NUMeric:FC       | DRMat?                                                             |

| Parameter/<br>Return parameterASCiiSelect numeric data format to ascii.Return parameterFLOatSelect numeric data format to float.Example:NUMERIC:FORMAT ASCII<br>:NUMERIC:FORMAT?<br>->:NUMERIC:FORMAT ASCIINote• ASCii<br>Physical values are output in the <nr3> format.<br/>(Only the elapsed integration time—TIME—is<br/>output in <nr1> format).<br/>The data items are separated by commas.</nr1></nr3> |
|----------------------------------------------------------------------------------------------------|
| Return parameter       FLOat       Select numeric data format to float.         Example       :NUMERIC:FORMAT ASCII         :NUMERIC:FORMAT?       ->:NUMERIC:FORMAT ASCII         Note       • ASCii         Physical values are output in the <nr3> format.         (Only the elapsed integration time—TIME—is output in <nr1> format).         The data items are separated by commas.</nr1></nr3>         |
| Example :NUMERIC:FORMAT ASCII<br>:NUMERIC:FORMAT?<br>->:NUMERIC:FORMAT ASCII<br>Note • ASCii<br>Physical values are output in the <nr3> format.<br/>(Only the elapsed integration time—TIME—is<br/>output in <nr1> format).<br/>The data items are separated by commas.</nr1></nr3>                                                                                                    |
| :NUMERIC:FORMAT?<br>->:NUMERIC:FORMAT ASCII<br>Note • ASCii<br>Physical values are output in the <nr3> format.<br/>(Only the elapsed integration time—TIME—is<br/>output in <nr1> format).<br/>The data items are separated by commas.</nr1></nr3>                                                                                                    |
| ->:NUMERIC:FORMAT ASCII<br>Note • ASCii<br>Physical values are output in the <nr3> format.<br/>(Only the elapsed integration time—TIME—is<br/>output in <nr1> format).<br/>The data items are separated by commas.</nr1></nr3>                                                                                                    |
| NoteASCiiPhysical values are output in the <nr3> format.(Only the elapsed integration time—TIME—is<br/>output in <nr1> format).The data items are separated by commas.</nr1></nr3>                                                                                                    |
| Physical values are output in the <nr3> format.<br/>(Only the elapsed integration time—TIME—is<br/>output in <nr1> format).<br/>The data items are separated by commas.</nr1></nr3>                                                                                                    |
| (Only the elapsed integration time—TIME—is<br>output in <nr1> format).<br/>The data items are separated by commas.</nr1>                                                                                                    |
| The data items are separated by commas.                                                                                                    |
|                                                                                                    |
| • FLOat                                                                                                    |
| A header (for example, "#240" or "#3208") is add<br>in front of each numeric data block.                                                                                                    |
| A physical value in IEEE single-precision floating point (4-byte) format follows the header.                                                                                                    |
| #N (N-digit byte number)(data byte sequence).                                                                                                    |
| The byte order of the data of each item is MSB Fire                                                                                                    |

| Mal                                                                                                    |                                                                                                    |
|----------------------------------------------------------------------------------------------------|----------------------------------------------------------------------------------------------------|
| Returns all normal numeric data output settings.                                                                              |                                                                                                    |
| :NUMeric:NORMal?                                                                                                    |                                                                                                    |
| <string></string>                                                                                                    |                                                                                                    |
| The number of numeric data items output by :<br>NUMeric[:NORMal]:ITEM <x> is determined by :<br/>NUMeric[:NORMal]:NUMber.</x> |                                                                                                    |
|                                                                                                    | Returns all n<br>:NUMeric:Nu<br><string><br/>The number c<br/>NUMeric[:NC<br/>NUMeric[:NC</string> |

| :NUMeric[:NO | RMal]:VALue                                                |      |
|--------------|------------------------------------------------------------|------|
| Description  | Returns the numeric data.                                  |      |
| Query Syntax | :NUMeric[:NORMal]:VALue? { <n< td=""><td>Rf&gt;}</td></n<> | Rf>} |

| Parameter              | <nrf></nrf>                                                                                                    | 1 to 50 (item number)                                                                                                    |  |
|------------------------|----------------------------------------------------------------------------------------------------|----------------------------------------------------------------------------------------------------|--|
| Example                | <ul> <li>If <nrf> is specified, only the numeric data for the<br/>specified item is output.</nrf></li> </ul>           |                                                                                                    |  |
|                        | :NUMERIC:N                                                                                                    | ORMAL:VALUE? 1                                                                                                    |  |
|                        | -> 103.79E+0                                                                                                    | 0                                                                                                    |  |
|                        | <ul> <li>If <nrf> is omitted, the numeric data items from 1<br/>to the number specified by the :</nrf></li> </ul>      |                                                                                                    |  |
|                        | NUMeric[:NC<br>order.                                                                                                  | DRMal]:NUMber command are output in                                                                                                    |  |
|                        | :NUMERIC:N                                                                                                    | ORMAL:VALUE?                                                                                                    |  |
|                        | -><br>103.79E+00,1<br>01E+00                                                                                           | .0143E+00,105.27E+00,(omitted),50.0                                                                                                    |  |
| Numeric Data<br>Format | <ul> <li>Measuren</li> <li>Q, LAMBo</li> </ul>                                                                         | nent values U, I, P, PPPeak, PMPeak, S,<br>da, CFU, CFI, FU, FI, UTHD and ITHD                                                                |  |
|                        | <ul> <li>Integrated<br/>AHM.</li> <li>ASCII: <n< li=""> </n<></li></ul>                                                | l values WH, WHP, WHM, AH, AHP and<br>R3> format. Example: [-]12.345E+00                                                                      |  |
|                        | <ul> <li>Measuren<br/>and IMPea<br/>ASCII: <n< li=""> </n<></li></ul>                                                  | nent values UPPeak, UMPeak, IPPeak<br>ak.<br>R3> format. Example: [-]12.34E+00                                                                |  |
|                        | <ul> <li>Measuren<br/>ASCII: <n<br>ASCII: <n<br>Example:[-<br/>ASCII: <n<br>Example:[-</n<br></n<br></n<br></li> </ul> | nent values (PHI)<br>R3> = 0~9.9 format. Example:[-]9.9E+00<br>R3> = 10~99.9 format.<br>-]99.9E+00<br>R3> = 100~999.9 format.<br>-]999.9E+000 |  |
|                        | <ul> <li>Elapsed ir<br/>ASCII: <n<br>Example:</n<br></li> </ul>                                                        | ntegration time (TIME)<br>R1> format in units of seconds.<br>3600 for 1 hour (1:00:00).                                                       |  |
|                        | • FLOAT: IE format                                                                                                    | EE single-precision floating point (4-byte)                                                                                                   |  |
|                        | <ul> <li>No items<br/>ASCII: NA<br/>FLOAT: 0x</li> </ul>                                                               | (NONE)<br>N (Not A Number)<br>7E951BEE (9.91E+37)                                                                                             |  |

| Error Data                     | <ul> <li>Data does not exist (the display shows "")<br/>ASCII: NAN (Not A Number)<br/>FLOAT: 0x7E951BEE (9.91E+37)</li> </ul>                                                    |                                                              |                                                                       |
|--------------------------------|----------------------------------------------------------------------------------------------------|--------------------------------------------------------------|-----------------------------------------------------------------------|
|                                | Data of ASCII:     FLOAT                                                                                                    | over (the display s<br>: INF (INFinity)<br>T: 0x7E94F56A (9. | hows "")<br>9E+37)                                                    |
| :NUMeric[:NO                   | RMal]:NI                                                                                                    | JMber                                                        | $\underbrace{\text{Set}}_{} \rightarrow \underbrace{\text{Query}}_{}$ |
| Description                    | Sets or retthat are t                                                                                                    | eturns the number<br>ransmitted by th                        | er of numeric data items<br>e :NUMeric[:NORMal]:                      |
|                                | VALue?                                                                                                    | command.                                                     |                                                                       |
| Syntax                         | :NUMerio                                                                                                    | :[:NORMal]:NUM                                               | ber { <nrf> ALL}</nrf>                                                |
| Query Syntax                   | :NUMerio                                                                                                    | :[:NORMal]:NUM                                               | ber?                                                                  |
| Parameter/<br>Return parameter | <nrf></nrf>                                                                                                    | 1 to 50(ALL)                                                 |                                                                       |
| Example                        | :NUMERI                                                                                                    | C:NORMAL:NUM                                                 | 1BER 10                                                               |
|                                | :NUMERI                                                                                                    | C:NORMAL:NUM                                                 | 1BER                                                                  |
|                                | ->:NUME                                                                                                    | RIC:NORMAL:NU                                                | JMBER 10                                                              |
| Note                           | <ul> <li>If the parameter is omitted from<br/>the :NUMeric[:NORMal]:VALue? command, the<br/>numeric data items from 1 to the specified value<br/>are output in order.</li> </ul> |                                                              |                                                                       |
|                                | • By default, the number of numeric data items is set to 10.                                                                                                    |                                                              |                                                                       |
| :NUMeric[:NO                   | RMal]:IT                                                                                                    | EM <x></x>                                                   | $\underbrace{\text{Set}}_{\rightarrow}$                               |
| Description                    | Sets or returns the specified numeric data output item function.                                                                                                    |                                                              |                                                                       |
| Syntax                         | :NUMeric[:NORMal]:ITEM <x><br/>{NONE <function>[,<element>][,Order]}</element></function></x>                                                                                    |                                                              |                                                                       |
| Query Syntax                   | :NUMeric[:NORMal]:ITEM <x>?</x>                                                                                                    |                                                              |                                                                       |

| Parameter/            | <x></x>                               | 1 to 50 (item nı                                                                | umber)                                                                                       |  |
|-----------------------|---------------------------------------|---------------------------------------------------------------------------------|----------------------------------------------------------------------------------------------|--|
| Return parameter      | NONE                                  | No output item                                                                  |                                                                                              |  |
|                       | <function></function>                 | {U UPPeak UM<br> P PPPeak PMP<br> CFI PHI FU FI <br> WHP WHM AH<br> URANge IRAN | Peak I IPPeak IMPeak<br>eak S Q LAMBda CFU<br>UTHD ITHD WH<br>H AHP AHM TIME<br>ge MATH MCR} |  |
|                       |                                       | {UK IK PK LAM<br>IIK UHDFK  IH                                                  | BDAK PHIK PHIUK PH<br>DFK PHDFK}                                                             |  |
|                       | <element></element>                   | 1 (If <element><br/>is set to 1) ( For<br/>to 1 or omitted)</element>           | is omitted, the element<br>the GPM-8310, only set<br>)                                       |  |
|                       | <order></order>                       | {TOTal DC  <nf< td=""><td>Rf&gt;} (<nrf> = 1 to 50)</nrf></td></nf<>            | Rf>} ( <nrf> = 1 to 50)</nrf>                                                                |  |
| Example               | :NUMERIC:NORMAL:ITEM1 U,1             |                                                                                 |                                                                                              |  |
|                       | :NUMERIC:NORMAL:ITEM1?                |                                                                                 |                                                                                              |  |
|                       | ->:NUMERIC:NORMAL:ITEM1 U,1           |                                                                                 |                                                                                              |  |
|                       | :NUMERIC:NORMAL:ITEM1 UK,1,1          |                                                                                 |                                                                                              |  |
|                       | :NUMERIC:NORMAL:ITEM1?                |                                                                                 |                                                                                              |  |
|                       | ->:NUMERIC:NORMAL:ITEM1 UK,1,1        |                                                                                 |                                                                                              |  |
|                       | • If <order> i</order>                | s omitted, the o                                                                | order is set to TOTal.                                                                       |  |
|                       | • This instrum<br><order> = [</order> | nent does not m<br>DC.                                                          | neasure data for                                                                             |  |
| <function></function> | Function                              |                                                                                 | GPM-8310 Indicator                                                                           |  |
| U                     | Voltage V                             |                                                                                 | [V]                                                                                          |  |
| UPPeak                | Maximum voltage: V+pk                 |                                                                                 | [V+pk]                                                                                       |  |
| UMPeak                | Minimum voltage: V-pk                 |                                                                                 | [V-pk]                                                                                       |  |
| I                     | Current I                             |                                                                                 | [1]                                                                                          |  |
| IPPeak                | Maximum curre                         | ent: I+pk                                                                       | [I+pk]                                                                                       |  |
| IMPeak                | Minimum curre                         | ent: I-pk                                                                       | [I-pk]                                                                                       |  |
| Р                     | Active power P                        |                                                                                 | [P]                                                                                          |  |

| PPPeak | Maximum power: P+pk                                          | [P+pk] |
|--------|--------------------------------------------------------------|--------|
| PMPeak | Minimum power: P-pk                                          | [P-pk] |
| S      | Apparent power S                                             | [VA]   |
| Q      | Reactive power Q                                             | [VAR]  |
| LAMBda | Power factor $\lambda$                                       | [PF]   |
| CFU    | Voltage factor $\lambda$                                     | [CFV]  |
| CFV    | Current factor $\lambda$                                     | [CFI]  |
| РНІ    | Phase difference $\Phi$                                      | [DEG]  |
| FU     | Voltage frequency fV                                         | [VHz]  |
| FI     | Current frequency fl                                         | [AHz]  |
| UTHD   | Total harmonic distortion of voltage Vthd                    | [THDV] |
| ITHD   | Total harmonic distortion of current Ithd                    | [THDI] |
| WH     | Watt hour WP                                                 | [WP]   |
| WHP    | Positive watt hour WP+                                       | [WP+]  |
| WHM    | Positive watt hour WP-                                       | [WP-]  |
| АН     | Ampere hour q                                                | [q]    |
| АНР    | Positive ampere hour q+                                      | [q+]   |
| AHM    | Positive ampere hour q                                       | [q-]   |
| TIME   | Integration time                                             |        |
| URANge | Voltage range                                                |        |
| IRANge | Current range                                                |        |
| MATH   | Mathematical Computation                                     | [MATH] |
| MCR    | Maximum Current Ratio                                        | [MCR]  |
| URMS   | True rms voltage Vrms                                        |        |
| UMN    | Rectified mean voltage<br>calibrated to the rms value<br>Vmn | [Vmn]  |
| UDC    | Simple voltage average Vdc                                   | [Vdc]  |

| URMN    | Rectified mean voltage Vrmn                                               |       |
|---------|---------------------------------------------------------------------------|-------|
| UAC     | AC voltage component Vac                                                  | [Vac] |
| IRMS    | True rms current Irms                                                     |       |
| IMN     | Rectified mean current<br>calibrated to the rms value<br>Imn              |       |
| IDC     | Simple current average Idc                                                | [Idc] |
| IRMN    | Rectified mean current Irmn                                               |       |
| IAC     | AC current component lac                                                  | [lac] |
| UK      | Rms voltage of harmonic<br>order k V(k)                                   | [V]   |
| IK      | Rms current of harmonic<br>order k I(k)                                   | [A]   |
| РК      | Active power of harmonic<br>order k P(k)                                  | [P]   |
| LAMBDAK | Power factor of harmonic order k $\lambda$ (k)                            |       |
| РНІК    | Phase difference between the voltage and current of harmonic order k φ(k) |       |
| PHIUk   | Phase difference between<br>harmonic voltage V(k) and                     |       |
|         | the fundamental wave V(1) φ<br>V(k)                                       |       |
| PHIIk   | Phase difference between<br>harmonic current I(k) and                     |       |
|         | the fundamental wave I(1)<br>φI(k)                                        |       |
| UHDFk   | Harmonic distortion factor of voltage Vhdf(k)                             |       |
| IHDFk   | Harmonic distortion factor of current Ihdf(k)                             |       |

# PHDFk Harmonic distortion factor of power Phdf(k)

| :NUMeric[:NO                   | RMal]:PR                                      | ESet <u>Set</u> →                |  |
|--------------------------------|-----------------------------------------------|----------------------------------|--|
| Description                    | Presets the numeric data output item pattern. |                                  |  |
| Syntax                         | :NUMeric                                      | :[:NORMal]:PRESet { <nrf>}</nrf> |  |
| Parameter/<br>Return parameter | <nrf> 1 to 4</nrf>                            |                                  |  |
| Example                        | :NUMERI                                       | C:NORMAL:PRESET 1                |  |
| Patterns 1                     | ITEM <x></x>                                  | <function></function>            |  |
|                                | 1                                             | U                                |  |
|                                | 2                                             | I                                |  |
|                                | 3                                             | р                                |  |
| Patterns 2                     | ITEM <x></x>                                  | <function></function>            |  |
|                                | 1                                             | U                                |  |
|                                | 2                                             | I                                |  |
|                                | 3                                             | р                                |  |
|                                | 4                                             | S                                |  |
|                                | 5                                             | Q                                |  |
|                                | 6                                             | LAMBda                           |  |
|                                | 7                                             | РНІ                              |  |
|                                | 8                                             | FU                               |  |
|                                | 9                                             | FI                               |  |
| Patterns 3                     | ITEM <x></x>                                  | <function></function>            |  |
|                                | 1                                             | U                                |  |
|                                | 2                                             | I                                |  |
|                                | 3                                             | Р                                |  |
|                                | 4                                             | S                                |  |
|                                | 5                                             | Q                                |  |

|            | 6            | LAMBda                |
|------------|--------------|-----------------------|
|            | 7            | РНІ                   |
|            | 8            | FU                    |
|            | 9            | FI                    |
|            | 10           | UPPeak                |
|            | 11           | UMPeak                |
|            | 12           | IPPeak                |
|            | 13           | IMPeak                |
|            | 14           | PPPeak                |
|            | 15           | PMPeak                |
| Patterns 4 | ITEM <x></x> | <function></function> |
|            | 1            | U                     |
|            | 2            | 1                     |
|            | 3            | Р                     |
|            | 4            | S                     |
|            | 5            | Q                     |
|            | 6            | LAMBda                |
|            | 7            | РНІ                   |
|            | 8            | FU                    |
|            | 9            | FI                    |
|            | 10           | UPPeak                |
|            | 11           | UMPeak                |
|            | 12           | IPPeak                |
|            | 13           | IMPeak                |
|            | 14           | TIME                  |
|            | 15           | WH                    |
|            | 16           | WHP                   |
|            | 17           | WHM                   |

| -  |     |
|----|-----|
| 18 | AH  |
| 19 | AHP |
| 20 | AHM |

#### 

| Description | Clears nume<br>NONE).                                                                                                    | Clears numeric data output items (sets the items to NONE). |  |  |
|-------------|----------------------------------------------------------------------------------------------------|------------------------------------------------------------|--|--|
| Syntax      | :NUMeric[:N                                                                                                    | :NUMeric[:NORMal]:CLEar {ALL  <nrf>[,<nrf>]}</nrf></nrf>   |  |  |
| Parameter   | ALL                                                                                                    | Clear all items.                                           |  |  |
|             | 1nd <nrf></nrf>                                                                                                    | 1 to 50 (the number of the first item to clear)            |  |  |
|             | 2nd <nrf></nrf>                                                                                                    | 1 to 50 (the number of the last item to clear)             |  |  |
| Example     | :NUMERIC:N                                                                                                    | :NUMERIC:NORMAL:CLEAR ALL                                  |  |  |
| Note        | If the 2nd <nrf> is omitted, the output item specified<br/>by the first and all following output items (up to<br/>number 50) are cleared.</nrf> |                                                            |  |  |

# :NUMeric[:NORMal]:DELete Set →

| Description | Deletes numeric data output items.                                                                       |                                                  |  |
|-------------|----------------------------------------------------------------------------------------------------|--------------------------------------------------|--|
| Syntax      | :NUMeric[:NORMal]:DELete { <nrf>[,<nrf>]}</nrf></nrf>                                                    |                                                  |  |
| Parameter   | 1st <nrf></nrf>                                                                                          | 1 to 50 (the number of the first item to delete) |  |
|             | 2nd <nrf></nrf>                                                                                          | 1 to 50 (the number of the last item to delete)  |  |
| Example     | :NUMERIC:NORMAL:DELETE 1 (Deletes ITEM1 and shifts ITEM2 and subsequent items forward).                  |                                                  |  |
|             | :NUMERIC:NORMAL:DELETE 1,3 (Deletes ITEM1 to<br>ITEM3 and shifts ITEM4 and subsequent items<br>forward). |                                                  |  |

| Note | • | When output items are deleted, subsequent items<br>shift forward to fill the empty positions.<br>Empty positions at the end are set to NONE. |
|------|---|----------------------------------------------------------------------------------------------------|
|      | • | If the second <nrf> is omitted, only the output item specified by the first number is deleted.</nrf>                                         |

| :NUMeric[:NORMal]:HEADer |  |
|--------------------------|--|
|--------------------------|--|

| Description | Returns the numeric data header.                                                                                       |  |  |  |  |
|-------------|----------------------------------------------------------------------------------------------------|--|--|--|--|
| Syntax      | :NUMeric[:NORMal]:HEADer? { <nrf>}</nrf>                                                                               |  |  |  |  |
| Parameter   | <nrf> 1 to 50 (item number)</nrf>                                                                                      |  |  |  |  |
| Example     | <ul> <li>If <nrf> is specified, only the data name for the<br/>specified item number is output.</nrf></li> </ul>       |  |  |  |  |
|             | :NUMERIC:NORMAL:HEADER? 1                                                                                              |  |  |  |  |
|             | -> U-E1                                                                                                    |  |  |  |  |
|             | <ul> <li>If <nrf> is omitted, the data names of the items<br/>from 1 to the number specified by the :</nrf></li> </ul> |  |  |  |  |
|             | NUMeric[:NORMal]:NUMber command are output in order.                                                                   |  |  |  |  |
|             | :NUMERIC:NORMAL:NUMBER 3                                                                                               |  |  |  |  |
|             | :NUMERIC:NORMAL:HEADER?                                                                                                |  |  |  |  |
|             | -> U-E1,I-E1,P-E1                                                                                                    |  |  |  |  |

| : | Ν   | U | M | eri  | ic:   | LI | S | Г   |
|---|-----|---|---|------|-------|----|---|-----|
| • | ••• | - |   | •••• | ~ ~ ~ |    | - | · . |

| Description      | Returns all harmonic measurement numeric list     |  |  |  |
|------------------|---------------------------------------------------|--|--|--|
|                  | data output settings.                             |  |  |  |
| Query Syntax     | :NUMeric:LIST?                                    |  |  |  |
| Return parameter | <string></string>                                 |  |  |  |
| Note             | The number of numeric list data items output by : |  |  |  |
|                  | NUMeric:LIST:ITEM <x> is determined by :</x>      |  |  |  |
|                  | NUMeric:LIST:NUMber.                              |  |  |  |

| :NUMeric:LIST: | VALue |
|----------------|-------|
|----------------|-------|

- Query

| Description  | Returns the harmonic measurement numeric list data.                                                                                                    |  |  |  |  |
|--------------|----------------------------------------------------------------------------------------------------|--|--|--|--|
| Query Syntax | :NUMeric:LIST:VALue? { <nrf>}</nrf>                                                                                                    |  |  |  |  |
| Parameter    | <nrf> 1 to 8 (item number)</nrf>                                                                                                    |  |  |  |  |
| Example      | • if <nrf> is specified :NUMERIC:LIST:VALUE? 1</nrf>                                                                                                    |  |  |  |  |
|              | -> 103.58E+00,NAN,103.53E+00,0.09E+00,2.07E+00,                                                                                                    |  |  |  |  |
|              | 0.04E+00, (omitted),0.01E+00,0.01E+00                                                                                                    |  |  |  |  |
|              | (up to 52 data values)                                                                                                    |  |  |  |  |
|              | <ul> <li>if <nrf> is omitted (when :NUMeric:LIST:NUMber<br/>is set to 5)</nrf></li> </ul>                                                                                                    |  |  |  |  |
|              | :NUMERIC:LIST:VALUE?                                                                                                    |  |  |  |  |
|              | -> 103.58E+00,NAN,103.53E+00,0.09E+00,2.07E+00,                                                                                                    |  |  |  |  |
|              | 0.04E+00,(omitted),0.00E+00,0.00E+00                                                                                                    |  |  |  |  |
|              | (up to 52*5 = 260 data values)                                                                                                    |  |  |  |  |
|              | <ul> <li>When :NUMeric:FORMat is set to {FLOat}</li> </ul>                                                                                                    |  |  |  |  |
|              | :NUMERIC:LIST:VALUE?                                                                                                    |  |  |  |  |
|              | -> #N (N-digit byte number)(data byte sequence)                                                                                                    |  |  |  |  |
| NOTE         | • A single numeric list data item consists of up to 52 items of numeric data in the following order: TOTal, DC, 1st harmonic,, :NUMeric:LIST:ORDer.                                                             |  |  |  |  |
|              | <ul> <li>If <nrf> is specified, only the numeric list data of<br/>the specified item number is output (up to 52<br/>items of data)</nrf></li> </ul>                                                             |  |  |  |  |
|              | <ul> <li>If <nrf> is omitted, the numeric list data of item<br/>numbers from 1 to :NUMeric:LIST:NUMber is<br/>output in order (up to 52 times the number<br/>specified by :NUMeric:LIST:ORDer)</nrf></li> </ul> |  |  |  |  |

| :NUMeric:LIST                  | :NUMbe                                                                                                    | $\begin{array}{c} & & \\ & & \\ & \\ & \\ & \\ & \\ & \\ & \\ & $ |  |  |  |
|--------------------------------|----------------------------------------------------------------------------------------------------|-------------------------------------------------------------------|--|--|--|
| Description                    | Sets or returns the number of numeric list data<br>items that are transmitted by<br>:NUMeric:LIST:VALue? command.                                                                                                    |                                                                   |  |  |  |
| Syntax                         | :NUMeric                                                                                                    | ::LIST:NUMber { <nrf> ALL}</nrf>                                  |  |  |  |
| Query Syntax                   | :NUMeric                                                                                                    | ::LIST:NUMber?                                                    |  |  |  |
| Parameter/<br>Return parameter | <nrf></nrf>                                                                                                    | 1 to 8(ALL)                                                       |  |  |  |
| Example                        | :NUMERIC:LIST:NUMBER 3<br>:NUMERIC:LIST:NUMBER?<br>->:NUMERIC:LIST:NUMBER 3                                                                                                    |                                                                   |  |  |  |
| Note                           | <ul> <li>If the parameter is omitted from<br/>the :NUMeric:LIST:VALue? command, the numeric<br/>list data items from 1 to the specified value are<br/>output in order.</li> <li>By default, the number of numeric data items is set<br/>to 3.</li> </ul> |                                                                   |  |  |  |
| :NUMeric:LIST                  | :ORDer                                                                                                    | $\underbrace{\text{Set}}_{\rightarrow}$                           |  |  |  |
| Description                    | Sets or returns the maximum output harmonic<br>order of the harmonic measurement numeric list<br>data.                                                                                                    |                                                                   |  |  |  |
| Syntax                         | :NUMeric:LIST:ORDer { <nrf> ALL}</nrf>                                                                                                    |                                                                   |  |  |  |
| Query Syntax                   | :NUMeric:LIST:ORDer?                                                                                                    |                                                                   |  |  |  |
| Parameter/<br>Return parameter | <nrf></nrf>                                                                                                    | 1 to 50(ALL)                                                      |  |  |  |
| Example                        | :NUMERIC:LIST:ORDER 10                                                                                                    |                                                                   |  |  |  |
|                                | :NUMERIC:LIST:ORDER?                                                                                                    |                                                                   |  |  |  |
|                                | ->:NUME                                                                                                    | RIC:LIST:ORDER 10                                                 |  |  |  |

| :NUMeric:LIST                  | $\underbrace{\text{Set}}_{} \rightarrow \underbrace{\text{Query}}_{}$           |                                                                |  |  |  |
|--------------------------------|---------------------------------------------------------------------------------|----------------------------------------------------------------|--|--|--|
| Description                    | Sets or re                                                                      | eturns the output components of the                            |  |  |  |
|                                | harmoni                                                                         | c measurement numeric list data.                               |  |  |  |
| Syntax                         | :NUMerio                                                                        | ::LIST:SELect {EVEN ODD ALL}                                   |  |  |  |
| Query Syntax                   | :NUMerio                                                                        | ::LIST:SELect?                                                 |  |  |  |
| Parameter/<br>Return parameter | EVEN                                                                            | Outputs the components of TOTal, DC, and even-order harmonics. |  |  |  |
|                                | ODD                                                                             | Outputs the components of TOTal, DC, and odd-order harmonics . |  |  |  |
|                                | ALL                                                                             | Outputs all components.                                        |  |  |  |
| Example                        | :NUMERIC:LIST:SELECT ALL                                                        |                                                                |  |  |  |
|                                | :NUMERIC:LIST:SELECT?                                                           |                                                                |  |  |  |
|                                | ->:NUMERIC:LIST:SELECT ALL                                                      |                                                                |  |  |  |
|                                |                                                                                 | (Set)                                                          |  |  |  |
| :NUMeric:LIST                  | :ITEM <x< td=""><td>&gt; —Query</td></x<>                                       | > —Query                                                       |  |  |  |
| Description                    | Sets or returns the output item (function and                                   |                                                                |  |  |  |
|                                | element) of the specified harmonic measurement                                  |                                                                |  |  |  |
|                                | numeric list data item.                                                         |                                                                |  |  |  |
| Syntax                         | :NUMeric:LIST:ITEM <x><br/>{NONE <function>,<element>}</element></function></x> |                                                                |  |  |  |
| Query Syntax                   | :NUMeric:LIST:ITEM <x>?</x>                                                     |                                                                |  |  |  |

(Set)-

→

| Parameter/<br>Return parameter | <x></x>                   | 1 to 8 (item number)                                                                                               |  |  |
|--------------------------------|---------------------------|----------------------------------------------------------------------------------------------------|--|--|
|                                | NONE                      | No output item.                                                                                                    |  |  |
|                                | <function></function>     | {U I P PHIU PHII UHDF UHDF PHDF<br>}                                                                               |  |  |
|                                | <element></element>       | 1(If <element> is omitted, the element<br/>is set to 1)( For the GPM-8310, only set<br/>to 1 or omitted)</element> |  |  |
| Example                        | :NUMERIC:LIST:ITEM1 U,1   |                                                                                                    |  |  |
|                                | :NUMERIC:LIST:ITEM1?      |                                                                                                    |  |  |
|                                | ->:NUMERIC:LIST:ITEM1 U,1 |                                                                                                    |  |  |

### :NUMeric:LIST:PRESet

| Description                    | Presets the harmonic measurement numeric list data output item pattern. |      |                       |  |
|--------------------------------|-------------------------------------------------------------------------|------|-----------------------|--|
|                                |                                                                         |      |                       |  |
| Syntax                         | :NUMeric:LIST:PRESet { <nrf>}</nrf>                                     |      |                       |  |
| Parameter/<br>Return parameter | <nrf> 1 to 4</nrf>                                                      |      |                       |  |
| Example                        | :NUMERIO                                                                | C:LI | ST:PRESET 1           |  |
| Patterns 1                     | ITEM <x></x>                                                            |      | <function></function> |  |
|                                | 1                                                                       |      | U                     |  |
|                                | 2                                                                       |      | 1                     |  |
|                                | 3                                                                       |      | Р                     |  |
| Patterns 2                     | ITEM <x></x>                                                            |      | <function></function> |  |
|                                | 1                                                                       |      | U                     |  |
|                                | 2                                                                       |      | T                     |  |
|                                | 3                                                                       |      | Р                     |  |
|                                | 4                                                                       |      | PHIU                  |  |
|                                | 5                                                                       |      | PHII                  |  |
| Patterns 3                     | ITEM <x></x>                                                            |      | <function></function> |  |

|            | 1            | U                     |
|------------|--------------|-----------------------|
|            | 2            | I                     |
|            | 3            | Р                     |
|            | 4            | UHDF                  |
|            | 5            | IHDF                  |
|            | 6            | PHDF                  |
| Patterns 4 | ITEM <x></x> | <function></function> |
|            | 1            | U                     |
|            | 2            | I                     |
|            | 3            | Ρ                     |
|            | 4            | PHIU                  |
|            | 5            | PHII                  |
|            | 6            | UHDF                  |
|            | 7            | IHDF                  |
|            | 8            | PHDF                  |

(Set)→

| Description | Clears numeric data output items (sets the items to NONE).                                                                                     |                                                      |  |  |
|-------------|----------------------------------------------------------------------------------------------------|------------------------------------------------------|--|--|
| Syntax      | :NUMeric:LI                                                                                                    | :NUMeric:LIST:CLEar {ALL  <nrf>[,<nrf>]}</nrf></nrf> |  |  |
| Parameter   | ALL                                                                                                    | Clear all items.                                     |  |  |
|             | 1st <nrf></nrf>                                                                                                    | 1 to 8 (the number of the first item to clear)       |  |  |
|             | 2nd <nrf></nrf>                                                                                                    | 1 to 8 (the number of the last item to clear)        |  |  |
| Example     | :NUMERIC:I                                                                                                    | :NUMERIC:LIST:CLEAR ALL                              |  |  |
| Note        | If the 2nd <nrf> is omitted, the output item specified<br/>by the first and all following output items (up to<br/>number 8) are cleared.</nrf> |                                                      |  |  |

### :NUMeric:LIST:DELete

<u>Set</u>→

| Description      | Deletes numeric data output items.                                                                                                    |                                                                       |  |
|------------------|----------------------------------------------------------------------------------------------------|-----------------------------------------------------------------------|--|
| Syntax           | :NUMeric:LIST:DELete { <nrf>[,<nrf>]}</nrf></nrf>                                                                                                    |                                                                       |  |
| Parameter        | 1st <nrf></nrf>                                                                                                    | 1 to 50 (the number of the first item to delete)                      |  |
|                  | 2nd <nrf></nrf>                                                                                                    | 1 to 50 (the number of the last item to delete)                       |  |
| Example          | :NUMERIC:LIST:DELETE 1 (Deletes ITEM1 and shifts ITEM2 and subsequent items forward).                                                                            |                                                                       |  |
|                  | :NUMERIC:LIST:DELETE 1,3 (Deletes ITEM1 to ITEM3 and shifts ITEM4 and subsequent items forward).                                                                 |                                                                       |  |
| Note             | <ul> <li>When output items are deleted, subsequent ite<br/>shift forward to fill the empty positions.<br/>Empty positions at the end are set to NONE.</li> </ul> |                                                                       |  |
|                  | <ul> <li>If the second <nrf> is omitted, only the output<br/>item specified by the first number is deleted.</nrf></li> </ul>                                     |                                                                       |  |
| :NUMeric:HOL     | D                                                                                                    | $\underbrace{\text{Set}}_{} \rightarrow \underbrace{\text{Query}}_{}$ |  |
| Description      | Sets or returns the on/off (hold/release) status of                                                                                                    |                                                                       |  |
|                  | the numeric data hold feature.                                                                                                    |                                                                       |  |
| Syntax           | :NUMeric:HOLD { <boolean> OFF ON}</boolean>                                                                                                    |                                                                       |  |
| Query Syntax     | :NUMeric:HOLD?                                                                                                    |                                                                       |  |
| Parameter        | <boolean>0</boolean>                                                                                                    | OFF                                                                   |  |
|                  | <boolean>1</boolean>                                                                                                    | 1 ON                                                                  |  |
| Return parameter | 0                                                                                                    | Turn the numeric hold function off.                                   |  |
|                  | 1                                                                                                    | Turn the numeric hold function on.                                    |  |
| Example          | :NUMERIC:HOLD ON                                                                                                    |                                                                       |  |
| ·                | :NUMERIC:HOLD?                                                                                                    |                                                                       |  |
|                  | ->:NUMEIRC:HOLD 1                                                                                                    |                                                                       |  |

| Note | <ul> <li>If :NUMeric:HOLD is set to ON before</li> </ul>                                                                                                    |  |  |
|------|----------------------------------------------------------------------------------------------------|--|--|
|      | :NUMeric[:NORMal]:VALue? or :NUMeric:LIST:VALue? is executed, all the numeric data at that point in time can be held internally.                                                                                                    |  |  |
|      | • As long as :NUMeric:HOLD is set to ON,numeric data is held even when the numeric data on the screen is updated.                                                                                                    |  |  |
|      | • If :NUMeric:HOLD is set to ON after having already<br>been set to ON before, the numeric data is cleared,<br>and the most recent numeric data is held internally.<br>When retrieving numeric data continuously, this<br>method can be used to circumvent the need to<br>repeatedly set |  |  |
|      | :NUMeric:HOLD to OFF.                                                                                                    |  |  |

### **RATE Commands**

| :RATE                  | 212 |
|------------------------|-----|
| :RATE:AUTO             | 212 |
| :RATE:AUTO:TIMeout     | 212 |
| :RATE:AUTO:SYNChronize | 213 |

| :RATE            |                                                                                   | Set →<br>Query                                                                       |  |
|------------------|-----------------------------------------------------------------------------------|--------------------------------------------------------------------------------------|--|
| Description      | Sets or returns the data update interval.                                         |                                                                                      |  |
| Syntax           | :RATE { <time> AUTO}</time>                                                       |                                                                                      |  |
| Query Syntax     | :RATE?                                                                            |                                                                                      |  |
| Parameter/       | <time></time>                                                                     | 100, 250, 500(ms), 1, 2, 5, 10, 20(s)                                                |  |
| Return parameter | AUTO                                                                              | Select update rate at auto.                                                          |  |
| Example          | :RATE 500MS<br>:RATE?<br>->:RATE 500.0E-03                                        |                                                                                      |  |
| :RATE:AUTO       |                                                                                   |                                                                                      |  |
| Description      | Returns all applicable settings for when the data update interval is set to Auto. |                                                                                      |  |
| Query Syntax     | :RATE:AUTO?                                                                       |                                                                                      |  |
| Return parameter | <string></string>                                                                 |                                                                                      |  |
| :RATE:AUTO:T     | IMeout                                                                            | $\underbrace{\text{Set}}_{} \rightarrow \\ \rightarrow \underbrace{\text{Query}}_{}$ |  |
| Description      | Sets or returns the timeout for when the data update interval is set to Auto.     |                                                                                      |  |
| Syntax           | :RATE:AUTO:TIMeout { <time>}</time>                                               |                                                                                      |  |

| Query Syntax                   | :RATE:AUTO:TIMeout?                            |                                       |   |
|--------------------------------|------------------------------------------------|---------------------------------------|---|
| Parameter/<br>Return parameter | <time></time>                                  | 1, 5, 10, 20(s)                       |   |
| Example                        | RATE:AUTO:TIMEOUT 1                            |                                       |   |
|                                | :RATE:AUTO:TIMEOUT?                            |                                       |   |
|                                | -> :RATE:AUTO:TIMEOUT 1                        |                                       |   |
| (Set)                          |                                                |                                       |   |
| :RATE:AUTO:S                   | :RATE:AUTO:SYNChronize                         |                                       |   |
| Description                    | Sets or returns the synchronization source for |                                       |   |
|                                | when the data update interval is set to Auto.  |                                       |   |
| Syntax                         | :RATE:AUTO:SYNChronize {U1 I1}                 |                                       |   |
| Query Syntax                   | :RATE:AUTO:SYNChronize?                        |                                       |   |
| Parameter/<br>Return parameter | U1 :                                           | Select synchronize source at voltage. |   |
|                                | 11 :                                           | Select synchronize source at current. |   |
| Example                        | :RATE:AUTO:SYNCHRONIZE U1                      |                                       |   |
|                                | :RATE:AUTO:SYNCHRONIZE?                        |                                       |   |
| -> :RATE:AUTO:SYNCHRONIZE U1   |                                                |                                       | 1 |

## **RECall Commands**

| :RECall:NUMber         | 214 |
|------------------------|-----|
| :RECall[:NORMal]:VALue | 214 |
| :RECall:LIST:VALue     | 215 |
| :RECall:PANel          | 215 |

| :RECall:NUMber |
|----------------|
|----------------|

| Description  | Returns the number of blocks of measured data |  |  |
|--------------|-----------------------------------------------|--|--|
|              | that is stored.                               |  |  |
| Query Syntax | :RECall:NUMber?                               |  |  |
| Example      | :RECall:NUMber?                               |  |  |
|              | ->100                                         |  |  |

## :RECall[:NORMal]:VALue

| Description  | Returns the numeric data at the specified block number.                                                                                                    |  |  |
|--------------|----------------------------------------------------------------------------------------------------|--|--|
| Query Syntax | :RECall[:NORMal]:VALue? { <nrf>}</nrf>                                                                                                    |  |  |
| Parameter    | <nrf> 1 to 10000 (block number)</nrf>                                                                                                    |  |  |
| Example      | <ul> <li>if <nrf> is specified, the numeric data at the<br/>specified block number will be returned.</nrf></li> </ul>                                                                                                    |  |  |
|              | <ul> <li>If you omit <nrf> or specify a number greater than<br/>the number of blocks that contain stored measured<br/>data (the number returned by :RECall:NUMber?), the<br/>entire returned numeric data will be "NAN" (no data).</nrf></li> </ul> |  |  |
|              | • The output items and format are the same as those<br>of ":NUMeric[:NORMal]:VALue? (when the item<br>number is not specified)." To set the output items and<br>format, use the NUMeric group commands.                                             |  |  |

### :RECall:LIST:VALue Query Description Returns the numeric list data of harmonic measurement at the specified block number. Query Syntax :RECall:LIST:VALue? {<NRf>} <NRf> 1 to 1000 (block number) Parameter • if <NRf> is specified, the numeric list data at the Example specified block number will be returned. • If you omit <NRf> or specify a number greater than the number of blocks that contain stored measured data (the number returned by :RECall:NUMber?), the entire returned numeric data will be "NAN" (no data). • The output items and format are the same as those of ":NUMeric:LIST:VALue? (when the item number is not specified)." To set the output items and format, use the NUMeric group commands.

| :RECall:PANel |                               |                      | <u>Set</u> → |
|---------------|-------------------------------|----------------------|--------------|
| Description   | Loads a setup parameter file. |                      |              |
| Syntax        | :RECall:PANel { <nrf>}</nrf>  |                      |              |
| Parameter     | <nrf></nrf>                   | 1 to 4 (file number) |              |
| Example       | :RECall:PANel 2               |                      |              |

Query

## STATus Commands

| :STATus                | 216 |
|------------------------|-----|
| :STATus:CONDition      | 216 |
| :STATus:EESE           | 216 |
| :STATus:EESR           | 217 |
| :STATus:ERRor          | 217 |
| :STATus:FILTer <x></x> | 218 |
| :STATus:QENable        | 219 |
| :STATus:QMESsage       | 220 |

| :STATus          |                                                |
|------------------|------------------------------------------------|
| Description      | Returns all the settings for the communication |
|                  | status feature.                                |
| Query Syntax     | :STATus?                                       |
| Return parameter | <string></string>                              |

### :STATus:CONDition

| Description      | Returns the contents of the condition register.                                            |                                        |  |
|------------------|--------------------------------------------------------------------------------------------|----------------------------------------|--|
| Query Syntax     | :STATus:CONDition?                                                                         |                                        |  |
| Return parameter | <nr1></nr1>                                                                                | 0 to 65535                             |  |
| Example          | :STATUS:CONDITION?                                                                         |                                        |  |
|                  | -> 8                                                                                       |                                        |  |
| Note             | For information about the condition register, see<br>Appendix,"Status system" at page 239. |                                        |  |
|                  |                                                                                            | (Set)                                  |  |
| :STATus:EESE     |                                                                                            |                                        |  |
| Description      | Sets or retur                                                                              | ns the extended event enable register. |  |

Syntax :STATus:EESE {<NRf>}
| Query Syntax                   | :STATus:E               | ESE?                                                                     |  |
|--------------------------------|-------------------------|--------------------------------------------------------------------------|--|
| Parameter/<br>Return parameter | <nrf></nrf>             | 0 to 65535                                                               |  |
| Example                        | :STATUS:EESE 16         |                                                                          |  |
|                                | :STATUS:EESE?           |                                                                          |  |
|                                | -> :STATUS:EESE 16      |                                                                          |  |
| Note                           | For inform<br>Appendix, | nation about the condition register, see<br>"Status system" at page 239. |  |

| :STATus:EESR     |                                                                              |                                                                    |  |
|------------------|------------------------------------------------------------------------------|--------------------------------------------------------------------|--|
| Description      | Returns the contents of the extended event register and clears the register. |                                                                    |  |
| Query Syntax     | :STATus:EES                                                                  | <u></u>                                                            |  |
| Return parameter | <nr1></nr1>                                                                  | 0 to 65535                                                         |  |
| Example          | :STATUS:EES                                                                  | R?                                                                 |  |
|                  | -> 16                                                                        |                                                                    |  |
| Note             | For informat<br>Appendix,"St                                                 | ion about the condition register, see<br>atus system" at page 239. |  |

| :STATus:ERRor    |                                                                                                  |
|------------------|--------------------------------------------------------------------------------------------------|
| Description      | Returns the error code and message of the last error that has occurred (top of the error queue). |
| Query Syntax     | :STATus:ERRor?                                                                                   |
| Return parameter | <string></string>                                                                                |
| Example          | :STATUS:ERROR?                                                                                   |
|                  | -> 113,"Underfined Header"                                                                       |

| Note | • If no errors have occurred, 0,"No error" is returned.                                                       |
|------|----------------------------------------------------------------------------------------------------|
|      | <ul> <li>User can use the :STATus:QMESsage command to<br/>specify whether the message is included.</li> </ul> |
|      | Error message description:                                                                                    |
|      | Error_103: Invalid separator                                                                                  |
|      | Error_104: Data type error.                                                                                   |
|      | Error_108: Parameter not allowed.                                                                             |
|      | Error_109: Missing parameter.                                                                                 |
|      | Error_113: Undefined header.                                                                                  |
|      | Error_131: Invalid suffix.                                                                                    |
|      | Error_141: Invalid character data.                                                                            |
|      | Error_221: Setting conflict.                                                                                  |
|      | Error_222: Data out of range.                                                                                 |
|      | Error_813: Invalid operation.                                                                                 |

### :STATus:FILTer<x>

Set → Query

| Description      | Sets or returns the transition filter.        |                                                                            |  |
|------------------|-----------------------------------------------|----------------------------------------------------------------------------|--|
| Syntax           | :STATus:FILTer <x> {RISE FALL BOTH NEVer}</x> |                                                                            |  |
| Query Syntax     | :STATus:FILTer <x>?</x>                       |                                                                            |  |
| Parameter/       | <x></x>                                       | 1~16                                                                       |  |
| Return parameter | RISE                                          | An event is set when the bit changes from 0 to 1.                          |  |
|                  | FALL                                          | An event is set when the bit changes from 1 to 0.                          |  |
|                  | вотн                                          | An event is set when the bit changes either<br>from 1 to 0 or form 0 to 1. |  |
|                  | NEVer                                         | An event is never trigger.                                                 |  |
| Example          | :STATUS:FILTER2 RISE                          |                                                                            |  |
|                  | :STATUS:FILTER2?                              |                                                                            |  |
|                  | -> :STATUS:FILTER2 RISE                       |                                                                            |  |

| Note             | <ul> <li>Set how each bit in the condition register must<br/>change to trigger the setting of an event.</li> </ul> |                                              |                                                                       |  |
|------------------|----------------------------------------------------------------------------------------------------|----------------------------------------------|-----------------------------------------------------------------------|--|
|                  | • For information about the condition register, see Appendix,"Status system" at page 239.                          |                                              |                                                                       |  |
| :STATus:QENa     | ble                                                                                                    |                                              | $\underbrace{\text{Set}}_{} \rightarrow \underbrace{\text{Query}}_{}$ |  |
| Description      | Sets or retur<br>will be store<br>(OFF).                                                                           | rns whether message<br>ed to the error queue | es other than errors<br>e (ON) or not                                 |  |
| Syntax           | :STATus:QENable { <boolean> OFF ON}</boolean>                                                                      |                                              |                                                                       |  |
| Query Syntax     | :STATus:QEN                                                                                                    | lable?                                       |                                                                       |  |
| Parameter        | <boolean>0 OFF</boolean>                                                                                           |                                              |                                                                       |  |
|                  | <boolean>1</boolean>                                                                                               | ON                                           |                                                                       |  |
| Return parameter | 0                                                                                                    | Function is off.                             |                                                                       |  |
|                  | 1                                                                                                    | Function is on.                              |                                                                       |  |
| Example          | :STATUS:QENABLE ON                                                                                                 |                                              |                                                                       |  |
|                  | :STATUS:QENABLE?                                                                                                   |                                              |                                                                       |  |
|                  | -> :STATUS:QENABLE 1                                                                                               |                                              |                                                                       |  |

| :STATus:QMES     | sage                                                                                                    | (                | Set →<br>→Query |  |
|------------------|----------------------------------------------------------------------------------------------------|------------------|-----------------|--|
| Description      | Sets or returns whether message information will<br>be attached to the response to the STATus:ERRor?<br>query (ON/OFF). |                  |                 |  |
| Syntax           | :STATus:QMESsage { <boolean> OFF ON}</boolean>                                                                          |                  |                 |  |
| Query Syntax     | :STATus:QMESsage?                                                                                                    |                  |                 |  |
| Parameter        | <boolean>0</boolean>                                                                                                    | OFF              |                 |  |
|                  | <boolean>1</boolean>                                                                                                    | ON               |                 |  |
| Return parameter | 0                                                                                                    | Function is off. |                 |  |
|                  | 1                                                                                                    | Function is on.  |                 |  |
| Example          | :STATUS:QMESSAGE ON                                                                                                    |                  |                 |  |
|                  | :STATUS:QN                                                                                                    | /IESSAGE?        |                 |  |
|                  | -> :STATUS:QMESSAGE 1                                                                                                   |                  |                 |  |

## STORe Commands

| :STORe          | 221 |
|-----------------|-----|
| :STORe[:STATe]  | 221 |
| :STORe:INTerval | 221 |
| :STORe:PANel    | 222 |

| :STORe           |                      |                                             |
|------------------|----------------------|---------------------------------------------|
| Description      | Returns all s        | storage settings.                           |
| Syntax           | :STORe?              |                                             |
| Return parameter | <string></string>    |                                             |
| :STORe[:STATe    | ]                    | Set →<br>→Query                             |
| Description      | Sets or retur        | rns the storage on/off state.               |
| Syntax           | :STORe[:STA          | Te] { <boolean> OFF ON}</boolean>           |
| Query Syntax     | :STORe[:STA          | Te]?                                        |
| Parameter        | <boolean>0</boolean> | OFF                                         |
|                  | <boolean>1</boolean> | ON                                          |
| Return parameter | 0                    | Storage function is off.                    |
|                  | 1                    | Storage function is on.                     |
| Example          | :STORE:STAT          | TE ON                                       |
|                  | :STORE:STAT          | LE5                                         |
|                  | ->:STORE:ST          | ATE 1                                       |
| :STORe:INTerv    | al                   | Set →<br>→Query                             |
| Description      | Sets or retur        | ns the storage interval.                    |
| Syntax           | :STORe:INTe          | rval { <nrf>,<nrf>,<nrf>}</nrf></nrf></nrf> |
| Query Syntax     | :STORe:INTe          | rval?                                       |

| Parameter/       | 1st <nrf></nrf>                            | 0 to 99 (ho                   | ours)                                                |  |  |
|------------------|--------------------------------------------|-------------------------------|------------------------------------------------------|--|--|
| Return parameter | 2nd <nrf></nrf>                            | 0 to 59 (m                    | iinutes)                                             |  |  |
|                  | 3rd <nrf></nrf>                            | 0 to 59 (se                   | econds)                                              |  |  |
| Example          | :STORE:INTERVAL 0,0,1                      |                               |                                                      |  |  |
|                  | :STORE:INTERVAL?                           |                               |                                                      |  |  |
|                  | ->:STORE:INTE                              | RVAL 0,0,1                    | 1                                                    |  |  |
| Note             | • When time in interval is ident interval. | terval is set<br>ical with th | t 00:00:00, the storage<br>he designated data update |  |  |

|             | Set                                                 | <b>→</b>                                                                                                    |
|-------------|-----------------------------------------------------|----------------------------------------------------------------------------------------------------|
| Saves set   | up parameters to a file.                            |                                                                                                    |
| :STORe:P    | ANel { <nrf>}</nrf>                                 |                                                                                                    |
| <nrf></nrf> | 1 to 4 (file number)                                |                                                                                                    |
| :STORe:P    | ANel 1                                              |                                                                                                    |
|             | Saves set<br>:STORe:P,<br><nrf><br/>:STORe:P,</nrf> | Saves setup parameters to a file.<br>:STORe:PANel { <nrf>}<br/><nrf> 1 to 4 (file number)<br/>:STORe:PANel 1</nrf></nrf> |

# SYSTem Commands

| 223 |
|-----|
| 223 |
| 224 |
| 224 |
| 224 |
| 225 |
| 225 |
| 226 |
| 226 |
| 226 |
| 226 |
|     |

| :SYSTem                        |                   |                         |                                                                       |
|--------------------------------|-------------------|-------------------------|-----------------------------------------------------------------------|
| Description                    | Returns al        | ll system settings.     |                                                                       |
| Query Syntax                   | :SYSTem?          |                         |                                                                       |
| Return parameter               | <string></string> |                         |                                                                       |
| :SYSTem:BRIG                   | ntness            |                         | $\underbrace{\text{Set}}_{} \rightarrow \underbrace{\text{Query}}_{}$ |
| Description                    | Sets or ret       | urns the brightness     | level.                                                                |
| Syntax                         | :SYSTem:B         | RIGhness { <nrf>}</nrf> |                                                                       |
| Query Syntax                   | :SYSTem:B         | RIGhness?               |                                                                       |
| Parameter/<br>Return parameter | <nrf></nrf>       | 1~10                    |                                                                       |
| Example                        | :SYSTEM:E         | BRIGHTNESS 7            |                                                                       |
|                                | :SYSTEM:E         | BRIGHTNESS?             |                                                                       |
|                                | ->:SYSTEN         | 1:BRIGHTNESS 7          |                                                                       |

| :SYSTem:COM      | Municate:                                 | COMMand                                                       | $\underbrace{\text{Set}}_{\text{Query}}$ |
|------------------|-------------------------------------------|---------------------------------------------------------------|------------------------------------------|
| Description      | Sets or returns the command type.         |                                                               |                                          |
| Syntax           | :SYSTem:CO                                | OMMunicate:COMMa                                              | nd {DEFAULT USER}                        |
| Query Syntax     | :SYSTem:COMMunicate:COMMand?              |                                                               |                                          |
| Parameter/       | DEFAULT                                   | GPM8310.                                                      |                                          |
| Return parameter | USER                                      | User-define.                                                  |                                          |
| Example          | :SYSTEM:C                                 | OMMUNICATE:COM                                                | MAND DEFAULT                             |
|                  | :SYSTEM:C                                 | OMMUNICATE:COM                                                | MAND?                                    |
|                  | ->:SYSTEM:                                | COMMUNICATE:COM                                               | /MAND DEFAULT                            |
| Note             | • The SCPI<br>*IDN? quer<br>identificatio | mode is used to deter<br>y returns the "Default'<br>n string. | mine whether the<br>' or "User"          |

## :SYSTem:COMMunicate:ETHernet:MACaddress -Query)

| Description  | Returns the Ethernet MAC address.                                  |
|--------------|--------------------------------------------------------------------|
| Query Syntax | :SYSTem:COMMunicate:ETHernet:MACaddress?                           |
| Example      | :SYSTEM:COMMUNICATE:ETHERNET:MACADDRESS?                           |
|              | -<br>>:SYSTEM:COMMUNICATE:ETHERNET:MACADDRESS<br>00:22:24:00:00:00 |

| :SYSTem:FIRM     | Mware:DATE                       |                |  |
|------------------|----------------------------------|----------------|--|
| Description      | Returns the                      | firmware date. |  |
| Query Syntax     | :SYSTem:FIRMware:DATE?           |                |  |
| Return parameter | <date></date>                    | yyyymmdd       |  |
| Example          | :SYSYEM:FIRMWARE:DATE?           |                |  |
|                  | ->:SYSYEM:FIRMWARE:DATE 20200101 |                |  |

| :SYSTem:KEY:E                                                                                     | BEEPer                                                                                                    | $\underbrace{\text{Set}}_{\longrightarrow}$                                                                                                    |  |
|---------------------------------------------------------------------------------------------------|----------------------------------------------------------------------------------------------------|----------------------------------------------------------------------------------------------------|--|
| Description                                                                                       | Sets or returns the keyclick beeper state.                                                                                                    |                                                                                                    |  |
| Syntax                                                                                            | :SYSTem:KEY:BE                                                                                                    | EPer { <boolean> OFF ON}</boolean>                                                                                                    |  |
| Query Syntax                                                                                      | :SYSTem:KEY:BE                                                                                                    | EPer?                                                                                                    |  |
| Parameter                                                                                         | <boolean> 0</boolean>                                                                                                    | OFF                                                                                                    |  |
|                                                                                                   | <boolean> 1</boolean>                                                                                                    | ON                                                                                                    |  |
| Return parameter                                                                                  | 0                                                                                                    | Turn the keyclick beeper function off                                                                                                    |  |
|                                                                                                   | 1                                                                                                    | Turn the keyclick beeper function on                                                                                                    |  |
| Example                                                                                           | :SYSTEM:KEY:BE                                                                                                    | EEPER OFF                                                                                                    |  |
|                                                                                                   | :SYSTEM:KEY:BE                                                                                                    | EPER?                                                                                                    |  |
|                                                                                                   | ->:SYSTEM:KEY:BEEPER 0                                                                                                    |                                                                                                    |  |
|                                                                                                   | ->:SYSTEM:KEY:                                                                                                    | BEEPER 0                                                                                                    |  |
| :SYSTem:KLOC                                                                                      | ->:SYSTEM:KEY:<br>k<br>Sets or returns t                                                                                                    | BEEPER 0<br>Set $\rightarrow$<br>Query<br>the on/off state of the key                                                                                                    |  |
| :SYSTem:KLOC<br>Description                                                                       | ->:SYSTEM:KEY:<br>k<br>Sets or returns t<br>protection.                                                                                                    | BEEPER 0<br>Set $\rightarrow$<br>Query<br>the on/off state of the key<br>(-Packer +  OEE ON)                                                                                                    |  |
| :SYSTem:KLOC<br>Description<br>Syntax                                                             | ->:SYSTEM:KEY:<br>k<br>Sets or returns t<br>protection.<br>:SYSTem:KLOCk                                                                                                    | BEEPER 0<br>Set →<br>Query<br>the on/off state of the key<br>{ <boolean> OFF ON}</boolean>                                                                                                    |  |
| :SYSTem:KLOC<br>Description<br>Syntax<br>Query Syntax                                             | ->:SYSTEM:KEY:<br>k<br>Sets or returns t<br>protection.<br>:SYSTem:KLOCk<br>:SYSTem:KLOCk                                                                                                    | BEEPER 0<br>Set $\rightarrow$<br>$\rightarrow$ Query<br>the on/off state of the key<br>$\{ OFF ON\}$                                                                                                |  |
| :SYSTem:KLOC<br>Description<br>Syntax<br>Query Syntax<br>Parameter                                | ->:SYSTEM:KEY:<br>k<br>Sets or returns t<br>protection.<br>:SYSTem:KLOCk<br>:SYSTem:KLOCk<br><boolean> 0</boolean>                                                                           | BEEPER 0<br>Set<br>Query<br>the on/off state of the key<br>{ <boolean> OFF ON}<br/>OFF</boolean>                                                                                                    |  |
| :SYSTem:KLOC<br>Description<br>Syntax<br>Query Syntax<br>Parameter                                | ->:SYSTEM:KEY:<br>k<br>Sets or returns t<br>protection.<br>:SYSTem:KLOCk<br>:SYSTem:KLOCk<br><boolean> 0<br/><boolean> 1</boolean></boolean>                                                 | BEEPER 0<br>Set<br>Query<br>the on/off state of the key<br>{ <boolean> OFF ON}<br/>OFF<br/>ON</boolean>                                                                                             |  |
| :SYSTem:KLOC<br>Description<br>Syntax<br>Query Syntax<br>Parameter<br>Return parameter            | ->:SYSTEM:KEY:<br>k<br>Sets or returns t<br>protection.<br>:SYSTem:KLOCk<br>:SYSTem:KLOCk<br><boolean> 0<br/><boolean> 1<br/>0</boolean></boolean>                                           | BEEPER 0<br>Set →<br>Query<br>the on/off state of the key<br>{ <boolean> OFF ON}<br/>OFF<br/>ON<br/>Turn the key protection function off.</boolean>                                                 |  |
| :SYSTem:KLOC<br>Description<br>Syntax<br>Query Syntax<br>Parameter<br>Return parameter            | ->:SYSTEM:KEY:<br>k<br>Sets or returns t<br>protection.<br>:SYSTem:KLOCk<br>:SYSTem:KLOCk<br><boolean> 0<br/><boolean> 1<br/>0<br/>1</boolean></boolean>                                     | BEEPER 0<br>Set<br>Query<br>Che on/off state of the key<br>{ <boolean> OFF ON}<br/>OFF<br/>ON<br/>Turn the key protection function off.<br/>Turn the key protection function on.</boolean>          |  |
| :SYSTem:KLOC<br>Description<br>Syntax<br>Query Syntax<br>Parameter<br>Return parameter<br>Example | ->:SYSTEM:KEY:<br>k<br>Sets or returns t<br>protection.<br>:SYSTem:KLOCk<br><boolean> 0<br/><boolean> 1<br/>0<br/>1<br/>:SYSTEM:KLOCK</boolean></boolean>                                    | BEEPER 0<br>Set<br>Query<br>Che on/off state of the key<br>{ <boolean> OFF ON}<br/>OFF<br/>ON<br/>Turn the key protection function off.<br/>Turn the key protection function on.<br/>COFF</boolean> |  |
| :SYSTem:KLOC<br>Description<br>Syntax<br>Query Syntax<br>Parameter<br>Return parameter<br>Example | ->:SYSTEM:KEY:<br>k<br>Sets or returns t<br>protection.<br>:SYSTem:KLOCk<br>:SYSTem:KLOCk<br><boolean> 0<br/><boolean> 1<br/>0<br/>1<br/>:SYSTEM:KLOCK<br/>:SYSTEM:KLOCK</boolean></boolean> | BEEPER 0<br>Set                                                                                                    |  |

| :SYSTem:MO   | Del                                        |                       |
|--------------|--------------------------------------------|-----------------------|
| Description  | Returns the model code.                    |                       |
| Syntax       | :SYSTem:MODel?                             |                       |
| Example      | :SYSTEM:MODEL?                             |                       |
|              | ->:SYSTEM:MODEL "GPM-831                   | 0"                    |
| :SYSTem:RES  | olution                                    |                       |
| Description  | Returns the numeric data dis               | play resolution.      |
| Query Syntax | :SYSTem:RESolution?                        |                       |
| Example      | :SYSTEM:RESOLUTION?                        |                       |
|              | ->:SYSTEM:RESOLUTION 5                     |                       |
| :SYSTem:SER  | ial                                        |                       |
| Description  | Returns the serial number.                 |                       |
| Syntax       | :SYSTem:SERial?                            |                       |
| Example      | :SYSTEM:SERIAL?                            |                       |
|              | ->:SYSTER:SERIAL 123456789A                | ۱                     |
| :SYSTem:VER  | sion[:FIRMware]                            |                       |
| Description  | Returns the firmware version               | l.                    |
| Query Syntax | :SYSTem:VERsion[:FIRMware]?                |                       |
| Example      | :SYSTEM:VERSION:FIRMWARI                   | E?                    |
|              | ->"V1.00"                                  |                       |
| Note         | Returns the Ver. item string of t<br>menu. | he system Information |

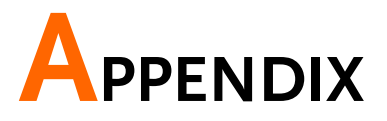

| Specifications                                  | 229                 |
|-------------------------------------------------|---------------------|
| General Specifications                          | 229                 |
| Input                                           | 230                 |
| Voltage and Current Accuracy                    | 231                 |
| Active Power Accuracy                           | 232                 |
| Voltage, Current and Active Power Measurement   | ts233               |
| Frequency Measurement                           | 235                 |
| Integration                                     | 236                 |
| Harmonic Measurement                            | 236                 |
| D/A Output (Options)                            | 237                 |
| Remote Control Input/Output Signal (Options)    | 237                 |
| Digital IO Signal (Options)                     | 238                 |
| Status system                                   | 239                 |
| Dimensions                                      | 243                 |
| Declaration of Conformity Error! Bookmark not d | efined.             |
| Power measurement                               | 245                 |
| Measurement for small current                   | 245                 |
| Measurement for large current                   | 246                 |
| Introduction to IEC-62301                       | 247                 |
| Recommended parameters for power measurem       | ent247              |
| EUP Directive Lot6 specifications               | 248                 |
|                                                 |                     |
| Connection Guide                                | 249                 |
| Connection Guide<br>Rear panel                  | . <b>249</b><br>249 |

| Direct connection: 1A < I < 20A | 250 |
|---------------------------------|-----|
| Connection with CT/VT           | 251 |
| Connection with EXT1/2          | 252 |

# Specifications

Below are the basic conditions required to operate the GPM-8310 within specification:

- Calibration: Yearly
- Operating Environment: 18~28 °C (64.4~82.4°F)
- Humidity: <80%RH,
- Accuracy: ± (% of reading + % of range)
- The specifications apply when it warmed up for at least 30 minutes and operates in the slow rate.
- The power supply cable must be grounded to ensure accuracy.
- Input voltage and current must be standard sine wave.
- The power factor must be 1.
- The crest factor must be 3.
- The common-mode voltage must be zero.

## **General Specifications**

**Specification Conditions:** Temperature: 23°C±5°C Humidity: <80%RH(non-condensing) Operating Environment: (0~40°C) Temperature Range: 30~40°C, Relative Humidity: <70%RH(non-condensing); >40°C, Relative Humidity: <50%RH (non-condensing) Indoor use only Altitude: <2000 meters Pollution degree 2 Storage Conditions (-40~70°C) Humidity: <90%RH(non-condensing) General: Power Source: 100-240 VAC 50/60Hz Power Consumption: Max 30VA Bench Dimensions: 268 mm (W) X 107 mm (H) X 379 mm (D) (w/t bumpers) Weight: Approximately 2.9 kg

#### Input

| Item                                      | Specificatio                                                             | ons                                          |                                                                                             |
|-------------------------------------------|--------------------------------------------------------------------------|----------------------------------------------|---------------------------------------------------------------------------------------------|
| Input type                                | Voltage                                                                  | Floating input t<br>divider                  | through resistive voltage                                                                   |
|                                           | Current                                                                  | Floating input 1                             | through shunt                                                                               |
|                                           | Voltage                                                                  | 15 V, 30 V, 60 \                             | /,150 V, 300 V, 600 V                                                                       |
|                                           | Current                                                                  |                                              |                                                                                             |
| Measure range                             | Direct<br>input                                                          | 5 mA, 10 mA, 2<br>200 mA, 0.5 A,             | 20 mA, 50 mA, 100 mA,<br>1 A, 2 A, 5 A, 10 A, 20 A                                          |
|                                           | Sensor<br>input                                                          | EX1: 2.5 V, 5 V,<br>EX2: 50 mV, 10<br>V, 2 V | 10 V<br>0 mV, 200 mV, 500 mV, 1                                                             |
|                                           | Voltage                                                                  | Input resistanc                              | e: approach 2 M $\Omega$                                                                    |
| Input impedance                           | Current<br>Direct in<br>~ 200 mA<br>Direct in<br>~ 20 A                  | put range 5 mA<br>A<br>put range 0.5A        | Input resistance:<br>approach 505 m $\Omega$<br>Input resistance:<br>approach 5 m $\Omega$  |
|                                           | Sensor inpu<br>Input rar<br>(EX1)<br>Input rar<br>(EX2)                  | ut<br>nge 2.5 V ~ 10 V<br>nge 50 mV ~ 2 V    | Input resistance:<br>approach 100 k $\Omega$<br>Input resistance:<br>approach 20 k $\Omega$ |
|                                           | Voltage                                                                  | peak value of 1<br>kV, whichever i           | .5 kV or RMS value of 1<br>s less                                                           |
|                                           | Current                                                                  | nut range 5 mA                               | peak value of 30 A or                                                                       |
| Continuous maximum                        | ~ 200 mA                                                                 |                                              | RMS value of 20 A,<br>whichever is less                                                     |
| allowable input                           | Direct in<br>~ 20 A                                                      | put range 0.5A                               | peak value of 100 A or<br>RMS value of 30 A,<br>whichever is less                           |
|                                           | Sensor peak value less than or equal to 5 times input of the rated range |                                              | than or equal to 5 times                                                                    |
| Input bandwidth                           | DC, 0.1 Hz                                                               | ~ 100kHz                                     | •                                                                                           |
| Continuous maximum<br>Common-mode voltage | 600 Vrms, 0                                                              | CAT II                                       |                                                                                             |
| Line filter                               | select OFF                                                               | or ON (cut off f                             | requency of 500 Hz)                                                                         |
| Frequency filter                          | select OFF                                                               | or ON (cut off f                             | requency of 500 Hz)                                                                         |
| A/D converter                             | Simultaneo<br>Resolution                                                 | us conversion v<br>16bits                    | Approx 300kHz                                                                               |
|                                           | waximum                                                                  | conversion rate                              | Approx. SOOKITZ                                                                             |

# Voltage and Current Accuracy

| ltem                     | Specifications                                        |                                                         |  |
|--------------------------|-------------------------------------------------------|---------------------------------------------------------|--|
|                          | Temperature                                           | 23 ± 5°C                                                |  |
|                          | Humidity                                              | 30~75% RH                                               |  |
|                          | Input waveform                                        | Sine wave crest factor = $3$                            |  |
|                          | common-mode                                           | 0 V                                                     |  |
|                          | voltage                                               |                                                         |  |
|                          | Number of                                             | 5 digits                                                |  |
| Requirements             | displayed digits                                      | <b>-</b> 1                                              |  |
|                          | Frequency filter                                      | Turn on to measure voltage or current of 200 Hz or less |  |
|                          | After 30 minutes aft                                  | er warm-up time has passed                              |  |
|                          | After measurement compensation)                       | range is changed (zero-level                            |  |
|                          | Update interval is 2                                  | 50 ms                                                   |  |
|                          | DC ± (0.1%                                            | of reading + 0.2% of range)                             |  |
|                          | 0.1 Hz $\leq$ f $<$ 45 Hz                             | ± (0.1 % of reading + 0.2 % of                          |  |
|                          |                                                       | range)                                                  |  |
|                          | 45 Hz $\leq$ f $\leq$ 66 Hz                           | ± (0.1 % of reading + 0.05 % of                         |  |
|                          |                                                       | range)                                                  |  |
| Accuracy                 | 66 Hz $<$ f $\leq$ 1kHz                               | ± (0.1 % of reading + 0.2 % of range)                   |  |
|                          | $1 \text{ kHz} < f \le 10 \text{ kHz}$                | ± (0.07 *f) % of reading + 0.3% of range)               |  |
|                          | $10 \text{ kHz} < f \le 100$                          | ± (0.5 % of reading + 0.5 % of                          |  |
|                          | kHz                                                   | range) ± [{0.04x(f-10)}% of                             |  |
|                          |                                                       | reading]                                                |  |
| Temperature coefficient  | Add $\pm 0.0$                                         | 3% of reading/°C within the                             |  |
|                          | AS CC UT Add                                          | 0.2% of reading                                         |  |
| When the line filter is  | $4J \sim 00 \Pi Z$ Add $\sim 45 H_7$ Add              | 0.5 % of reading                                        |  |
| turned ON                | 43112 Auu                                             | 0.5 /0 of reading                                       |  |
| Accuracy when the crest  | accuracy obtained b                                   | y doubling the measurement                              |  |
| factor is set to 6 or 6A | range error for the accuracy when the crest factor is |                                                         |  |
|                          | Set to 5                                              | te interval is 100 ms and Auto                          |  |
| Accuracy changes caused  | add 0.05% of readin                                   | $\sigma$ to the 0.1 Hz to 1 kHz                         |  |
| by data update interval  | accuracy                                              |                                                         |  |
|                          | Add 0.02% of range                                    | /°C to the DC voltage accuracy.                         |  |
| Influence of temperature | Add the following va                                  | lue to the DC current accuracies.                       |  |
| changes after zero-level | 5 mA/10 mA/20 mA/50 mA/100 5 μA/°C                    |                                                         |  |
| compensation or range    | mA/200 mA ranges                                      |                                                         |  |
| change                   | 0.5 A/1 A/2 A/5 A/1<br>ranges                         | 0 A/20 A 500 μA/°C                                      |  |

|                                                     | External current sensor input (/EX1)                                                      | 1 mV/°C                      |
|-----------------------------------------------------|-------------------------------------------------------------------------------------------|------------------------------|
|                                                     | External current sensor input (/EX2)                                                      | 50 µV/°C                     |
| Accuracy when the crest<br>factor is set to 6 or 6A | accuracy obtained by doubling the me<br>range error for the accuracy when the<br>set to 3 | asurement<br>crest factor is |
| Accuracy changes caused<br>by data update interval  | When the data update interval is 100 r add 0.05% of reading to the 0.1 Hz to accuracy.    | ns, and Auto,<br>1 kHz       |

# Active Power Accuracy

| Item                                                | Specifications                                                                                                    |                                                                                   |  |
|-----------------------------------------------------|----------------------------------------------------------------------------------------------------|-----------------------------------------------------------------------------------|--|
| Requirements                                        | same as the conditions for voltage and current.<br>Power factor 1                                                                                              |                                                                                   |  |
|                                                     | DC                                                                                                    | (0.1 % of reading + 0.2 % of range)                                               |  |
|                                                     | $0.1$ Hz $\leq f < 45$ Hz                                                                                                    | $\pm$ (0.3 % of reading + 0.2 % of range)                                         |  |
|                                                     | $45 \text{ Hz} \leq f \leq 66 \text{ Hz}$                                                                                                    | ± (0.1 % of reading + 0.05 % of range)                                            |  |
| Accuracy                                            | 66 Hz $<$ f $\leq$ 1kHz                                                                                                    | $\pm$ (0.2 % of reading + 0.2 % of range)                                         |  |
|                                                     | $1 \text{ kHz} < f \le 10 \text{ kHz}$                                                                                                    | $\pm$ (0.1 % of reading + 0.3 % of<br>range) $\pm$ [{0.067x(f-1)}% of<br>reading] |  |
|                                                     | 10 kHz $<$ f $\leq$ 100 kHz                                                                                                    | $\pm$ (0.5 % of reading + 0.5 % of<br>range) $\pm$ [{0.09x(f-10)}% of<br>reading] |  |
|                                                     | when power factor $(\lambda) = 0$ (S: apparent power)                                                                                                    |                                                                                   |  |
|                                                     | $\pm 0.1$ % of S for 45 Hz $\leq f \leq 66$ Hz                                                                                                    |                                                                                   |  |
|                                                     | ± {(0.1 + 0.15 × f) % of S } for up to 100 kHz as reference data                                                                                               |                                                                                   |  |
| Influence of power factor                           | •f is frequency of input signal in kHz                                                                                                    |                                                                                   |  |
| initialitie of power factor                         | when $0 < \lambda < 1$ ( $\Phi$ : phase angle of the Voltage and current)                                                                                      |                                                                                   |  |
|                                                     | (power reading ) × [(power reading error%) + (power range %) × (power range / indicated apparent power value) + {tan $\Phi$ × (influence when $\lambda$ =0)%}] |                                                                                   |  |
| When the line filter is                             | 45 ~ 66 Hz Ac                                                                                                    | ld 0.3 % of reading                                                               |  |
| turned ON                                           | < 45 Hz Ac                                                                                                    | ld 1 % of reading                                                                 |  |
| Temperature coefficient                             | same as the temperat current                                                                                                    | ure coefficient for voltage and                                                   |  |
| Accuracy when the crest<br>factor is set to 6 or 6A | accuracy obtained by doubling the measurement range error for the accuracy when the crest factor is set to 3                                                   |                                                                                   |  |

| Accuracy of apparent power S                        | voltage accuracy + current accuracy                                                                                                    |  |
|-----------------------------------------------------|----------------------------------------------------------------------------------------------------|--|
| Accuracy of reactive power<br>Q                     | accuracy of apparent power + ( $\sqrt{1.0004} - \lambda 2$ ) - ( $\sqrt{1} - \lambda 2$ ) ×100 %                                                                                                    |  |
| Accuracy of power factor $\lambda$                  | $\pm [(\lambda - \lambda/1.0002) +   \cos \theta - \cos \{\theta + \sin^{-1} \text{ (influence from the power factor when } \lambda = 0\%)/100)\}   ] \pm 1  digit when voltage and current are at the measurement range rated input$ |  |
| Accuracy of phase difference $\Phi$                 | $\pm$ [ ] ø-cos-1( $\lambda$ /1.0002)   + sin <sup>-1</sup> (influence from the power factor when $\lambda = 0$ %)/100)] $\pm$ 1 digit when voltage and current are at the measurement range rated input                              |  |
| Accuracy when the crest<br>factor is set to 6 or 6A | accuracy obtained by doubling the measurement<br>range error for the accuracy when the crest factor is<br>set to 3                                                                                                    |  |
| Accuracy changes caused<br>by data update interval  | When the data update interval is 100 ms, and Auto, add 0.05% of reading to the 0.1 Hz to 1 kHz accuracy.                                                                                                    |  |
| * f is the frequency of input signal in kHz         |                                                                                                    |  |

\* f is the frequency of input signal in kHz

# Voltage, Current and Active Power Measurements

| Item               | Specifications                         |                                                                                                    |  |
|--------------------|----------------------------------------|----------------------------------------------------------------------------------------------------|--|
| Measurement method | Digital sampling method                |                                                                                                    |  |
| Crest factor       | 3 or 6 (6A)                            |                                                                                                    |  |
| Wiring system      | Single-phase , two                     | o-wire(1 P2 W)                                                                                                    |  |
| Range select       | Select manual or                       | auto ranging                                                                                                    |  |
|                    | Auto-range increa                      | se                                                                                                    |  |
|                    | The range is uppe<br>conditions is met | ed when any of the following                                                                                                    |  |
| Auto range         | Crest factor 3                         | Vrms or Irms exceeds 130% of the<br>currently set measurement range.<br>Vpk, Ipk value of the input signal<br>exceeds 300% of the currently set<br>measurement range. |  |
|                    | Crest factor 6                         | Vrms or Irms exceeds 130% of the<br>currently set measurement range.<br>Vpk, Ipk value of the input signal<br>exceeds 600% of the currently set<br>measurement range. |  |
|                    | Crest factor 6A                        | Vrms or Irms exceeds 260% of the<br>currently set measurement range.<br>Vpk, Ipk value of the input signal<br>exceeds 600% of the currently set<br>measurement range. |  |

|                                    | Auto-range decline                                                                                                   |                                                                                                    |  |  |
|------------------------------------|----------------------------------------------------------------------------------------------------|----------------------------------------------------------------------------------------------------|--|--|
|                                    | The range is downed when all of the following                                                                        |                                                                                                    |  |  |
|                                    | conditions are met.                                                                                                  |                                                                                                    |  |  |
|                                    | Crest factor 3                                                                                                    | Vrms or Irms is less than or<br>equal to 30% of the<br>measurement range.<br>Vrms or Irms is less than or<br>equal to 125% of the next<br>lower measurement range.<br>Vpk, Ipk value of the input<br>signal exceeds 300% of the<br>currently set measurement<br>range. |  |  |
|                                    | Crest factor 6 or 6A                                                                                                 | Vrms or Irms is less than or<br>equal to 30% of the<br>measurement range.<br>Vrms or Irms is less than or<br>equal to 125% of the next<br>lower measurement range.<br>Vpk, lpk value of the input<br>signal exceeds 600% of the<br>currently set measurement<br>range. |  |  |
|                                    | lue of voltage and current)                                                                                          |                                                                                                    |  |  |
| Display mode<br>Switching          | VOLTAGE MEAN (the rectified mean value<br>calibrated to the RMS value of the voltage)<br>AC<br>DC                    |                                                                                                    |  |  |
|                                    | Select voltage, current, or off                                                                                      |                                                                                                    |  |  |
| Measurement synchronization source | In the case of Auto Update Rate, select the voltage or                                                               |                                                                                                    |  |  |
| Line filter                        | Select OFF or ON (cuto                                                                                               | off frequency at 500 Hz).                                                                                                    |  |  |
|                                    | Measures the peak (ma                                                                                                | ax, min) value of voltage,                                                                                                    |  |  |
| Peak measurement                   | current or power from the instantaneous voltage,<br>instantaneous current or instantaneous power that is<br>sampled. |                                                                                                    |  |  |
| Zero-level compensation            | Removes the internal o<br>(After measurement rat                                                                     | ffset of the measure unit<br>nge is changed)                                                                                                    |  |  |
|                                    | Voltage<br>Current<br>Active Power                                                                                   | Vrms , Vmn, Vdc , Vac<br>Irms , Idc , Iac<br>P                                                                                                    |  |  |
| Measurement parameters             | Apparent Power                                                                                                    | VA                                                                                                    |  |  |
| measurement parameters             | Reactive power                                                                                                    | VAR                                                                                                    |  |  |
|                                    | Power Factor                                                                                                    | PF                                                                                                    |  |  |
|                                    | Crest Factor                                                                                                    | CFI,CFV                                                                                                    |  |  |
|                                    | Phase Angle                                                                                                    | DEG                                                                                                    |  |  |

| Frequency                 | IHz and VHz   |
|---------------------------|---------------|
| Voltage Peak              | V+pk and V-pk |
| Current Peak              | I+pk and I-pk |
| Active Power Peak         | P+pk and P-pk |
| Total Harmonic Distortion | THDI and THDV |
| Mathematical Computation  | MATH          |
| Maximum Current Ratio     | MCR           |

# Frequency Measurement

| ltem                  | Specifications                                                                              |                                                                                                    |  |
|-----------------------|---------------------------------------------------------------------------------------------|----------------------------------------------------------------------------------------------------|--|
| Measurement item      | Voltage and current                                                                         |                                                                                                    |  |
|                       | Data update interval<br>0.1 s                                                               | $\begin{array}{l} \mbox{Measurement Frequency Range} \\ \mbox{20 Hz} \leq f \leq 100 \mbox{ kHz} \end{array}$                                                         |  |
|                       | 0.25 s                                                                                      | $10 \text{ Hz} \le f \le 100 \text{ kHz}$                                                                                                    |  |
|                       | 0.5 s                                                                                       | 5 Hz $\leq$ f $\leq$ 100 kHz                                                                                                    |  |
|                       | 1 s                                                                                         | $2.0 \text{ Hz} \le f \le 100 \text{ kHz}$                                                                                                    |  |
|                       | 2 s                                                                                         | $1.0 \text{ Hz} \le f \le 100 \text{ kHz}$                                                                                                    |  |
|                       | 5 s                                                                                         | $0.5 \text{ Hz} \leq f \leq 100 \text{ kHz}$                                                                                                    |  |
|                       | 10 s                                                                                        | $0.2 \text{ Hz} \leq f \leq 100 \text{ kHz}$                                                                                                    |  |
| Measurement frequency | 20 s                                                                                        | $0.1 \text{ Hz} \leq f \leq 100 \text{ kHz}$                                                                                                    |  |
| range                 | Auto(*)                                                                                     | $0.1 \text{ Hz} \leq f \leq 100 \text{ kHz}$                                                                                                    |  |
|                       | (*) Limit of the meas<br>by the Timeout setting                                             | urement lower limit frequency                                                                                                    |  |
|                       | -                                                                                           |                                                                                                    |  |
|                       | Timeout                                                                                     | lower limit frequency                                                                                                    |  |
|                       | 1 s                                                                                         | 2.0 Hz                                                                                                    |  |
|                       | 5 s                                                                                         | 0.5 Hz                                                                                                    |  |
|                       | 10 s                                                                                        | 0.2 Hz                                                                                                    |  |
|                       | 20 s                                                                                        | 0.1 Hz                                                                                                    |  |
| Measurement range     | Auto switching among six types: 100mHz, 1 Hz, 10<br>Hz, 100 Hz, 1 kHz, 10 kHz, and 100 kHz, |                                                                                                    |  |
| Frequency filter      | Select OFF or ON (cut                                                                       | off frequency of 500 Hz)                                                                                                    |  |
|                       | Requirements                                                                                | When the input signal level is<br>30% or more of the<br>measurement range If the<br>crest factor is set to 3.                                                         |  |
| Accuracy              |                                                                                             | <ul><li>(60% or more if the crest<br/>factor is set to 6 or 6A)</li><li>Frequency filter is ON when<br/>measuring voltage or current<br/>of 200 Hz or less.</li></ul> |  |
|                       | ± (0.06% of reading)                                                                        |                                                                                                    |  |

## Integration

| ltem           | Specifications                                                                                                    |
|----------------|----------------------------------------------------------------------------------------------------|
| Mode           | Select manual integration mode, standard integration mode, or repetitive integration mode.                                                   |
| Timer          | Automatically stop integration by setting a timer.<br>Selectable range: 0 hours 00 minutes 00 seconds to<br>9999 hours 59 minutes 59 seconds |
| Accuracy       | ±(Power accuracy (or current accuracy) + 0.1% of reading) (fixed range)                                                                      |
| Range setting  | Auto range or fixed range is available for Integration                                                                                       |
| Timer accuracy | ±0.02%                                                                                                    |
| Remote control | Start, stop and reset operations are available using an external remote signal. (option)                                                     |

## Harmonic Measurement

| ltem                                             | Specifications                                                                            |                     |                     |                                      |
|--------------------------------------------------|-------------------------------------------------------------------------------------------|---------------------|---------------------|--------------------------------------|
| Measured item                                    | Voltage, Current, Power                                                                   |                     |                     |                                      |
| Measured method                                  | Zero-cross simultaneous calculation method                                                |                     |                     |                                      |
| Frequency range                                  | 10 Hz to 1.2 kHz.                                                                         |                     |                     |                                      |
| FFT data length                                  | 4096 (Frequency must be 50Hz/60Hz and Update Rate must be greater than or equal to 0.25S) |                     |                     |                                      |
| Sample rate, window<br>width, and upper limit of | Fundamental<br>Frequency                                                                  | Sample<br>rate      | Window<br>Width     | upper limit<br>of Analysis<br>orders |
| Analysis orders*                                 | 45 Hz to 55 Hz                                                                            | f x 512             | 10                  | 50                                   |
|                                                  | 54 Hz to 66 Hz                                                                            | f x 512             | 12                  | 50                                   |
| FFT data length                                  | 1024                                                                                      |                     |                     |                                      |
|                                                  | Fundamental<br>Frequency                                                                  | Sample<br>rate      | Window<br>Width     | upper limit<br>of Analysis<br>orders |
| Sample rate, window                              | 10 Hz to 67 Hz                                                                            | f × 1024            | 1                   | 50                                   |
| width, and upper limit of                        | 67 Hz to 150 Hz                                                                           | f x 512             | 2                   | 32                                   |
| Analysis orders*                                 | 150 Hz to 300 Hz                                                                          | f × 256             | 4                   | 16                                   |
|                                                  | 300 Hz to 600 Hz                                                                          | f × 128             | 8                   | 8                                    |
|                                                  | 600 Hz to 1200 Hz                                                                         | f × 64              | 16                  | 4                                    |
|                                                  | Frequency                                                                                 | Voltage             | Current             | Power                                |
|                                                  | 10 Hz ≤ f < 45 Hz                                                                         | 0.15% of reading    | 0.15% of reading    | 0.35% of reading                     |
| Accuracy                                         |                                                                                           | + 0.35%<br>of range | + 0.35%<br>of range | + 0.50% of range                     |
|                                                  | $45 \text{ Hz} \le f < 440 \text{ Hz}$                                                    | 0.15% of reading    | 0.15% of reading    | 0.25% of reading                     |

|                   | + 0.35%  | + 0.35%  | + 0.50% of |
|-------------------|----------|----------|------------|
|                   | of range | of range | range      |
| 440 Hz $\leq$ f < | 0.20% of | 0.20% of | 0.40% of   |
| 1.2kHz            | reading  | reading  | reading    |
|                   | + 0.35%  | + 0.35%  | + 0.50% of |
|                   | of range | of range | range      |

\* 50Hz/60Hz Compliant IEC61000-4-7 (Update Rate must be  $\geq$  0.25S).

\* Harmonic calculation: FFT method in which FFT data length is divided into 2 types: 1024 and 4096.

\* FFT data length automatically switches in accord with the Frequency and Update Rate of measured signal.

| ltem                         | Specifications                                                                                                    |
|------------------------------|----------------------------------------------------------------------------------------------------|
| Output voltage               | $\pm$ 5 V FS (approach $\pm$ 7.5 V maximum) against each rated value.                                                                  |
| Number of output<br>channels | 4                                                                                                    |
| Output items                 | Set for each channel : V, I, P, VA, VAR, PF, DEG,<br>VHZ, IHZ, Vpk, Ipk, WP, WP±, q, q±, Off                                           |
| Accuracy                     | $\pm$ (accuracy of each measurement item + 0.2% of FS) (FS = 5 V)                                                                      |
| D/A conversion resolution    | 16 bits                                                                                                    |
| Minimum load                 | 100 kΩ                                                                                                    |
| Update Interval              | Same as the data update interval.<br>In the case of Auto Update Rate, update interval is<br>equal to signal interval. More than 100ms. |
| Temperature coefficient      | ±0.05%/°C of FS                                                                                                    |

## D/A Output (Options)

#### Remote Control Input/Output Signal (Options)

| Item                            | Specifications                                     |
|---------------------------------|----------------------------------------------------|
| Remote control input<br>signal  | EXT HOLD, EXT TRIG, EXT START, EXT STOP, EXT RESET |
| Remote control output<br>signal | INTEG BUSY                                         |
| I/O level                       | TTL                                                |
| I/O logic format                | Negative logic, Falling edge                       |

## Digital IO Signal (Options)

| Item                      | Specifications         |
|---------------------------|------------------------|
| I/O control output signal | OUT1, OUT2, OUT3, OUT4 |
| I/O level                 | ΠL                     |
| I/O sink current          | Max 100mA (per/ch)     |

\* Q (VAR), S (VA),  $\lambda$  (PF) and  $\Phi$  (DEG) are originated from the measured values including voltage, current and active power which go through computation process. In respect to distorted signal input, accordingly, the value acquired from other instruments, which employ different methods, may differ from that acquired from GPM-8310 unit.

\* "Zero" will be shown for S or Q and "--" will be displayed for  $\lambda$  and  $\Phi$  when either current or voltage is less than 0.5% of the rated range (less than or equivalent to 1% when crest factor is set 6 or 6A).

# Status system

#### The diagram below is a description of the status system

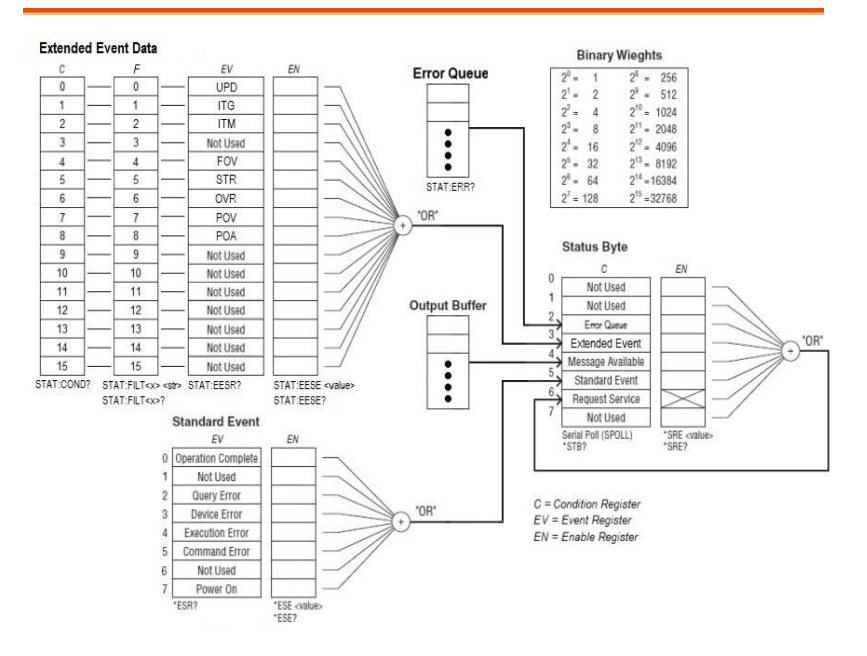

The extended event register receives information about changes in the condition register, which indicates the instrument's internal condition. The information is the result of edge detection performed by the transition filter.

The following table lists the bit definitions for the condition register:

| Bit | Name                | Decimal | Definition                                                                                                    |
|-----|---------------------|---------|----------------------------------------------------------------------------------------------------|
| 0   | Updating            | 1       | The measured data is being<br>updated. UPD changing from 1 to<br>0 indicates that updating has been<br>completed. |
| 1   | Integrate Busy      | 2       | During integration.                                                                                               |
| 2   | Integrate Time Busy | 4       | The integration timer is operating.                                                                               |
| 3   | Not Used            | 8       | (Reserved for future use)                                                                                         |
| 4   | Frequency Over      | 16      | The frequency is outside the measurement range.                                                                   |
| 5   | Store Busy          | 32      | During storage.                                                                                                   |
| 6   | Measured Data Over  | 64      | The voltage or current exceeds its range.                                                                         |
| 7   | Voltage Peak Over   | 128     | A peak over-range is detected in the voltage.                                                                     |
| 8   | Current Peak Over   | 256     | A peak over-range is detected in the current.                                                                     |
| 9   | Not Used            | 512     | (Reserved for future use)                                                                                         |
| 10  | Not Used            | 1024    | (Reserved for future use)                                                                                         |
| 11  | Not Used            | 2048    | (Reserved for future use)                                                                                         |
| 12  | Not Used            | 4096    | (Reserved for future use)                                                                                         |
| 13  | Not Used            | 8192    | (Reserved for future use)                                                                                         |
| 14  | Not Used            | 16384   | (Reserved for future use)                                                                                         |
| 15  | Not Used            | 32768   | (Reserved for future use)                                                                                         |

The transition filter parameters detect changes in the specified condition register bits (numeric suffixes 1 to 16) and overwrite the extended event register in the following ways.

| Condition | Definition                                                                                                    |
|-----------|----------------------------------------------------------------------------------------------------|
| RISE      | The specified extended event register bit is set to 1 when the corresponding condition register bit changes from 0 to 1.                |
| FALL      | The specified extended event register bit is set to 1 when the corresponding condition register bit changes from 1 to 0.                |
| вотн      | The specified extended event register bit is set to 1 when the corresponding condition register bit changes from 0 to 1 or from 1 to 0. |
| NEVer     | Always zero.                                                                                                    |

The following table describes the Standard Event Register

| Bit | Name                  | Decimal | Definition                                                                                                    |  |
|-----|-----------------------|---------|----------------------------------------------------------------------------------------------------|--|
| 0   | Operation<br>Complete | 1       | All commands prior to and including *OPC have been executed.                                                                                                    |  |
| 1   | Not Used              | 2       | (Reserved for future use)                                                                                                    |  |
| 2   | Query Error           | 4       | The instrument tried to read the output<br>buffer but it was empty. Or, a new<br>command line was received before a<br>previous query has been read. Or, both the<br>input and output buffers are full. |  |
| 3   | Device Error          | 8       | A device error, including a self-test error or<br>calibration error, occurred (an error in the -<br>300 range or any positive error has been<br>generated).                                             |  |
| 4   | Execution<br>Error    | 16      | An execution error occurred (an error in the -200 range has been generated).                                                                                                    |  |
| 5   | Command<br>Error      | 32      | A command syntax error occurred (an<br>error in the -100 range has been<br>generated).                                                                                                    |  |
| 6   | Not Used              | 64      | (Reserved for future use)                                                                                                    |  |
| 7   | Power On              | 128     | Power has been cycled since the last time the event register was read or cleared.                                                                                                    |  |

### The following table describes the Status Byte Register.

| Bit | Name                 | Decimal | Definition                                                                                                    |  |
|-----|----------------------|---------|----------------------------------------------------------------------------------------------------|--|
| 0   | Not Used             | 1       | (Reserved for future use)                                                                                                    |  |
| 1   | Not Used             | 2       | (Reserved for future use)                                                                                                    |  |
| 2   | Error<br>Queue       | 4       | One or more errors have been stored in the Error Queue. Use STAT:ERR? to read and delete errors.                                             |  |
| 3   | Extended<br>Event    | 8       | One or more bits are set in the Extended<br>Event Register (bits must be enabled, see<br>STAT:EESE).                                         |  |
| 4   | Message<br>Available | 16      | Data is available in the instrument's output buffer.                                                                                         |  |
| 5   | Standard<br>Event    | 32      | One or more bits are set in the Standard<br>Event Register (bits must be enabled, see<br>*ESE).                                              |  |
| 6   | Request<br>Service   | 64      | One or more bits are set in the Status Byte<br>Register and may generate a Request for<br>Service (RQS). Bits must be enabled using<br>*SRE. |  |
| 7   | Not Used             | 128     | (Reserved for future use)                                                                                                    |  |

# Dimensions

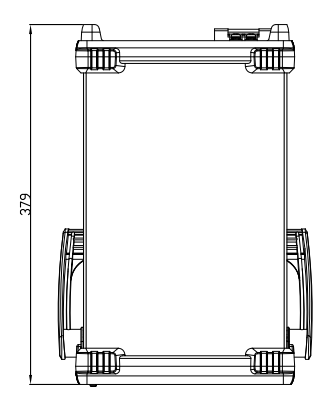

Units = mm

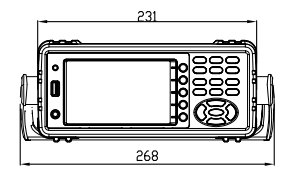

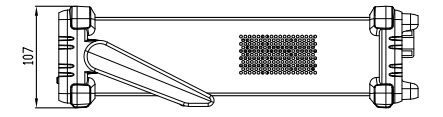

# Declaration of Conformity

#### We

#### GOOD WILL INSTRUMENT CO., LTD.

declare that the below mentioned product

satisfies all the technical relations application to the product within the scope of council:

Directive: EMC; LVD; WEEE; RoHS

The product is in conformity with the following standards or other normative documents:

| © EMC                                                                                            |                       |                                                                                    |  |
|--------------------------------------------------------------------------------------------------|-----------------------|------------------------------------------------------------------------------------|--|
| EN 61326-1 : Electrical equipment for measurement, control and laboratory use — EMC requirements |                       |                                                                                    |  |
| Conducted & Radiated Emission                                                                    |                       | Electrical Fast Transients                                                         |  |
| EN 55011 / EN 55032                                                                              |                       | EN 61000-4-4                                                                       |  |
| Current Harmonics                                                                                |                       | Surge Immunity                                                                     |  |
| EN 61000-3-2 / EN 61000-3-12                                                                     |                       | EN 61000-4-5                                                                       |  |
| Voltage Fluctuations                                                                             |                       | Conducted Susceptibility                                                           |  |
| EN 61000-3-3 / EN 61000-3-11                                                                     |                       | EN 61000-4-6                                                                       |  |
| Electrostatic Discharge                                                                          |                       | Power Frequency Magnetic Field                                                     |  |
| EN 61000-4-2                                                                                     |                       | EN 61000-4-8                                                                       |  |
| Radiated Immunity                                                                                |                       | Voltage Dip/ Interruption                                                          |  |
| EN 61000-4-3                                                                                     |                       | EN 61000-4-11 / EN 61000-4-34                                                      |  |
| © Safety                                                                                         |                       |                                                                                    |  |
| EN 61010-1 :                                                                                     | Safety requirements f | for electrical equipment for measurement,<br>ry use - Part 1: General requirements |  |

#### GOODWILL INSTRUMENT CO., LTD.

No. 7-1, Jhongsing Road, Tucheng District, New Taipei City 236, TaiwanTel: +886-2-2268-0389Web: http://www.gwinstek.comEmail: marketing@goodwill.com.tw

GOODWILL INSTRUMENT (SUZHOU) CO., LTD.

No. 521, Zhujiang Road, Snd, Suzhou Jiangsu 215011, ChinaTel: <u>+86-512-6661-7177</u>Fax: <u>+86-512-6661-7277</u>Web: <u>http://www.instek.com.cn</u>Email: <u>marketing@instek.com.cn</u>

GOODWILL INSTRUMENT EURO B.V.De Run 5427A, 5504DG Veldhoven, The NetherlandsTel: +31-(0)40-2557790Fax: +31-(0)40-2541194Email: sales@gw-instek.eu

## Power measurement

| Method | • Direct read method: Directly read the measurement value measured from power measuring instrument.                                                                                                    |
|--------|----------------------------------------------------------------------------------------------------|
|        | • The average power method: Record the actual power value within a settable period of time and then take the average. A settable period of time isn't less than 10min. The maximum measurement interval is one second.                                                     |
|        | • Energy accumulation method: Measure the<br>energy within a settable period of time and<br>then divide it by the time to get the power. A<br>settable period of time isn't less than 10min.<br>The cumulative energy must be greater than the<br>resolution by 200 times. |

### Measurement for small current

Voltage measurement mode measured from power supply side (Connect to ammeter internally). The current measurement is accurate. The voltage measurement on load could be larger than the actual one due to partial pressure of multi-measurement ammeter.

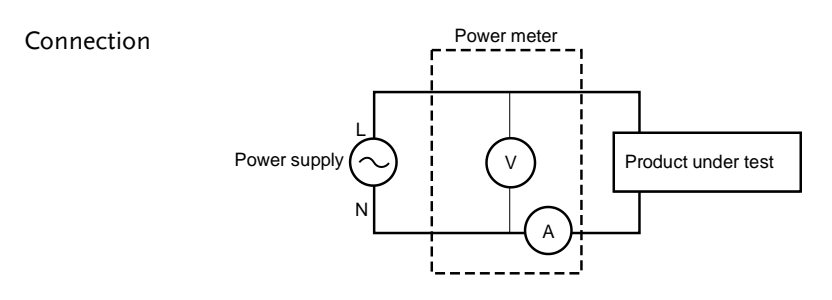

Power loss =  $(Input current[A])^2 \times 505 m\Omega$ 

### Measurement for large current

Voltage measurement mode measured from load side (Connect to ammeter externally).

The voltage measurement is accurate. The current measurement on load could be larger than the actual one due to leakage current of multi-measurement voltage.

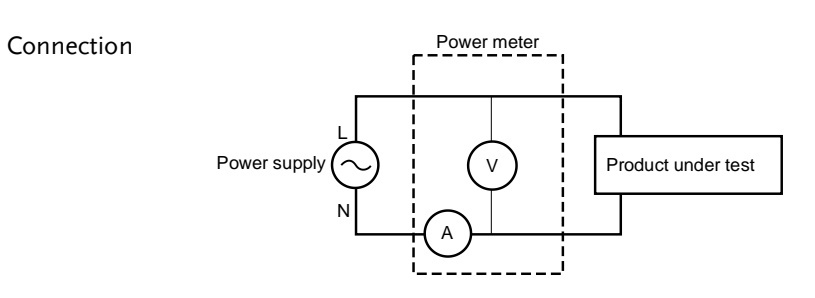

Power loss =  $(Input voltage[V])^2/2M\Omega$ 

# Introduction to IEC-62301

IEC 62301-2011 standard is an international basic standard for measuring standby power consumption of household appliances which is issued by IEEC. It is a standby power consumption measurement method for the various household appliances, power supply, audio and video appliances to comply with. The latest version for this standard is second edition of German standard IEC62301: 2011 (British regulations EN50564: 2011) which is issued on January, 2011. Only the products comply to the standard can have CE marking affixed on it.

#### Recommended parameters for power measurement

- Power resolution is less than or equal to 1mW.
- Time integrator function is available.
- Electric energy resolution is less than or equal to 1mWh and cumulative time resolution is less than or equal to 1 second.
- The crest factor is greater than or equal to 3.
- The minimum current range is less than or equal to 10mA.
- The active power includes AC and DC components.
- Over-range automatic alarm function is available.
- Turning off the auto range function is available.
- Harmonic bandwidth is greater than or equal to 2.5kHz.

The GPM-8310 meets all of the features listed above.

# EUP Directive Lot6 specifications

Ecodesign directive for energy-using products:

The power loss requirement for the products with external power supply such as information devices, consumer electronics product, household appliances, toys, entertainment and sports products and so on in standby and off mode is as below.

| Mode/Limit |                                         |              | 2013.01      |
|------------|-----------------------------------------|--------------|--------------|
| Standby    | Products with time display function.    | $\leq 2W$    | $\leq 1W$    |
| mode       | Products without time display function. | $\leq 1W$    | $\leq 0.5 W$ |
|            | $\leq 1W$                               | $\leq 0.5 W$ |              |

# **Connection Guide**

Rear panel

Direct connection: I < 1A

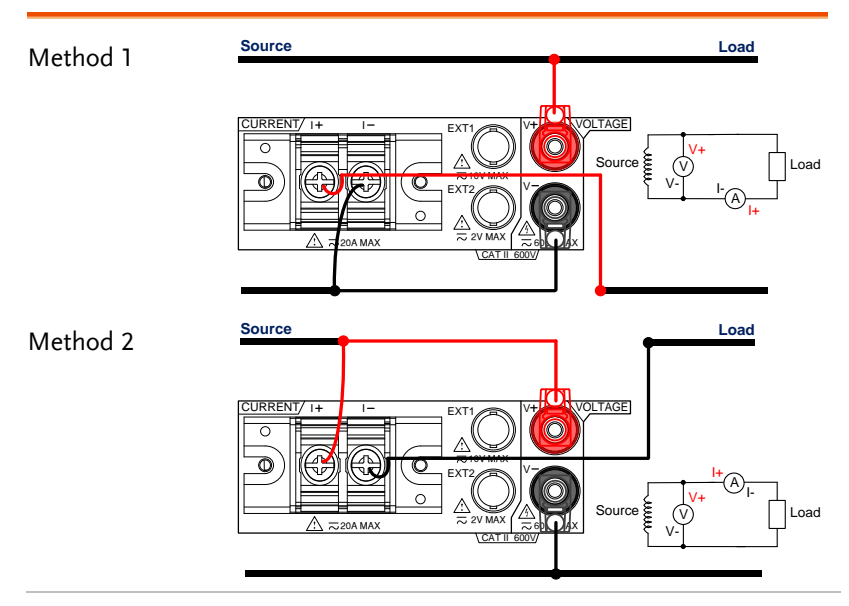

# **G**<sup>w</sup>**INSTEK**

#### Direct connection: 1A < I < 20A

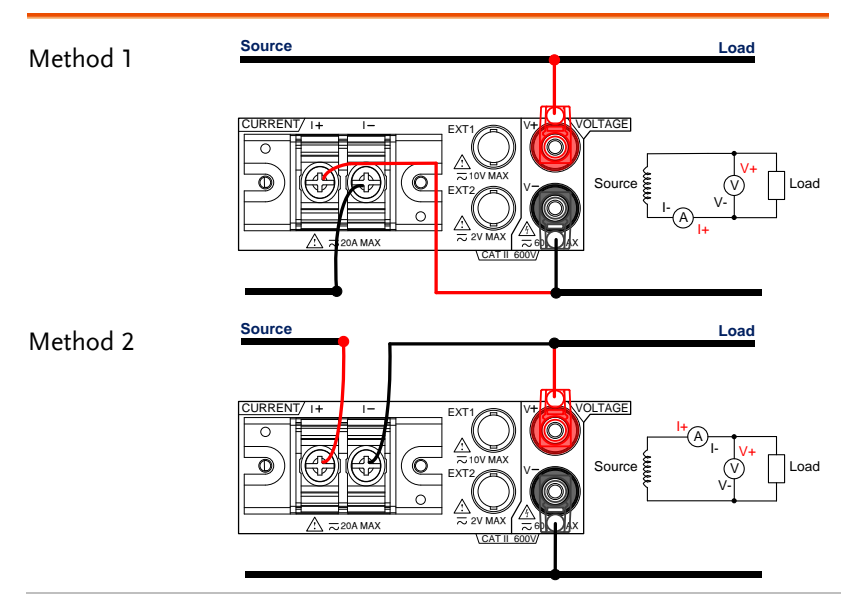

Connection with CT/VT

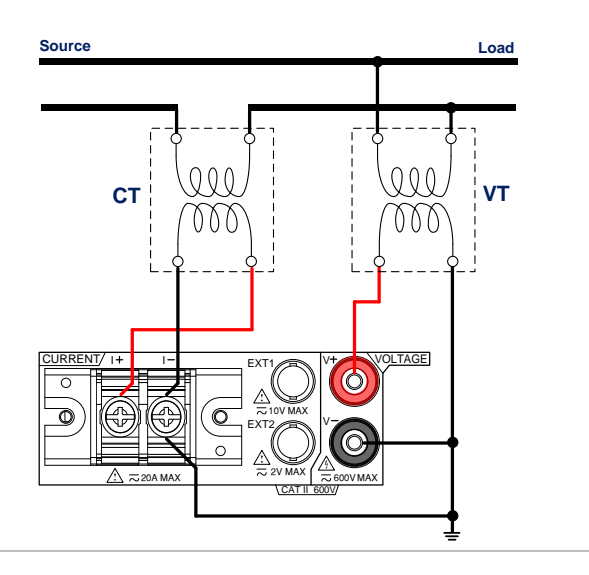

#### Connection with EXT1/2

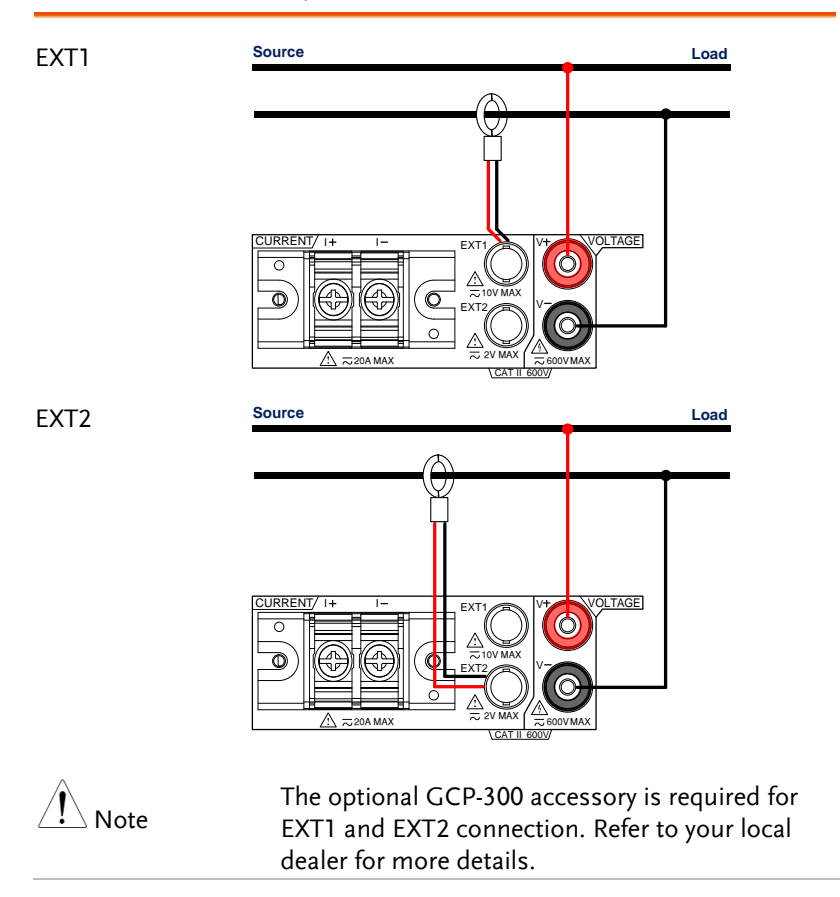